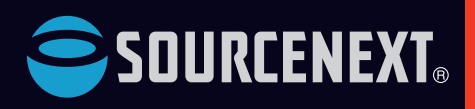

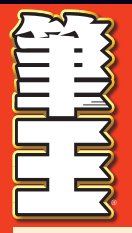

# スタートアップ・ガイド

ここでは、筆王を使いはじめるまでの手順を説明します。

# 1 インストールの準備

本パッケージの同梱物は以下のとおりです。 ご確認の上、ご使用ください。

※ガイドブック単品を購入された場合は、「使用許諾条件書」と「シリアル番号票」は同梱されていません。

| BRIDER BLANDER COMPANY                                                                                                    |  |
|----------------------------------------------------------------------------------------------------|--|
| LANTSCHURST WALLANTSCHURST                                                                                                    |  |
| Construction of the same in case                                                                                                    |  |
| "Spannerige Silverane                                                                                                    |  |
| SELVERS LUCRARIES                                                                                                    |  |
| NAME OF TAXABLE PARTY.                                                                                                    |  |
| When account "When any a                                                                                                    |  |
| and the second second s |  |
| THE PERSON NEWSFILM                                                                                                    |  |
| "Katterander atteranter                                                                                                    |  |
| Margaran Margaran                                                                                                    |  |
| BACHTER AND SOLAR                                                                                                    |  |
| "ACCOUNTY TOPARESSON                                                                                                    |  |
| STATISTICS DITARDISTAN                                                                                                    |  |
| THE OWNER STREET                                                                                                    |  |
| processing and another annex                                                                                                    |  |
| Thisterns discourses                                                                                                    |  |
| Channel Bally Chancelle                                                                                                    |  |
| FUEDDates WATCHING                                                                                                    |  |
| TAXABLAR AND                                                                                                    |  |
| SDOTTING THE THE                                                                                                    |  |
|                                                                                                    |  |

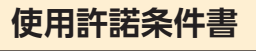

製品をご使用になる前にご 確認ください。

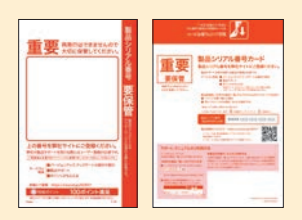

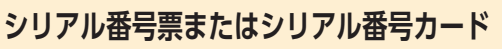

エントリーと製品の登録に必要なシリアル番号が記 載されています。

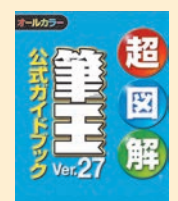

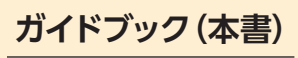

操作方法やコンテンツを分か りやすく解説したガイドブック です。

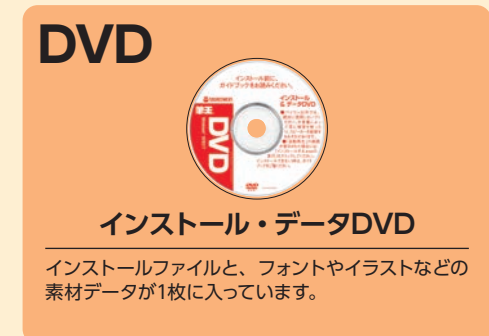

# インストールには、 DVD(インストール・データDVD)を お使いください。

DVDでインストールできない場合は、 プログラムをダウンロードしてインストールできます。 詳細はP.8をご参照頂くか、 「シリアル番号票」を確認してください。

# 解説ムービー『すぐ作れる「筆王」』もご覧ください。

インストール手順、操作方法を動画で解説しています。 詳しくは、ソースネクストのホームページhttps://rd.snxt.jp/05365をご覧ください。

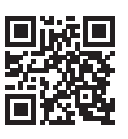

# 2 インストールする 本説明ではWindows 11の画面を使用しています。

筆干を使えるように準備する作業です。 DVDをパソコンのドライブに入れて、インストールを実行します。

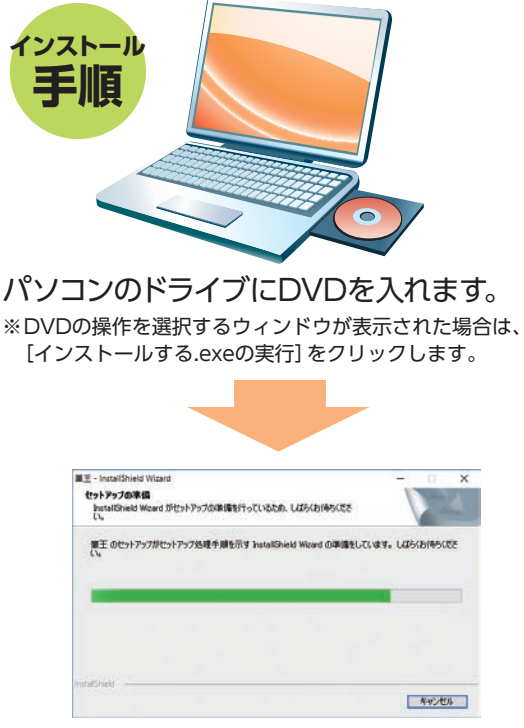

### しばらくすると上の画面が表示され、 インストールが自動ではじまります。

※お客様の環境によっては、インストールに時間がかかる 場合があります。

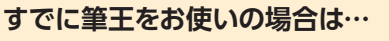

「筆王 Ver.27」のインストールを開始すると、自動的に古い筆王の アンインストールがはじまります。画面の指示に従って古い筆王を アンインストールし、続けて「筆王 Ver.27」をインストールしてく ださい。

1.自動的に古い筆王のアンインストールがはじまります。[ファイル 削除の確認]ダイアログが表示されたら、[はい]をクリックします。

|     | 7ァイル削除の確認 ×                            |
|-----|----------------------------------------|
|     | 選択したアプリケーション、およびすべてのコンポーネントを完全に削除しますか? |
|     | はいひしいれてい                               |
| 7.1 |                                        |

| istallShield Wizardは、筆王のアンインストールを完了しました。 |
|------------------------------------------|
|                                          |
|                                          |
|                                          |
|                                          |
|                                          |
|                                          |
|                                          |

3.続けて「筆王 Ver.27」のインストールがはじまります。

# こんなときは

### 🕜 DVDを入れてもインストールがはじまらない場合

「デスクトップ」画面で「エクスプローラー」を起動し、「PC」または「コンピューター」からDVD ドライブを開いて「インストー ルする.exe」をダブルクリックしてください。お使いのPCによってはDVDの自動再生がオフになっているとインストールが始 まらない可能性があります。

## 🕜 インストールに失敗する場合

「筆王 Ver.27」のインストールがうまくできない場合や、他のバージョンの「筆王」のアンインストールができない場合は、本 書巻末のQ&A (P.198以降) をご覧ください。

# 筆王のインストールと製品の登録についての詳細な

# 3 製品の登録

### 必要なもの

インターネット環境とシリアル番号(同梱の「シリアル番号票またはシリアル番号カード」に記載)

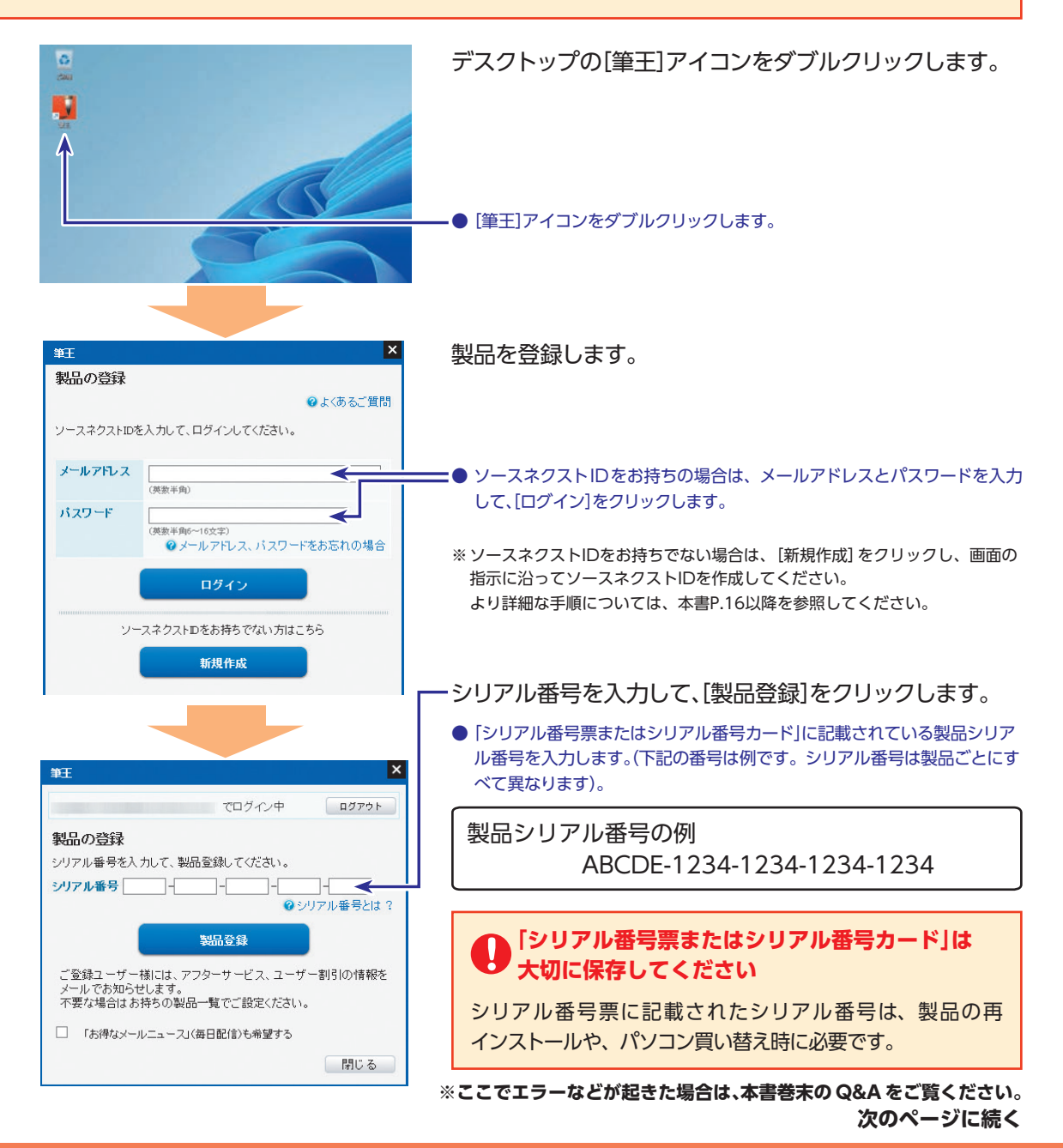

# 手順は12ページ以降を参照してください

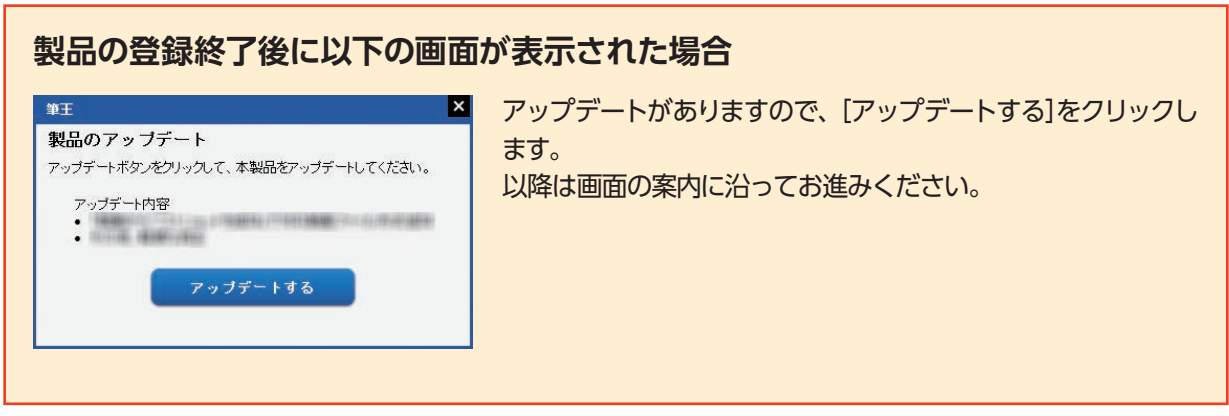

※アップデートに失敗する場合にはP.203の「アップデート関連のよくあるお問い合わせ」をご覧ください。

| よくあるお問い合わせ      | ガイドブック参照ページ |
|-----------------|-------------|
| 筆王の住所録を読み込みたい   | P.161       |
| 筆王以外の住所録を読み込みたい | P.138       |

※以下のような画面から住所録を読み込めます。

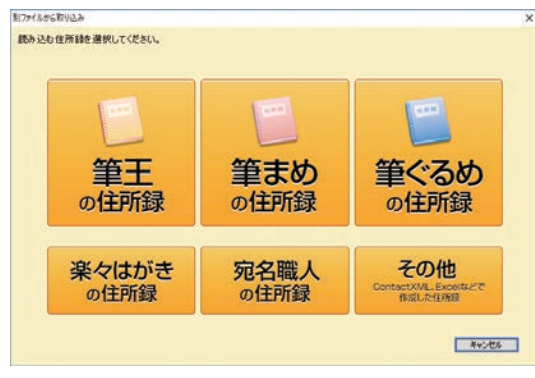

# 困ったときは…

本書の第6章「困ったときは」(P.197)および巻末の「筆王製品サポートについて」 (P.228)もご参照ください。

| マニュアルの読み方 | 7 |
|-----------|---|
| 補足のご説明    | 8 |

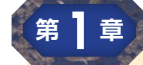

## 筆王を使って年賀状を作ってみよう

10

70

119

| セクション          | 筆土のインストール~年賀状を印刷するまで                    | 11 |
|----------------|-----------------------------------------|----|
| セクション <b>2</b> | 筆王をインストールする                             | 12 |
| セクション 3        | 筆王を起動する                                 | 18 |
| セクション 4        | 新しく住所録を作成する                             | 19 |
| セクション <b>5</b> | 表面を作成する                                 | 26 |
| セクション 6        | 裏面を作成する                                 | 40 |
| セクション <b>7</b> | 印刷する                                    | 49 |
| セクション <b>8</b> | 筆王を終了する                                 | 69 |
|                | *************************************** |    |

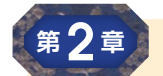

# 作った年賀状を編集してみよう

| セクション <b>9</b>               | 筆王の画面               | 71  |
|------------------------------|---------------------|-----|
| ช <sub>ี</sub><br>ชุดุจรา 10 | オリジナル素材を追加する        | 79  |
| セクション 11                     | 裏面に差出人情報を追加する       | 90  |
| セクション <b>12</b>              | 表面はそのままで裏面デザインを変更する | 92  |
| セクション <b>13</b>              | 写真入り年賀状を作る          | 96  |
| <sub>ี</sub><br>ช่วง่าว 14   | 写真を編集する             | 105 |
| <sup>セクション</sup> 15          | はがきをデコレーションする       | 116 |
|                              |                     |     |

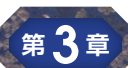

### 住所録を編集してみよう

セクション 16住所録の概要120セクション 17宛先情報を追加する122セクション 18年賀状のやりとりやその他の情報を登録する132セクション 19差出人情報を追加する134セクション 20筆王以外の住所録を読み込む138セクション 21差出人情報や宛先情報を修正する151セクション 22宛先情報を削除する155

| セクション 23        | 宛先情報を他の住所録にコピーする | 156 |
|-----------------|------------------|-----|
| セクション <b>24</b> | 一覧表で住所録を編集する     | 158 |
| セクション <b>25</b> | 編集する住所録を選ぶ       | 161 |
| セクション <b>26</b> | 宛先の一覧を印刷する       | 166 |

# 第4章 宛先情報を絞り込んで印刷してみよう

| セクション <b>27</b> | 宛先を選んで印刷する  | 172 |
|-----------------|-------------|-----|
| セクション <b>28</b> | 条件を指定して印刷する | 175 |

171

107

| 第5章 | 他の機能            | も使ってみよう           | 181 |
|-----|-----------------|-------------------|-----|
|     | セクション <b>29</b> | ラベルシールに印刷する       | 182 |
|     | セクション <b>30</b> | 往復はがきに印刷する        | 185 |
|     | セクション 31        | 封筒に印刷する           | 188 |
|     | セクション <b>32</b> | データをバックアップする・復旧する | 191 |
|     | セクション 33        | データをクラウドにバックアップする | 194 |
|     |                 |                   |     |

# 第6章 困ったときは

| 下している            | 19/ |
|------------------|-----|
| Q&A              | 198 |
| ユーザーサポートへのお問合せ   | 212 |
| 筆王サポート・製品の登録について | 215 |
| 用語集              | 216 |
| プリンターのメンテナンスをする  | 220 |

| 索引           | 225 |
|--------------|-----|
| 筆王製品サポートについて | 228 |

# マニュアルの読み方

### 🐟 マニュアル構成

このマニュアルは、「基本編」、「応用編」および「困ったときは編」の3部構成に分かれています。操作する内容に合わせてお読 みください。

### ◆基本編

筆王の特長、イラスト・文字などの素材の紹介、はじめて筆王を使う方向けに基本的な操作手順について説明しています。 ◆応用編

筆王の操作画面の紹介、表面・裏面のレイアウトやデザインの差し替えや修正、住所録の編集など、基本編に載っていない機能や、より高度な機能について説明しています。

### ◆困ったときは編

Q&A、プリンターのメンテナンスなどについて説明しています。

### 🚸 本書中のマーク説明

| マーク  | 説明                                   |
|------|--------------------------------------|
| () ۲ | 知っておくと便利な情報を記載しています。                 |
| 【注意  | 正しくお使いいただくための注意点、および機能の制約などを記載しています。 |

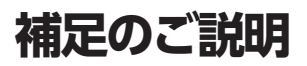

### 🐟 ソースネクスト・サイトから筆王をダウンロードしてインストールする場合

同梱のDVD(インストール・データDVD)を使わずにソースネクスト・サイトから筆王をダウンロードしてインストールを 実行することもできます。筆王の製品内容はDVDでインストールする場合と同様です。DVDでインストールできない場合 も、以下手順で筆王のプログラムをダウンロードしてインストールできます。手順に沿ってソースネクスト・サイトで製品 を登録し、利用を開始してください。

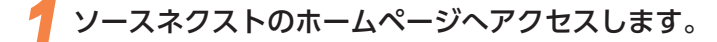

### https://www.sourcenext.com/

| 画面右上の[+製品の登録]をクリックします。

|                                   | SDURCENEXT。 製品−1% サポート   セール | 🗶 льнон + 🟋     |
|-----------------------------------|------------------------------|-----------------|
|                                   | 次の、うれしい♪ ソースネクスト             | (+製品の登録) 総案 Q   |
|                                   |                              |                 |
| <mark>3</mark> 初めての方は「新規作成」、ソ-    | ースネクストIDをお持ちの方I              | は[ログイン]します。     |
| 4 シリアル番号票またはシリアル<br>に進む」をクリックします。 | レ番号カードに印字されている               | らシリアル番号を入力して、「次 |

5 表示された確認画面の「登録」をクリックします。

「お持ちの製品一覧」に、登録した製品が表示されます。その製品のアイコンをクリックします。

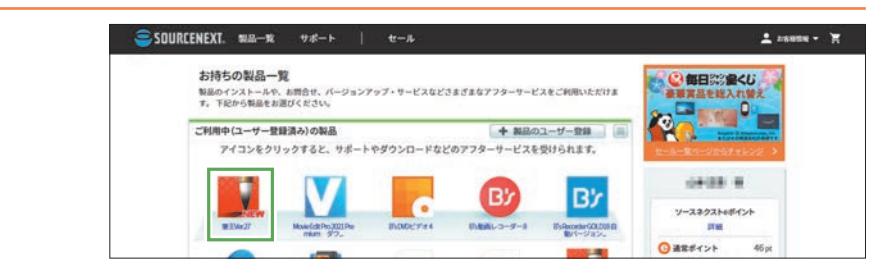

「ダウンロード&インストール」からプログラムをダウンロードしてスタートガイドに沿ってインストール利用開始します。

| SOURCENEXT. 製品─覧 サポ・ | ►   t=-ル | 1 anna - X |
|----------------------|----------|------------|
| 董王Ver.27             |          |            |
| トダウンロードルインストール       | お知らせ     |            |
| トシリアル優号の確認           |          |            |
| ► アップグレード            |          |            |
| ▶ 送加端入サービス           |          |            |
| ▶ 素材追加/ツール.          |          |            |
| ► お開合せ方法             |          |            |

■スタートガイド https://rd.snxt.jp/2180

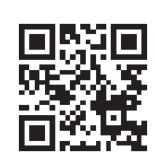

※「筆王 Ver.27」のインストールがうまくできない場合や、他のバージョンの「筆王」のアンインストールができない場合は、本 書巻末のQ&A (P.198以降)をご覧ください。

※再インストール時の製品登録の場合は、P.201 [製品登録(認証) 関連のよくあるお問合せ」をご確認ください。

※サポート、マニュアルのご利用方法に関しては同梱されているシリアル番号票に記載の「サポート、マニュアルのご利用方法」 をご覧ください。

### 💠 素材サンプル集を参照する場合

筆王 Ver.27の素材サンプル集は、下記「素材サンプル集」のURLリンク から参照する事ができます。 搭載されるデザインやフォントー覧などを確認する事ができます。ご覧いただくにはインターネット環境が必要です。

■素材サンプル集 https://rd.snxt.jp/30820

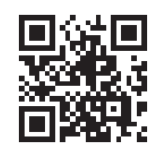

素材サンプル集に掲載されている素材番号を使って、筆王の素材パレットからデザインを呼び出すこともできます。 詳細の操作方法は「素材パレット マニュアル」の P.9「●素材を番号で呼び出す方法」とあわせてご覧ください。

■素材パレットマニュアル https://rd.snxt.jp/66322

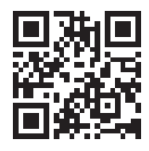

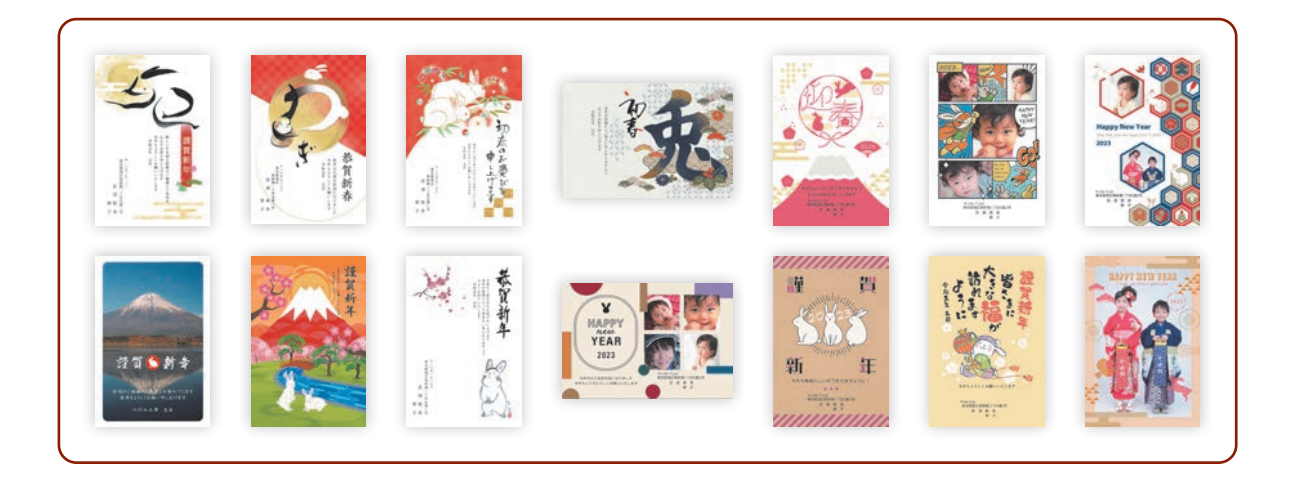

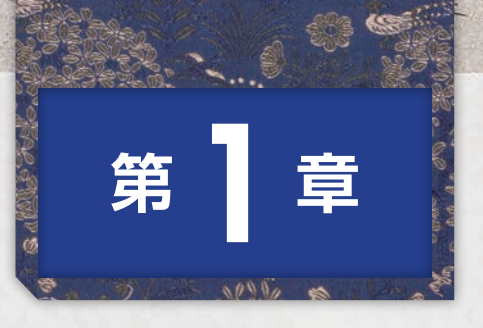

# 筆王を使って 年賀状を作ってみよう

この章では、はじめて筆王をお使いになる方を対象に、筆王のイン ストールから年賀状を作って印刷するまでの、基本的な機能につい て解説します。

筆王には、便利な機能がたくさん用意されています。この章で基本 的な使い方に慣れたら、目的に合わせて他の便利な機能もお使いく ださい。

| セクション          | 筆王のインストール~年賀状を印刷するまで11 |
|----------------|------------------------|
| セクション 2        | 筆王をインストールする            |
| セクション 3        | 筆王を起動する18              |
| セクション 4        | 新しく住所録を作成する19          |
| セクション 5        | 表面を作成する26              |
| セクション 6        | 裏面を作成する40              |
| セクション <b>7</b> | 印刷する49                 |
| セクション 8        | 筆王を終了する                |

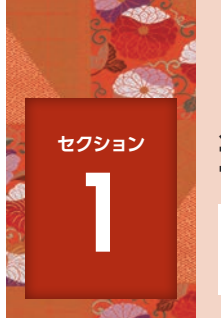

# 筆王のインストール~年賀状を印刷するまで

筆王のインストールから年賀状を印刷するまでの基本的な流れは、以下のとおり です。

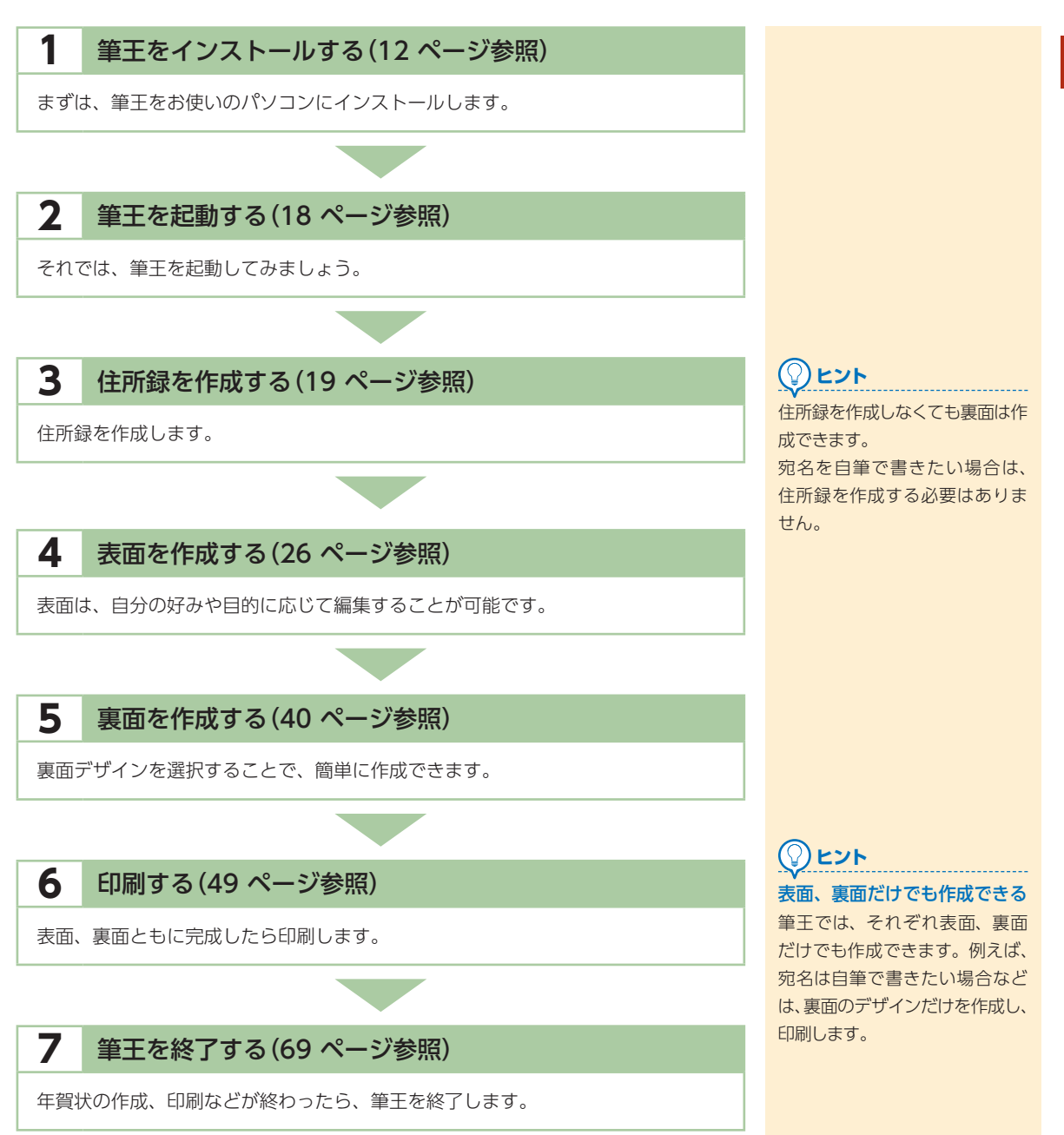

1

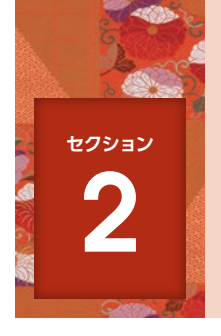

# 筆王をインストールする

筆王を使うには、まずパソコンヘインストールを行ないます。インストールディ スクをドライブにセットすると、インストールは自動的に行なわれます。

### 🚸 インストールの前にご確認ください

筆王をご利用いただく前に必ずパソコン、プリンターの準備を行ってください。

### パソコンの状態を最新にする

① Windows Updateを行う。 ②パソコンを再起動する。

### 2 プリンタードライバを更新する(プリンターの状態を最新 にする)

 ①お使いのプリンターメーカー様のホームページから、パソコンのOSに対応した 最新のプリンタードライバをダウンロードする。
 ②ダウンロードしたプリンタードライバをインストールする。

### 💠 筆王をインストールする

本説明では Windows 11の画面を使用しています。 (Windows 10、8.1も同じ手順です。)

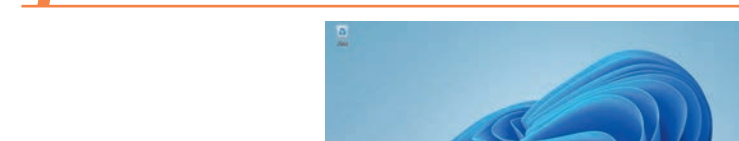

筆王のDVDをドライブにセットします。

1 ここをクリック

## 【】注意

パソコン、プリンターの準備に はインターネット接続環境が必 要です。

## 

Windows Updateの方法が分からない場合は、パソコンメーカー様へお問合せください。

### 

プリンタードライバの更新方法 が分からない場合は、プリン ターメーカー様へお問合せくだ さい。

# とント インストール手順、操作方法 を動画でも確認できる

解説ムービー「すぐ作れる「筆 王」」でも、インストール手順、 操作方法を確認できます。 詳しくは、ソースネクストの ホームページhttps://rd.snxt. jp/05365をご覧ください。

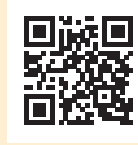

## 

DVDが利用できない場合は、 インターネットからダウンロー ドしてインストールできます。 以下のページよりシリアル番号 を登録し、ダウンロードしてく ださい。

https://rd.snxt.jp/93835

1

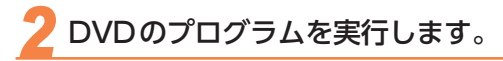

】 [インストールする.exe の実行]をクリック

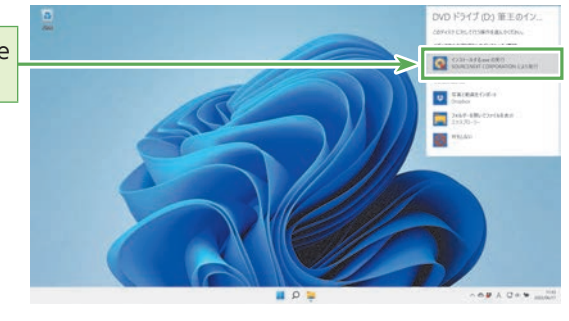

### ② ヒント DVDの操作を選択するウィ

ンドウが表示されない場合 デスクトップ画面でエクスプ ローラーを起動し、[PC]のDVD ドライブを右クリックして[筆王 のインストール]をクリックして ください。

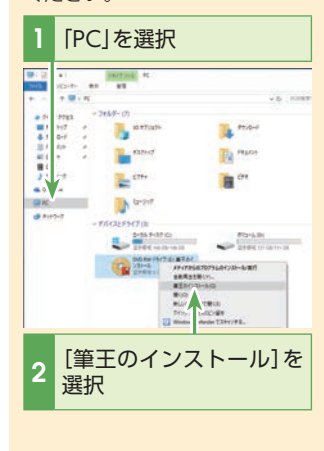

## 3 ユーザーアカウント制御を許可します。

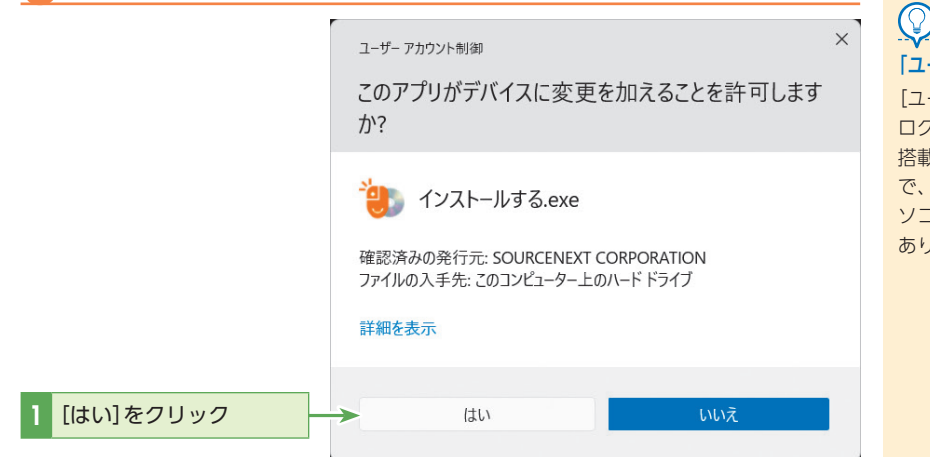

「ユーザーアカウント制御]とは? [ユーザーアカウント制御]ダイア ログボックスとは、Windows に

ヒント

ゴンボッジスとは、Windowsite 搭載されているセキュリティ機能 で、ウイルスやスパイウェアのパ ソコンへの侵入を防ぐはたらきが あります。 インストールの準備が完了するのを待ちます。

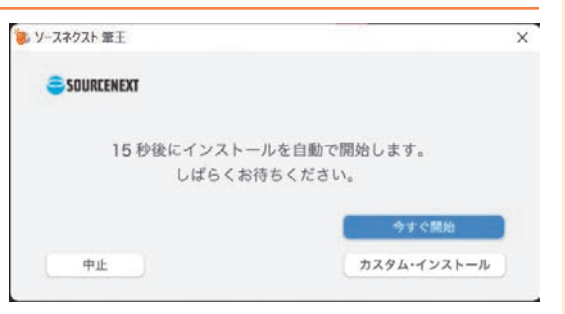

### インストール完了を待ちます。

インストールの進行状況を表すダイアログボックスが表示されます。

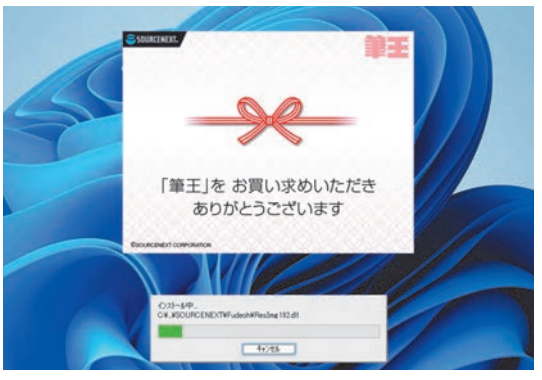

ヒント セットアップ完了後にコンピュータの 再起動を選択するダイアログが表示さ れた場合は[はい、今すぐコンピュー タを再起動します」にチェックを入れ 「完了」をクリックし、コンピュータの 再起動を行って下さい。

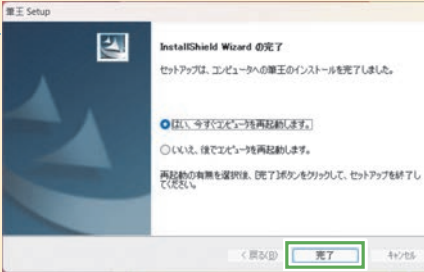

筆王がインストールされると、筆王アイコンが追加されます。

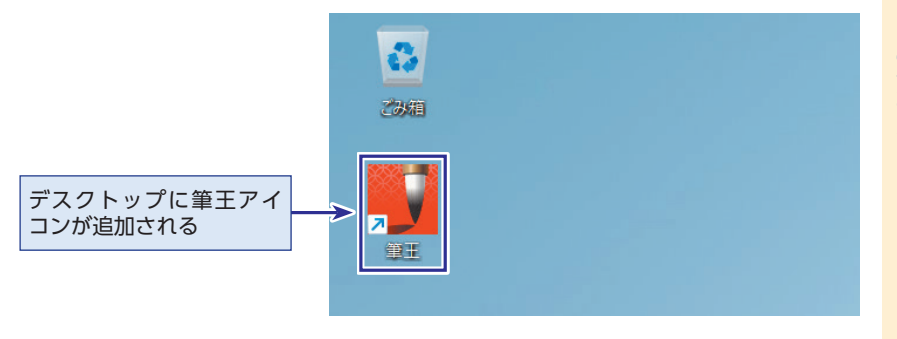

### (🖓)ヒント [カスタム・インストール]と は?

[カスタム・インストール]をク リックすると、インストール先 を任意のドライブに指定できま す。「Cドライブの空き容量が少 ないのでDドライブにインス トールしたい」などの場合に利 用します。

筆王のインストール時には、 「ソースネクストアップデート」 もインストールされます。 ソースネクストアップデートと は、ソースネクスト製品のアッ プデートをお知らせするツール です。

ヒント

例えば筆王なら、機能のバー ジョンアップや、素材の追加が ある場合に知らせてくれます。

### ヒント (₽ 再インストールする場合

筆王を再インストールする場合 も、ここに示す手順と同じ流れ で行ないます。 すでに筆王がインストールされ ている場合は、P.200「再インス トールしたい」を確認してくだ さい。

### 🔖 製品の登録をする

筆王をインストールしたら、製品の登録を行ない、プログラムの起動ができるようにし ます。また、サポートや製品情報の配信などのサービスも受けられるようになります。 サポートや製品情報の配信などのサービスを受けられるようになります。製品の登録時 は、インターネットに接続している必要があります。

### デスクトップの[筆王]アイコンをダブルクリックします。

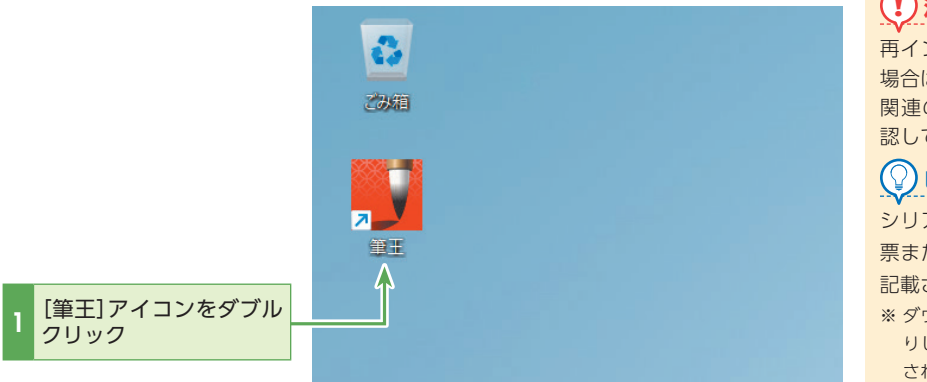

### と製品の登録を行ないます。

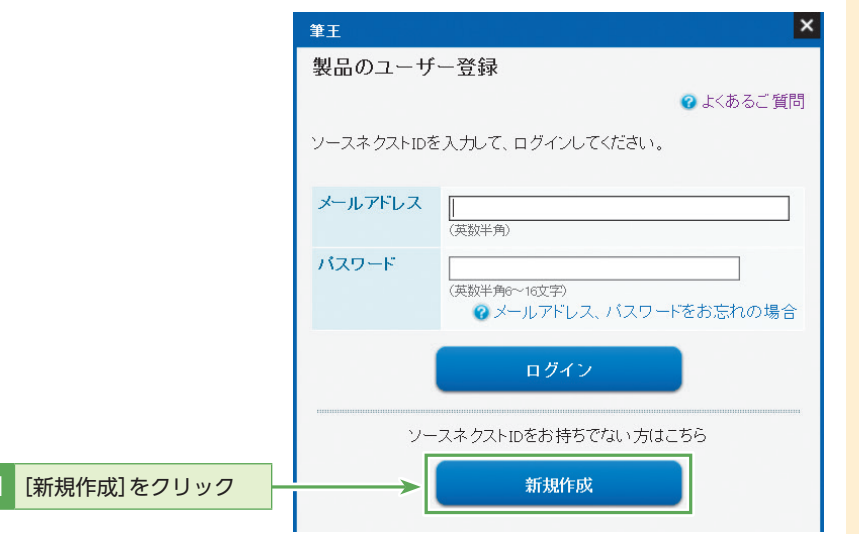

※すでにソースネクストIDをお持ちの場合は、登録されたメールアドレス(ソースネク ストID)とパスワードを入力して、[ログイン]をクリックしてください。 ログインしている状態の場合は、この画面は表示されません。手順4に進んでください。

### 【注意

再インストール時の製品登録の 場合は、P.201「製品登録(認証) 関連のよくあるお問合せ」を確 認してください。

## 

シリアル番号は、シリアル番号 票またはシリアル番号カードに 記載されています。

※ ダウンロード版はご注文時にお送りしている注文完了メールに記載されています。

# (アレント (アースネクストID」とは?

製品の登録を行なうために必要 なものです。作成すると製品の アフターサービスやサポートを 受けたり、各種割引サービスな どをご利用いただけるようにな ります。

### 【】注意

事前に製品を登録済みの場合で も、本手順でのユーザー登録が 必要です。事前に製品登録した 際と同じソースネクストIDでロ グインして操作を進めてくださ い。

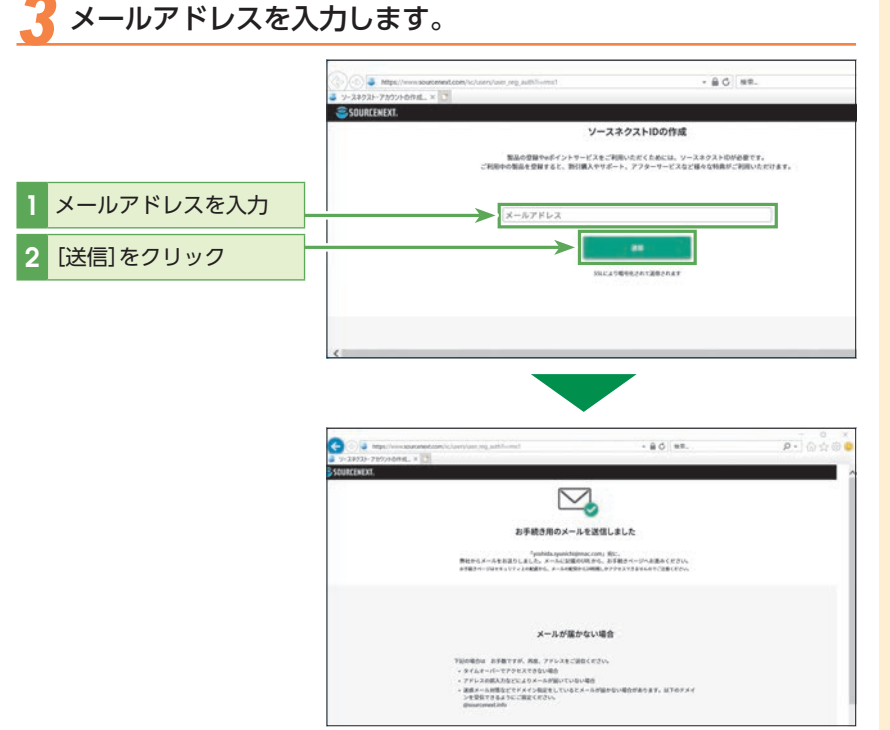

### ※この画面は変更される可能性があります

入力したメールアドレスにソースネクストID作成用のURLが届きます。届いたURLから、 画面の案内に沿ってお手続きをしてください。

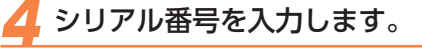

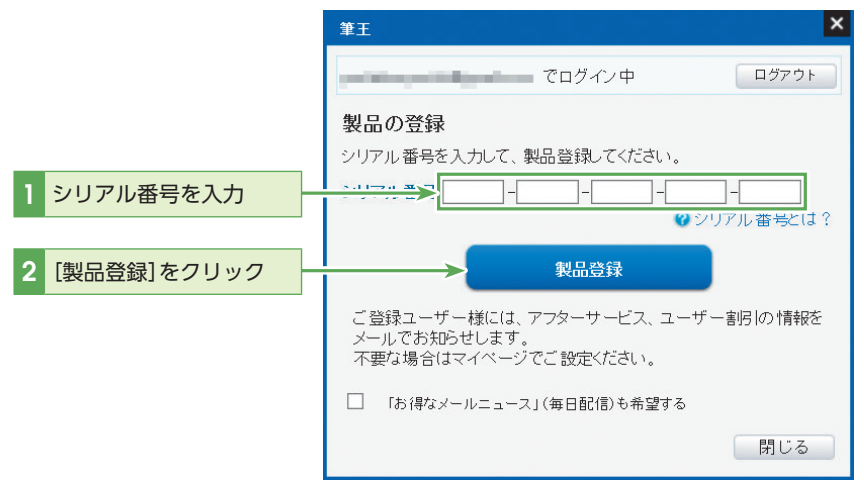

注意
 ログインできない場合は、以下のURLのページにアクセスして、ソースネクストIDとパスワードを照会、または再設定することができます。ご登録情報を確認して、ソースネクストIDでログインしてください。

### https://rd.snxt.jp/43319

## ユーザーアカウント制御を許可します。

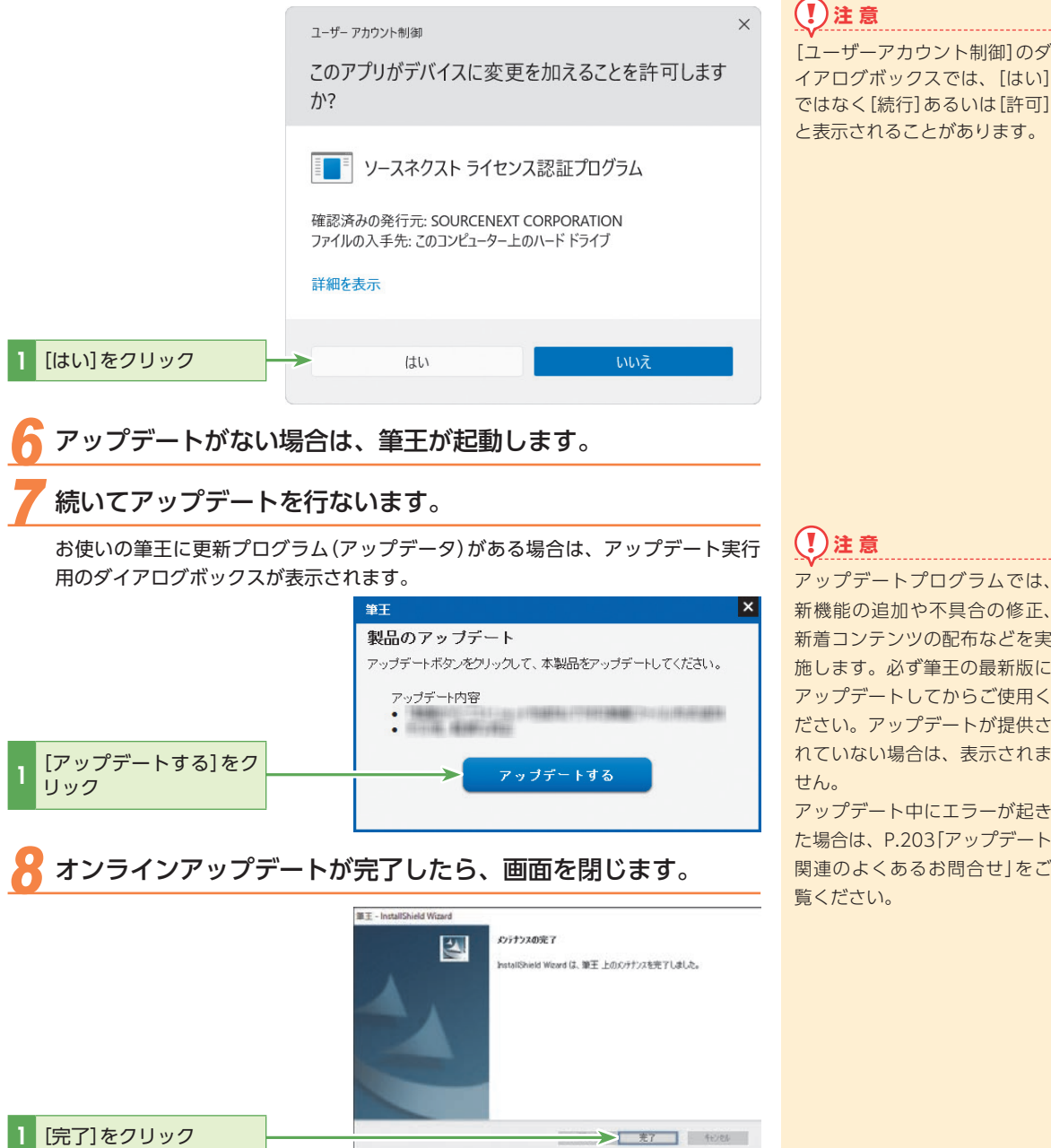

アップデートプログラムでは、 新機能の追加や不具合の修正、 新着コンテンツの配布などを実 施します。必ず筆王の最新版に アップデートしてからご使用く ださい。アップデートが提供さ れていない場合は、表示されま

アップデート中にエラーが起き た場合は、P.203「アップデート 関連のよくあるお問合せ」をご 覧ください。

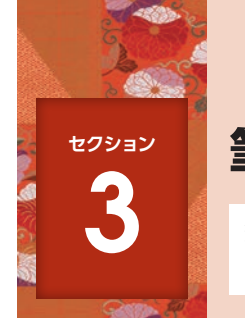

# 筆王を起動する

筆王の起動には、デスクトップから起動する方法とスタートメニューから起動す る方法があります。ここではデスクトップから起動する方法を紹介します。

## デスクトップから[筆王]を起動します。

スタートメニューからも[筆王]を起動できます。

1

クリック

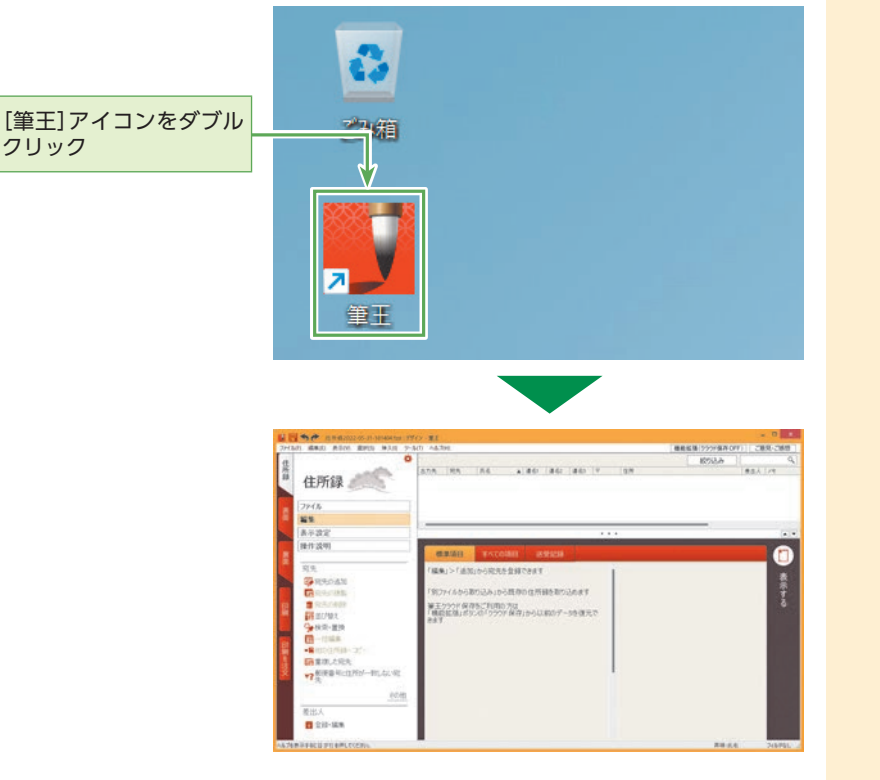

### ()とント 操作ガイド

起動時や画面左端のタブを切り替えると、操作の手順をガイドする[操作ガイド]が表示されます。

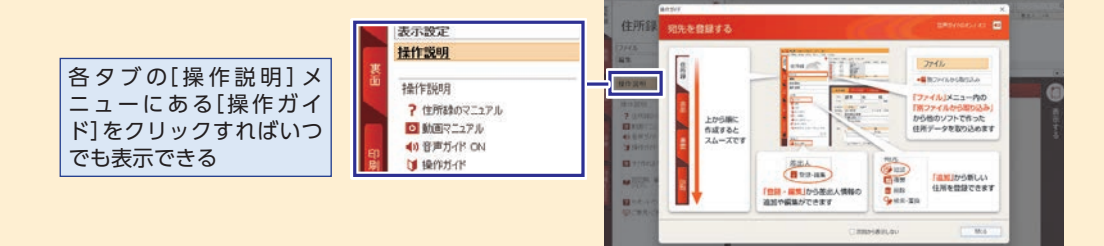

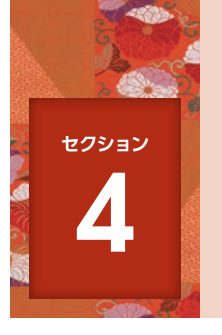

# 新しく住所録を作成する

はじめて筆王を起動すると、空の住所録ファイルが自動的に作成されます。その 住所録に差出人や宛先の情報を登録します。

### 🐟 住所録を作成する流れ

筆王で使う住所録を新しく作成する流れを以下に示します。

差出人を登録する(19ページ参照)

住所録ファイルに、差出人の情報を入力し登録します。

### 2 宛先を登録する(23ページ参照)

宛先に登録できる住所は、「自宅」と「勤務先」を登録できます。

## 

作成済みの他の住所録ファイ ルを開く場合は、セクション 26の「編集する住所録を選ぶ」 (P.161)を参照してください。

### 💠 差出人情報を新しく登録する

住所録ファイルに差出人情報を登録します。

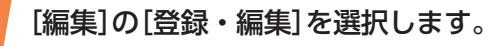

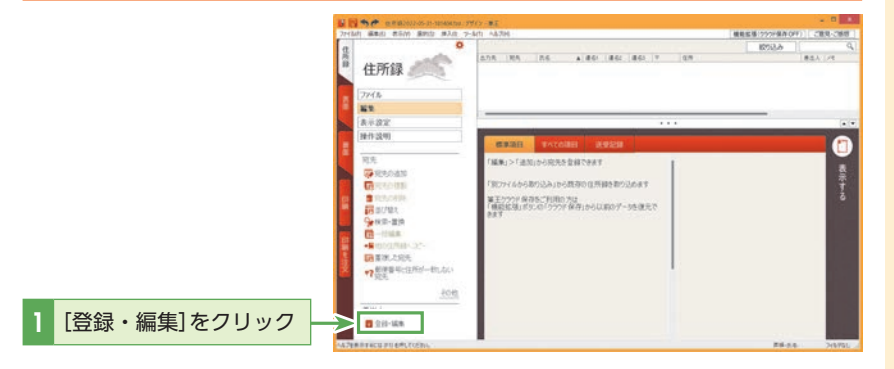

# 

すべての項目に入力する必要は ありません。ここで入力した内 容は「差出人情報」としてはがき に印刷することができます。印 刷したい項目のみ入力してくだ さい。また、入力した項目も、 後から印刷するかしないか設定 を変更できます。

印刷する場合にはセクション5 の「印刷する差出人情報を選ぶ」 (P.33)を参照の上、あらかじめ 印刷する項目を表示させてくだ さい。

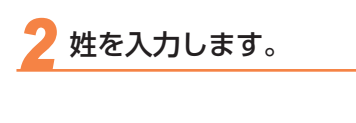

|           | 差出人情報   |                     |         |             |      |          |            |
|-----------|---------|---------------------|---------|-------------|------|----------|------------|
|           |         | 差出人情報を編集            | もしてください | Li.         |      |          |            |
|           | 標準      | 用速(T):              | 標準      |             |      |          |            |
| 1 姓を入力    |         | ##.**               | 橋本      |             |      |          |            |
| 12 -7 0 3 |         |                     | 姓       | 8           | フリガナ | コメント     |            |
|           |         | 連名(M)               |         |             |      |          | A108       |
|           |         | 新/ <b>田</b> 新泉(7)   | _       | -           |      | =        | 10.76-0 == |
|           |         | 住所1(1)              | -       |             |      | T = 12/1 | 12/31=+    |
|           |         | 住所2(2):             |         |             |      |          |            |
|           |         | 住所3(3):             |         |             |      |          |            |
|           |         | 会社名(O):             |         |             |      |          |            |
|           | 追加      | 部署名1(S):            |         |             |      |          |            |
|           | コピーして追加 | 部署名2(U):<br>役職(P):  | -       |             |      |          |            |
|           | インボート   | 電話(L)               |         |             |      |          |            |
|           | A(2)    | FAX(F);<br>携帯電話(C); | -       | _           | - 53 |          |            |
|           |         | 表示項目の設定             |         | <b>キャ</b> : | ノセル  | OK       | ißl        |

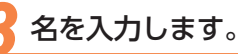

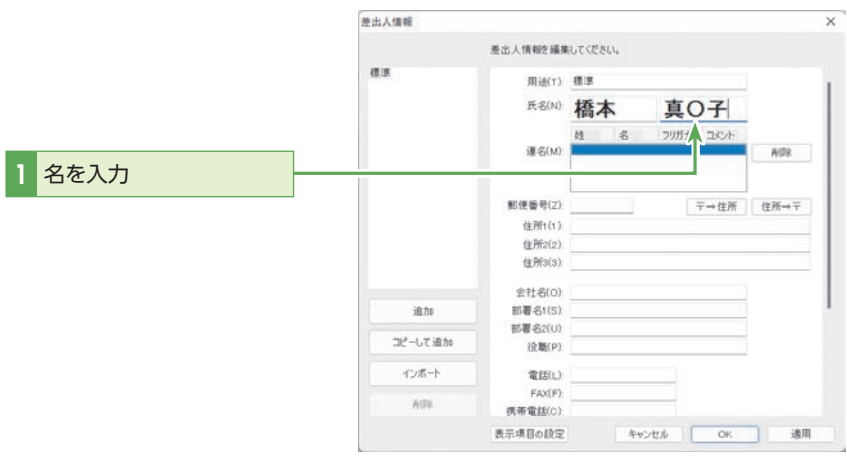

### (2) ヒント 連名にするには?

差出人の名前として、家族の名 前などを連名で印刷するには、 [連名]エリアに姓と名を入力し てください。姓が同じ場合は、 姓の入力を省略できます。 また、[連名]エリアにフリガナ やコメントも入力できます。 コメント入力例:〇〇は1歳に なりました。

### 郵便番号を入力します。

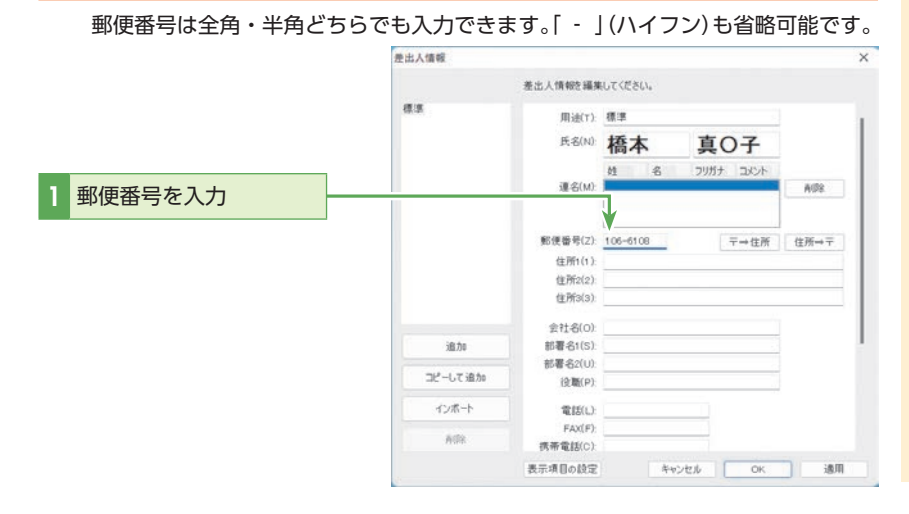

**予郵便番号から該当する住所を検索します。** 

[〒→住所]をクリックすると、郵便番号に該当する住所が町名まで自動入力されます。

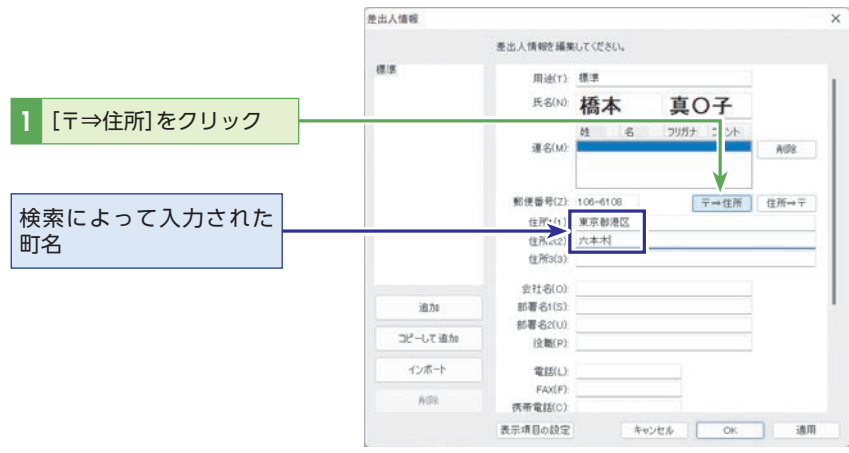

### う 町名以下の残りの住所を入力します。

ここではさらに詳しい情報(番地など)を追加して、住所入力を完了します。

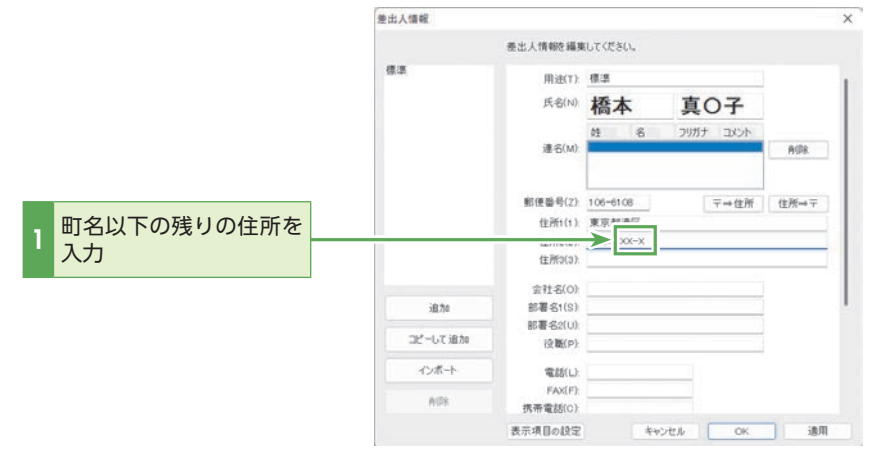

### () ציר

住所から郵便番号を検索する

住所のみわかっている場合に は、[住所⇒〒]によって郵便番 号を検索することができます。

### 差出人のその他の情報を入力します。

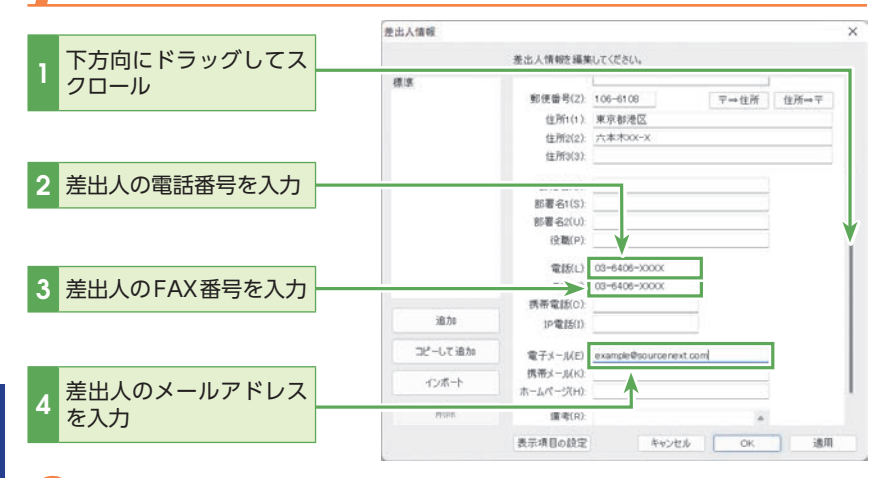

### 入力した内容を確認し、間違いがなければ差出人情報を登録し ます。

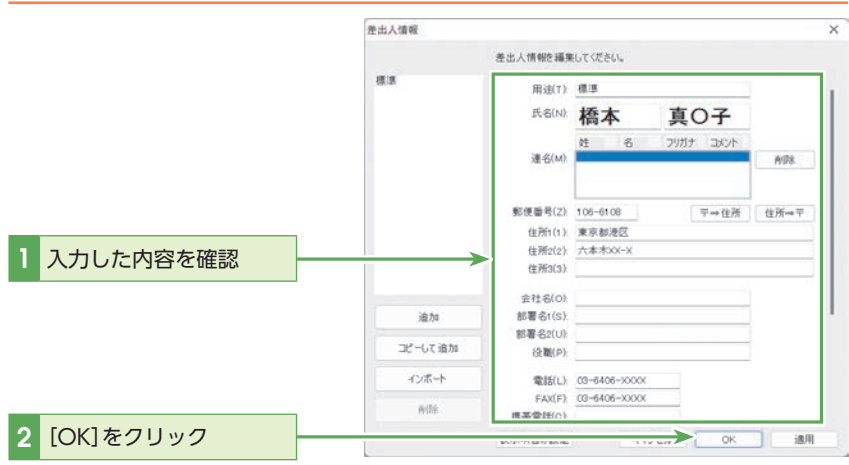

### 表面プレビューの差出人情報が、登録した内容に変更されます。

|                                                                                                    | No. 27512 - 83                       |                           |
|----------------------------------------------------------------------------------------------------|--------------------------------------|---------------------------|
| TATS MAD: A FOR MINES MA                                                                                                    | 8 7-87 4826                          | (●86年(299)を集合(4)) ご業務に58月 |
| 住所録 💉                                                                                                    |                                      | 0 1889 178 1889 8         |
| 7144                                                                                                    |                                      |                           |
| INAME.                                                                                                    |                                      |                           |
| [10:22.91                                                                                                    | REAL PACEAR AND                      | ×                         |
| 205<br>2050.000<br>Controlled<br>Controlled<br>2000.000<br>2000.0000<br>2000.0000<br>2000.0000<br>200. | ************************************ | RACER<br>RACER<br>宛先氏名    |
| C Dis-12.8                                                                                                    |                                      | 2234 - 347898             |

# ヒント はがきの表面に電話番号を表 示させる

差出人情報のうち、電話番号よ り下の項目は差出人エリアに 表示されません。電話番号より 下の項目を表示させたい場合 は、[表示項目の設定]ボタンを クリックし、表示したい項目に チェックを入れてください。

### 

差出人情報を変更する

ダイアログを誤って閉じてしまった 場合や、後から内容を変更したい 場合は、[住所録]タブの[編集]の[登 録・編集]から再度、設定ができます。

# ヒント 「差出人情報]ダイアログボック スを閉じないで、続けて違う用

スを閉じないで、続けて違う用 途の差出人情報を登録する 例えば、夫婦連名の差出人情報

例えば、天焼連名の差面入情報 を登録した後、続けて違う用途の 差出人情報を登録する場合は、「適 用」ボタンをクリックしてください。 「差出人情報」ダイアログボックス が閉じないで、続けて登録できます。

# シェント

差出人情報を複数登録する

差出人情報は複数登録することが 可能です。例えば、友人宛には夫 婦連名の差出人情報を印刷し、仕 事関係者には会社名入りの差出人 情報を印刷したい場合などに便利 です。差出人情報を追加するには、 [住所録]タブから、[編集]の[登録・ 編集]をクリックし、[差出人情報]ダ イアログボックスで[追加]をクリッ クして登録してください。 詳しくはセクション19の[差出人情 報を追加する] (P134)を参照してく ださい。

## ראל

プレビューを表示するには 右側の をクリックします。 × をクリックすると、プレ ビューが非表示になります。

### 💠 宛先を新しく登録する

住所録に宛先を登録します。例として以下の宛先を登録します。

郵便番号:646-0036

住所:和歌山県田辺市上屋敷老中88

氏名:芦戸曲作(アシドキョクサク)

### [編集]の[宛先の追加]を選択します。

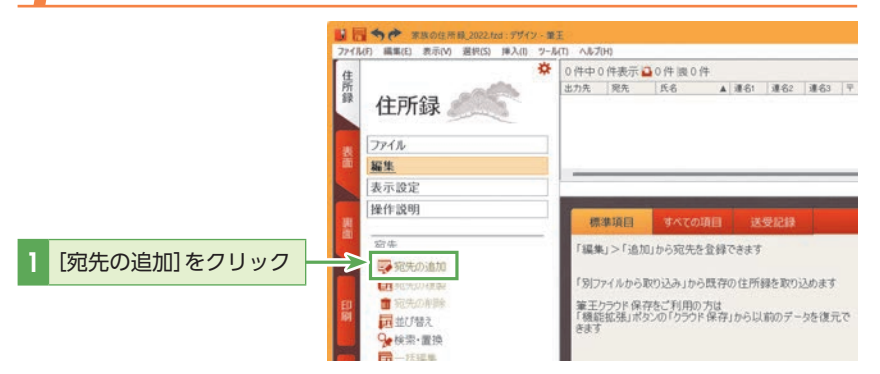

## 2 姓を入力します。

|        | (生)<br>(生)<br>(生)<br>(生)<br>(生)<br>(生)<br>(生)<br>(生)<br>(生)<br>(生)                           | ○-為(1) | トルシ(H)<br>中1件表<br>時、「現先<br>」 自宅 | 示 🔒 1 件 🗄<br>氏名<br>音声 | 10件<br>▲ ) 湖 | 161 J#62 | 連名3                  |
|--------|----------------------------------------------------------------------------------------------|--------|---------------------------------|-----------------------|--------------|----------|----------------------|
|        | ファイル<br> 編集<br> 表示設定                                                                         |        |                                 |                       |              |          |                      |
| 1 姓を入力 | 操作說明<br>第二章                                                                                  |        | 標準項目                            |                       | の項目          | 送受記録     |                      |
|        | <ul> <li>契約先の追加</li> <li>可約先の複製</li> <li>2 初先の削除</li> <li>2 初先の削除</li> <li>2 並び替え</li> </ul> |        | 29万才<br>送9先段定<br>郵便番号           | 户户<br>0宅              | 動務先          |          | R `<br>MMR<br>↓住所⇒ 1 |
|        | ◆検索・置換     □ 一括編集     ・届他の住所録へコピー                                                            | I      | 住所1<br>住所2<br>住所3               | 28                    | 8            | 副約       | 地区                   |

# 3名を入力します。

姓を入力すると、[フリガナ]が自動的に表示されます。引き続き、名を入力します。

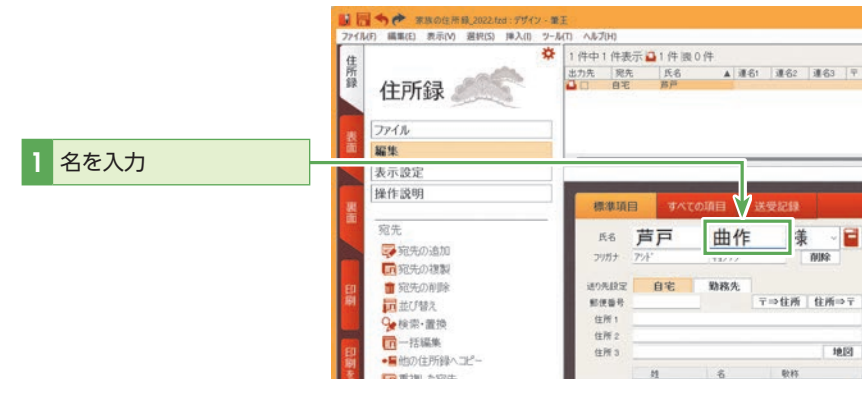

# ・レント [姓名辞書]ダイアログボック スの表示/非表示を切り替え るには

氏名の入力時に[姓名辞書]ダイ アログボックスを表示させるに は、[ツール]メニューの[一般設 定]を選択し、[住所録]タブの[常 に姓名辞書を起動する]にチェッ クマークを付けます。

# () ヒント () 敬称を選択するには

標準では「様」が選択されていま すが、「敬称」ドロップダウンリ ストから「殿」や「御中」などに切 り替えることが可能です。

# 【注意

[氏名]欄の文字を上書きまたは 修正した場合、すでに入力され ているフリガナは自動的には修 正されません。その場合は[フ リガナ]欄をクリックして直接 修正してください。

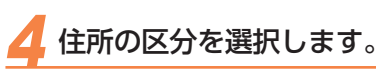

1

|            | 1/10 | (1) memory events) 3532(2) 16-0(10 2    | A Obete       | 1 /m mm              | T a dia tan o        | 744           |        |              | - |
|------------|------|-----------------------------------------|---------------|----------------------|----------------------|---------------|--------|--------------|---|
|            | 住所録  | 住所録                                     | 出力先           | 月中表示1<br>発先<br>自宅    | ■11行限0<br>氏名<br>万产曲作 | A 38.6        | 51 262 | <b>#6</b> 3  | 1 |
|            | *    | ファイル                                    | 1             |                      |                      |               |        |              |   |
|            |      | 編集<br>表示設定                              | -             |                      |                      |               |        |              |   |
|            | 뾽    | 操作説明                                    |               | 準項目                  | <b><b></b></b>       |               |        |              |   |
|            |      | 宛先<br>一部時の追加                            |               | 88 声                 | 戸                    | 曲作            | 樽      | k ~          |   |
|            | ED   | ■ 宛先の複製<br>■ 宛先の刺除                      | フ<br>近り<br>第7 | リカナ <u>アッ</u><br>先設室 | 自宅                   | +12772<br>動務先 | 7.046  | AUNE<br>AUNE | Ŧ |
| 白宅]タブをクリック |      | 10.100 智え                               | 6             |                      |                      |               | - CLIM | T GLIM       | İ |
| 日七  ノククリッノ |      | -                                       | - E           | ·预 2                 |                      |               |        |              |   |
|            | 8    | ● 一括編集<br>● ■ 袖の住所線へ = P <sup>2</sup> ー | 9             | m a                  |                      |               |        | 地            | 8 |

### 5 郵便番号を入力します。

郵便番号を入力すると、対応する住所情報が検索され、自動的に入力されます。 郵便番号や電話番号は全角・半角どちらでも入力できます。[-](ハイフン)も省 略可能です。

# () ヒント

### 郵便番号がわからないとき は?

住所を入力してから[住所⇒〒]ボ タンをクリックすると、住所から 郵便番号を調べて入力することが できます。

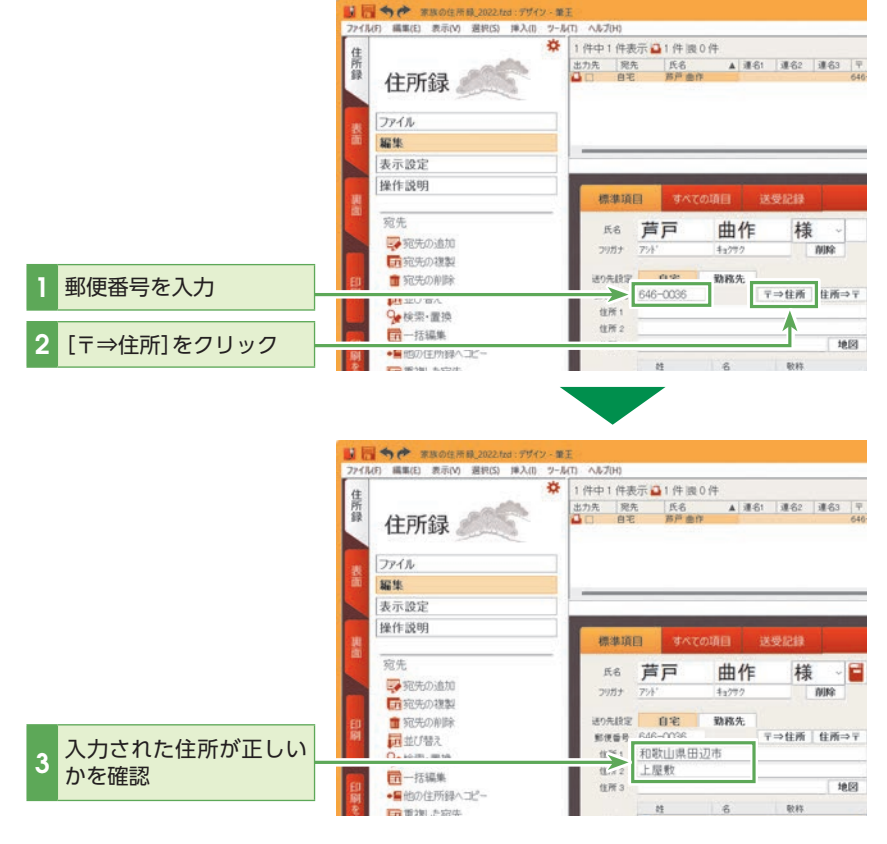

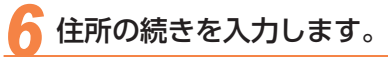

番地を入力します。

引き続き、自動入力されなかった住所の一部を入力します。

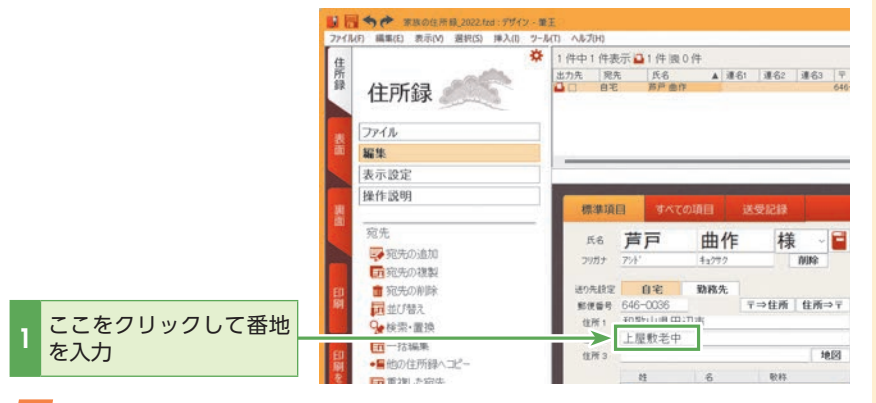

## 

住所の番地を算用数字で入力し ても、縦書きの場合は自動的に 漢数字に変換されて表示されま す。縦書きでも算用数字で表示 したい場合はP.29のヒントを 参照してください。

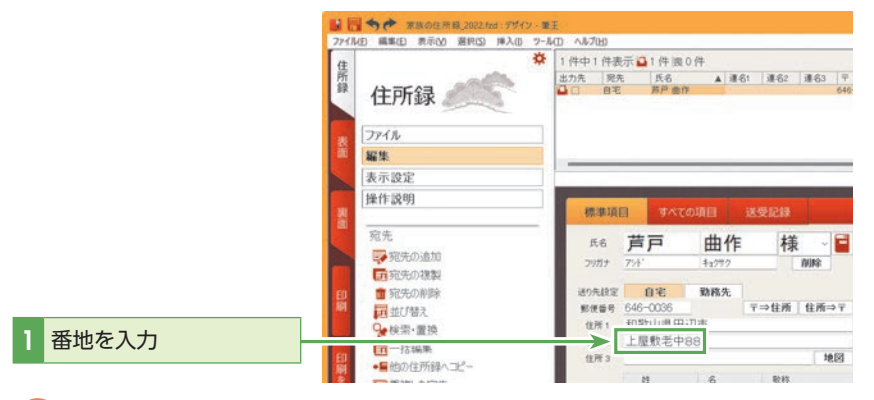

### 3 入力した内容を確認します。

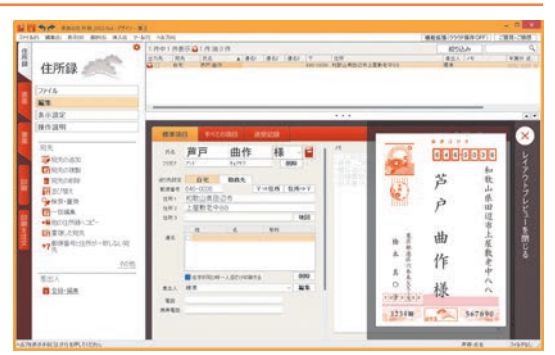

宛先の追加を続ける場合は手順1から操作を繰り返します。

# 

宛名をきれいに表示するには

[住所1]に都道府県と市区町村、 [住所2]にそれ以降のすべての 住所を入力すると、宛名のレイ アウトがきれいになります。 ただし、住所の長さによっては きれいにならないときもありま すので、その場合は[住所3]も 使って個別に調整してください。

# 

住所録の名前を変更するには

ユーザーや用途に合わせて住所 録の名前を変更することができ ます。住所録の名前を変更する には、[住所録]タブから[ファイ ル]の[住所録名・アイコンの変 更]をクリックし、[住所録名・ アイコンの変更]ダイアログ ボックスで住所録名を変更し、 [OK]をクリックしてください。 [住所録名・アイコンの変更]ダ イアログボックスでは、アイコ ンを指定することもできます。

# ♀ アレビューを表示するには 右側の をクリックします。 ▼ ▼ ▼ ▼ ▼ ▼ ▼ ▼ ▼ ▼ ▼ ▼ ▼ ▼ ▼ ▼ ▼ ▼ ▼ ▼ ▼ ▼ ▼ ▼ ▼ ▼ ▼ ▼ ▼ ▼ ▼ ▼ ▼ ▼ ▼ ▼ ▼ ▼ ▼ ▼ ▼ ▼ ▼ ▼ ▼ ▼ ▼ ▼ ▼ ▼ ▼ ▼ ▼ ▼ ▼ ▼ ▼ ▼ ▼ ▼ ▼ ▼ ▼ ▼ ▼

4

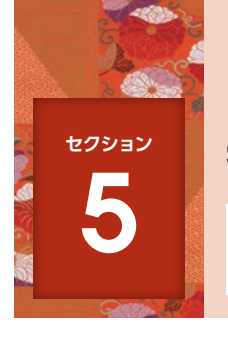

# 表面を作成する

はがきの表面の構成要素はほぼ決まっており、それらは筆王が自動で配置します。ここではそれをもとに、フォントや文字の大きさの変更、位置の調整などを行なう手順を解説します。

### ▶ 表面のレイアウト

表面には、「宛先郵便番号」「宛先住所」「宛先氏名」「差出人住所」「差出人氏名」「差出人郵便番号」の6つのパーツがあります。 これらは住所録や差出人情報として登録した内容です。

表面のデザインでは、それぞれのパーツの文字の大きさや書体を変更したり、位置を移動することが可能です。作成した表面のデザインは、同じ配置パターンを指定しているすべての宛先に適用されます。

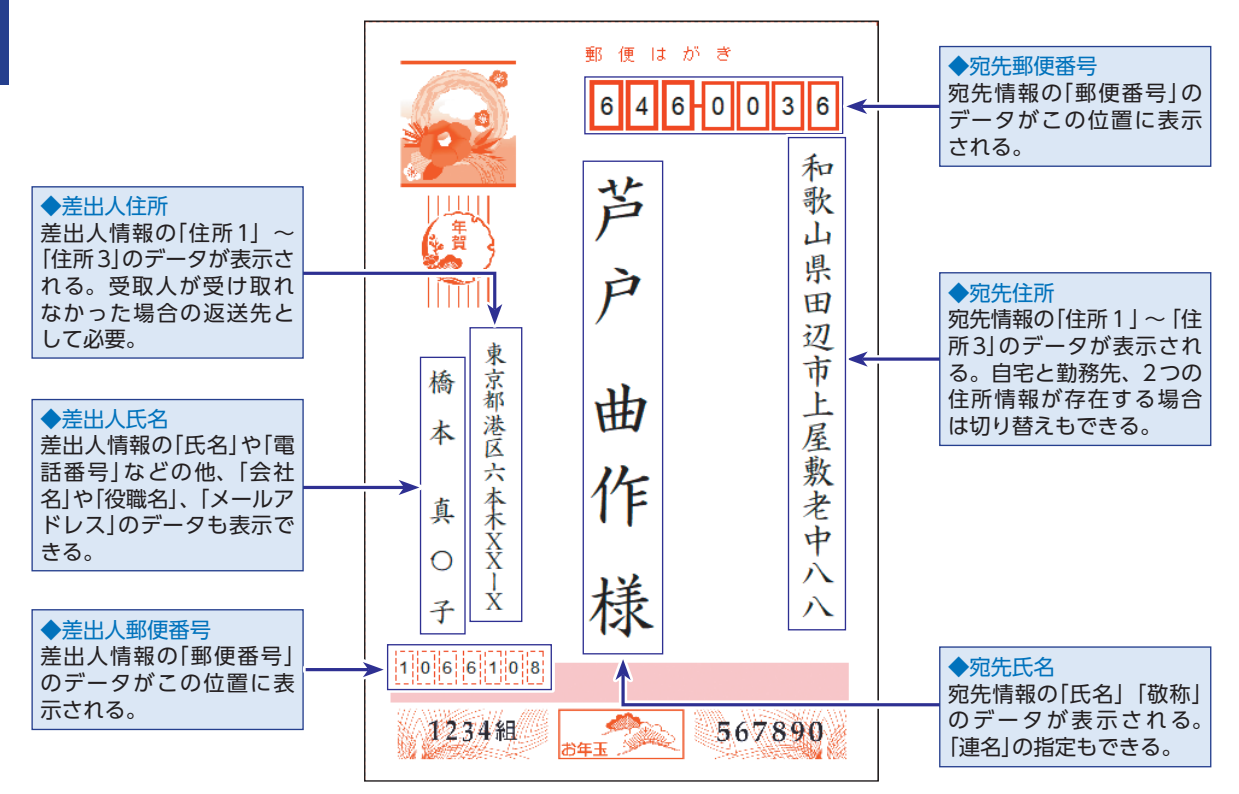

### 

### 入力した情報が自動的に配置される

表面には、宛先に入力した情報や、差出人情報として設定した情報が自動的に配置されます。例えば、「宛先住所」の部分には、「住所1」、「住所2」、「住所3」に入力した情報が自動的に結合または改行されて表示されます。文字量が多くパーツの中に入りきらないときには、文字の大きさが小さくなるなど、自動的に調整されます。こうして配置されたデザインは、後から好みに応じて文字を大きくしたり、書体を変更するなど、調整ができます。(詳細な手順については、このセクションの「文字の大きさを調整する」 (P.29) および「フォントを変更する」(P.31) を参照してください。)

### 基本編

### 🐟 表面を作成するまでの流れ

表面デザインは「レイアウトの変更」と、「文字の書式やサイズの変更」の大きく2つの操作に分けられます。まずは利用するはがきの用紙タイプを変更します。その後でそれぞれのパーツに対して文字の書式、大きさ、位置を変更します。

### ●レイアウト変更

### デザインを選ぶ(28 ページ参照)

はがきの用紙タイプや、縦書きや横書きなどの文字の配置を選びます。

### ●文字の書式やサイズの変更

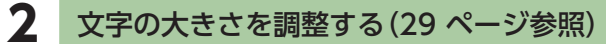

住所や部署名の長さに応じて、文字の大きさを調整します。

### 3 フォントを変更する(31 ページ参照)

送る相手や内容に合わせてフォントを変えてみましょう。

### 4 印刷する差出人情報を選ぶ(33ページ参照)

氏名の他、電話番号や勤務先などを表示・印刷することができます。

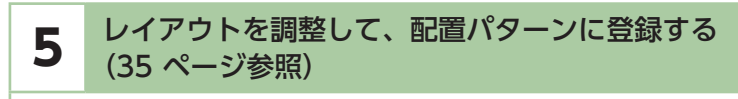

住所や部署名の長さ等に応じて、表面のレイアウト配置を変更できます。

### 

はがき上部の「郵便はがき」とい う文字列もテキストボックスと して配置されていますが、これ は「印刷しない」設定になってお り、実際のはがきに印字される ことはありません。

### 基本編

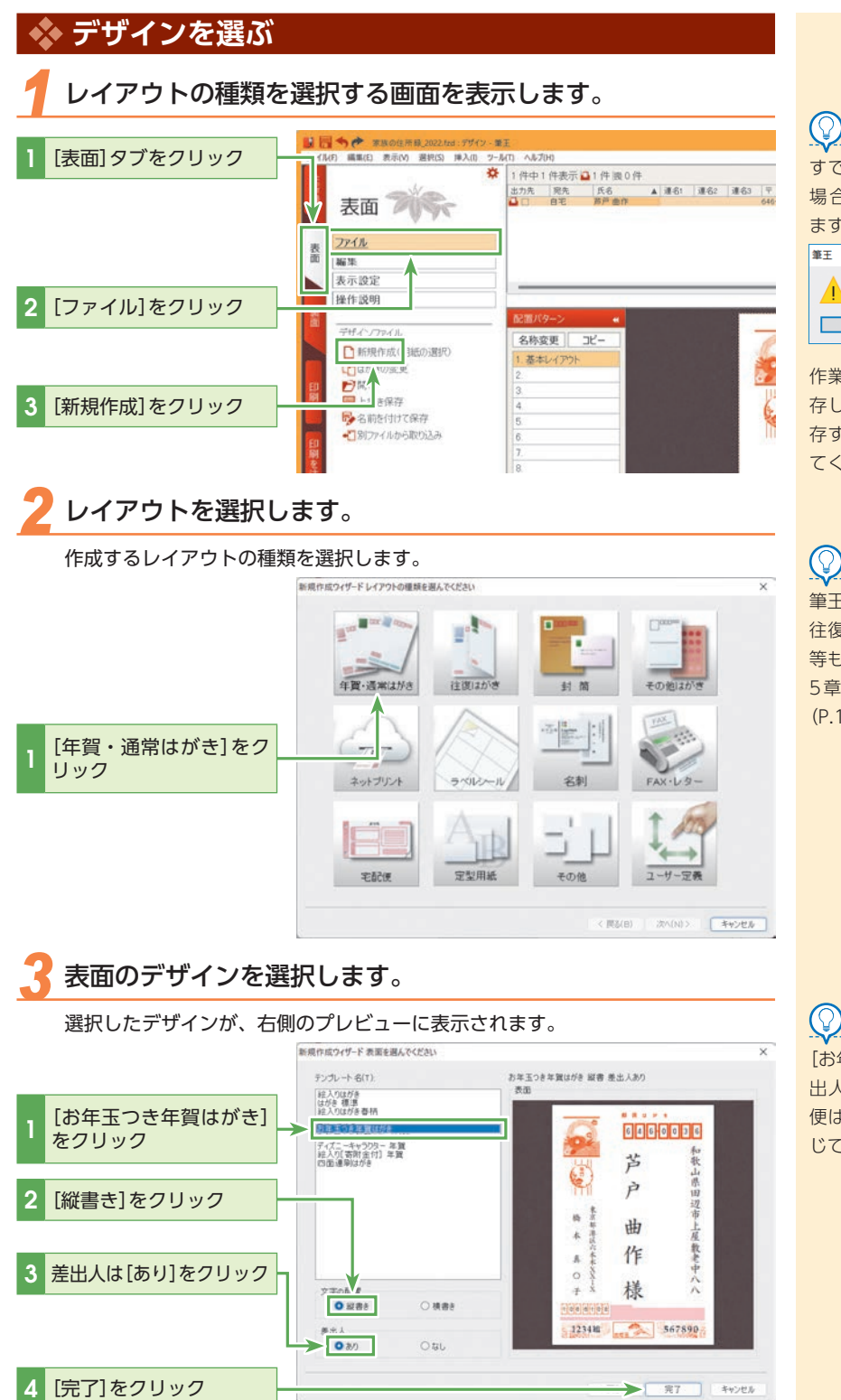

### 🕜 ヒント

すでにデザインを編集している 場合、以下の画面が表示され ます。

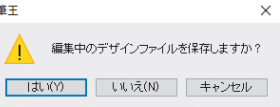

作業中のデザインファイルを保 存しないときは[いいえ]を、保 存するときには[はい]を選択し てください。

### 

筆王では、年賀はがきに限らず、 往復はがき、封筒、宛名ラベル 等も選択できます。詳しくは「第 5章 他の機能も使ってみよう」 (P.181)を参照してください。

[お年玉つき年賀はがき 縦書 差 出人あり]以外にも、通常の郵 便はがきや横書きなど状況に応 じて選ぶことができます。

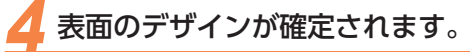

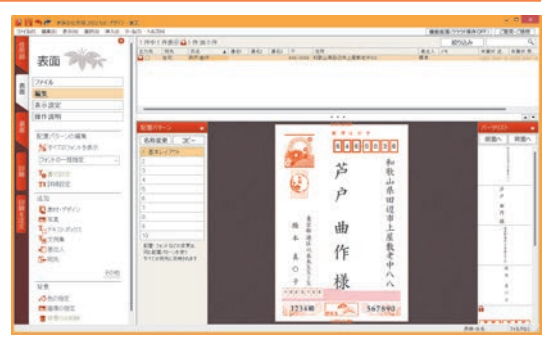

### 🐟 文字の大きさを調整する

表面の文字サイズ(文字バランス)を調整します。 ここでは、宛先の住所を小さくします。

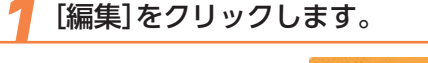

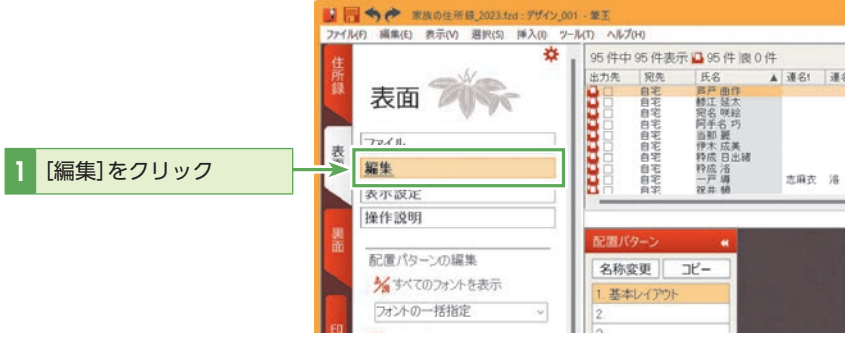

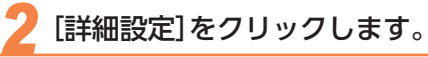

宛先の文字サイズをまとめて変更します。

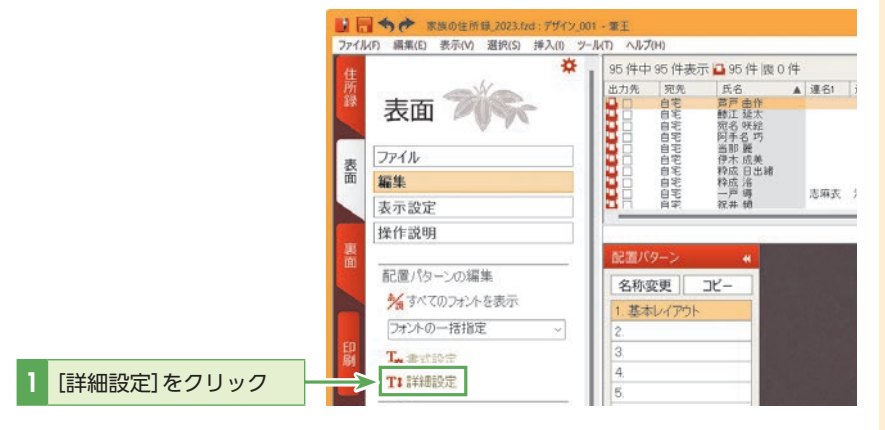

# とント 住所の数字を算用数字のまま にする

縦書きの場合、標準では宛先の数 字は漢数字に置き換えられます。 宛先に入力された算用数字のまま にするには、表面に表示された[宛 先住所]パーツを選択した状態で、 [編集]の[詳細設定]をクリック し、[宛先設定]タブ-[住所]タブ の[算用数字で組文字にする]を選 択してください。

## () ביא

表面の文字のバランスの設定は同 じ「配置パターン」を使っているす べての宛先に適用されます。特定 の宛先だけ文字のバランスを変更 したいときは、「配置パターン」を 変更してから設定することで個別 に設定することができます。 「配置パターン」についてはこのセ クションの「調整したレイアウトを 配置パターンに登録する」(P.35) を参照してください。

# 

### パーツごとに文字サイズを変 更する

パーツとして自動配置された宛先 や、差出人情報の文字サイズは、 変更することができません。一度、 既存のパーツを削除してください。 その後、メニューバーの[挿入] -[項目]を選択し、[項目の割り当て] ダイアログボックスから同じパー ツを選択、挿入してください。挿 入した項目データの文字サイズは、 [編集]の[書式設定]をクリックし、 [フォント]タブで調整が可能です。

# **()** ヒント

### 都道府県の表示を変更したい

宛先住所の都道府県名の表示/ 非表示を切り替えるには、[詳細 設定]内の[共通項目]タブの[宛 先住所に都道府県名を表示しな い]をチェックしてください。

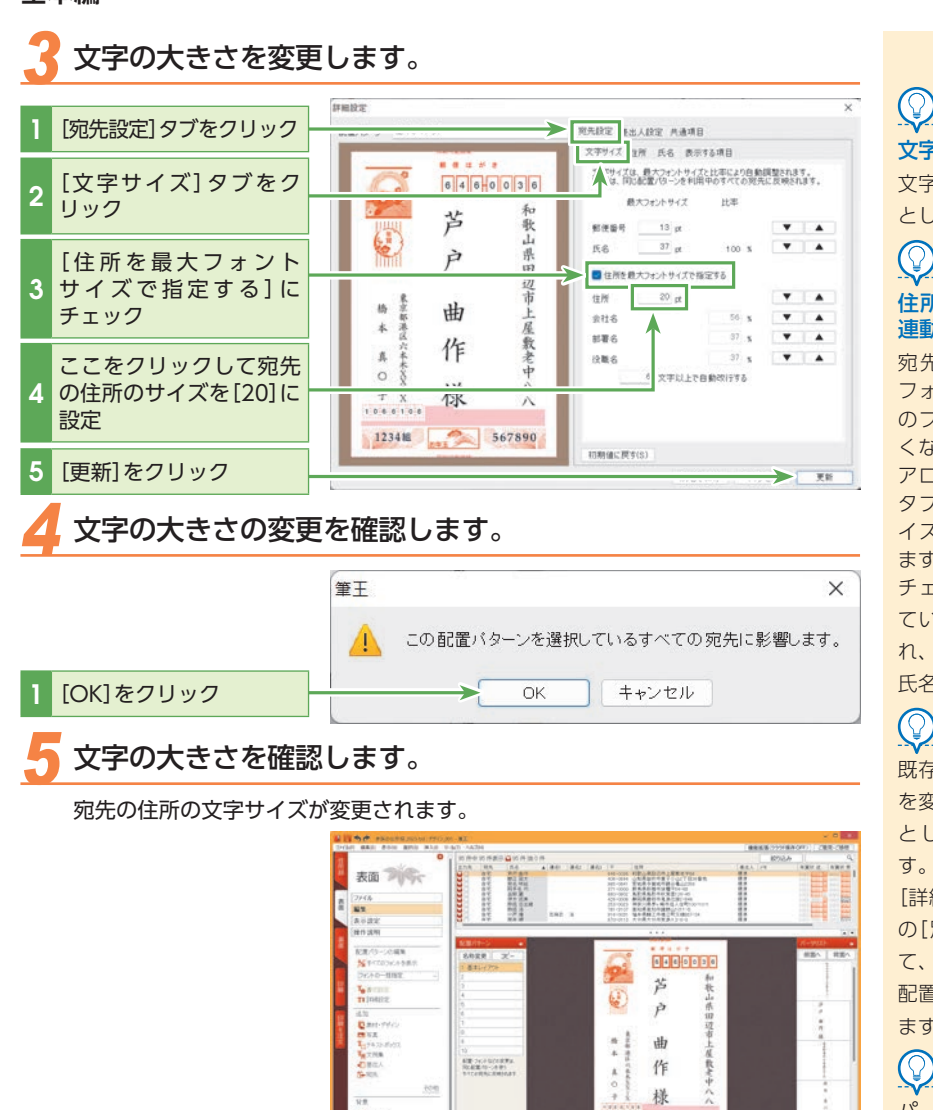

### ال

### 役職名を名前とは違う行に印刷するには

役職名の改行は[詳細設定]ダイアログボックスの[文字サイズ]タブで設定されている文字数に よって変化します。必ず改行したい場合は、[文字以上で自動改行する]に[1]と入力してください。

### 長い会社名、部署名、役職名を途中で改行するには

表面に表示する会社名、部署名、役職名を途中で改行したい場合は、住所録の宛先データのそれぞれの項目で、改行したい位置に半角スペースを1つ挿入します。そして、表面の作成時に「宛先氏名」のパーツを右クリックして「宛先の詳細設定」をクリックし、[詳細設定]ダイアログボックスの「宛先設定]タブー[氏名]タブで[半角スペースを改行として扱う]をチェックします。

### ראכ

文字の大きさのルールについて 文字の大きさは、「氏名」を基準 とした比率で決定します。

### () ヒント 住所のフォントサイズの比率 連動を止めるには

宛先住所または差出人住所の フォントサイズをその他の項目 のフォントサイズと連動させた くない場合は、[詳細設定]ダイ アログボックスの[文字サイズ] タブで[住所を最大フォントサ イズで指定する]をチェックし ます。

チェックすると住所は入力され ているフォントサイズで表示さ れ、会社名、部署名、役職名は 氏名との比率で表示されます。

## שיא

既存の配置パターンを元に設定 を変更して、別の配置パターン として登録することができま す。

[詳細設定]ダイアログボックス の[別名で保存]をクリックし て、保存する配置パターン名や 配置パターンの保存先を設定し ます。

## 

36789

123480

パーツの枠の大きさを変更する ことで、文字の大きさを変更で きます。[詳細設定]と併せて使 用してください。

パーツの角にマウスを当てて、 左クリックしながらドラッグす ると文字の大きさが変わります。

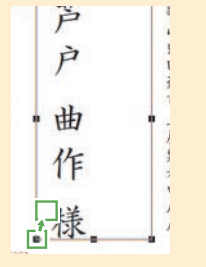

### 🐟 フォントを変更する

ここでは表面の宛先の住所・氏名、差出人の住所・氏名という4つのパーツのフォント をまとめて変更します。

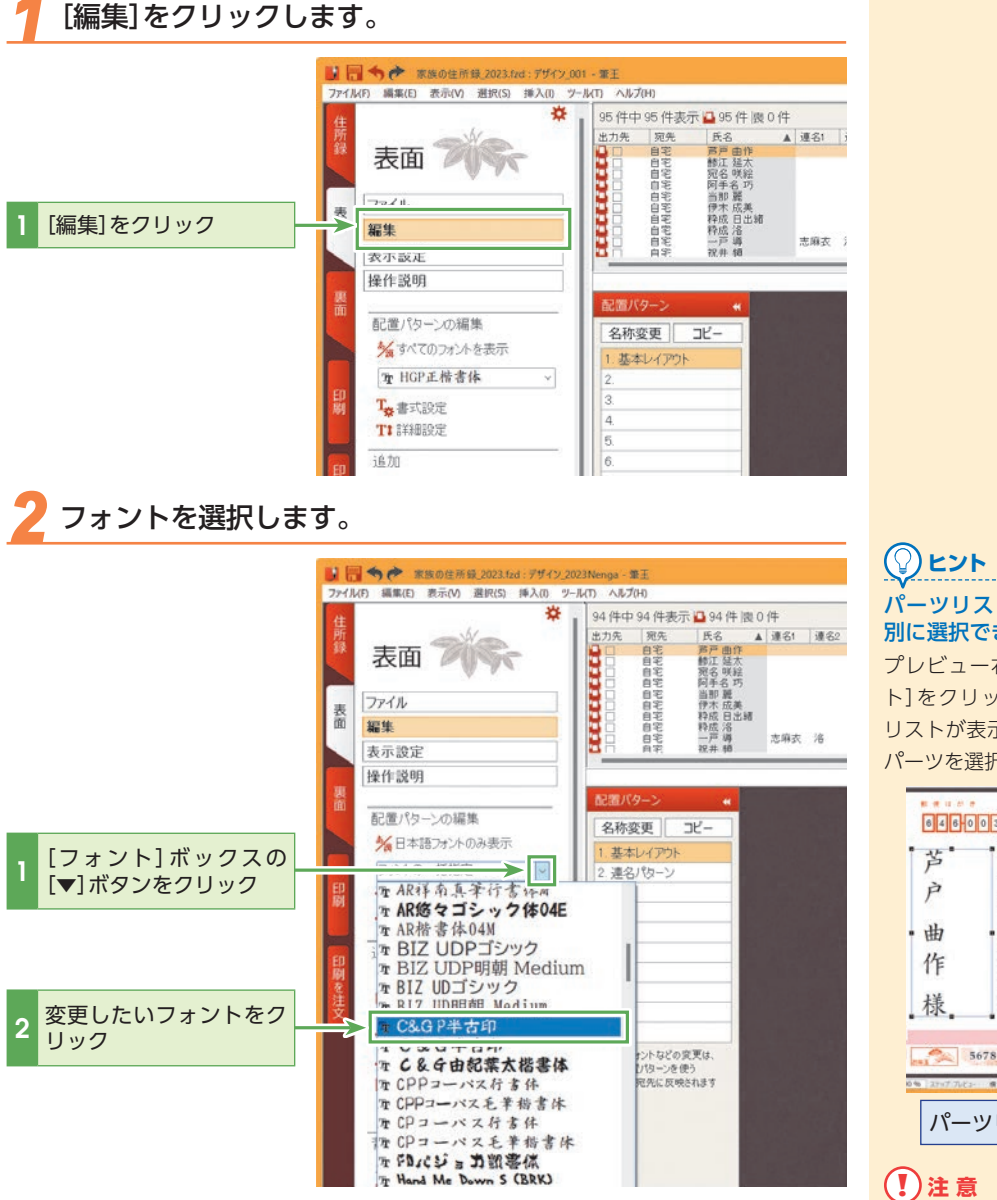

複数のパーツが自動的に選択され、フォントがまとめて変更されます。

### (🖓)ヒント

### 矢印キーでもフォントを選択できる

[フォント] ボックスの [▼] ボタンをクリックした後、キーボードの上下矢印キー (↑↓)を 使ってもフォントを選択できます。各パーツの文字が選択中のフォントで表示されるので、 見た目を確認しながらフォントを選択できます。

パーツリストからパーツを個 別に選択できる

プレビュー右側の[パーツリス ト]をクリックします。パーツ リストが表示され、そこから各 パーツを選択できます。

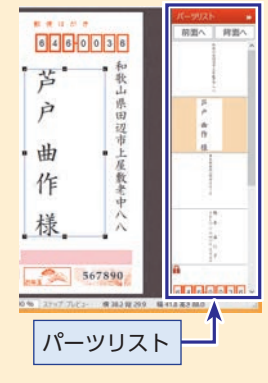

表面にテキストなどのパーツが 追加されている場合、そのパー ツも選択されます。

5

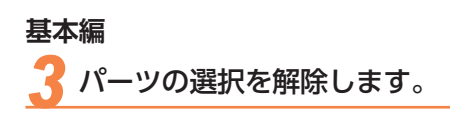

リック

表面 70% 7746 #1 8 1.示波定 1.示波管 新聞パワー: 0.42第 M 8+35 8 4 5 2 3 和歌山原田迎有上屋 \* 11.4.4.2.8 \$ はがきの外の領域をク P ----日本大 日本35 日本35 日本二本 日本二本 日本二本 曲 東北 作 新聞ついたられた思想は 別に新聞がたった前 すべたの形式の形式のある 1.1 禄. 1010 12348 ALC: UNK 表面 7/0% 8480038 苔 赤形山田田田山 C P 曲 屋敷建中へへ 新聞 つくさななの思想は 別にお見てひったぞう していたちに見知のあるの 1 0 1 作 様 123485 367890 パーツの選択が解除されます。

ראב

### 保護されているパーツ

宛先および差出人の郵便番号は 保護されているため、たとえ選 択されていても、書体は変更さ れません。(保護されているパー ツは、パーツリストにので表示 されています。)保護されている パーツに変更を加えるには、保 護を解除してください。保護の 解除は、保護されているパーツ を右クリックし、ショートカッ トメニューの[保護解除]をク リックします。

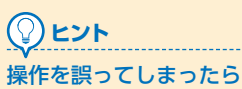

操作を誤ったり、操作の結果が 考えていたものと違う場合は、 画面左上の 🥎 をクリックする と、操作前の設定に戻すことが できます。

ヒント

複数のパーツの連続選択方法

複数の任意のパーツを選択する には、(Shift)キーまたは < Ctrl> キーを押したままで、選択した いパーツを順番にクリックして ください。

### $\bigcirc$ ヒント フォント以外の書式を変更するには スタイルや色など、フォント以外の書式を変更するには、[詳細設定]をクリックして、[住 NUMBER OF THE REPORT 所]タブまたは[氏名]タブを表示してください。 スタイルを変更するには、 782年後(の) 設定したいスタイルをク リック 01081 02544 総書きたときの最先の書き方() ○ 新用約学で経文学にする ○ 応 HC#205 ####6長堂6は-(L) 〇-(長宝)〇-(ハイフク)〇-文字の色を変更するには、 ここをクリック 88788 4+200 R8788

### 💠 印刷する差出人情報を選ぶ

### 印刷する差出人情報を変更します。 ここでは「電話番号」を追加印刷します。

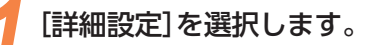

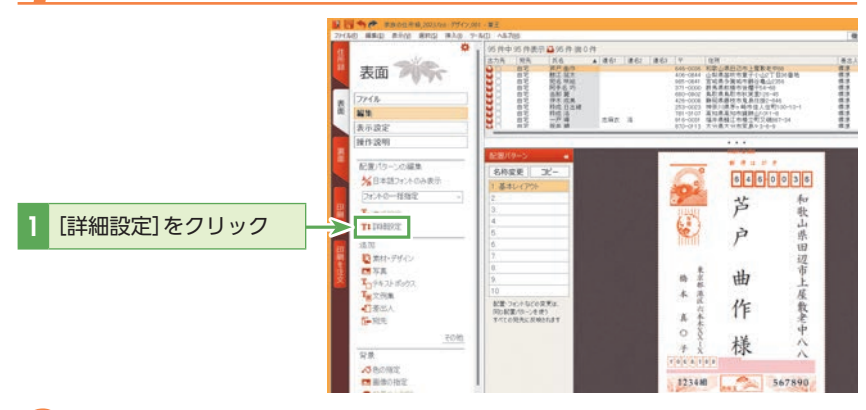

# 2 表示する項目を設定します。

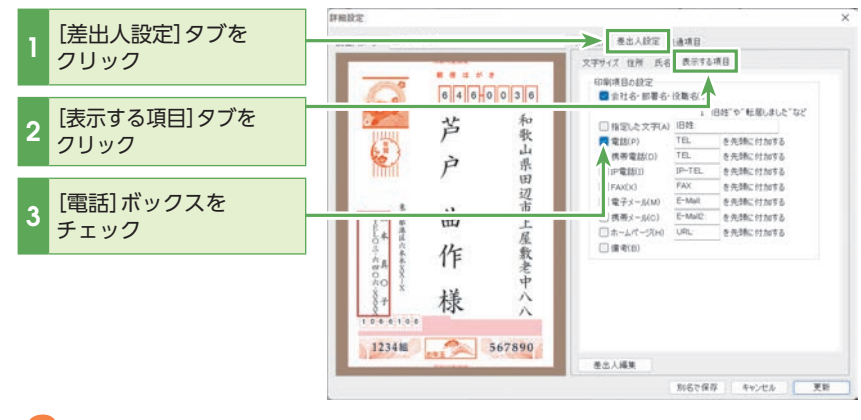

### 子 電話番号が表示されていることを確認します。

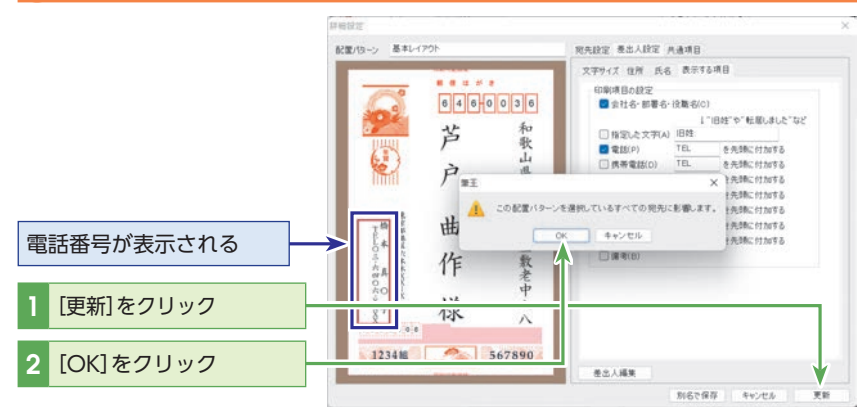

# 

[差出人氏名の書式]ダイアログ ボックスの[印刷項目の設定]か らも印刷する差出人情報を変更 できます。

[差出人氏名の書式]ダイアログ ボックスは、[差出人氏名]パーツを 選択し、[表面]タブの[書式設定] をクリックすると表示されます。

### 

[差出人情報] エリアの[表示項目 の設定] ボタンをクリックしても、 [表示する項目] タブを表示でき ます。

# ビント パーツが選択しにくいときは

パーツ同士が重なって、マウス でうまく選択できない場合は、 プレビュー右側の[パーツリス ト]で選択します。

()と)と) 初期値では、住所と氏名のみを 表示する設定になります。

### 

差出人の表示に携帯電話番号や メールアドレスなどを追加した い場合は、[表示する項目]で追 加したい項目にチェックを入れ てください。

また、[表示する項目]は、「差出 人氏名]パーツを右クリックし て、表示されるメニューから[表 示する項目]を選択しても表示 します。

## 

[差出人編集]をクリックする と、[差出人情報]ダイアログを 表示できます。

### 💶 追加した電話番号が表示されていることを確認します。

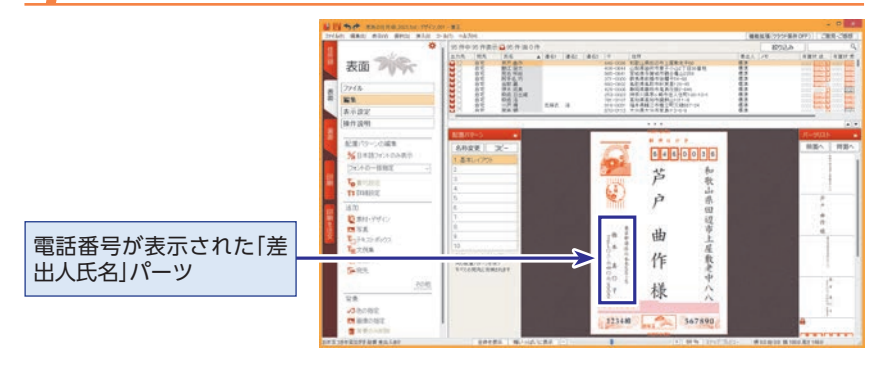

### 

### 差出人を変更するには

差出人を変更するには、「差出人住所」パーツまたは「差出人氏名」パーツを右クリックして、表示されるメニューから[差出人の選 択]を選択し、表示する差出人を選択してください。

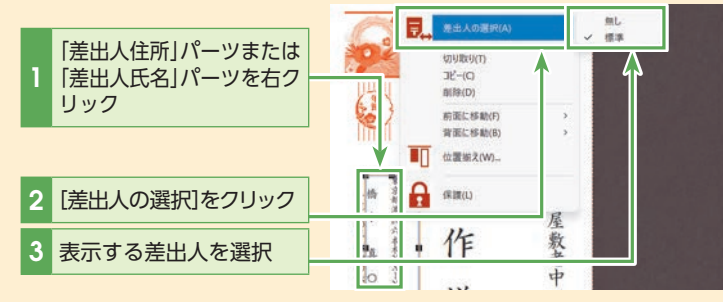

また、[住所録] タブの[標準項目] タブ内の[差出人] でも変更できます。

詳細はセクション19の「差出人を変更する宛先を選択します。」(P.136)以降を参照してください。

### 

### 差出人情報を修正するには

差出人情報を修正するには、[住所録]タブの[編集] – [登録・編集]を選択してください。詳しくはセクション21の「差出人情報 や宛先情報を修正する」 (P.151)を参照してください。

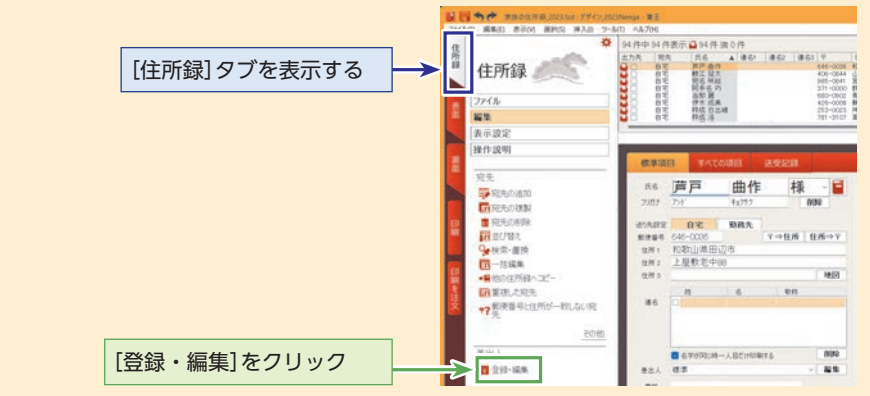

また、表面タブで「差出人住所」パーツまたは「差出人氏名」パーツを右クリックして、表示されるメニューから[差出人の編集]を 選択しても、[差出人情報]ダイアログボックスが表示されます。

### ◆ 調整したレイアウトを配置パターンに登録する

連名や部署名が長く、レイアウトがくずれてしまう場合には、専用の配置パターンを用 意しておくと便利です。ここでは例として、宛先を少し右側に移動した配置パターンを 新しく登録します。

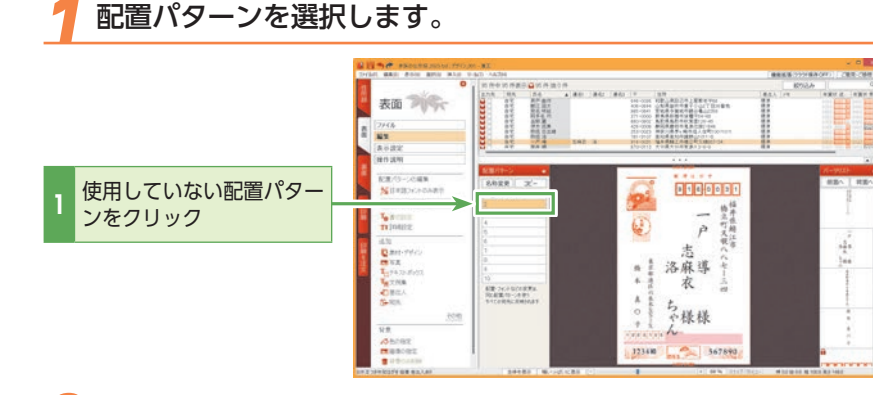

連名の宛名の位置を調整します。

### **(**[] ヒント 利用できる配置パターン数

プレビュー画面の左側には10 個の配置パターンが表示されま す。各配置パターンをクリック すると、その配置パターンが適 用されます。

5 表面を作成する

## (♀)ヒント

[宛先氏名]パーツを選択した状 態にして、キーボードの矢印 **キー**(↑↓←→)を使って上下 左右に少しずつ移動させること もできます。

# (Q)ヒント

配置パターンは、設定した際に 開いていたデザインファイルに 紐づいています。配置パターン は、裏面のデザインファイルに 保存されます。

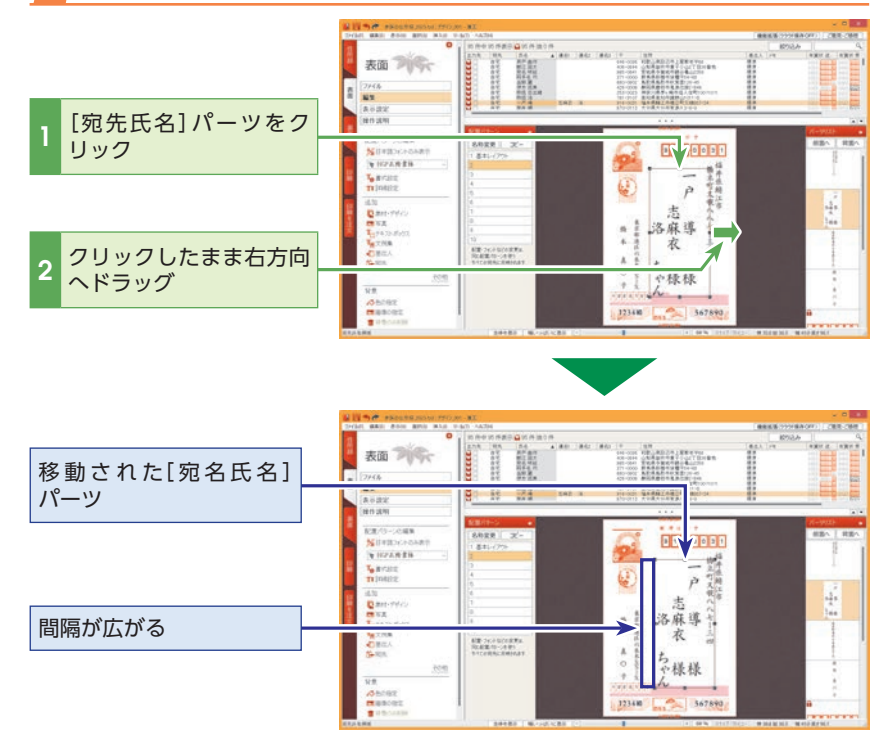

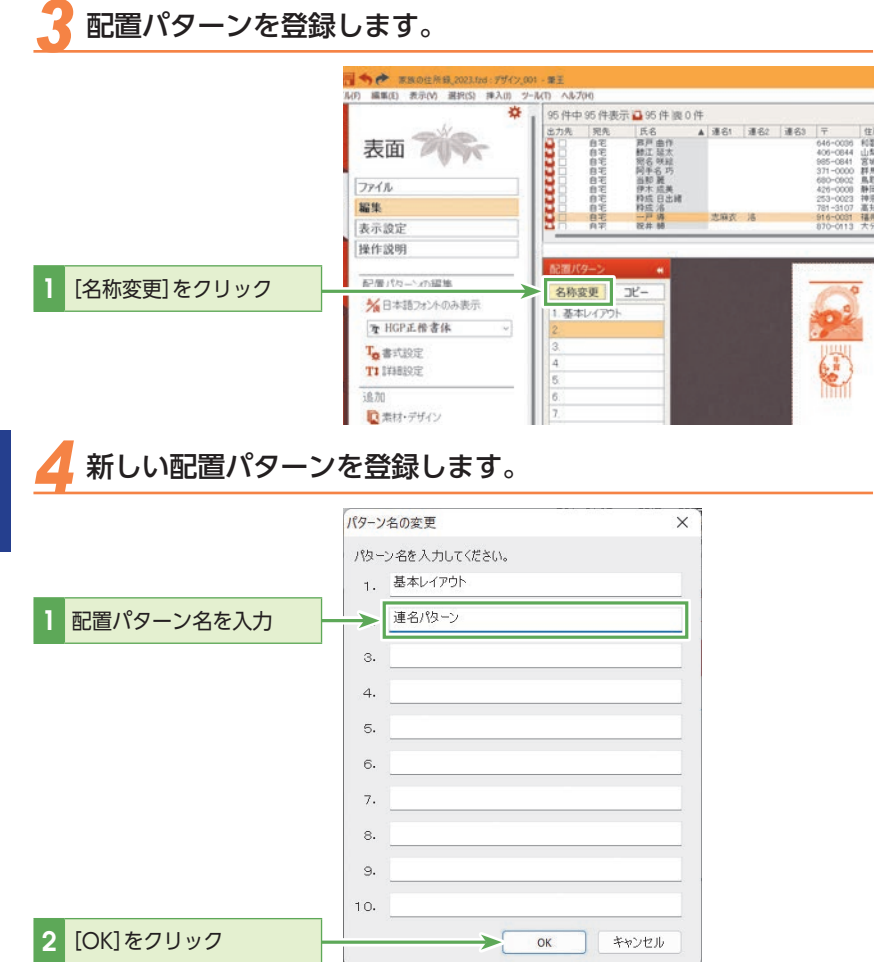

ציר

[編集]の[詳細設定]をクリック すると、配置パターンの名前を 変更できます。

また、[コピー]ボタンで配置パ ターンをコピーすることができ ます。

次に、配置パターンを確認しやすくするために、宛先一覧に「配置パターン」欄を 表示します。

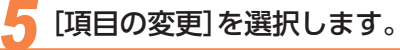

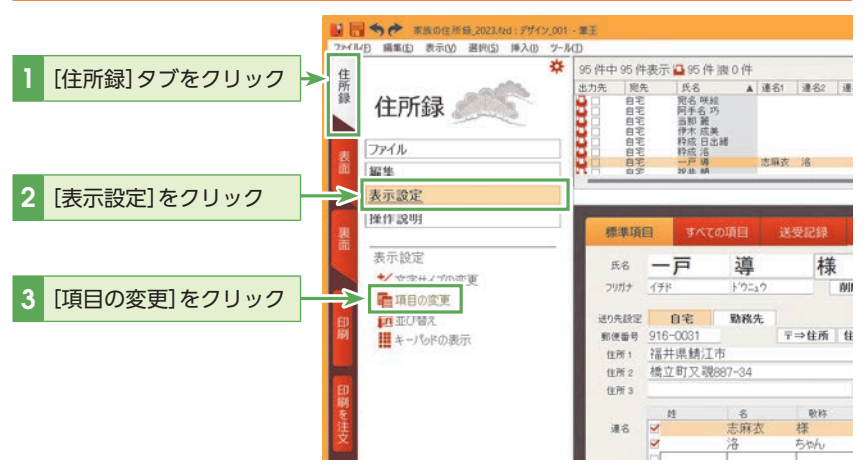

## 

「宛先一覧」の項目名の上で右ク リックすると、表示されるメ ニューの[項目の変更]でも設定 できます。

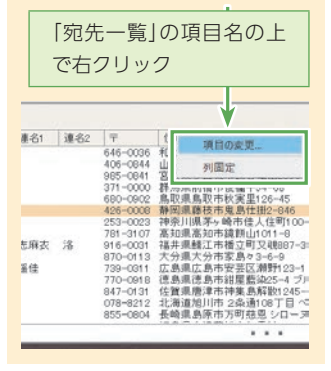
## う表示する項目に[配置パターン]を含めます。

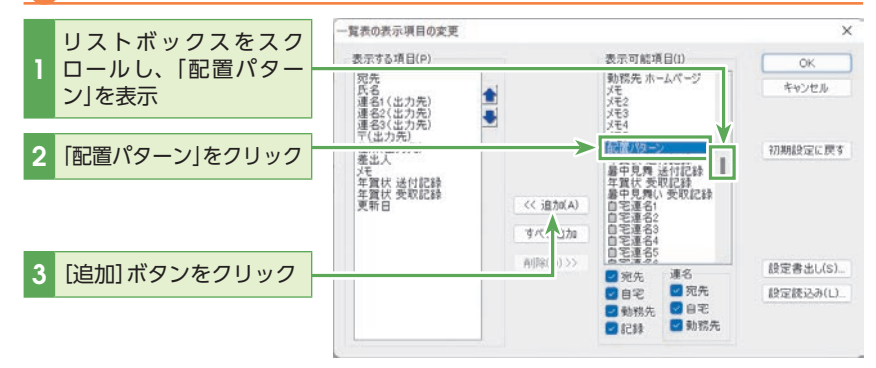

#### 7 [表示する項目]リストボックスに「配置パターン」が追加された ことを確認します。

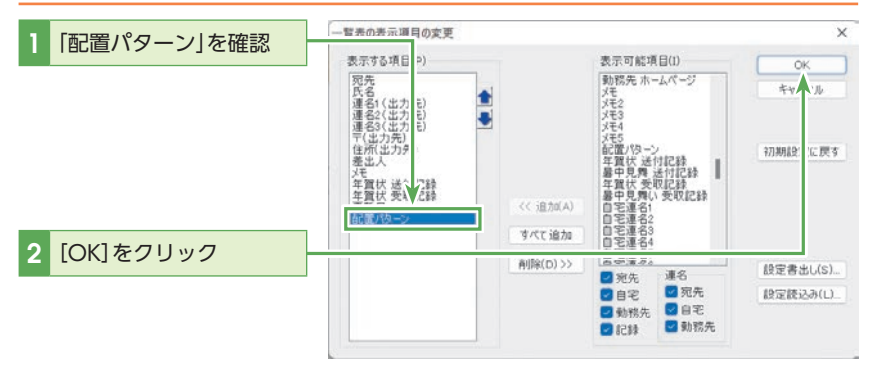

宛先一覧の「配置パターン」欄を確認します。

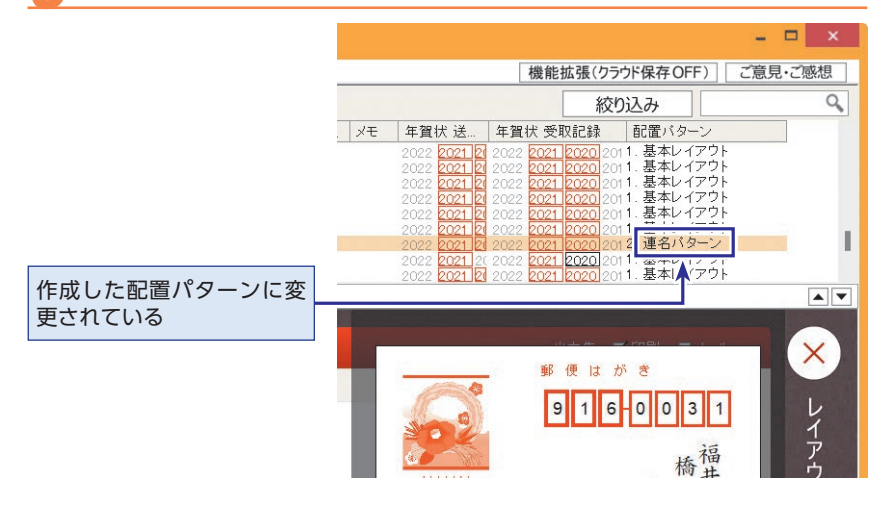

# とント 一覧表に表示されている項目 を非表示にしたいときは?

宛先一覧に表示されている項目 をリストから非表示にすること もできます。例えば、住所録に 友人関係の宛先だけを登録して いて一覧表の[会社名]欄がすべ て空欄になっている場合、[会社 名]欄は不要です。この場合、[一 覧表の表示項目の変更]ダイア ログボックスで、[表示する項目] のリストの[会社名]を選択して [削除]をクリックすると、一覧 表の[会社名]欄が非表示になり ます。

## 

#### 宛先一覧の表示項目を初期値 に戻すには

[一覧表の表示項目の変更]ダイ アログボックスで[初期値に戻 す]をクリックします。

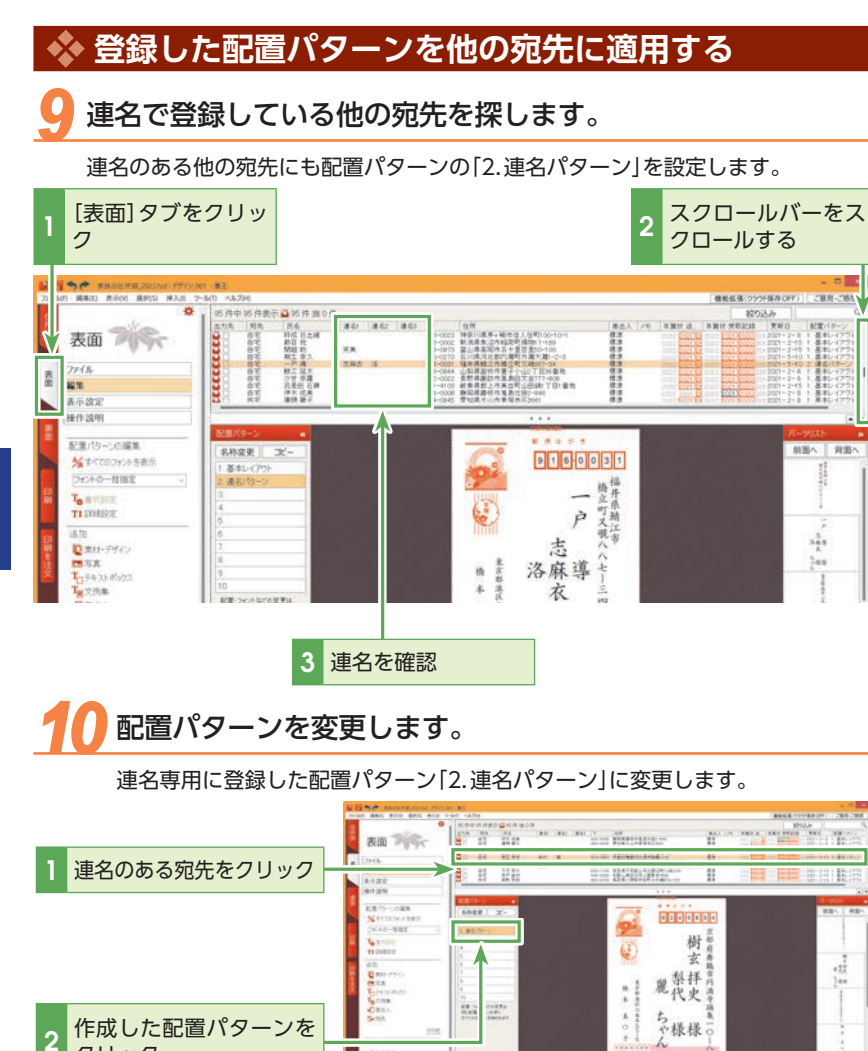

201011

323448

36759

クリック

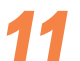

#### 連名専用の配置になっていることを確認します。

| 宛先一覧の「配置パター<br>ン」の数値が「2.連名パ<br>ターン」に変更される | <ul> <li>              後数の<br/>一括で<br/>宛先一<br/>したい      </li> </ul> |
|-------------------------------------------|---------------------------------------------------------------------|
|                                           | ながら<br>所録]:<br>[一括編<br>[一括編<br>の[配置<br>て目的<br>し、[OI                 |
| 連名と差出人住所の間隔                               | 02/9<br>0188<br>0.88<br>0.75<br>0.75                                |

# (2) ヒント 複数の宛先の配置パターンを 一括で変更するには

宛先一覧で配置パターンを変更 したい宛先を〈Ctrl〉キーを押し ながらクリックして選択し、[住 所録] タブの[編集] – [宛先] – [一括編集]を選びます。

[一括編集]ダイアログボックス の[配置パターン]をクリックし て目的の配置パターンを選択 し、[OK]をクリックします。

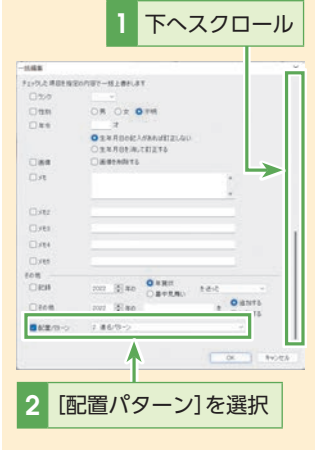

## 

#### 配置パターンを削除するには

削除したい配置パターンをダブ ルクリックし、[詳細設定]ダイ アログボックスで配置パターン 名を削除して、[更新]をクリッ クします。

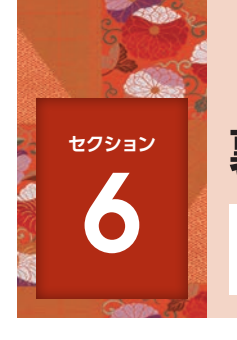

## 裏面を作成する

裏面を作成する前に、裏面を構成する要素と、裏面作成の流れを確認しておきま しょう。

#### 🚸 裏面のレイアウト

年賀状の裏面は、「背景」とさまざまな「パーツ」(年始の挨拶、本文、イラスト、差出人など)から構成されます。筆王には、 この「パーツ」と「背景」の組み合わせであるさまざまな「裏面デザイン」が用意されており、「裏面デザイン」を選択するだけで、 美しい年賀状を作成できます。

また、「背景」や「パーツ」単位の追加や削除も可能で、さらに「パーツ」のサイズ変更や移動、テキストの編集や書式設定もで きます。

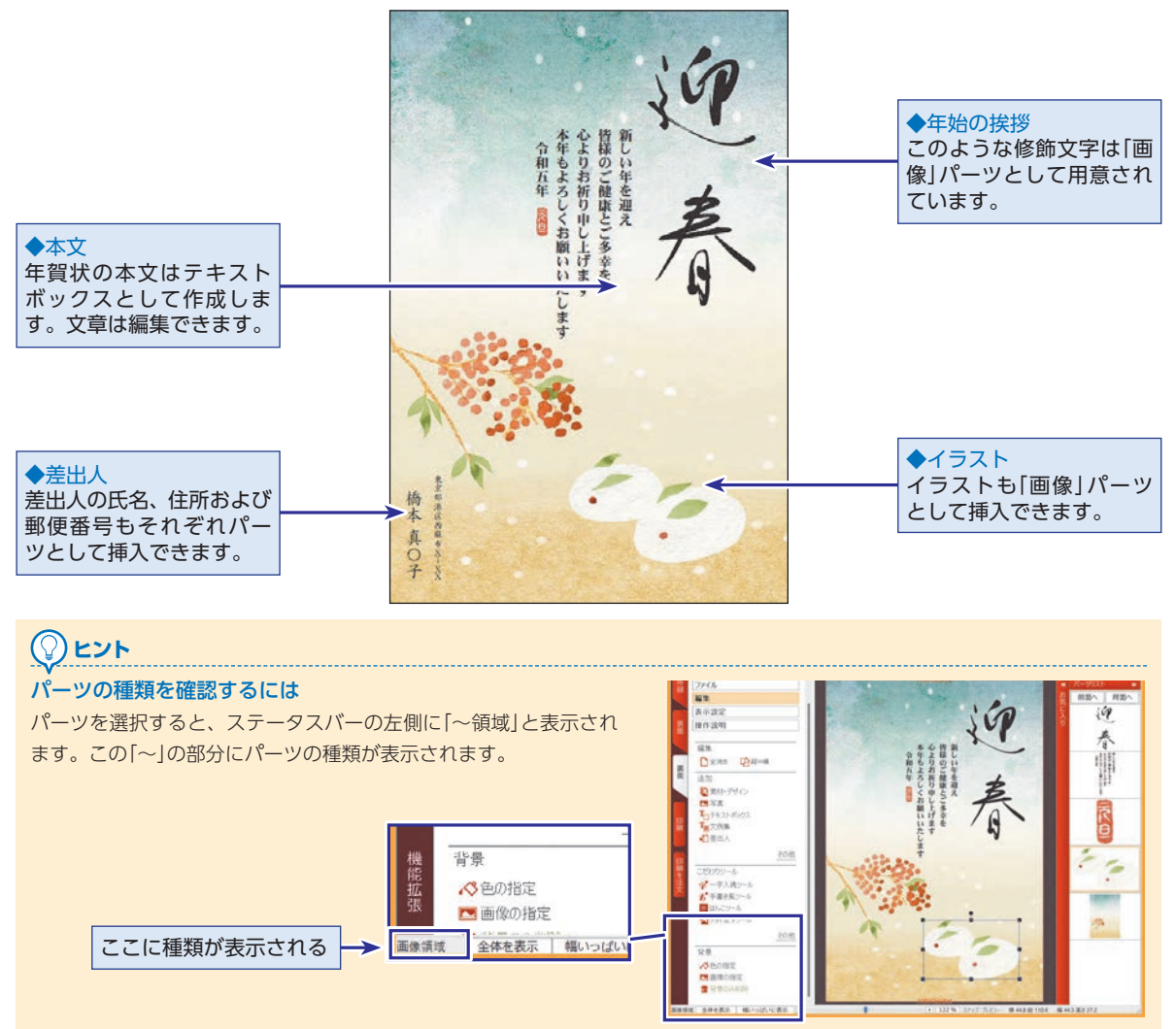

#### 🔖 裏面を作成するまでの流れ

筆王には、さまざまな年賀状の裏面デザインが用意されています。まずは、その中から 自分のイメージに近いデザインを選択します。デザインには、年始の挨拶、本文、イラ ストなどのパーツが含まれているので、その位置や内容、書式などを調整します。

#### デザインを選ぶ(41 ページ参照)

[素材パレット]を使って、年賀状のデザインやパーツ、背景を選びます。

#### 2 文例を貼り付ける (43 ページ参照)

年賀状の冒頭の挨拶文などの文例をテキストボックスとして裏面に貼り付けます。

## 3 パーツの位置や大きさを整える(46 ページ参照)

パーツの枠サイズを変更したり移動したりして、レイアウトを調整します。

#### 4 裏面のデザインを保存する(48 ページ参照)

裏面のデザインは、表面とともに「デザインファイル」として保存されます。

#### 🐟 デザインを選ぶ

#### [素材パレット]を開きます。

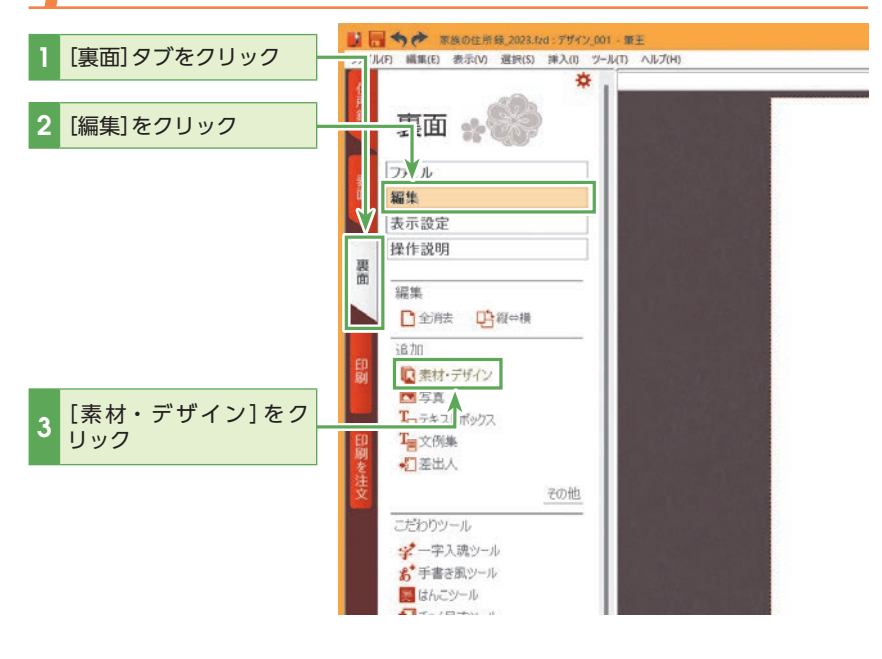

## () ビント ()

#### 「画像」パーツの編集

見た目が文字であっても、画像 として描かれた文字もありま す。その種の画像は、通常のテ キストのように編集することは できません。画像を編集したい 場合は、パーツを右クリックし て[編集]をクリックします。

## 【注意

[素材パレット]でインターネッ ト上の素材を使用するには、イ ンターネット環境に接続し、製 品の登録を済ませている必要が あります。製品の登録が済んで いない場合は、セクション2の [製品の登録をする](P.15)を 参照してください。 6

裏面を作成する

基本編

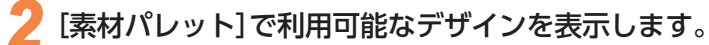

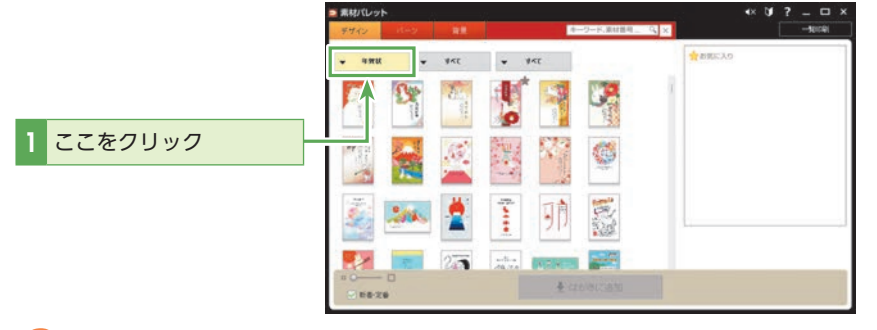

## 子 デザインを絞り込みます。

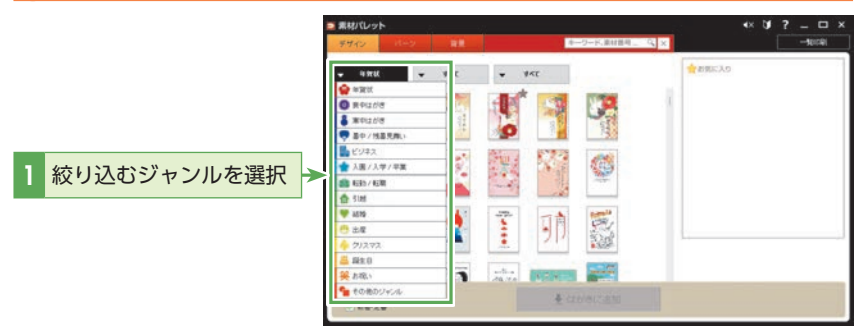

## 🧧 年賀状のデザインを選択します。

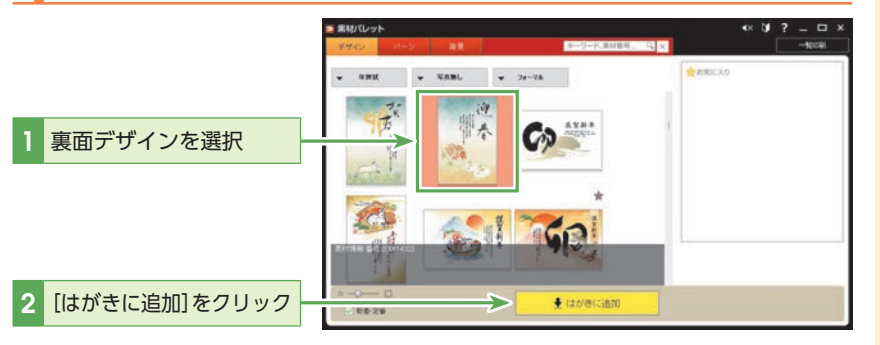

## 

市販の画像を利用する場合は、 [編集] - [追加] - [写真]から [写真の選択]を選択して、[画像 の選択]ダイアログボックスで 貼り付ける画像を選択します。

## 

[素材パレット]では、[デザイン]タブ、[パーツ]タブ、[背景]
タブから使用したい素材の種類を選べます。
[デザイン]タブ
……完成された裏面デザイン
[パーツ]タブ
……イラスト、写真、賀詞な どのパーツデザイン
[背景] タブ
……背景デザイン

## 

「素材パレット」を起動すると、 新着素材がすでに絞り込まれた 状態で表示されます。

## עצע*ו*

「キーワード、素材番号検索J欄 に、干支の文字を入れてデザイ ンやパーツを検索することもで きます。

## 5 デザインの差し替えを確認します。

新しいデザインを選択した場合、編集中のデザインとの差し替えの確認を求められます。

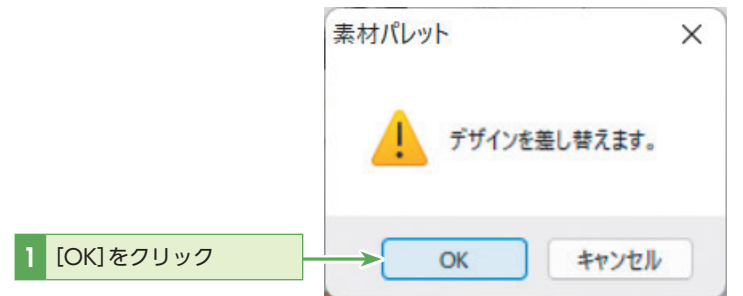

用紙サイズ変更の確認を求められたら、[はい]をクリックして、サイズを確認して ください。

## 💠 文例を貼り付ける

ここではデザインなしの状態で、文例の挿入方法を紹介します。

[文例集]を選択します。

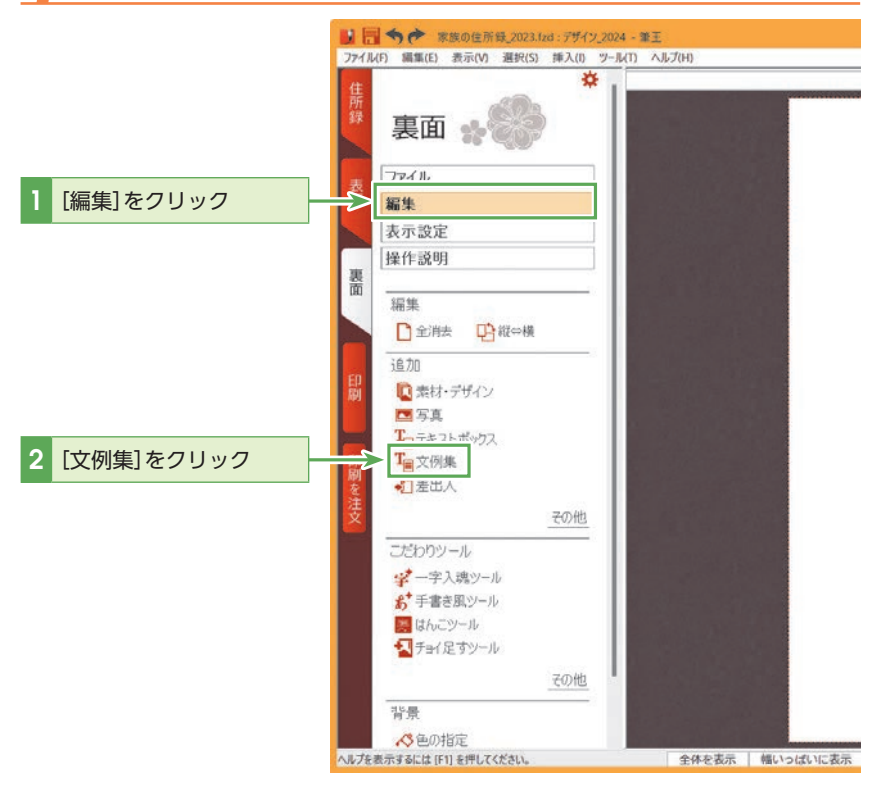

## 

「編集中のデザインファイルを 保存しますか?」と表示された 場合には、必要に応じて[はい] をクリックして保存してくだ さい。

#### 

気に入った素材を[お気に入り] に登録すると、いつでもすぐに 使用することができます。 登録する方法はセクション9の 「お気に入りの素材を登録し、 ドラッグ&ドロップで貼り付け る」(P.77)を参照してくださ い。

# ヒント 裏面のデザインを白紙の状態 にするには

[編集]をクリックして[編集]の メニューから[全消去]をクリッ クします。[全て消去します。よ ろしいですか?(この操作はや り直しできません)]と表示され るので[はい]をクリックする と、白紙の状態になります。ま た、[編集中のデザインファイル を保存しますか?]と表示され た場合は[はい]または[いいえ] をクリックします。

## 

文例を使用せず、オリジナルの 文章を作成したい場合は[テキス トボックス]をクリックします。 詳細については、セクション10 の[オリジナル素材を追加する] (P.79)を参照してください。

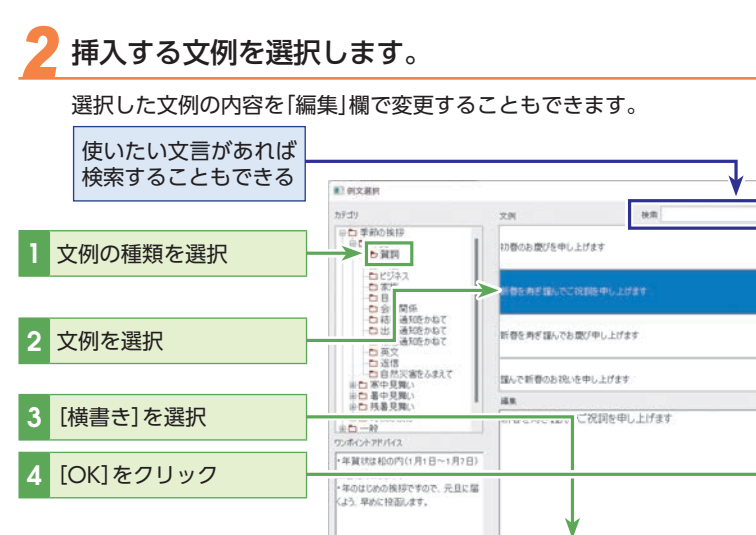

## 

#### 文例集を活用する

筆王には、デザインやパーツと 同様に、文例も多く収録されて います。年始の挨拶文や暑中見 舞いはもちろん、お祝いや送り 状、クリスマスカードなど、さ まざまなシチュエーションに対 応できます。

挿入された文例を確認し、編集モードに切り替えます。

0H88 0H88

挿入される文例はテキストボックスなので編集が可能です。 \_\_\_\_\_\_

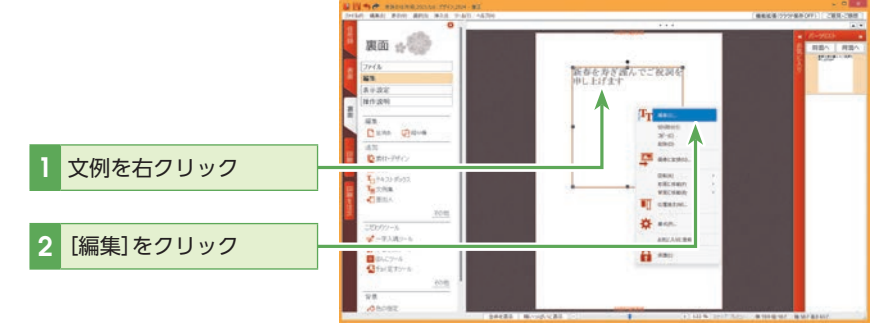

06 41020

デキストボックス内で文字サイ ズやフォントの変更をする場合 は、変更したい文字を選択して から行ってください。

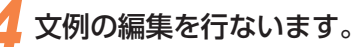

編集モードになると、文字の編集の他、[書式設定]による書式の設定が可能になり ます。

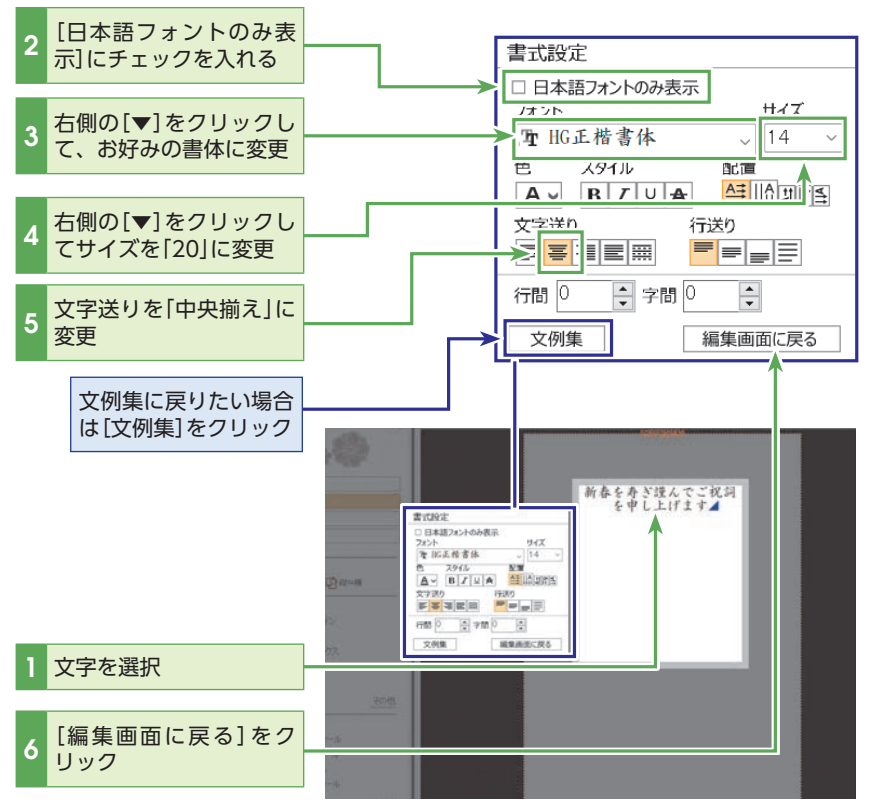

変更された文例を確認します。

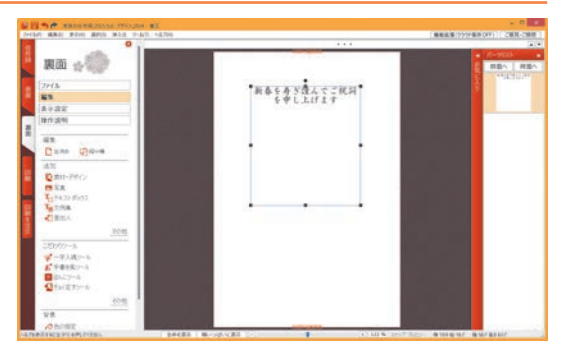

縦書き・横書きの変更は、[書式 設定]の「配置」でできます。「行送 り」欄で「上揃え」「中央揃え」「下 揃え」など、行揃えを設定するこ ともできます。

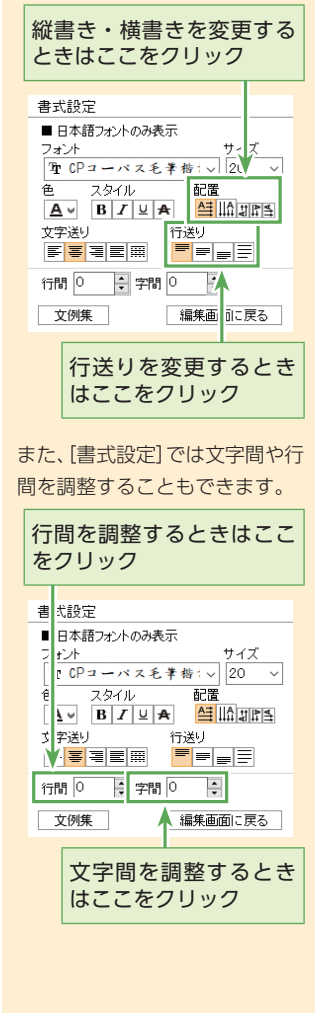

## 🚸 パーツの位置や大きさを整える

ここではパーツのサイズを文字の分量に合わせて調整します。

パーツを選択します。

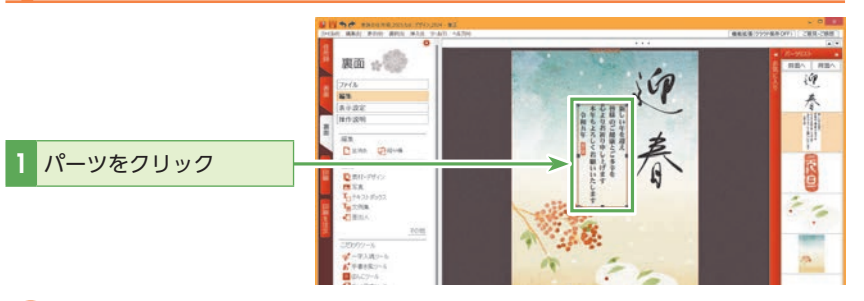

(())ヒント

(͡͡͡͡͡͡͡͡͡͡) ヒント

パーツを固定するには

配置されているパーツを誤っ

て動かさないようにするには、

パーツを右クリックし、ショー

トカットメニューの[保護]を選

択してください。パーツが保護

されると、コマンド名が[保護

解除]に切り替わります。 保護したパーツはパーツリスト 上で⊖が表示されます。

貼り付けたパーツを選択しづら い場合は、プレビュー右側の パーツリストで選択してくださ い。

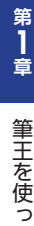

筆王を使って年賀状を作ってみよう

パーツのサイズを変更します。 HAN BRAIL BON BYS HAN DATI AND 10.0 -----選択したパーツの角にあ 1 るハンドルをポイント 表出 155 :69 SI 春 マウスポインターの形が 変わる 2 10 -2 2 ドラッグしてサイズを変更 ā

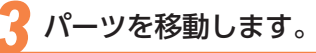

 1 選択パーツの内側をポイント
 2 そのまま移動位置まで パーツをドラッグ

## ヒント

(ହୁ)

#### ・ サイズ変更、移動時のマウスポインター

パーツのマウス操作には、「サイズ変更」と「移動」があります。パーツの角にあるハンドル(■) をポイントし、ドラッグするとサイズ変更できます。一方、パーツの内側をポイントし、ドラッ グすると移動となります。両者の違いはマウスポインターの形で判断できます。

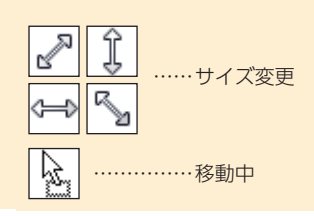

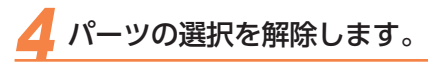

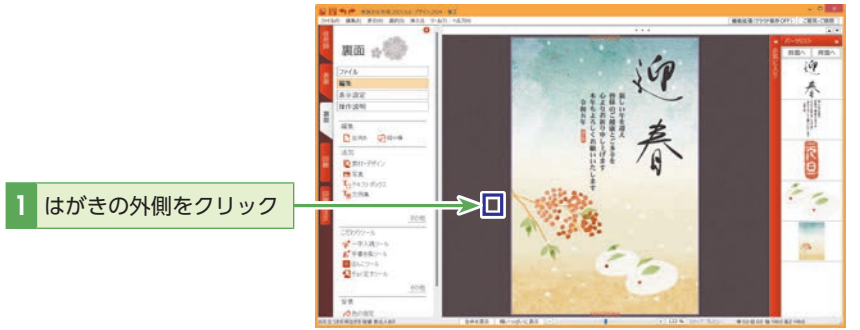

## 不要なパーツを削除します。

パーツを選択して〈Delete〉キーを押すと、そのパーツを削除することができます。

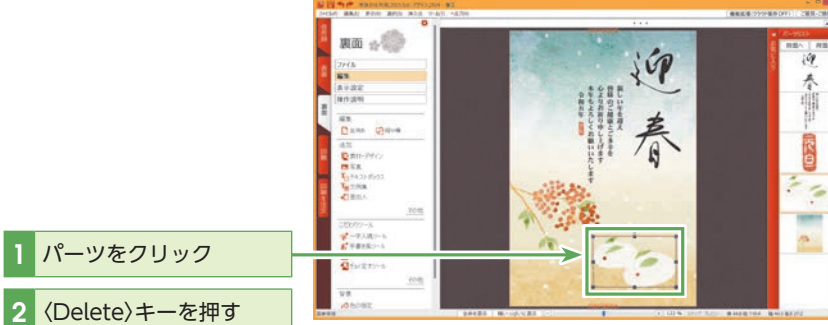

## (🖓)ヒント

#### グリッドとスナップを使ってパーツを調整する

グリッドをオンにすると、格子線が表示され、パーツの位置を揃えることができます。 さらにスナップをオンにすると、パーツを格子線にぴったりと配置できるため、より正確 な位置に揃えることができて便利です。

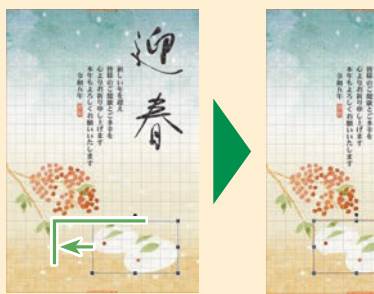

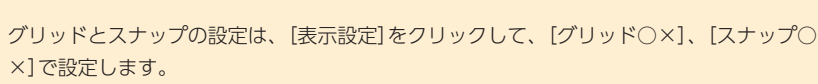

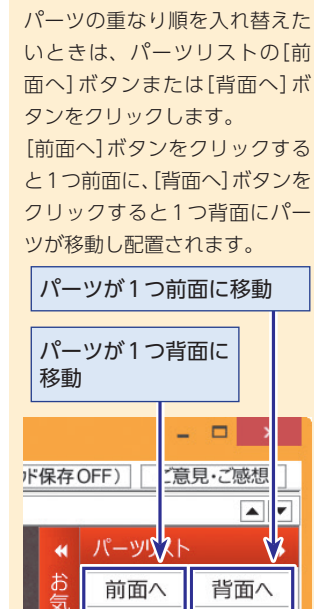

パーツの重なり順を変える

(♀)ヒント

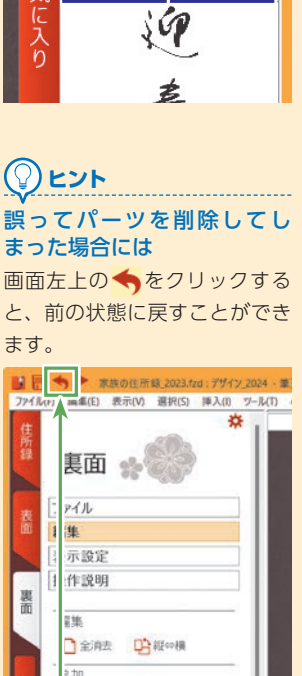

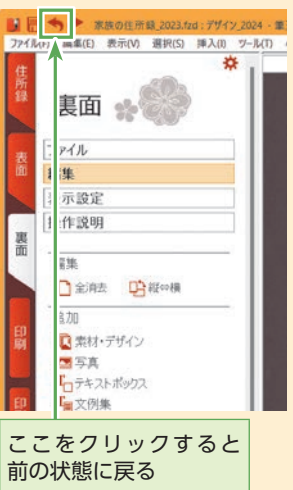

#### 💠 裏面のデザインを保存する

デザインが完成したら、デザインファイルとして保存しましょう。

[名前を付けて保存]を選択します。

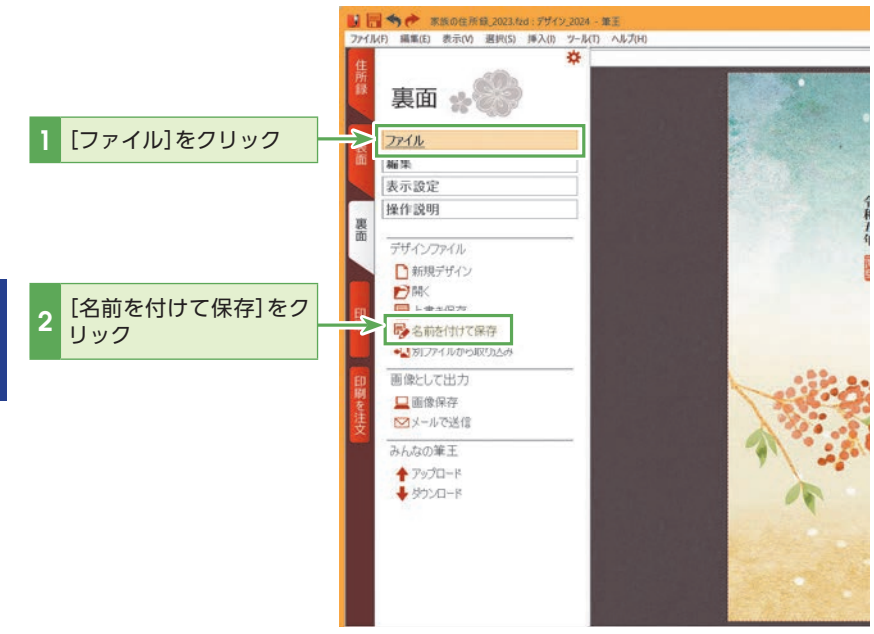

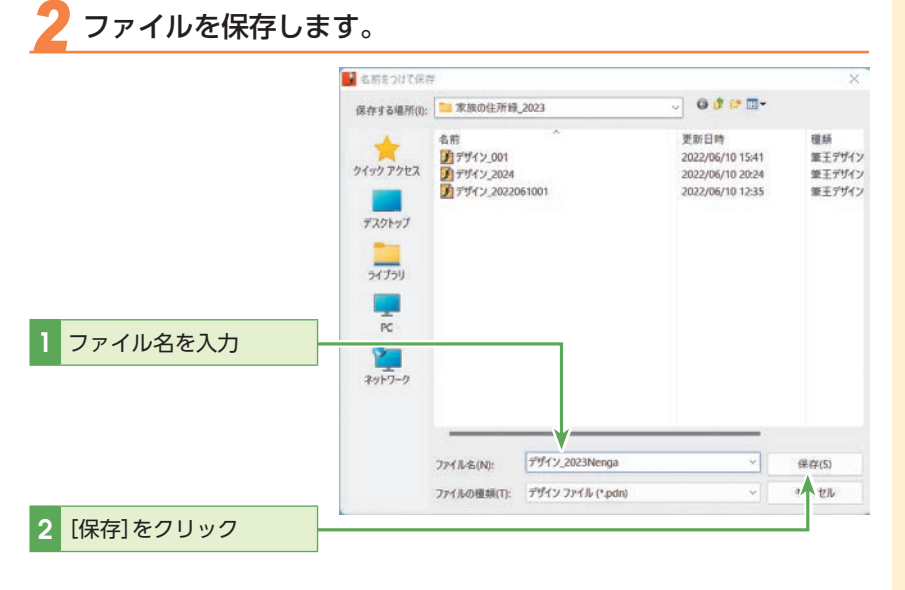

#### 

#### ・ デザインを画像ファイルとし て保存できる

[ファイル]メニューの[画像保存]をクリックすると、裏面を BMP形式やJPEG形式などの 画像ファイルとして保存できま す。これらの形式で保存すると、 他のグラフィックソフトなどで 読み込めるようになります。た だし、ここで保存したファイル は、1枚の画像になるため、筆 王で再度読み込んでも、パーツ 単位の編集ができないので注意 してください。

#### 

2回目以降は[上書き保存]また は画面左上の <mark>開</mark>をクリックす れば、更新されたデザインが上 書きされます。

#### ② ヒント デザインの保存のされ方と開 き方

デザインを保存すると、その時 開いている住所録と関連付けら れます。そのため次回、筆王を 起動し、その住所録を選ぶと、 その時に保存されているデザイ ンが自動的に読み込まれます。 使用している住所録とは関係な く、他のデザインファイルを開 くには、[ファイル]の[別ファイ ルから取り込み]を選択してく ださい。詳細はセクション12 の[既存の裏面デザインを読み 込む](P.94)を参照してくださ い。

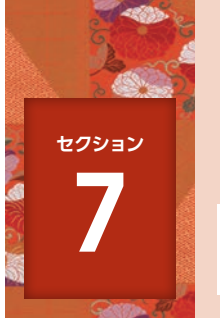

## 印刷する

筆王では、住所録に登録されたすべてのデータを印刷することも、一定の条件に合ったデータ だけを印刷することも可能です。また、年賀状を印刷したかどうかを、それぞれの宛先の情報 に記録することもできます。

#### À 表面と裏面を印刷する

年賀状のように多くの枚数を印刷する場合には、最初に「表面」を必要な枚数だけ印刷します。次に、印刷されたはがきを裏返し、「裏面」をまとめて印刷します。また、両面印刷が可能なプリンターを使用していれば、筆王は自動的に一枚ずつ両面印刷します。もちろん、「表面」だけ、あるいは「裏面」だけを印刷することも可能です。

#### ●通常のプリンター

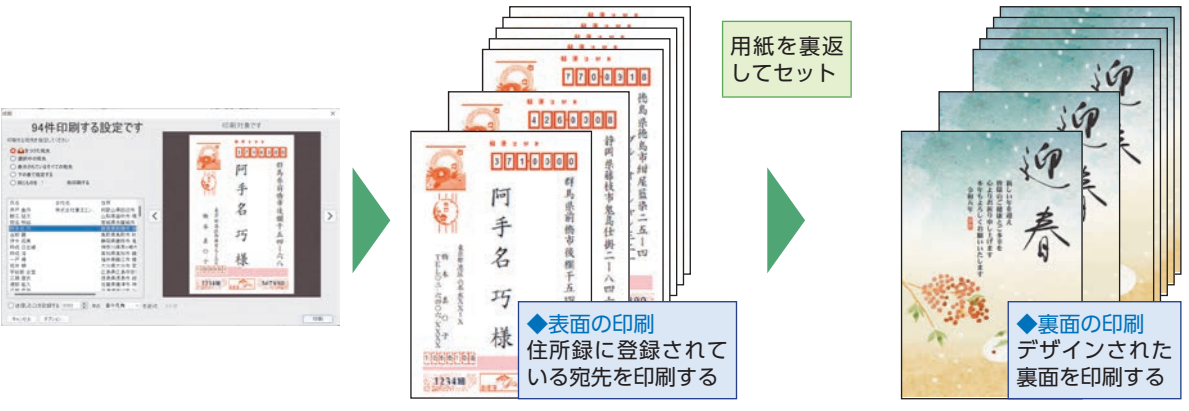

多くの枚数をスピーディに印刷

#### ●両面印刷が可能なプリンター

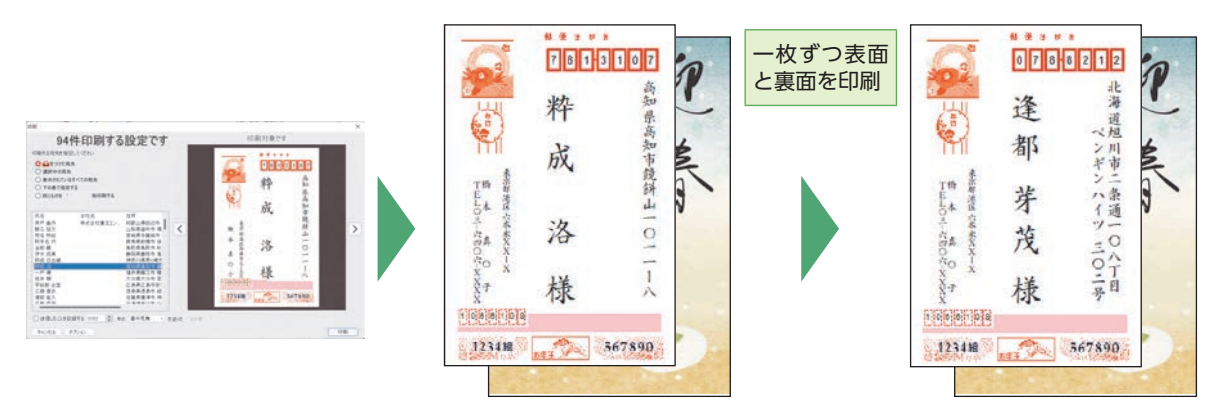

両面印刷可能なプリンターは手間いらず

7

印刷する

#### 基本編

#### 印刷の流れ

筆王では、住所録の作成から表面および裏面のデザイン、印刷まで一連の流れとして行ない ます。

住所録とデザインを開いても、すぐにはがきに印刷をせず、適切な用紙に試し刷りをして、印 刷する内容に問題がないかを確認しましょう。

#### プリンターが使えることを確認する(55ページ参照) 1

はじめにプリンターがセットアップされているかどうか確認します。

#### 2 表面と裏面のデザインファイルを開く(57ページ参照)

まずはデザインファイルを開きます。

#### 3 試し印刷する(60ページ参照)

はがきの印刷前には必ず試し刷りを行ないます。

#### 4 表面を印刷する(62ページ参照)

いよいよ実際のはがきを使って、住所録に登録された宛先を印刷します。

#### 5 裏面を印刷する(67ページ参照)

表面の印刷が完了したら、次は裏面の印刷です。

#### (Q) ヒント

登録した宛先を一覧で印刷する こともできます。 詳しくはセクション26の「宛先 の一覧を印刷する」(P.166)を参 照してください。

## ヒント

#### 印刷前に確認しよう! 試し刷りを忘れずに

本番の印刷前に、一度試し刷り をして、用紙の向き、誤植や印 刷位置のずれをチェックしま しょう。

#### 用紙の種類に注意しよう

写真印刷用の専門用紙を使用す る場合でも、専用設定をしない ときれいに印刷されないことが あります。使用する用紙と設定 もチェックしましょう。

#### ヒント 両面印刷できるプリンターか どうかを確認しよう

印刷を実行する前に、使用する プリンターが両面印刷に対応し ているかどうかを確認してくだ さい。片面印刷のプリンターで は、はがきの[表面]を印刷した 後、手動ではがきを裏返して差 し込み直し、「裏面」を印刷しな ければなりません。両面印刷の プリンターでは、こうした作業 は不要です。

## 🐟 ネットプリント (年賀状サービス)

筆王には、自宅のプリンターを使わなくても年賀状の印刷・投かんができる「ネットプ リント(年賀状サービス)」の機能を搭載しています。

年賀状の発送に関わるすべての作業を代行する「ネットプリント(年賀状サービス)」は、 印刷画面から手軽に申し込むことができます。はがきやプリンターインクの購入、プリ ンターの設定や試し刷りなどの手間もかからず、年賀はがきを余らせたり、ミスプリン トではがきをムダにすることがない便利なサービスです。

筆王で好みの年賀状を作った後は、インターネットからのお申し込みにより、年賀はが きの購入からはがき両面の印刷、郵便ポストへの投かん(または自宅への配送)までをす べて代行します。

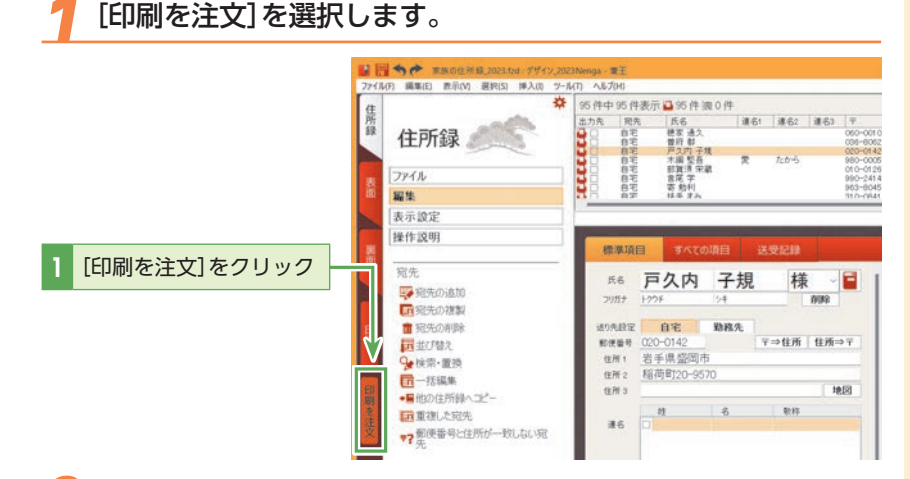

## 

注文をしたい住所録とデザイン を表示してから、ネットプリン トを始めます。

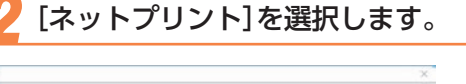

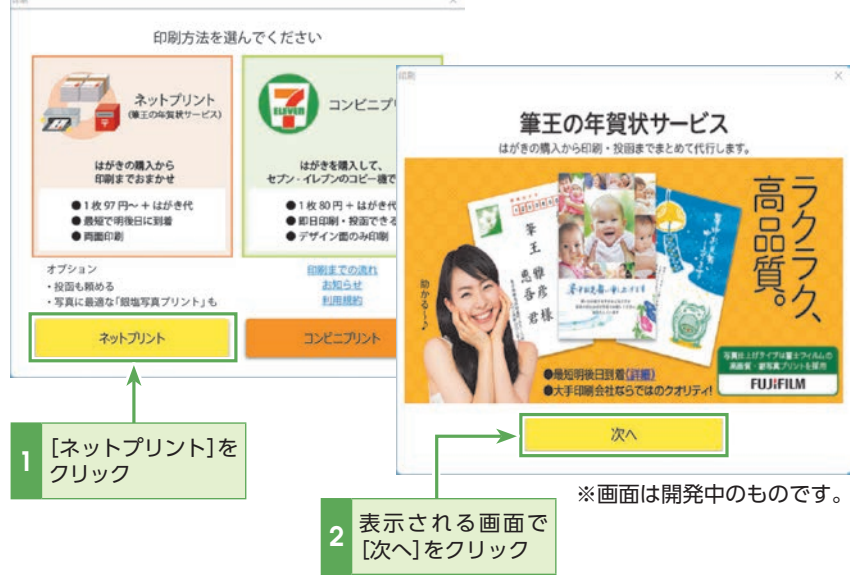

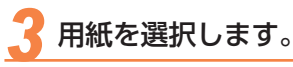

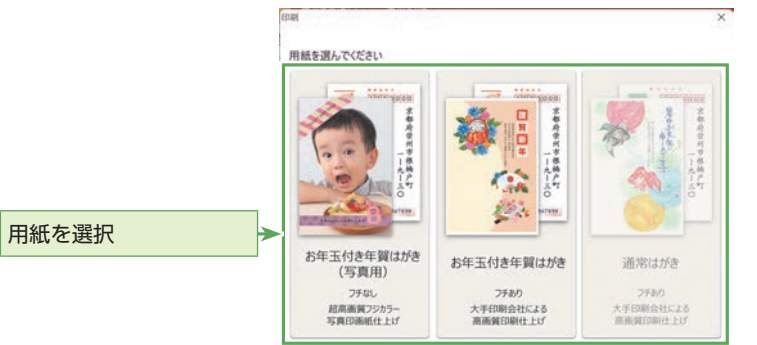

年賀状用紙のデザインを開いて いない場合は、年賀状は選択で きません。

## [両面]を選択します。

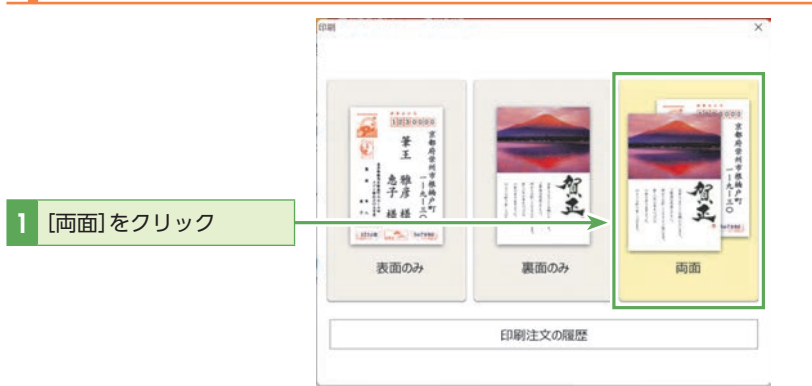

## 5 [アップロード]を選択します。

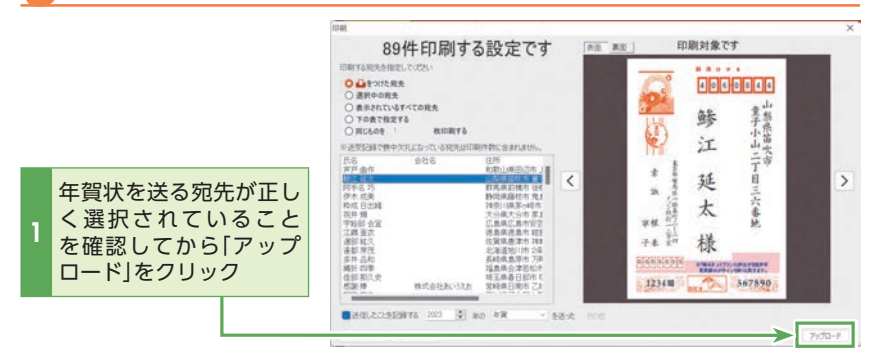

年賀状の印刷を申し込みます。

サービスのご利用について、詳しくはソースネクストのホームページ http://rd.snxt.jp/66944 をご覧ください。

#### 基本編

## 🚸 コンビニプリント

筆王には、セブン-イレブンのマルチコピー機で年賀状印刷ができる「コンビニプリント」 の機能も搭載しています。

筆王からプリント予約すると、すぐにセブン-イレブンのマルチコピー機ではがき印刷 出来ます。

ソースネクストのホームページ https://rd.snxt.jp/48765 にも サービスのご利用について、詳しく記載しておりますのでご覧ください。

#### [印刷を注文]を選択します。

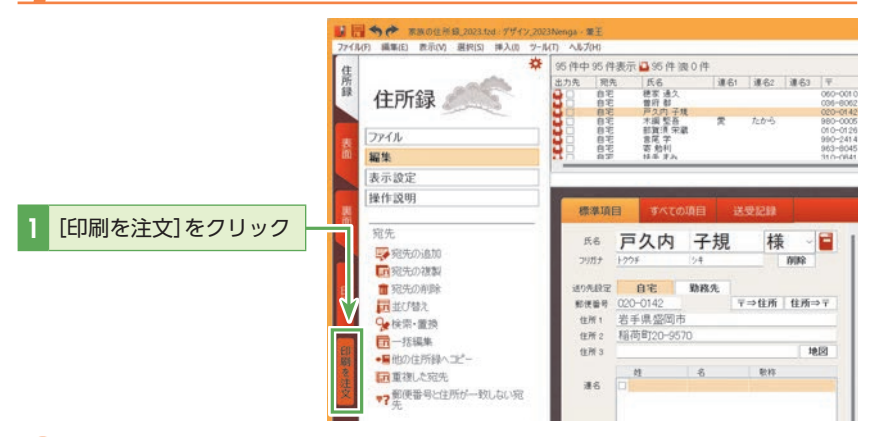

## 2 [コンビニプリント]を選択します。

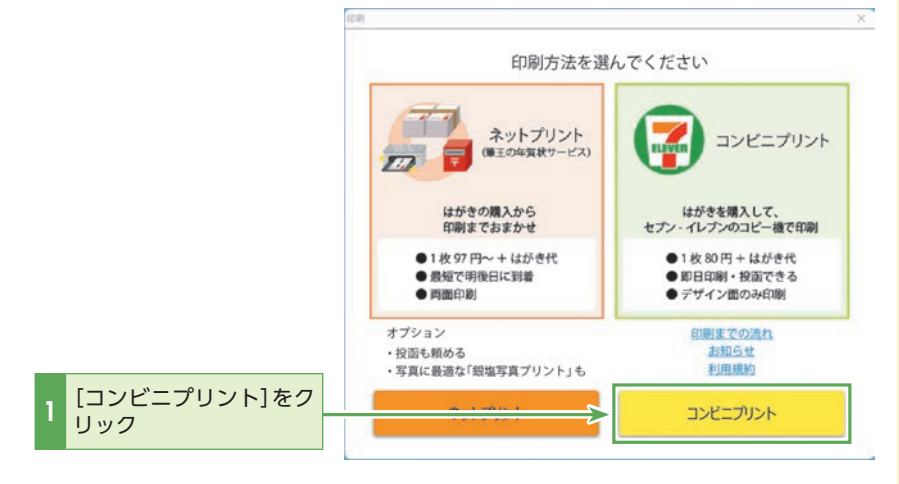

## <u>\_\_\_\_</u>

#### ご利用時の注意点

デザイン面のみの印刷となり
 ます。

 ・プリント料金には、はがき代 は含まれておりません。郵便は がき・年賀はがきは別途ご準備 ください。

・インクジェット用ではなく、 通常の郵便はがき・年賀はがき をご利用ください。

・プリント予約1件当たりの印 刷上限枚数は30枚までとなりま す。印刷には「プリント予約番号」 が必要です。

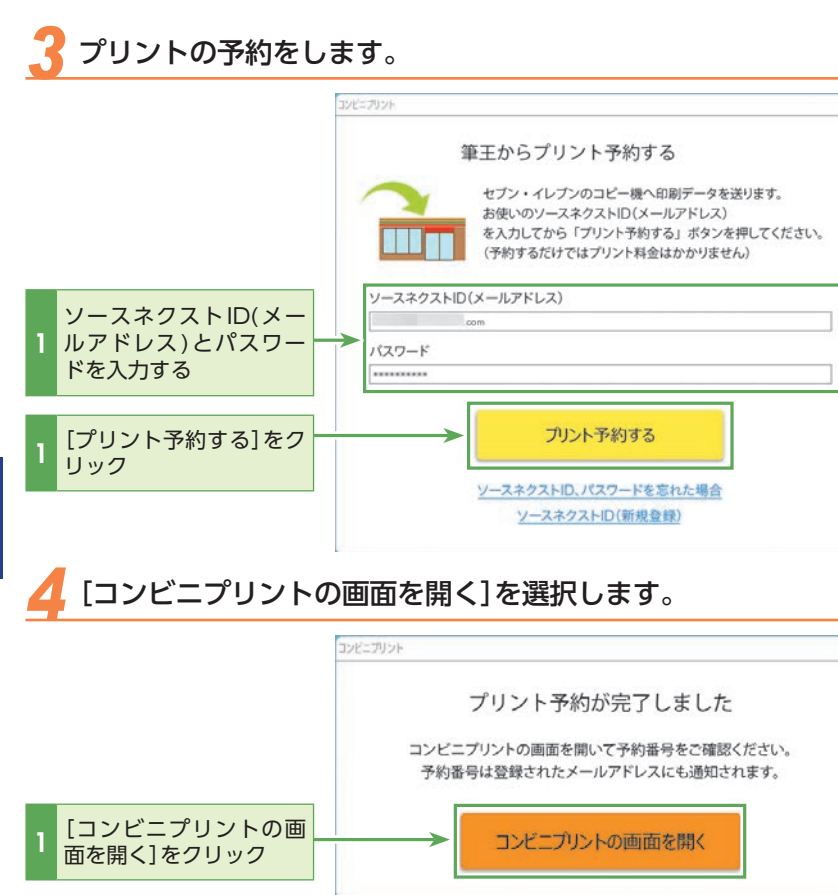

(2) ヒント

すでに筆王でクラウド保存機能 を利用開始されている場合は、 ソースネクストID(メールアドレ ス)欄にアカウントが自動入力さ れます。他のソースネクストID (メールアドレス)へ変更も可能 です。

#### セブン-イレブンのマルチコピー機で印刷する。

ファイルの詳細画面がブラウザで表示されるので、8桁の「プリント予約番号」を控 えてください。はがきを準備して、お近くのセブン-イレブンで印刷しましょう。 詳しくはソースネクストのホームページhttps://rd.snxt.jp/12307もご覧ください。

プリント予約番号の確認方法

手順3で入力したメールアドレスに「ネットプリント登録完了通知」メールが届きます。該当メールでもプリント予約番号を確認することができます。

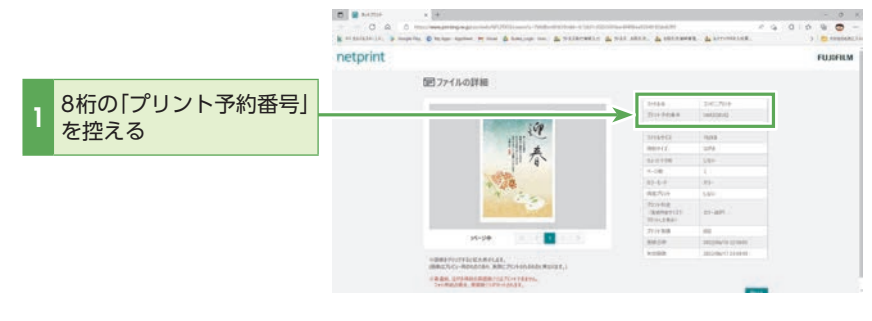

## 🚸 プリンターが使えることを確認する

#### プリンターの一覧を開きます。

ご利用になるプリンターのドライバーがセットアップされているかどうかを確認 します。

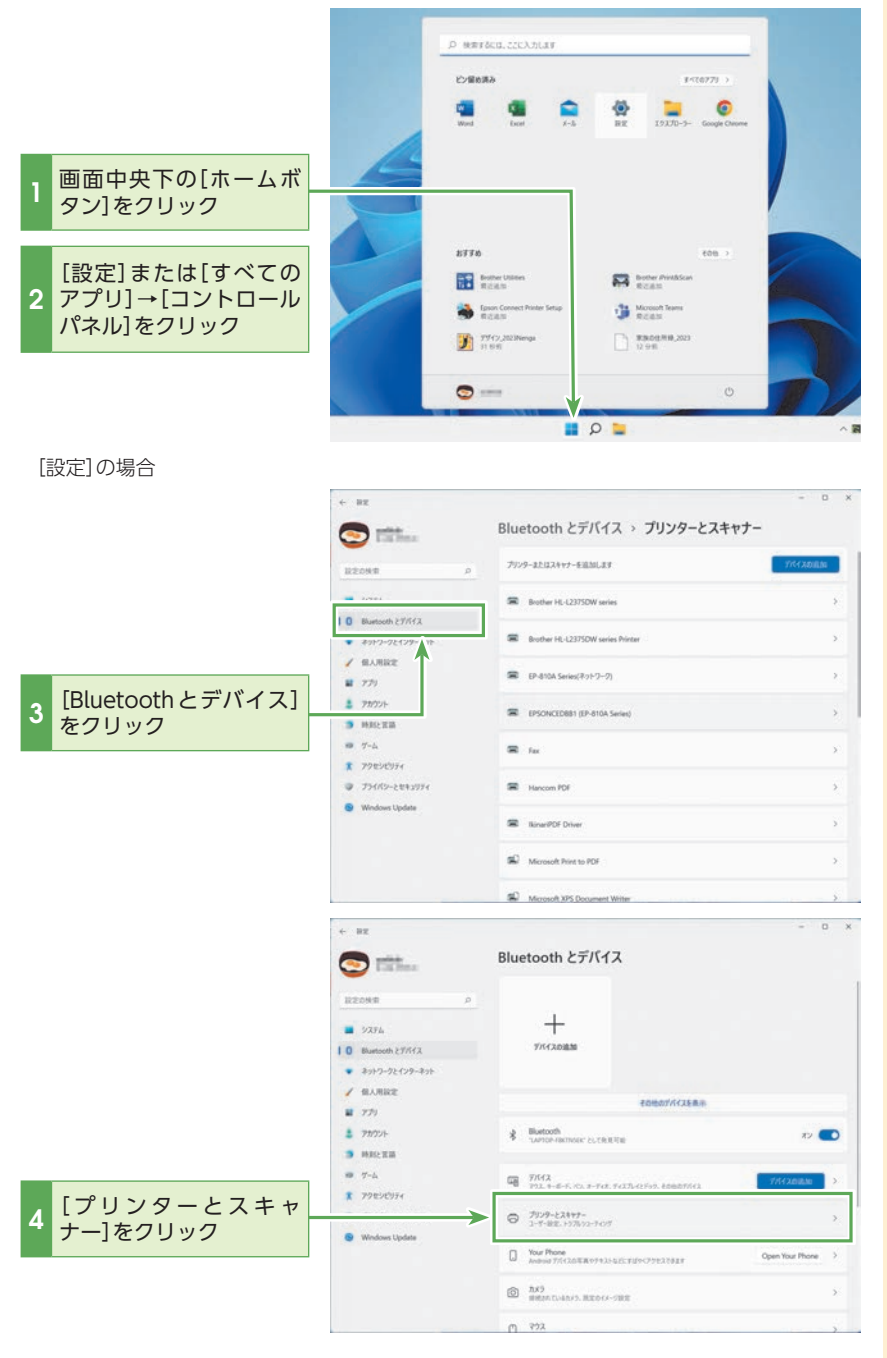

## 

Windows11で[設定]メニューが 表示されない場合は、Windows キーとRキーを押して[ファイル 名を指定して実行]パネルを出 し、[名前]に[control]と入力し [OK]をクリックします。[コント ロールパネル]が現れますので [ハードウェアとサウンド]→[デ バイスとプリンターの表示]をク リックし、プリンターの一覧を 開きます。

7

## **()** ヒント

Windows 10で[設定]メニュー が表示されない場合は、[スター ト] – [Windows システムツー ル] – [コントロールパネル]をク リックして設定してください。

## 

Windows 8.1の場合は、デス クトップ画面左下の[スタート] を右クリックして、[コントロー ルパネル] – [デバイスとプリン ター]を選択してください。

・ ・ ・ ・ ・ により実行されます。プリン タードライバーが最新の状態に なっているか、必ず確認してく ださい。印刷時の設定もプリン ターのドライバーで行なうた め、印刷時にはプリンターのマ ニュアルを必要に応じて参照し てください。

※プリンタードライバーやマ ニュアルの入手方法などは、 ご利用のプリンターのメー カーへお問い合わせください。

## עציר

Windows10のバージョンに よっては、[プリンターとスキャ ナー]をクリックしてください。

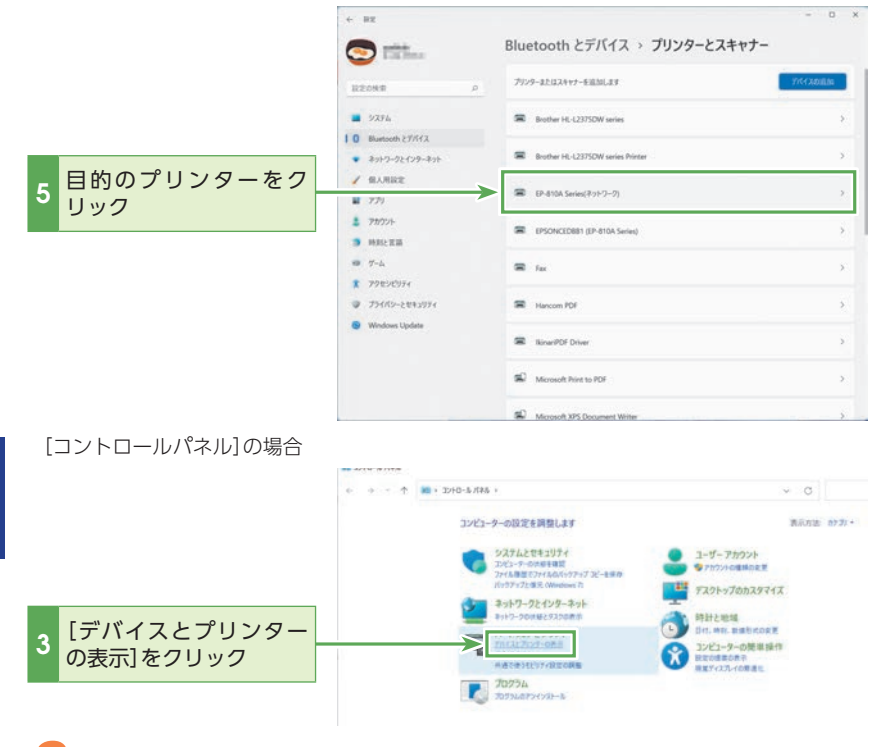

#### 使用するプリンターがリストにあることを確認します。

リストの中に使用するプリンターの機種名が表示されていない場合は、お使いの プリンターの取扱説明書に従って、ドライバーをインストールしてください。リ ストの中に使用するプリンターが表示されているときは、印刷ができます。

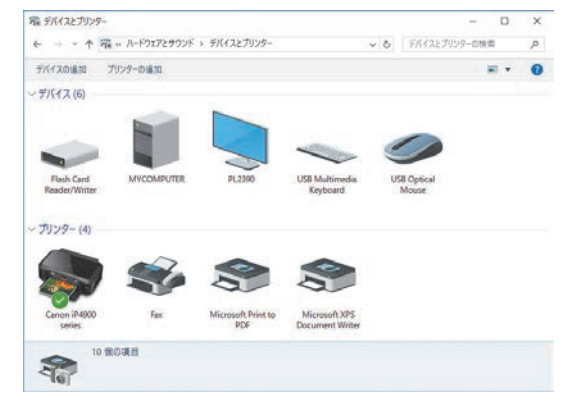

## (アレント) ドライバーとは

プリンターなどパソコンの周辺 機器を動作させるためのソフト ウェアです。ほとんどの場合、 周辺機器に付属しているCD-ROMに収録されています。周 辺機器のメーカーのホームペー ジからダウンロードできること もあります。詳しくはその機器 の取扱説明書でご確認ください。

## 🕽 表面と裏面のデザインファイルを開く

[ファイル]の[住所録を開く]を選択します。

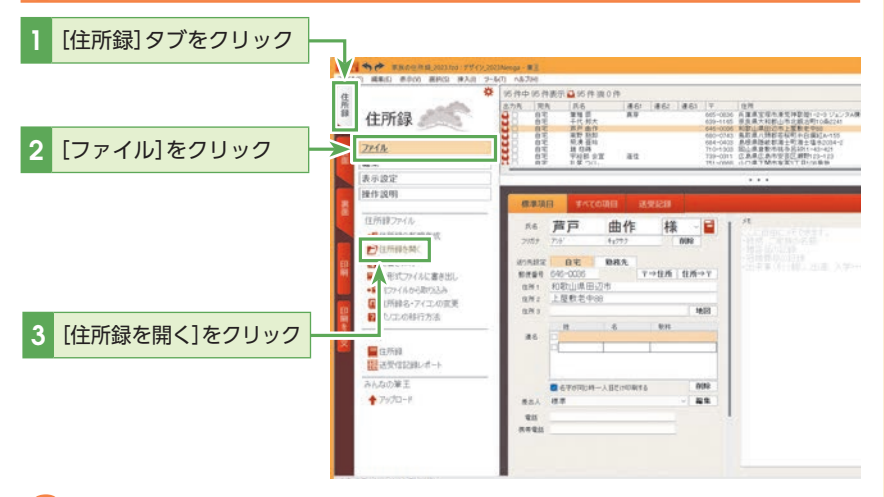

## 🤰 使用する住所録を選びます。

|               | 筆王:住所録の選択・新規作成                                                           | ×              |
|---------------|--------------------------------------------------------------------------|----------------|
|               | 🕢 クラウド係                                                                  | 存 使用して<br>いません |
|               | 住所録とデザインを選んで「スタート」をクリックします。                                              | ヘルプ            |
| 1 使用する住所録を確認  | <b>家族の住所録 2023</b><br>最終更新: 2022/06/10<br>C:¥Users¥81908¥Documents¥筆王データ | 変更する<br>新規作成   |
| 2 [変更する]をクリック |                                                                          | 変更する           |
|               |                                                                          |                |
|               | 既存の住所録を探す<br>(筆王·筆まめ・CSVなど)                                              | タート            |

#### 

#### 筆王起動時に住所録を選択す るには

筆王起動時は、前回使用してい た住所録ファイルが開くように 設定されています。筆王起動時 に住所録ファイルを選択するよ うに設定するには、[ツール]メ ニューの[一般設定]を選択し、 [その他]タブの[前回の住所録 ファイルで起動する]のチェッ クマークをはずします。

(2) ヒント 住所録を開いたときに表示さ れるデザインファイル

住所録を選択すると、前回、そ の住所録を開いた状態で最後に 作業していたデザインファイル が自動的に選択されます。もし も、そのデザインを印刷するな ら、デザインファイルを変更す る必要はありません。

#### ② ヒント プレビューでデザインファイ ルを選択する

住所録を選択すると、その住所 録でこれまで使用したデザイン ファイルや、他の住所録で使 用したデザインファイルをプレ ビューのプルダウンメニューか ら選択できます。

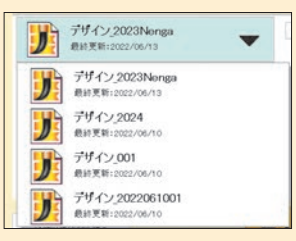

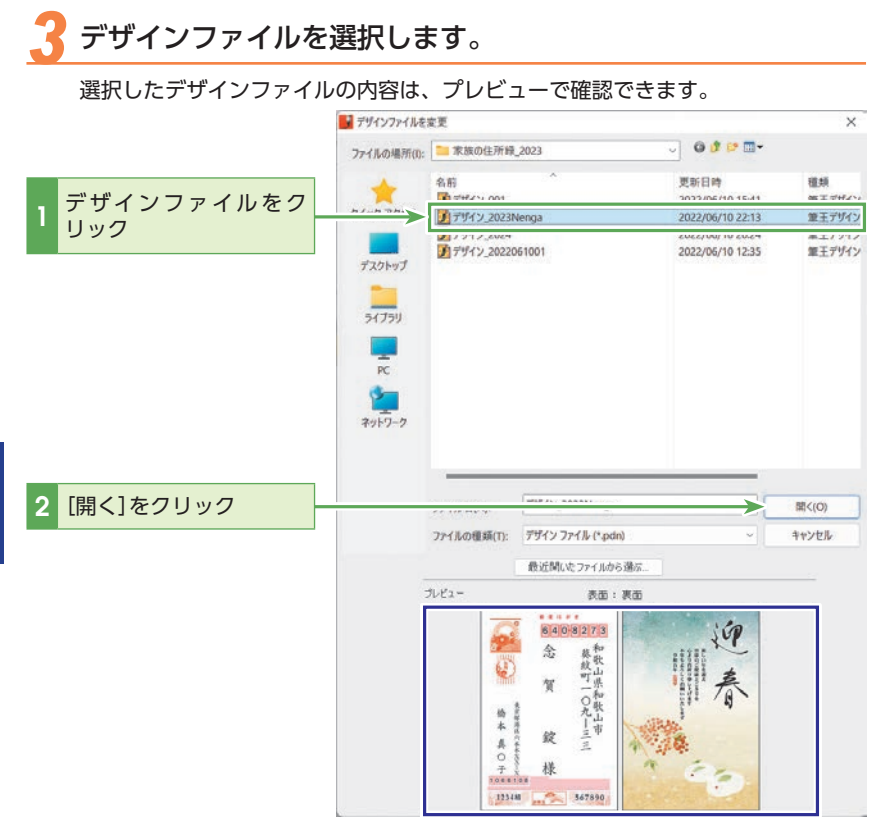

#### 4 選択したデザインファイルを開きます。

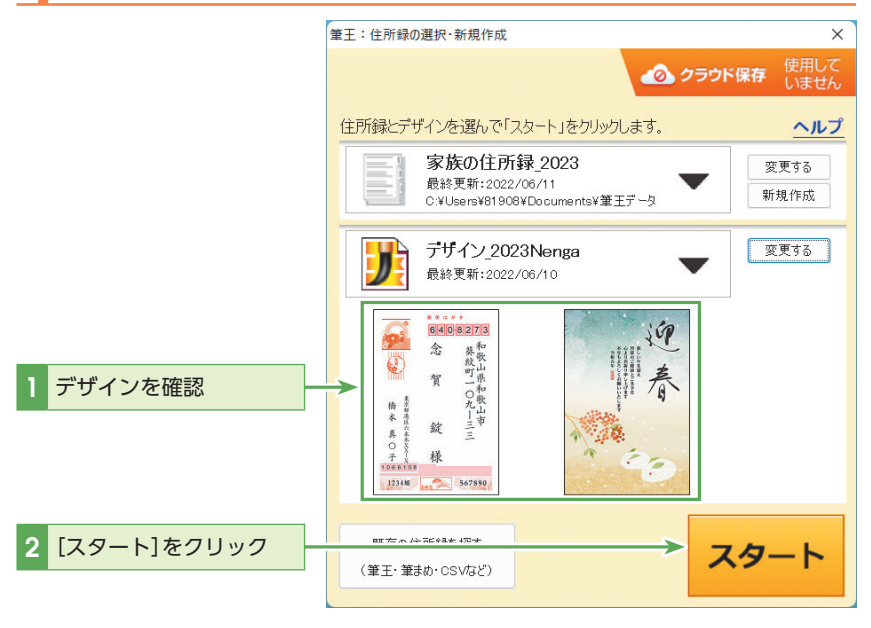

# シート 第王に収録されているデザイ

ンを選ぶには 自分で保存したものではなく、 筆王に付属のデザインを利用

したいときは、[スタート]をク リックしてから[裏面]タブに移 動し、[素材・デザイン]をクリッ クしてください。

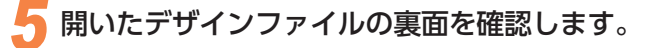

#### ■ 一 今 た 家族の住所録\_2023.fzd:アザイソ\_2023Nenga - 業王 ファイル(F) 編集(E) 表示(V) 選択(S) 挿入(I) フール(T) ヘルブ(H) ÷. [裏面]タブをクリック 裏面 ファイル 編集 表示設定 本年もよろしくお願いいたします 操作説明 裏面 編集 □全消去 □ 報の機 追加 ■素材・デザイン ▶ 写真 T\_テキストボックス 1.42 T重文例集

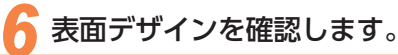

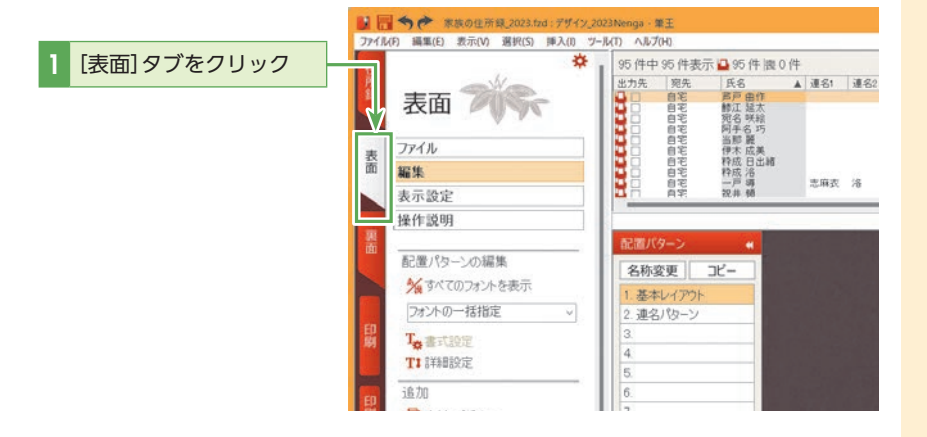

# **とント**裏面だけ、表面だけデザイン を変える

裏面のデザインだけを変えたい ときは、[裏面]タブをクリック し、[ファイル]の[新規デザイ ン]または[別ファイルから取り 込み]を選択します。詳しくは セクション12の[表面はそのま まで裏面デザインを変更する] (P.92)を参照してください。 表面のデザインだけを変えたい ときは、[表面]タブをクリック し、[ファイル]の[別ファイルか ら取り込み]を選択します。

#### 基本編

## 💠 試し印刷する

ここでは表面の試し刷りを行ないます。

試し印刷を開始します。

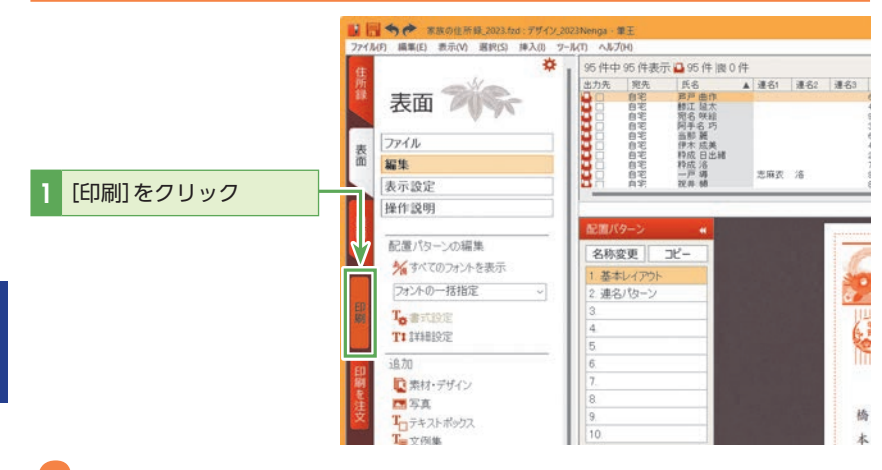

#### 印刷する面を選択します。 印刷 印刷する面を選んでください 323 筆王 京都府梁 0 [表面のみ]をクリック : 7度様 1-九-三〇 様様の「 ..... 1 -表面のみ 裏面のみ 両面 住所録一覧表 送受信記録レポート プリンタの設定

#### 3 印刷するデータを選択します。 ここでは一枚だけ試し刷りします。

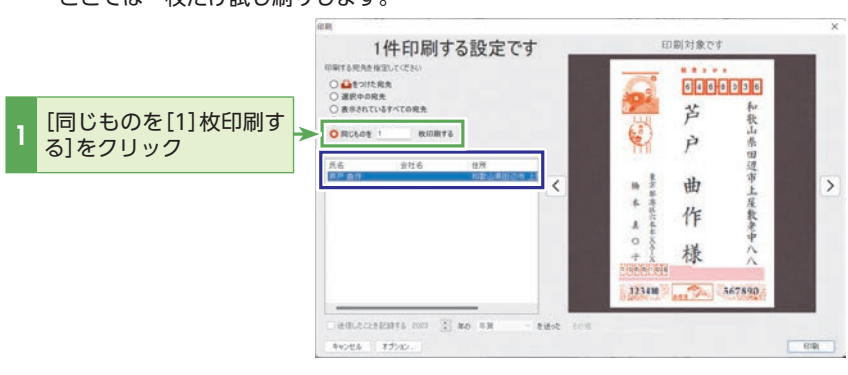

试し刷りの前に、パソコンとプ リンターの接続を確認し、試し 刷り用の用紙をセットしておき ましょう。

## 

試し刷りは、裏側が透けるくら いの薄めの用紙に行なうと、実 際のはがきに重ね合わせて、郵 便番号の枠位置などがずれてい ないかの確認ができます。

## 【注意

[一覧表で指定した宛先]が選択 された状態では、印刷設定され ている宛先すべてが印刷されま す。試し刷りの場合は、[同じも のを□枚印刷する]をクリック し、ボックスに[1]を指定して ください。

#### 

印刷する宛先は、宛先一覧に表 示されるのでそこで確認ができ ます。

#### 

裏面と表面を間違えて印刷して しまったり、違う宛先を印刷し てしまったりなど、失敗したは がきは、郵便局で一枚につき手 数料5円で別のはがきなどに交 換することができます。 詳しくは、郵便局や日本郵便株 式会社お客様サービス相談セン ターにお問い合わせください。

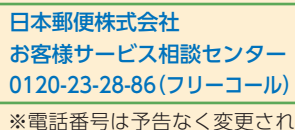

※電話番号は予告なく変更され る場合があります。

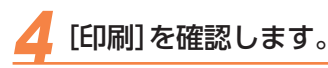

[同じものを□枚印刷する]にチェックしている場合、[送信したことを記録する]は グレーアウト表示になります。

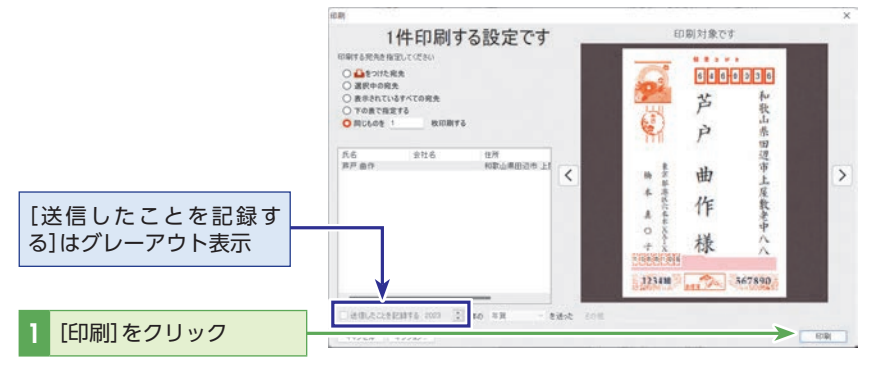

用紙の種類を選択し、印刷を実行します。

ここでは[ハガキ(宛名面)]を選択します。

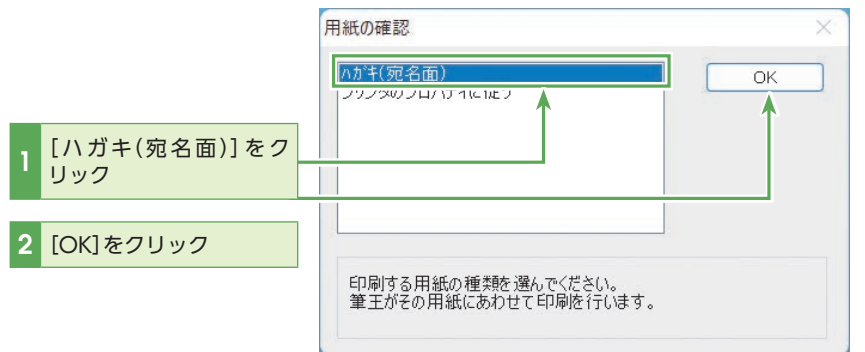

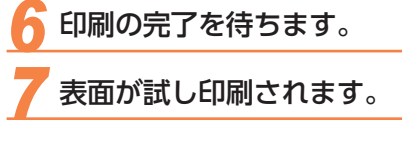

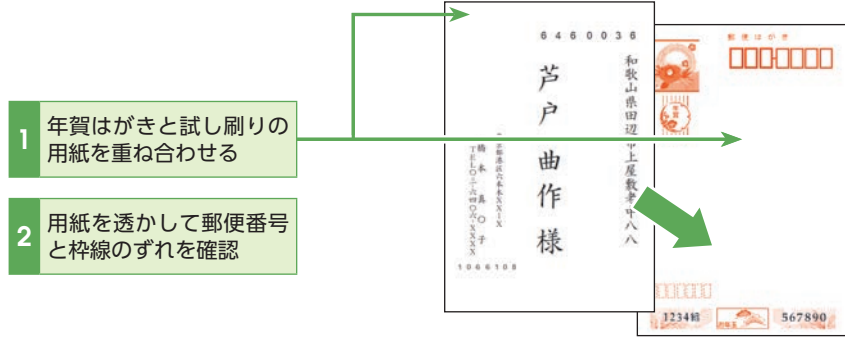

#### ② ヒント [送信したことを記録する]と

## [法信したことを記録する]とは?

筆王には、宛先ごとに「年賀状 や暑中見舞いはがきを送付(印 刷)したかどうか」を記録する 機能が用意されています。こ うした「送信情報」は、宛先の [送受記録]タブや宛先一覧で確 認できます。詳細はセクショ ン18の「年賀状のやりとりや その他の情報を登録する」(P. 132)を参照してください。 ここでは試し刷りなので、[送信 したことを記録する]のチェック

#### ② ヒント プリンターの用紙設定を確認 する

マークをはずしています。

印刷を実行する前に、プリン ターの用紙設定を確認しておき ましょう。プリンターの設定を 確認するには、[印刷]の[自分で 印刷]タブにある[プリンタの設 定]をクリックします。

#### 

用紙の種類はお使いのプリン ターによって異なります。印刷 する用紙に合わせて選択してく ださい。

また、お使いのプリンタードラ イバーによっては、[用紙の確 認]ダイアログボックスが表示 されない場合もあります。

#### 基本編

◆表面を印刷する

[表面のみ]をクリック

プリンターには、印刷を行なうはがきをセットしておきましょう。

実際のはがきへの印刷を開始します。 [印刷]をクリック A-801 802 住所録 REAL 八6 東戸曲内 第二日月 第6 四回 ARDINET COTTONS 1.122 11:27 (1)形録(27 \* --

は所録を禁
 上載き保存

10.758 10.49(05)

んなの量王

+ 7x70-1

## (()) ヒント

#### ????###OFF

有主

裏面のみ

住所録一覧表

法受信記録レポー)

70-4083

表面のみ

13.00 18 18 18 18

-

#### プリンターの用紙設定を確認 する

印刷を実行する前に、プリン ターの用紙設定を確認しておき ましょう。プリンターの設定 を確認するには、[ファイル]メ ニューの[プリンタの設定]をク リックします。

## 印刷するデータを選択します。

ここでは登録されているすべての宛先を印刷します。

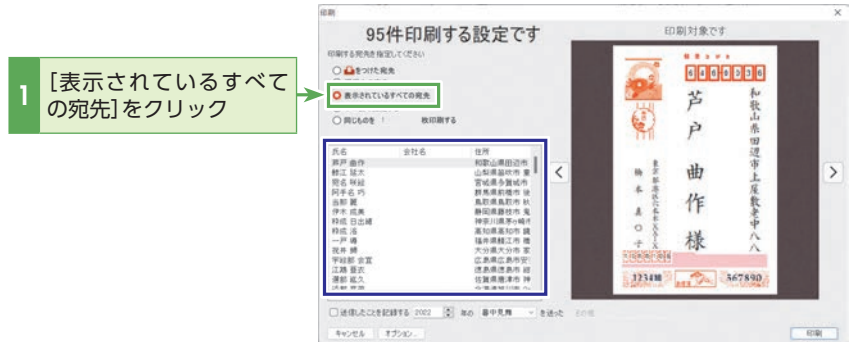

## ヒント

住所録を絞り込んでいると、[-覧表に表示されているすべて の宛先]を選択しても、表示さ れている宛先しか印刷されませ ん。すべての宛先を印刷したい 場合は、住所録タブにて宛先一 覧右上の[×解除]をクリックし てすべての宛先を表示してくだ さい。

## 印刷記録の設定を変更します。

印刷対象です 95件印刷する設定です 印刷する完秀を指定して 6 4 6 9 9 3 6 苔 秋山 [送信したことを記録 秋印刷する P する]をクリックして 氏非棘苋间当伊和 后 严江名手即木信 日 チェックマークを付ける < 曲 > 4 作 A. 0 [2023]と入力 2 様 一戶 場 祝井 開 宇総整 漢部 1 洪和 5 + 1 1234M 367890 deti: ここをクリックして 6191 キャンゼル 3 [年賀]を選択

ここでは印刷したはがきに2023年の年賀状を送信した記録が残るように設定し ます。

2

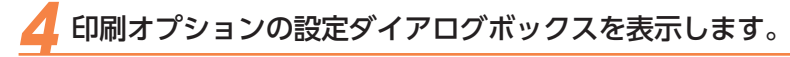

|                | 40.8N                                                                                          |                                                                                                    |                                                                                                    | ×   |
|----------------|------------------------------------------------------------------------------------------------|----------------------------------------------------------------------------------------------------|----------------------------------------------------------------------------------------------------|-----|
|                | 95件印刷す<br>marsanana habu t (284)<br>金をがた現象<br>る最やの用来<br>の表記の多大な現象<br>うの表で現まする<br>向にものを 1 他の用する | る設定です                                                                                                    | 日期対象です                                                                                                    |     |
|                | 氏名 会社名<br>男声音次<br>日本<br>日本<br>日本<br>日本<br>日本<br>日本<br>日本<br>日本<br>日本<br>日本                     | 位所<br>和歌山県出記市市<br>山和県島地市市<br>東市<br>東市市市<br>東市<br>東市市市<br>市<br>市<br>山東県市市市<br>市<br>市<br>市<br>東市<br>市<br>市<br>市<br>市<br>市<br>市<br>市<br>市<br>市<br>市<br>市<br>市<br>市 | < m + 4 0 + 100 - 100 - | >   |
| 1 [オプション]をクリック | deflucionelization 2003      T7040-                                                            | 80 8 <b>H</b> - 8ił                                                                                                    | x 2011                                                                                                    | R R |

## עצר

#### 印刷したい宛先をあらかじめ選択するには

宛先一覧から対象の宛先を選択し、[送受記録] タブの横の[印刷] にチェックマークを付け、手順2で[ 🏜 をつけた宛先] をクリックすると、チェックマークを付けた宛先だけを印刷します。

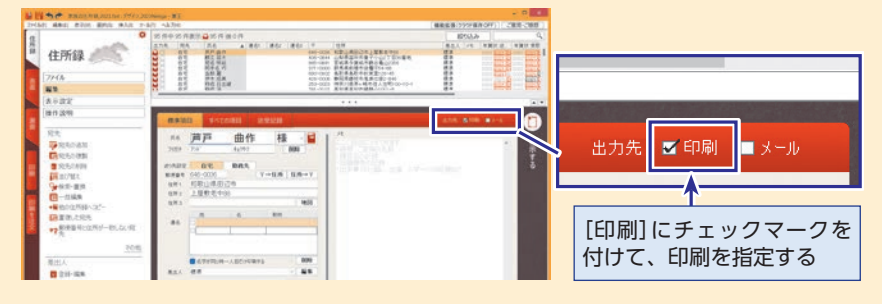

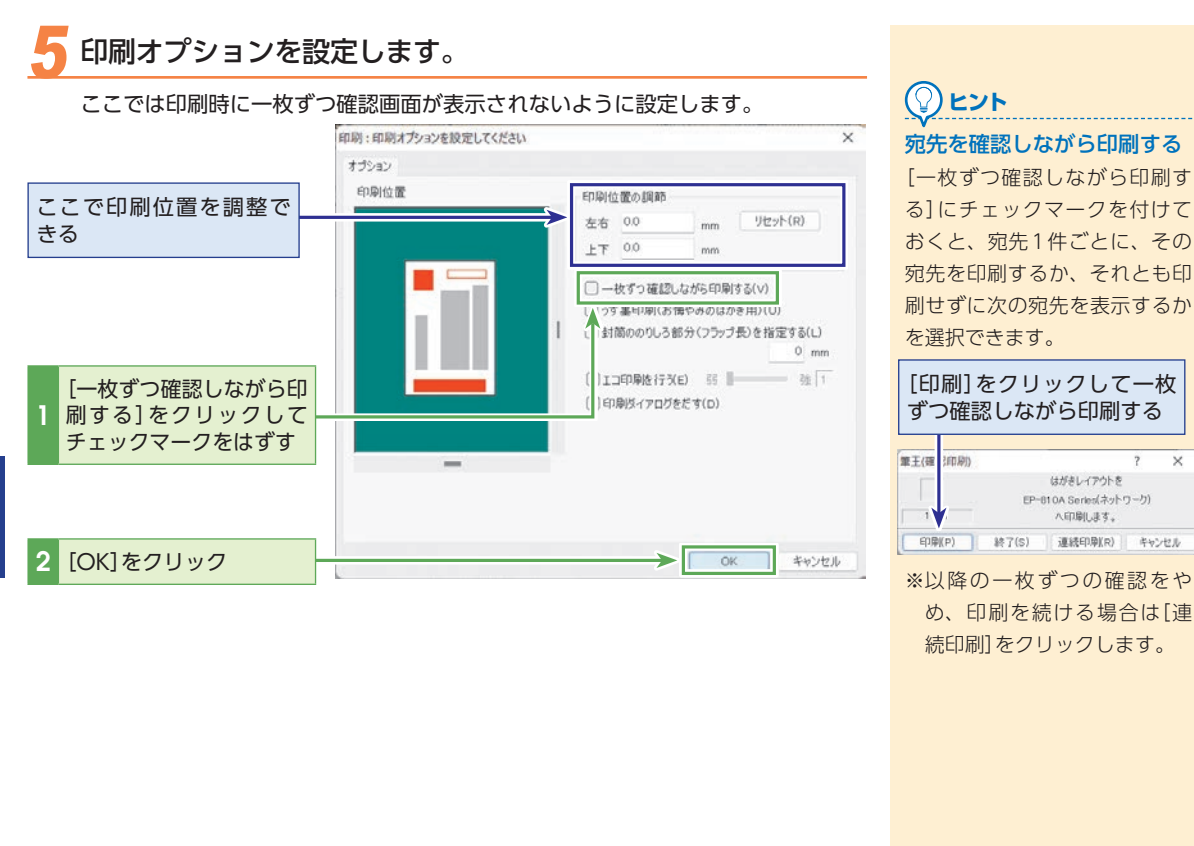

#### 第 1 章 筆

## ציא

#### 印刷位置の調整

印刷の位置にずれが生じたときには、[印刷:印刷オプションを設定してください]ダイアログボックスの[印刷位置の調節]に数 値を入力することで、印刷位置を微調整できます。また、「印刷位置」画面の左右上下にあるバーをドラッグして調節することも できます。

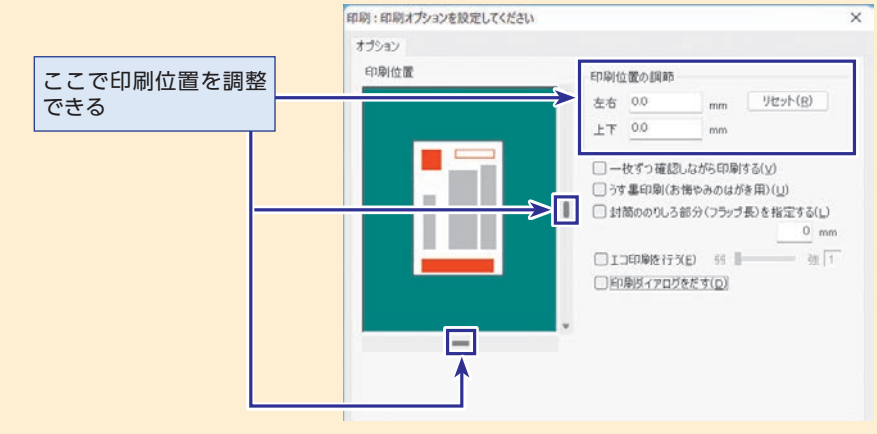

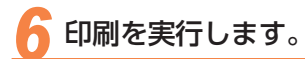

|             | 95件印刷する設定です                                                                                                    |                                                                                                    | _          | ED J                                    | 別対象です                                                       | ×     |
|-------------|----------------------------------------------------------------------------------------------------|----------------------------------------------------------------------------------------------------|------------|-----------------------------------------|-------------------------------------------------------------|-------|
|             | 印刷する死先を抽定してださい<br>● 量をつた死先<br>● 運営やの先先<br>● 変形でいきすべての現先<br>● 下の歳で株式する<br>● 同じらのき ! 秋田間1                                                                          | 75                                                                                                    |            |                                         | 1111日<br>11日日<br>11日日<br>11日日<br>11日日<br>11日日<br>11日日<br>11 |       |
|             | 汽石 会社名<br>那年工业大<br>现石工程建<br>时间中的内部中的内部中的<br>动物中或日本属<br>种植 活<br>中的<br>花子用的<br>一般中的<br>常常。<br>在<br>中的<br>一般中的<br>一般中的<br>一般中的<br>一般中的<br>一般中的<br>一般中的<br>一般中的<br>一 | 位所<br>和中心原目的市台<br>自然道路时有量<br>官就道参算成内<br>那然后我们市大<br>新印度我们市场。<br>新印度我们市场。<br>在一个小小小小小小小小小小小小小小小小小小小小小小小小小小小小小小小小小小小小 | <          | M 4 4 4 4 4 4 4 4 4 4 4 4 4 4 4 4 4 4 4 | 曲作禄                                                         | >     |
| 1 [印刷]をクリック | BRUTECSERNAR 2003                                                                                                    | ao an                                                                                                    | titet tott |                                         | >                                                           | (RIR) |

#### 用紙の種類を選択します。

ここでは[ハガキ(宛名面)]を選択します。

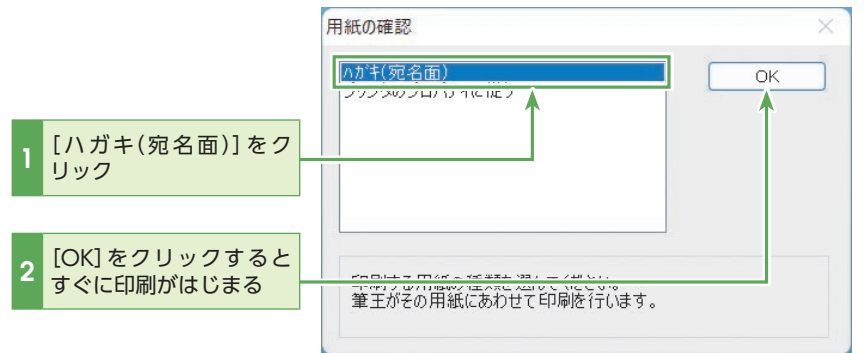

## 🖁 すべての印刷の完了を待ちます。

| 印刷の実行を示すダイアロ               |                                                                                                    |                                                                                                    |                                                                                 |
|----------------------------|----------------------------------------------------------------------------------------------------|----------------------------------------------------------------------------------------------------|---------------------------------------------------------------------------------|
| グボックスが表示される<br>印刷が完了すると最初の | 転用パロ・Goalam<br>気にくためこれを参照<br>一次となったを参照<br>一次となったを参照<br>一次になったのであり、<br>一次になったのであり、<br>一次になったのです。<br>一次になったのです。<br>一次になったのです。<br>一次になったのです。<br>一次になったのです。<br>一次になったのです。<br>一次になったのです。<br>一次になったのです。<br>一次でのです。<br>一次になったのです。<br>一次になったのです。<br>一次になったのです。<br>一次になったのです。<br>一次になったのです。<br>一次になったのです。<br>一次になったのです。<br>一次になったのです。<br>一次になったのです。<br>一次になったのです。<br>一次になったのです。<br>一次になったのです。<br>一次でのです。<br>一次でのです。<br>一次でのです。<br>一次でのです。<br>一次でのです。<br>一次でのでのです。<br>一次でのでする<br>一次でのでのです。<br>一次でのです。<br>一次でのでのでのです。<br>一次でのでのでのでのです。<br>一次でのでのでのです。<br>一次でのでのでのでのでのでのでのでのでのです。<br>一次でのでのでのでのでのでのでのでのでのでのでのでのでのでのでのでのでのでのでの                                                                                                    |                                                                                                    |                                                                                 |
| 宛先が表示される                   | 56230a<br>€1820.<br>5635.<br>25635.<br>256382<br>356382<br>356382<br>3663922<br>3663933<br>3663933<br>3663933<br>3663933<br>3663933<br>3663933<br>3663933<br>366393<br>3663933<br>366393<br>366393<br>366393<br>366393<br>366393<br>366393<br>366393<br>366393 | Tender<br>Tender<br>T | ii<br>Ii<br>Ii<br>Ii<br>Ii<br>Ii<br>Ii<br>Ii<br>Ii<br>Ii<br>Ii<br>Ii<br>Ii<br>I |

#### 

**用紙の種類はお使いのプリン** ターによって異なります。印刷 する用紙に合わせて選択してく ださい。

また、お使いのプリンタードラ イバーによっては、[用紙の確 認]ダイアログボックスが表示 されない場合もあります。

## 

#### 紙詰まりを予防する

表面を印刷すると、はがきが 反ってしまうことがあります。 その場合は、よくさばき、でき るだけ平らになるように直しま しょう。

#### 

表面の印刷が終了したら、裏面を印刷する前にきちんと印刷で

を印刷する前にきちんと印刷で きているかどうか確認しておき ましょう。

## ( ) ヒント

#### 特定の宛先のみ印刷するには

ー部の宛先だけを印刷したいときには、[印刷] ダイアログボッ クスで[下の表で指定する]を選択すると、住所録に登録され ている宛先が宛先一覧に表示されますので、印刷したい宛先 にチェックを入れてください。

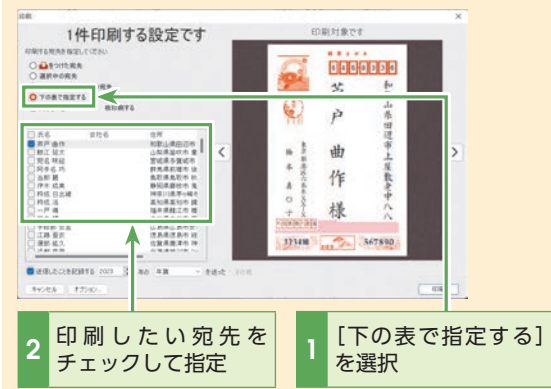

また、あらかじめ宛先一覧で、〈Ctrl〉キーを押しながら印刷し たい宛先をクリックして選択してから、[印刷]の[表面のみ]を 選択してください。[選択中の宛先]が自動的に選択され、選択 した宛先のみが印刷されます。

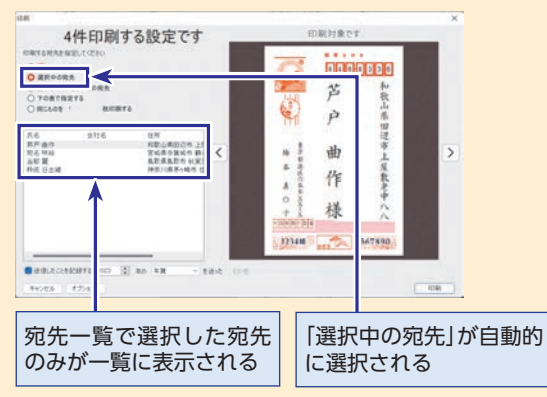

#### 

#### 、 複数の宛先情報をまとめて変更できる「一括編集」 機能 とは

送信情報を誤って記録してしまったり、記録し忘れた場合の情報修正時などに便利な機能です。[住所録] タブの[編集] メニューの[一括編集]からご利用ください。

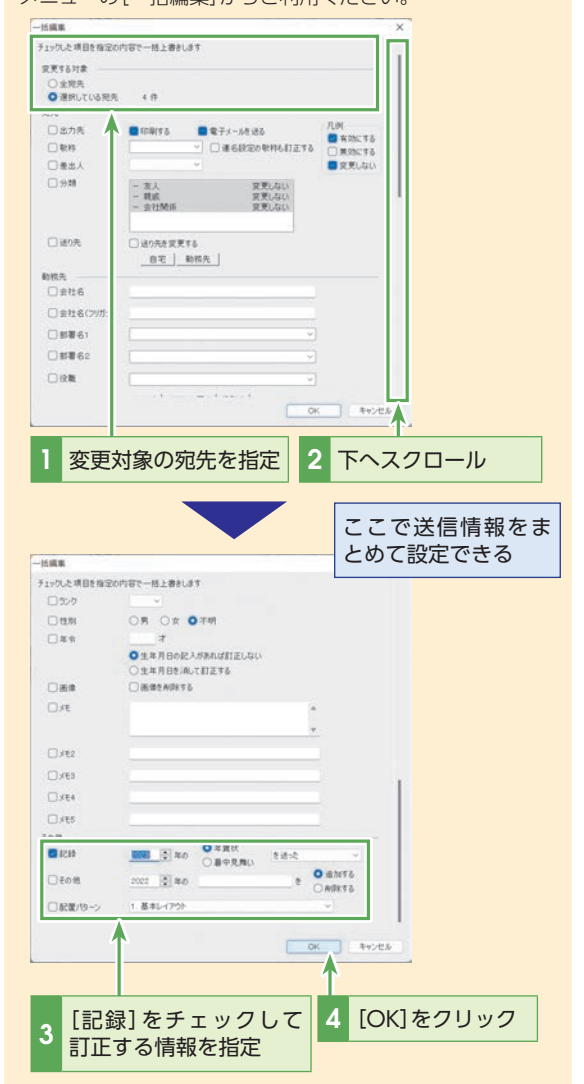

※このダイアログボックスで行なった一括訂正の操作は取り消しできませんので注意してください。

#### 

登録した宛先を一覧で印刷することもできます。詳しくは セクション26の「宛先の一覧を印刷する」 (P.166) を参照し てください。

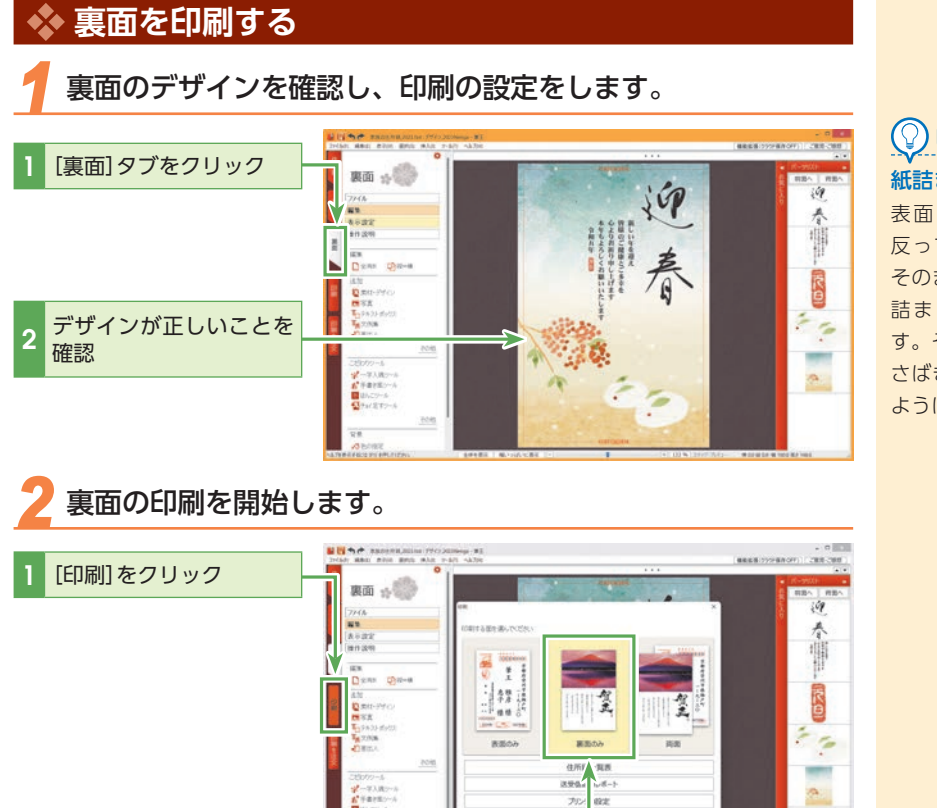

2

[裏面のみ]をクリック

28 43 54 192

## 

#### 紙詰まりを予防する

表面を印刷すると、はがきが 反ってしまうことがあります。 そのまま裏面を印刷すると、紙 詰まりを起こしやすくなりま す。その場合は、はがきをよく さばき、できるだけ平らになる ように直しましょう。

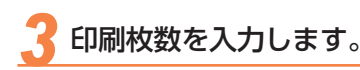

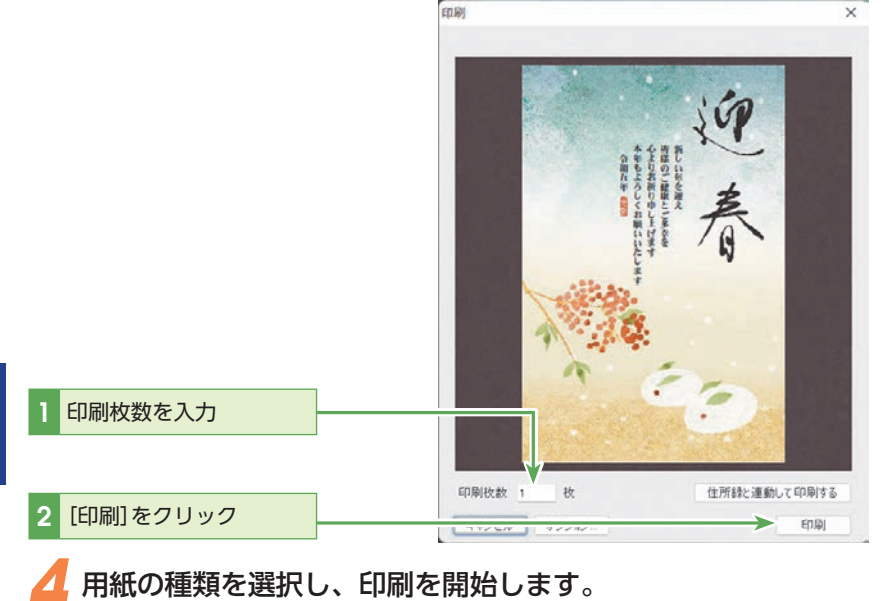

#### ここでは[郵便ハガキ(インクジェット紙)(通信面)]を選択します。 用紙の確認 郵便のがよく通信売り ΟK 郵便ハガキ(インクジェット紙)(通信面) ⇒長田孤い明日調/ハイに運信曲) PMマットハカキ(通信面) ーファイン専用ハガキ 通信面) [郵便ハガキ(インク $-\Lambda$ 郵便光沢ハカキ(通信配) ふちなし設 記: ジェット紙) (通信面)]を 22230 711AT46 6E3 クリック プリセットの 麸 印刷する用紙の種類を選んでください。 [OK]をクリック 津土かその用紙にめわせ(印刷を行いよ9。)

## 

#### 裏面の印刷枚数の指定方法

裏面を印刷する枚数は、[印刷] ダイアログボックスで指定しま す。例えば試し刷りのときには ー枚印刷すれば十分ですので、 [印刷枚数]ボックスには[1]と 入力します。

#### 

用紙の種類はお使いのプリン ターによって異なります。印刷 する用紙に合わせて選択してく ださい。

また、お使いのプリンタードラ イバーによっては、[用紙の確 認]ダイアログボックスが表示 されない場合もあります。

[OK]をクリックすると印刷が開始されます。 印刷が完了したら、正しく印刷されているかどうか確認してください。

#### 

ヒント

宛先ごとに異なる文章を印刷するには、宛先の[すべての項目] タブの [パーソナルメッセージ] 欄にある[ひと言]にコメントを入力し、裏面 には[ひと言]パーツを追加します。

裏面に「ひと言」パーツを追加するには、[裏面]タブで[編集]をク リックし、[追加]の[その他]をクリックして[ひと言]をクリックし ます。裏面に「ひと言」パーツが追加されたら、位置や書体、大きさ を調整します。

印刷時には、[印刷]ダイアログボックスで[住所録と連動して印刷す る]を選択してください。ただし、宛先を印刷したのと同じ順序で はがきをプリンターにセットしないと、宛先とコメントがずれてし まうので注意してください。

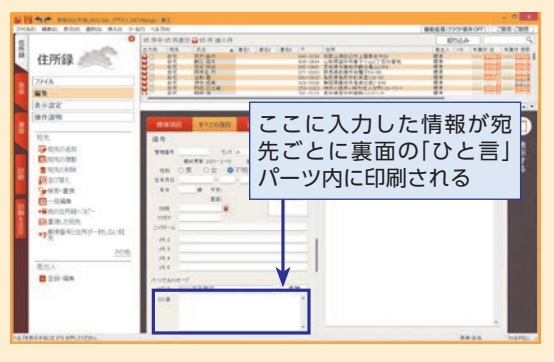

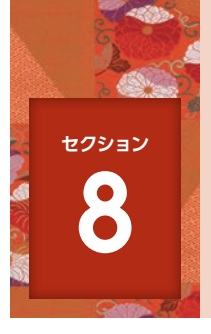

## 筆王を終了する

筆王を終了すると、作成したデータを保存するかどうかの確認を求められます。作成した住所録、はがきのデザインを引き続き利用するには、データを保存してください。

# 1 [閉じる]をクリック

## 🤁 作成したデータを保存します。

ファイルを保存します。

ここでは住所録とデザイン両方を保存します。

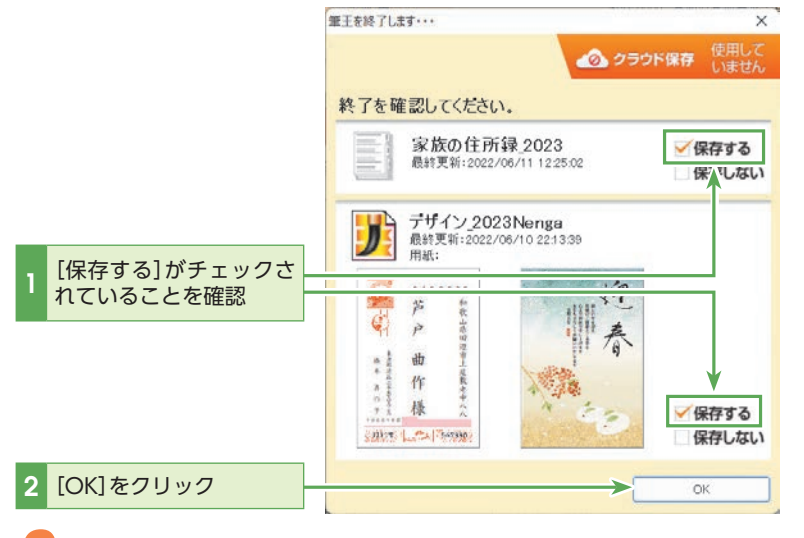

#### 

#### ② ヒント 住所録とデザイン

住所録には、差出人情報や住所 録に入力される宛先情報が、デ ザインには、表面と裏面のイラ ストやレイアウト情報が含まれ ます。

## ( ) ヒント

住所録やデザインを修正してい ない場合は、[筆王を終了しま す]ダイアログボックスが表示 されずに、筆王が終了します。

## ② ヒント

住所録のみ作成して終了した場 合、保存先を指定する画面は表 示されません。

#### **シレント** データを保存しない場合

筆王では、住所録とデザインは 別々のファイルとして保存、管 理されます。例えば、デザイン の編集結果が気に入らない場合 などに、デザインのみ[保存し ない]を選択すると、それまで 編集したデザインはすべて失わ れますが、編集した住所録は保 存されます。

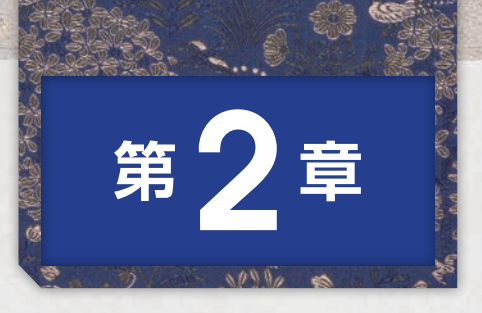

# 作った年賀状を 編集してみよう

年始の挨拶や日頃の感謝の言葉を相手に伝える裏面は、年賀状で もっとも大事な要素です。筆王で用意されている豊富なパーツ(イ ラスト、背景、賀詞など)や、自分で撮ったデジカメの画像などを使っ て、オリジナリティのある美しい裏面を簡単に作ることができます。 また、筆王の操作をより効果的に理解できるように、筆王の画面の 構成要素についても解説します。

| セクション <b>9</b> | 筆王の画面               | 71 |
|----------------|---------------------|----|
| セクション 10       | オリジナル素材を追加する        | 79 |
| セクション 11       | 裏面に差出人情報を追加する       | 90 |
| セクション 12       | 表面はそのままで裏面デザインを変更する | 92 |
| セクション 13       | 写真入り年賀状を作る          | 96 |
| セクション 14       | 写真を編集する             | 05 |
| セクション 15       | はがきをデコレーションする1      | 16 |

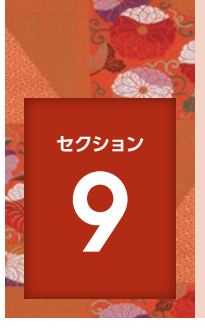

## 筆王の画面

筆王を利用する前に、筆王の編集画面を確認し、各構成要素の呼び名を覚えてお きましょう。

#### 💠 筆王の編集画面(住所録、表面、裏面)

筆王の画面は、画面左側の[メニューウィンドウ]と右側の[作業エリア]に分けられます。筆王で年賀状を作成し、印刷する 場合、一番左端の[操作手順]バーの3つのタブ、[住所録]、[表面]、[裏面]と、「印刷]ボタンを切り替えながら作業を行ないま す。選択するタブに応じて、[メニューウィンドウ]および[作業エリア]の内容・構成は変化します。ボタンは別のダイアロ グを表示します。

以下に、3つのタブに共通の構成要素と、各タブが選択された状態の構成要素を解説します。

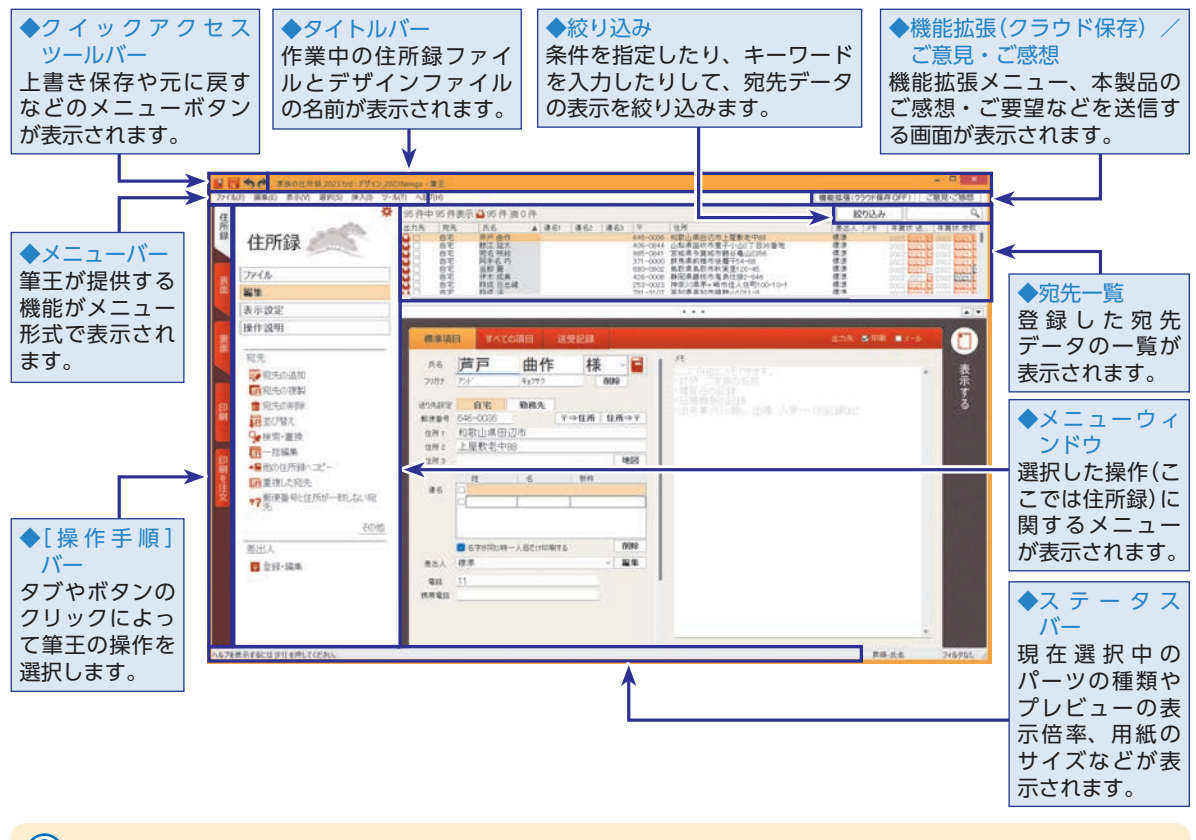

**9** 筆王の画面

#### 応用編

#### ●[住所録]タブ

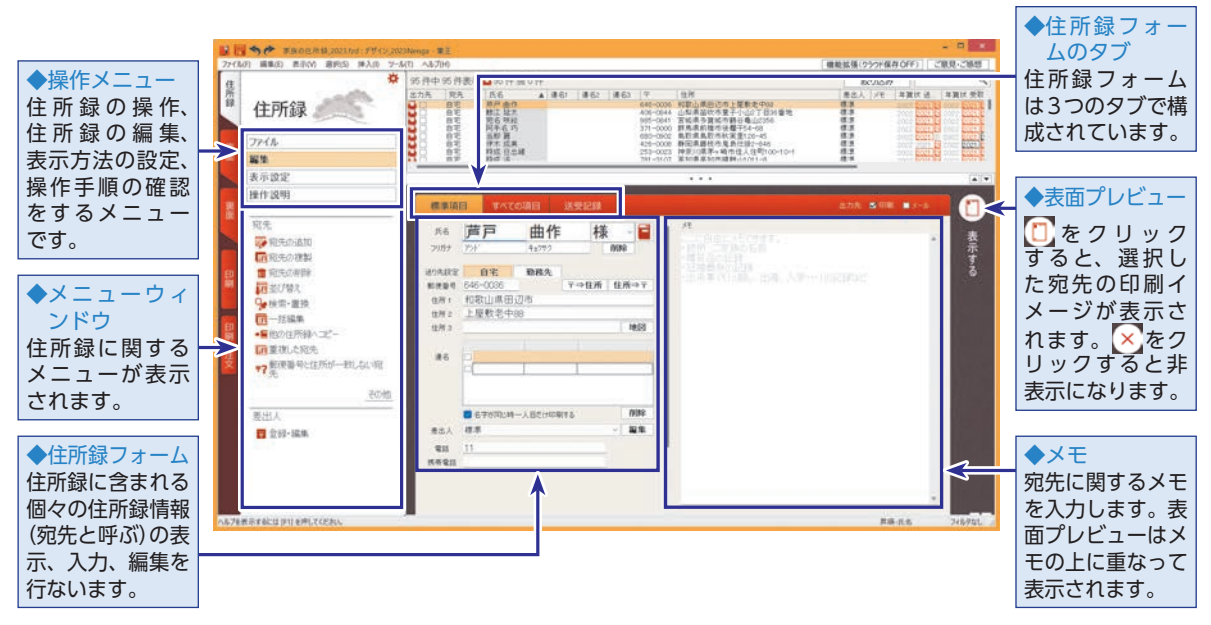
#### ●[表面]タブ 11日ちゃ 第 ◆操作メニュー 4月 編集(2) 表示(4) 最新(5) 挿入(6) 2-4(1) へん7(9) 〇 編集(2) 表示(4) 最新(5) 挿入(6) 2-4(1) へん7(9) 〇 編集(2) 表示(4) 最新(5) 挿入(6) 2-4(1) へん7(9) 機能拡張(クラウド保存OFF) ご原見・ご感想 表面に表示する 1. 氏戸北京市和木店成浜井 市市北市市 A (86) (862 (863 ) 表面プリティ 1世門 制取山集時近市上間敷走中 山北東部竹市夏子小位了1 宮城寺育城市時後進23 群馬東東郡市伏置于24-03 都田東東郡市伏置于24-03 都田東郡村大置10-03 都田東郡村大置10-03 都田東郡村大置10-03 和田東郡村市東市地市住人行町 準知道家町市賃貸 上の市町又得約 天 11歳大分売家長の3-0-0 文字や素材の編 646-0036 406-0844 985-0845 371-0000 690-0502 426-0008 253-0023 791-3107 916-0031 870-0113 集、作成したデザ ecen i 表面 ファイル 羅魚 インの保存、操作 and the second 282 3 表示設定 手順の確認をす 操作说明 ..... るメニューです。 配置パターシの編集 前面へ 時面へ ◆配置パターン 名称爱更 3ピー € ※すべてのフォントを表示 基本1/1 表面のデザイン フォントの一括指定 連名/10-苔 和歌山県田辺市上屋敷老中八八 Tomtes (文字のフォント TI IVABOOTE P ◆メニューウィ や配置など)を記 ンドウ 国際林・デザイン 憶できます。 ■ 写真 T<sub>□</sub> テキストボックス T<sub>□</sub> テキストボックス T<sub>□</sub> 支付集 ① 差出人 曲 榆 宛先にあったパ 表面に関するメ 本書 ニューが表示さ ターンを呼び出 記憶・フォントなどの文実は、 同じ記憶がなーンを使う すべての完先に反映されます 作 A. 1-宛先 すことで、簡単 れます。 0 その他 様 に調整すること 7 알륨 ができます。 の他の指定 567890 ■ 画像の指定 12348 -の表示、サポートへの開合せなど、お用いの時に開きます 全体を表示 幅いっぱい 10 20 3 148.0 48 0.5 M2 0.0 M

**9** 筆王の画面

| <ul><li>(2)ヒント</li></ul>                                             | ファイル<br>編集                       |               |
|----------------------------------------------------------------------|----------------------------------|---------------|
|                                                                      | 表示說定<br>操作說明                     | ×             |
| 筆王には音声ガイド機能が用意されています。<br>[操作説明]の[音声ガイドON / OFF]または[操作ガイド]右上の[音声ガイドのオ | 操作説明<br>? 表面のマニュアル<br>********** | ずイドのオン / オフ 🕕 |
| ン/オフ]でオンに切り替えると、対象に関するガイドが流れます。                                      | ■ Men7241P<br>[操作説明]             | 操作ガイド         |
|                                                                      |                                  |               |

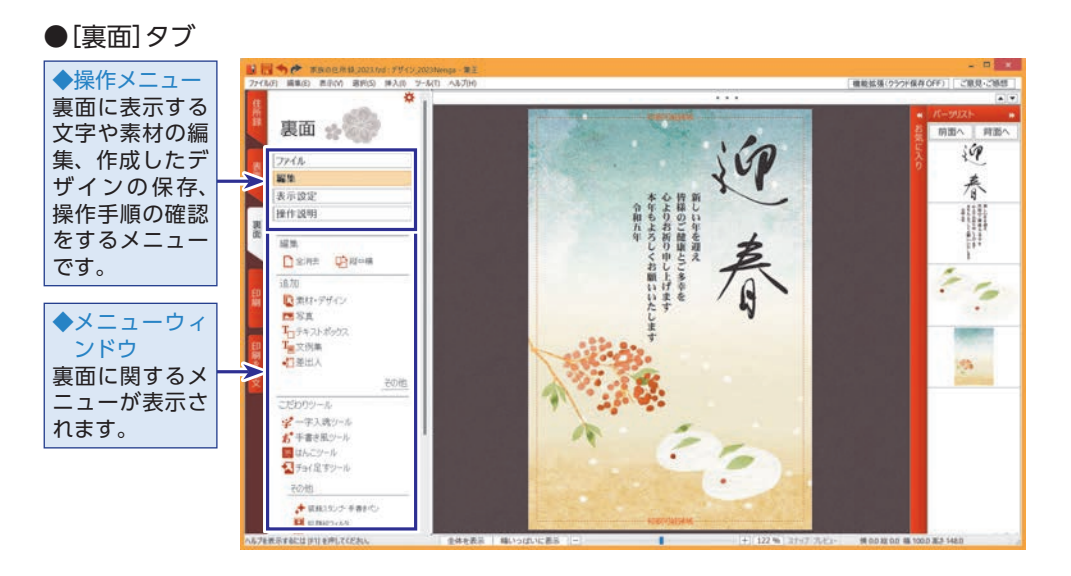

#### ▶ タブを切り替える 筆王での通常の操作は、[住所録]、[表面]、[裏面]の順番にタブを切り替えて行ないます。 [住所録]、[表面]、[裏面]から表示したいタブをクリックします。 ここでは試しに[表面]タブに切り替えてみましょう。 ■ 〒今 を 本政の住所録\_2023.tzd:デザイン\_2023Nenga - 筆王 ファイル(F) 編集(E) 表示(V) 週択(S) 挿入(0) ツール(T) ヘルプ(H) 94件中94件表示 94件 速0件 住所録 35. ▲ 連名1 連名2 窗供 任名 住所録 ファイル 編集 表示設定 操作説明 標準項目 [表面] タブをクリック 宿告 芦戸 曲作 氏名 \* 100 宛先の追加 フリガナ キョクサク 「宛先の複製 メニューウィンドウから操作するメニューをクリックします。 ここでは[ファイル]メニューの内容を表示してみましょう。 🔛 🔚 🦘 🎓 家族の住所録\_2023.fzd:デザイソ\_2023Neriga - 筆王 ファイル(F) 編集(E) 表示(V) 選択(S) 挿入(I) ツール(T) ヘルプ(H) \* 95件中95件表示 🗳 95件 腰 0件 95 hr 論改 氏名 ▲ 連名1 連名2 一貫結宛阿哥伊科科一祝 曲延咲台麗成日洛卿成日洛卿 根 出 橋 二 御 二 一 一 祝 一 元 三 二 名 手 郎 成 日 三 二 名 手 郎 成 日 三 二 名 手 郎 成 日 三 二 名 手 郎 成 日 三 二 代 表面 [ファイル]をクリック ファイル 1 公面 編集 志麻衣 洛 表示設定 操作説明 配置パターンの編集 名称変更 コピー 1/1 すべてのフォントを表示 1. 基本レイアウ フォントの一括指定 2. 連名パターン

#### 選択したメニューの内容が表示されます。

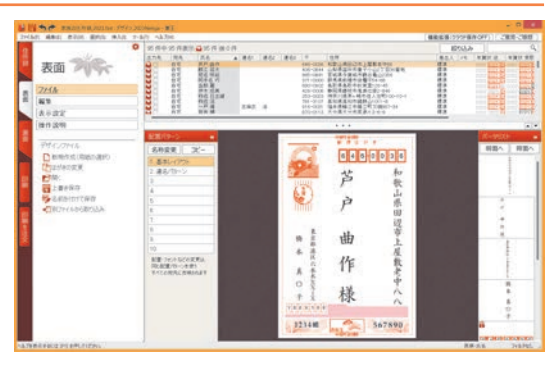

#### (Q) ヒント メニューバーとメニューウィ ンドウ

画面上部のメニューバーには、筆 王のほとんどの機能がメニュー オプションとして用意されてい ます。一方、画面左側のメニュー ウィンドウには、選択している操 作手順に関連したメニューオプ ションが表示されます。

第 2 章

作った年賀状を編集してみよう

## 🔖 素材を追加する

ここでは、素材パレットからはんこ画像を追加する手順を例に説明します。

利用可能な素材を表示します。

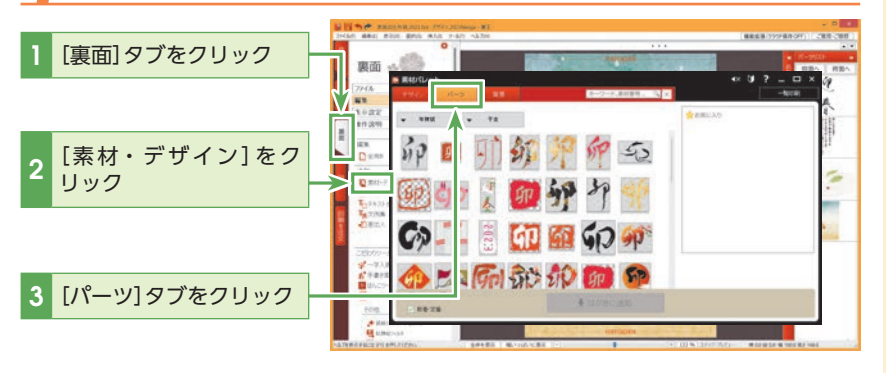

使用したい素材を絞り込みます。

ここではキーワードを使って絞り込みます。

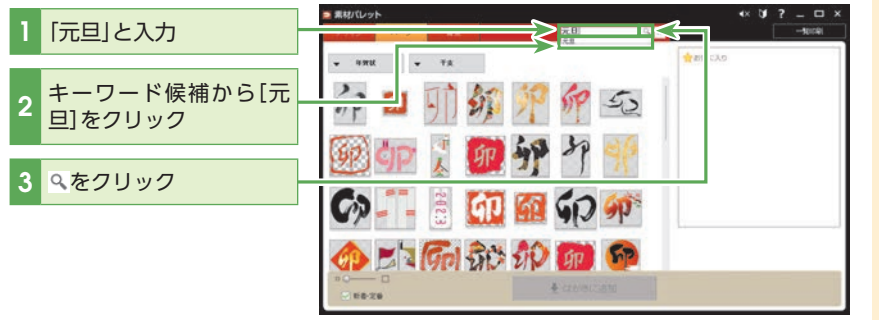

子 年賀状に追加する素材を選択します。

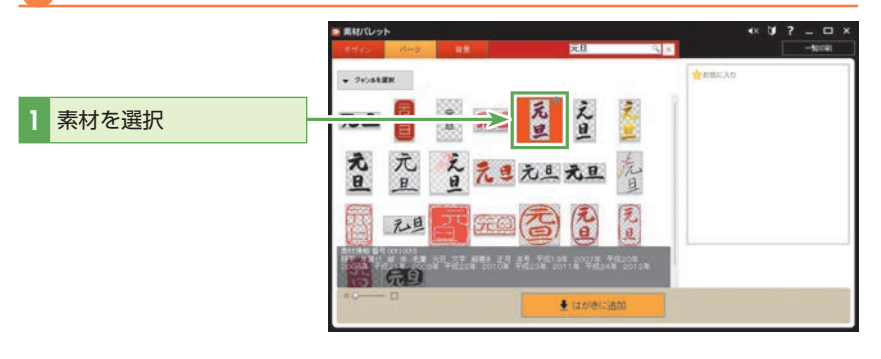

#### 

デザインを貼り付けたら、筆王 に戻って貼り付けた状態を確認 することができます。素材パレッ トは起動したままなので、すぐ に素材の追加を続けられます。

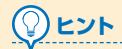

干支の文字を入れてパーツを検 索することもできます。

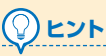

(2)ヒント

パーツの貼り付け時には、差し 替えの確認ダイアログボックス は表示されません。

校り込みを解除するには
 キーワード入力欄の[×]をク
 リックします。

# 

#### 自分で用意した画像を貼り付 けるには

市販の画像や自分で作成した画 像をパーツとして貼り付けるこ ともできます。

その場合は素材パレットは使わずに、[編集] - [追加] - [写真]から[写真を選択]を選択して、[画像の選択]ダイアログボックスで貼り付ける画像を選択します。

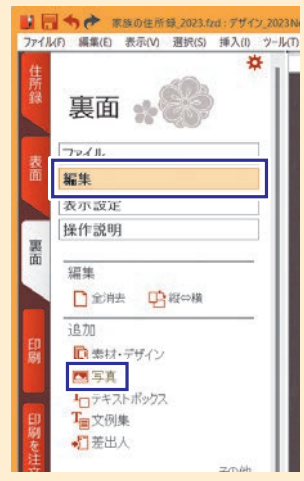

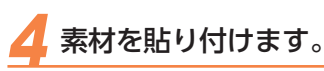

パーツの貼り付け時には、差し替えの確認ダイアログボックスは表示されません。

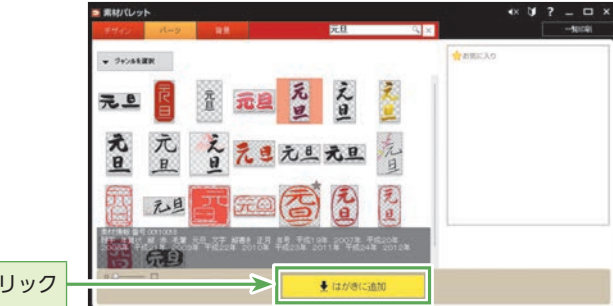

[はがきに追加]をクリック

#### 素材の位置を移動します。

はがきの裏面に追加された素材を右下へ移動します。

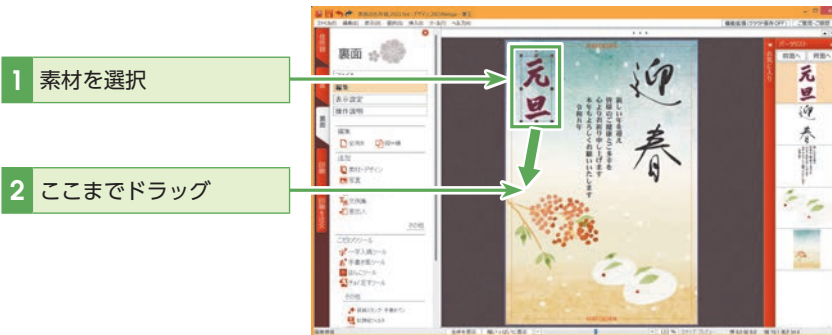

## 裏面のデザインを確認します。

移動させた素材

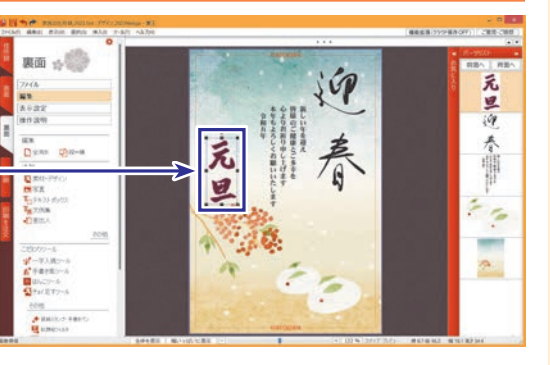

## 

#### [素材パレット]を閉じる

[素材パレット]を表示したまま で、裏面の編集を続けることも できます。不要になったら閉じ ます。

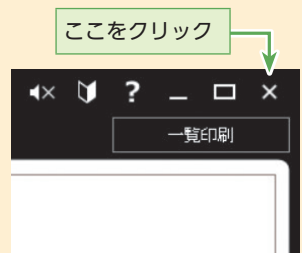

第 2 章

## 🚸 お気に入りの素材を登録し、ドラッグ & ドロップで貼り付ける

インターネット上の素材には使用期限があります。

気に入った素材や今後も使用したい素材は、[素材パレット]上の[お気に入り]に登録し ておきましょう。1度お気に入りに追加した素材は、インターネットに接続しなくても 使えるようになり、素材を探す手間も省けます。また、後々も長く使用したい場合に便 利です。

#### [素材パレット]を開きます。 気に入った素材を選択します。 •× 0/ ? = □ -terei T BRICAS • 1990 • 939 首利年 次に来る 読賀新年 有好奉 気に入った素材の右上の ☆をクリック **拉贺** 新年 新謹 迎春 年賀 € はがきに追加 68-26 भग्नस 👻 माल [お気に入り]に素材が追 加される 明けまして おめでとう ございます 3 新謹 里: 年賀 € はがきに追加 66-24

次に、お気に入りの素材を裏面に貼り付けてみましょう。

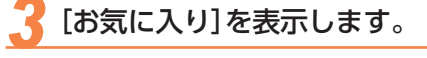

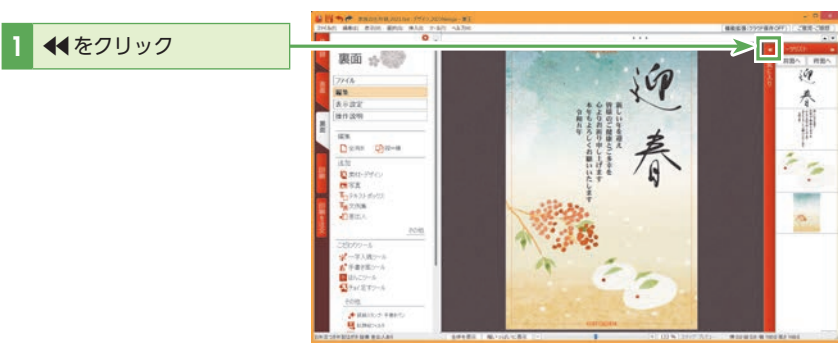

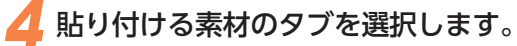

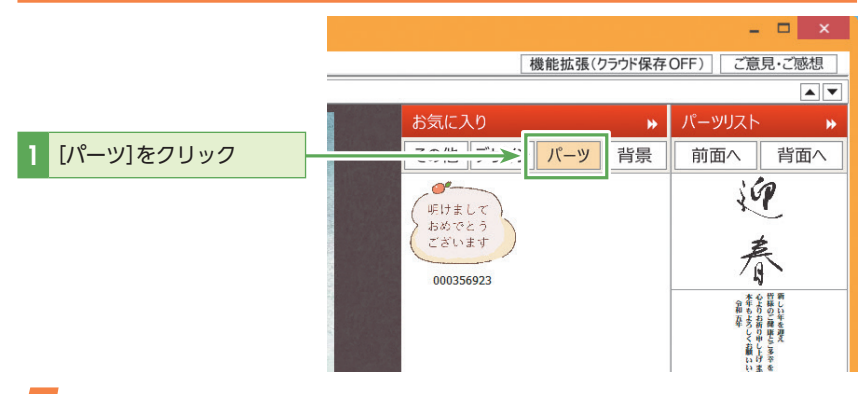

## 🥤 [お気に入り]から素材を貼り付けます。

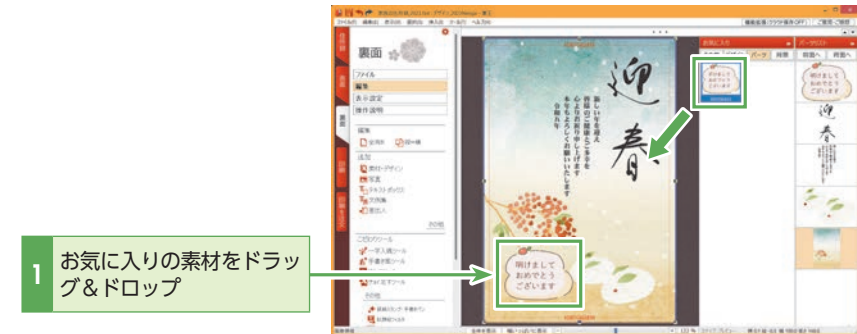

第 2 章

#### 

#### 筆王の素材以外の画像をお気に入りに登録するには

筆王であらかじめ用意している素材以外の画像やテキストを、お気に入りに登録することができます。

[裏面] タブの[写真] や[装飾スタンプ・手書きペン] などで追加した画像を、テキストボックスから追加したテキストを[お気に 入り] に登録しておくと、別のレイアウトに使用できて便利です。

追加した画像やテキストの上で右クリックして、表示されるメニューから[お気に入りに登録]を選択すると、右側の[お気に入り]の[その他]タブに登録されます。

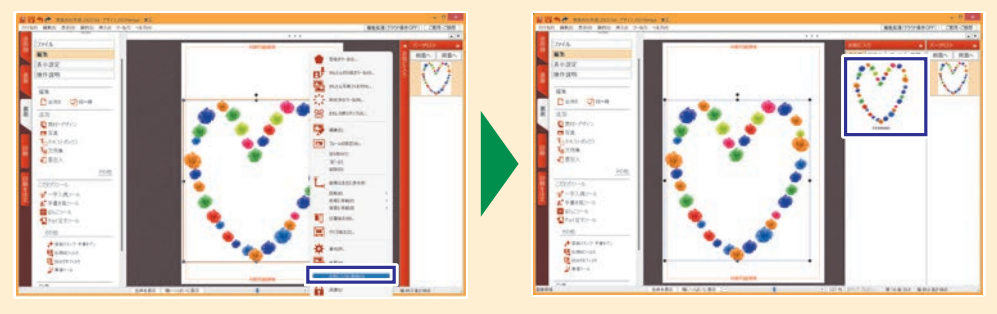

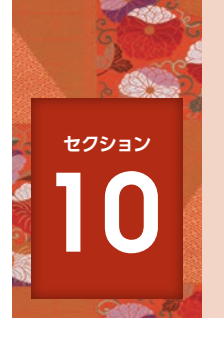

# オリジナル素材を追加する

デザインにあらかじめ配置されているパーツ以外にも、テキストボックスや毛筆の文字、ハン コなどのパーツを後から追加できます。ここでは各素材の追加方法を解説します。

#### 💸 テキストボックスを追加する

ここではテキストボックスを追加して文字を入力する方法を解説します。

#### 追加するパーツの種類を選択します。

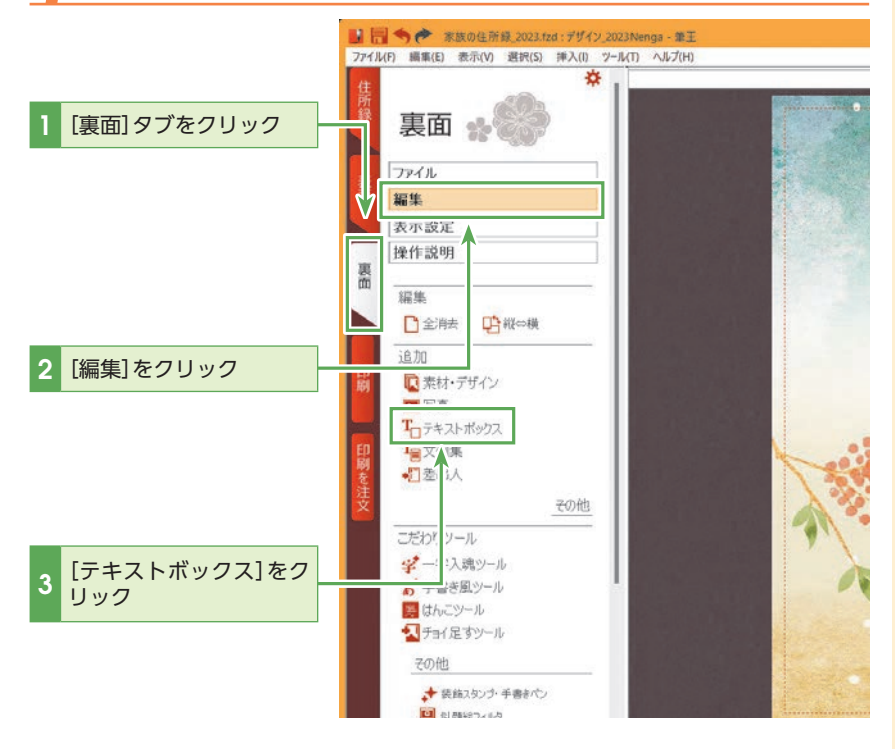

#### 

パーツはいくつでも追加できる パーツは、「画像」・「テキスト」 にかかわらずいくつでも追加で きます。テキストボックスを複 数追加したい場合は、ここでの 手順を繰り返してください。

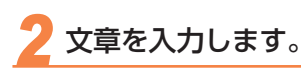

[テキストボックス]がクリックされると、テキストボックスが追加され、編集モー ドに切り替わります。

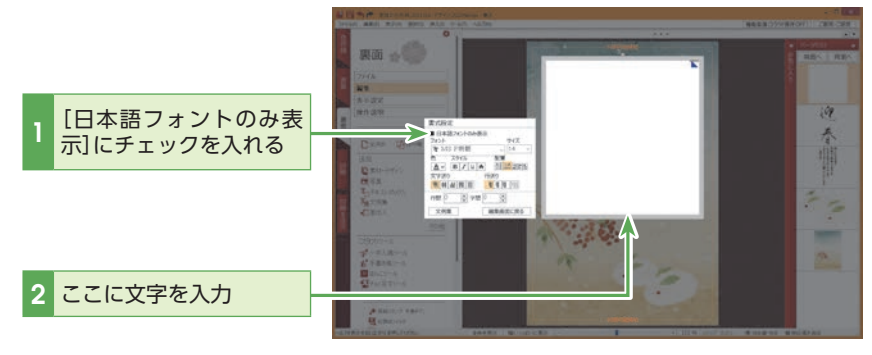

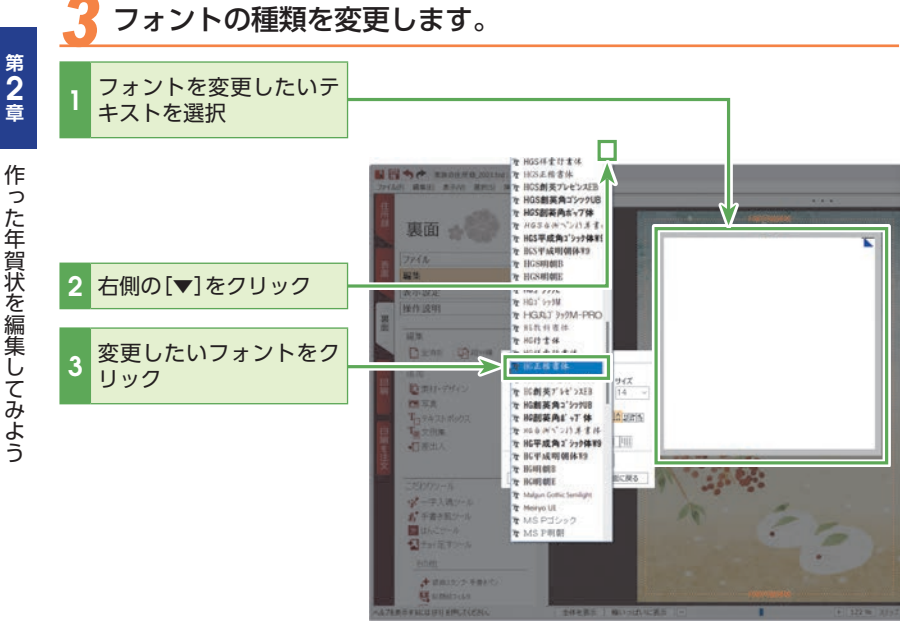

#### 

テキストボックス内に入力した テキストをコピー、切り取り、 貼り付け、削除する場合は、右 クリックすると表示されるメ ニューから目的に合わせて選択 してください。 コピー・貼り付けは、ショート カットキーも利用できます。 ・コピー <Ctrl>+-+<C>+-・貼り付け <Ctrl>+-+<V>+-

#### **(**() ヒント

テキストボックス内で文字サイ ズやフォントの変更をする場合 は、変更したい部分を選択して から行ってください。

#### **(** ) ヒント

テキストの選択は、テキスト ボックス内でドラッグすること でできます。テキストボックス 内のすべてのテキストを選択す る場合は、キーボードの〈Ctrl〉 キー+(A)キーを押してくださ い。

#### **(**₽) ヒント

日本語のフォントを変更する場 合、[日本語フォントのみを表 示]にチェックを入れると、フォ ントメニューに日本語しか表示 されなくなるので、素早くフォ ントを探すことができます。

# **4** フォントのサイズを変更します。

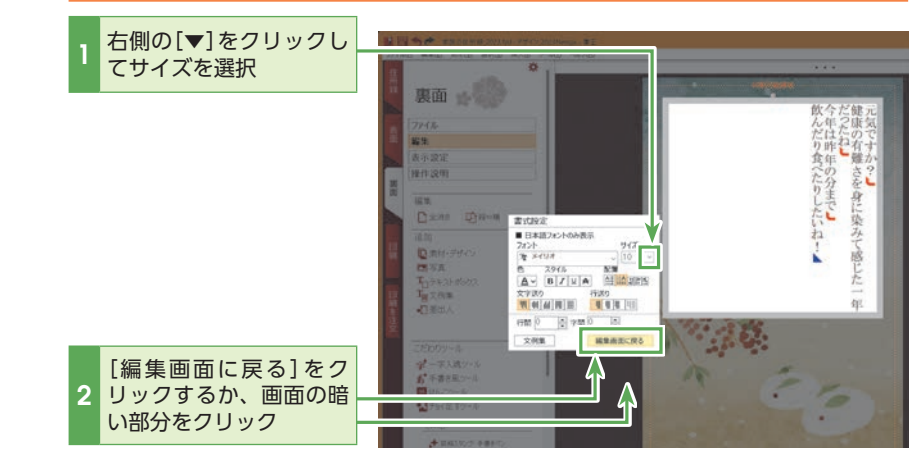

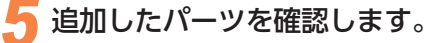

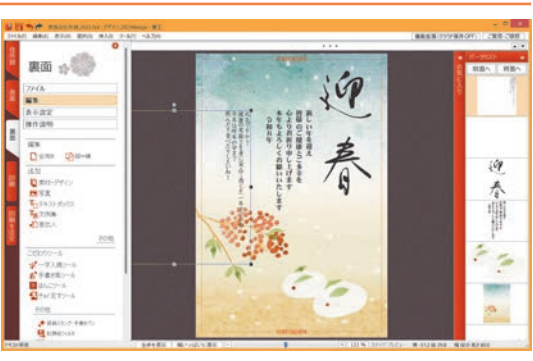

## ציר

#### 、 [テキストの書式] ダイアログ でも書体の変更が可能

テキストボックスを右クリック して[書式]をクリックすると、 [テキストの書式]ダイアログが 開きます。ここでも[書式設定] と同様の操作ができる他、枠線 の設定も可能です。

# 【注意

[書式設定] で編集できるのはテキ ストボックスのみです。[差出人情 報]パーツを編集する場合は、パー ツの上で右クリックして、表示さ れるメニューから[差出人の詳細 設定]を選択し、[詳細設定]ダイア ログを表示してください。

# 

縦書き・横書きの変更は、[書式 設定]の「配置」でできます。縦 書きの場合、「行送り」欄で、行 送りを「右寄せ」「左寄せ」「中央 揃え」などに設定することもで きます。

# **()**ヒント

貼り付けたパーツの位置や大き さを変更する場合は、セクショ ン6の「パーツの位置や大きさ を整える」(P.46)を参照してく ださい。

#### 応用編

## ◆「一字入魂ツール」を使う

ここでは、インパクトのある一文字が作成できる「一字入魂ツール」の使用方法を解説します。印刷する文字は[文字]に入力してもよいですし、[候補]のプルダウンメニューからも選択できます。[書体]では、文字の書体を選択し、[背景][文字][飾り]で、より好みのデザインに変更することができます。

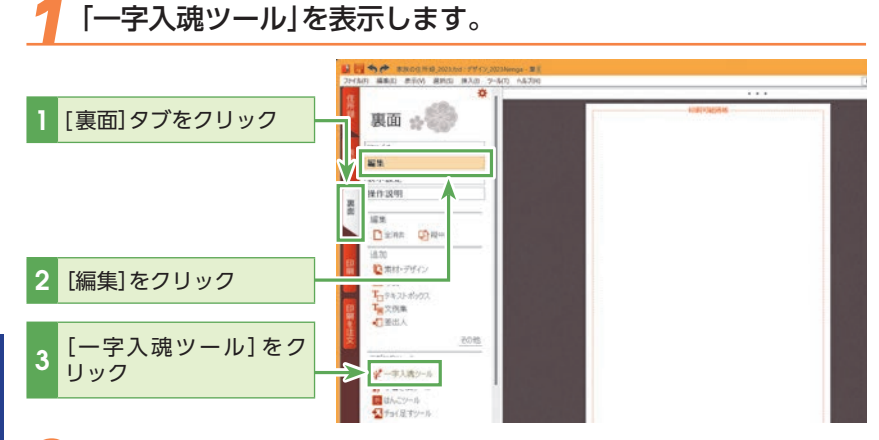

2 文字を入力または[候補]から選択し、[テンプレート]から目的の装飾を選択します。

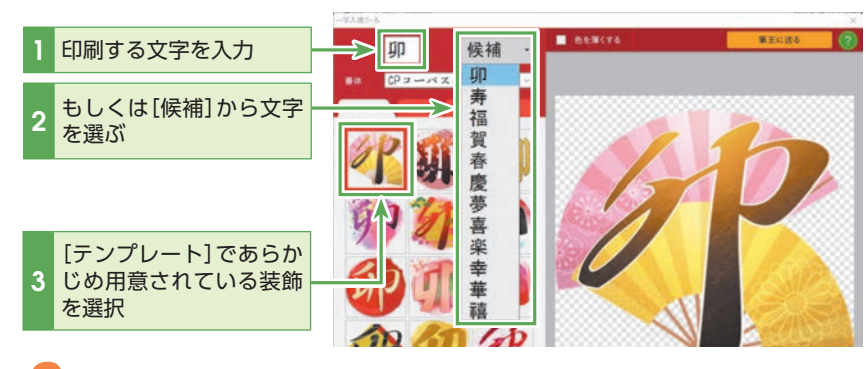

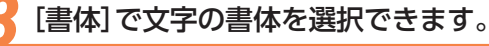

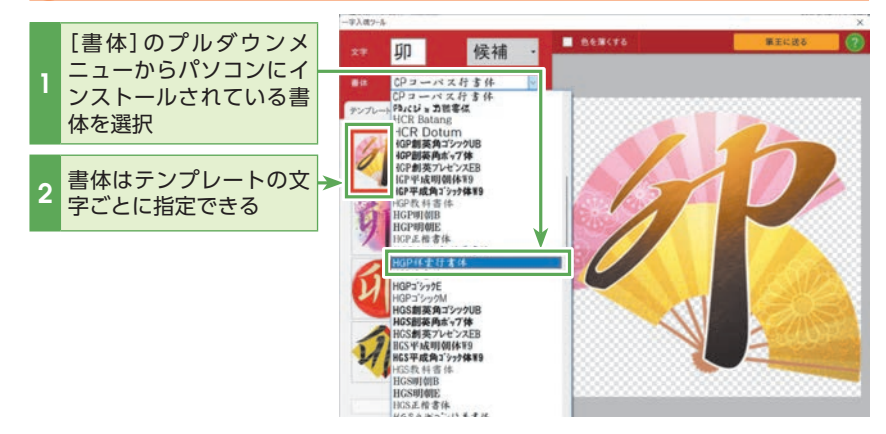

## 

[色を薄くする] にチェックを入 れると、テキストのバックなど に使うことも可能 4 [背景] [文字] [飾り] を指定することで、オリジナルの装飾を施 すことができます。

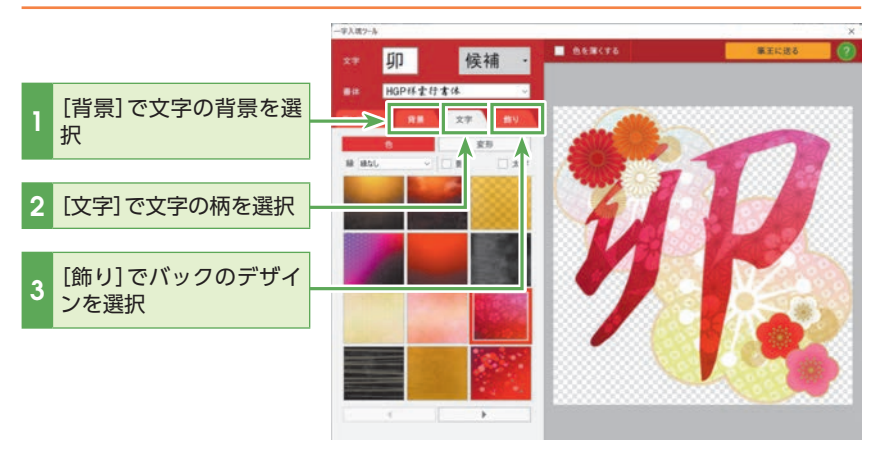

🥤 [文字]では、[変形]や[色] [縁]などでさらに加工ができます

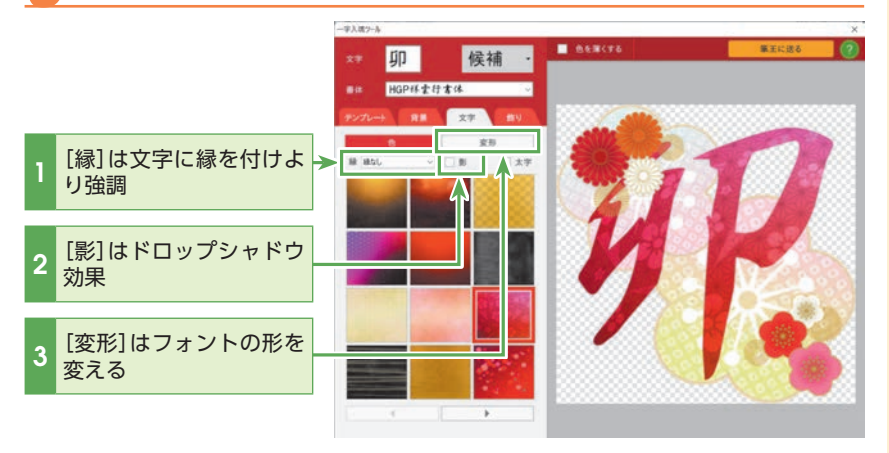

## 「筆王に送る]で筆王の画面で確認します。

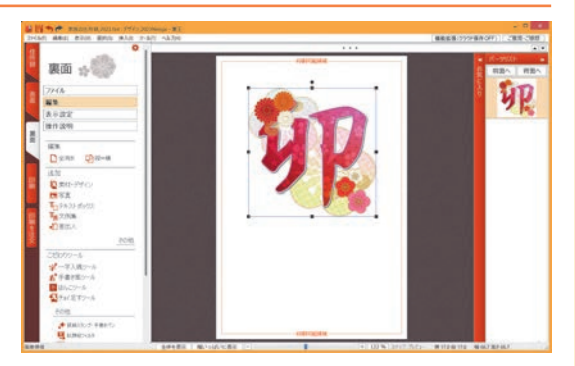

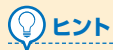

貼り付けたパーツの位置や大き さを変更する場合は、セクショ ン6の[パーツの位置や大きさ を整える] (P.46)を参照してく ださい。

#### 応用編

#### ◇「手書き風ツール」を使う

ここでは、手書き風の文章を簡単に入力できる「手書き風ツール」の使用方法を解説しま す。「かんたんモード」と「こだわりモード」の2種類のモードがあります。「かんたんモー ド」ではテンプレートを選択して簡単に手書き風の文章が作成できます。「こだわりモー ド」ではさらに詳細な設定変更をすることができます。

## 「手書き風ツール」を表示します。

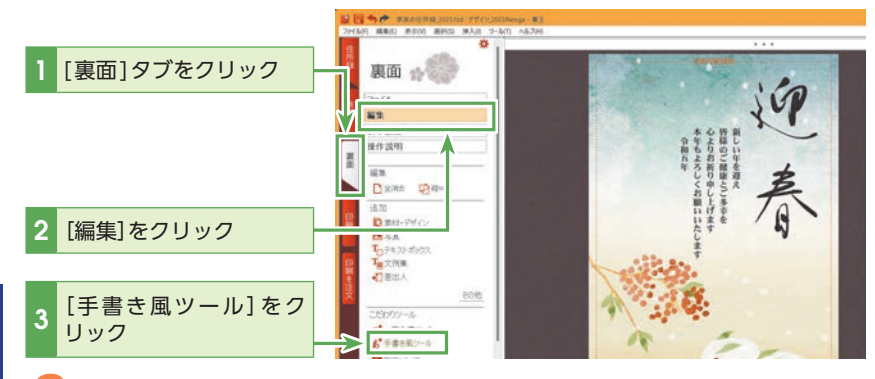

マ字の種類を[かんたんモード]で選択し、「色」や「カスレ」「くせ 字の設定」などを行います。

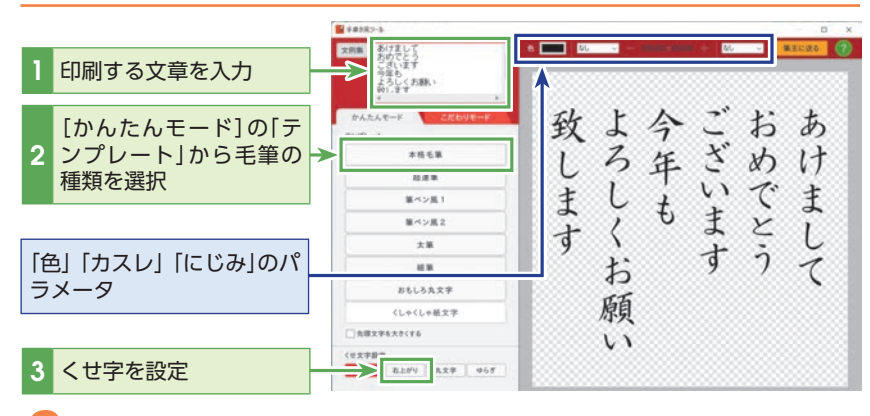

**()** ヒント

「文例集」ボタンから文例集に収録されている例文を使用することができます。

長い例文は自動で改行されま す。入力画面で編集してくださ い。

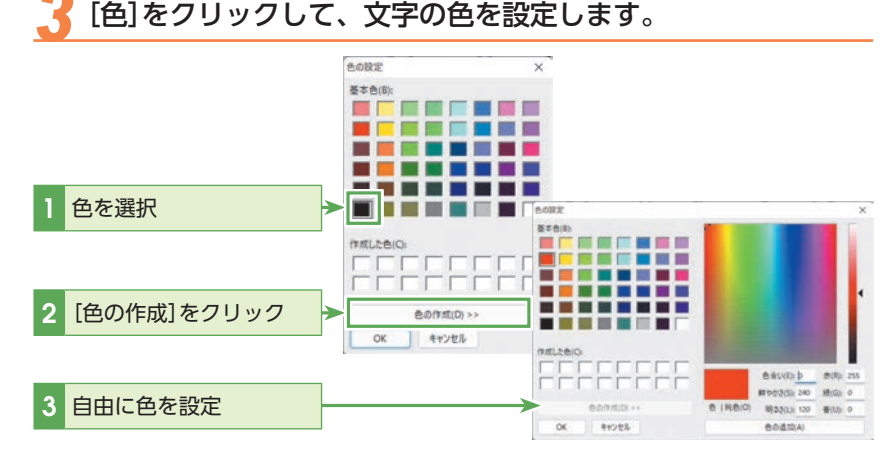

84

第 2 章

作った年賀状を編集してみよう

5 [こだわりモード]ではフォントや字間、行間などを設定できます。

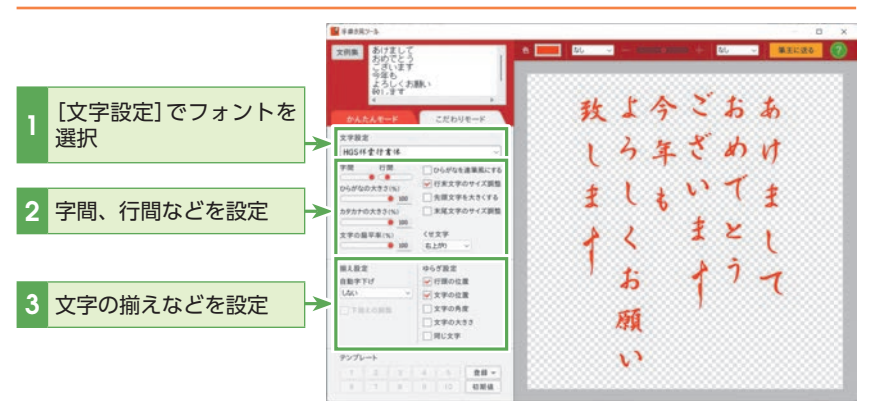

[こだわりモード]での設定をテンプレートで保存します。

|   |                   | ■ F##3與2-5                                                                                                    |  |
|---|-------------------|----------------------------------------------------------------------------------------------------|--|
|   |                   | xmm Artz Low (* 1000 * 1000 * 10000 * 1000 * 1000 * 1000 * 1000 * 1000 * 1000 * 100 |  |
| 1 | [登録]をクリックして保<br>存 |                                                                                                    |  |
|   |                   |                                                                                                    |  |
| 2 | [筆王に送る]をクリック      |                                                                                                    |  |
|   |                   |                                                                                                    |  |

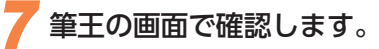

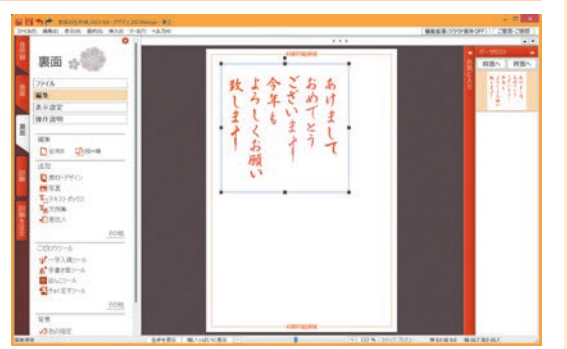

## <u>()</u> ۲۲

貼り付けたパーツの位置や大き さを変更する場合は、セクショ ン6の「パーツの位置や大きさ を整える」(P.46)を参照してく ださい。

#### 

パーツが選択しにくいときは 貼り付けたパーツをクリックし ても選択できない場合は、プレ ビュー右側のパーツリストで選 択してください。

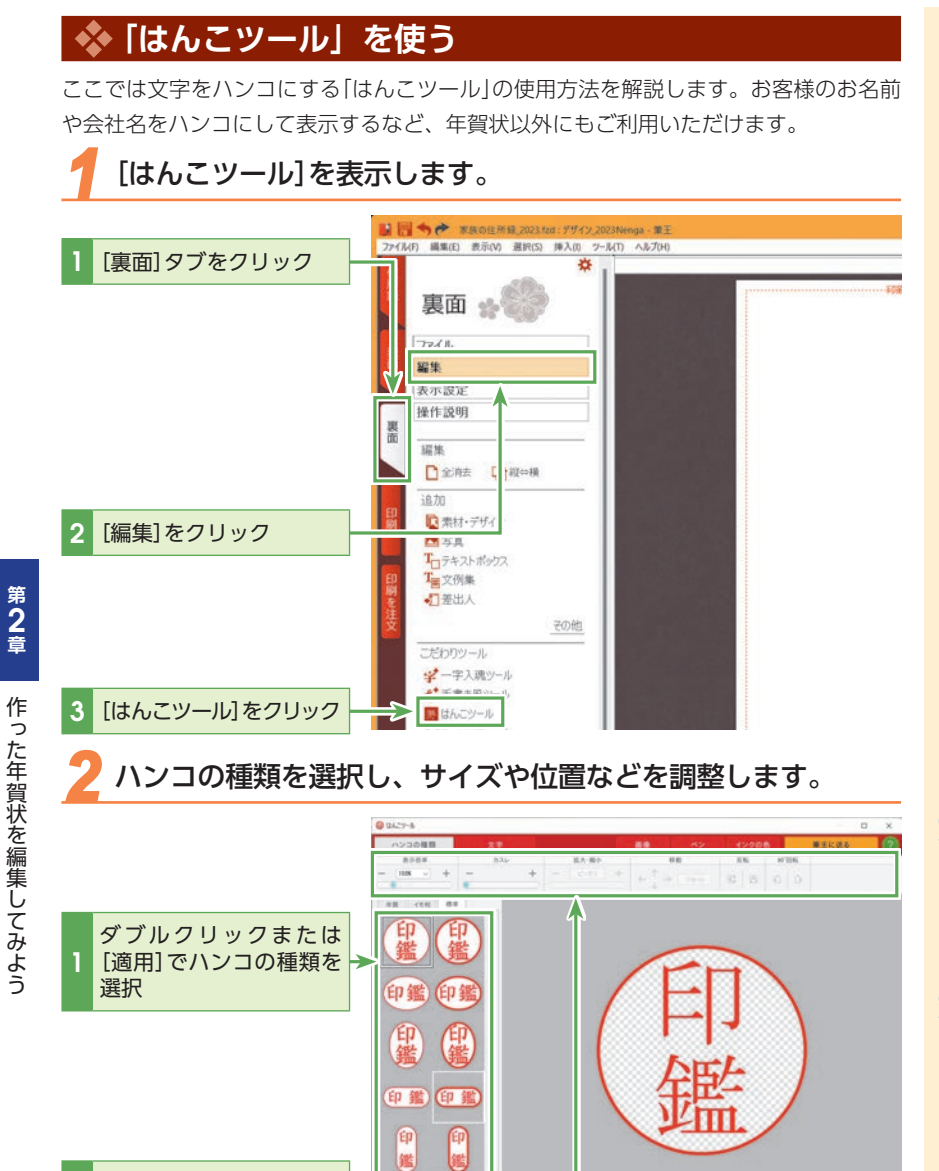

#### 

**印鑑の種類** [年智]タブ、「ィ

[年賀] タブ、[イモ判] タブ、お よび[標準] タブからハンコの種 類を選択できます。

#### 

[ハンコの種類]を[年賀]以外に することで、年賀状以外にも「は んこツール」をご利用いただけ ます。

2 サイズや位置などを調整

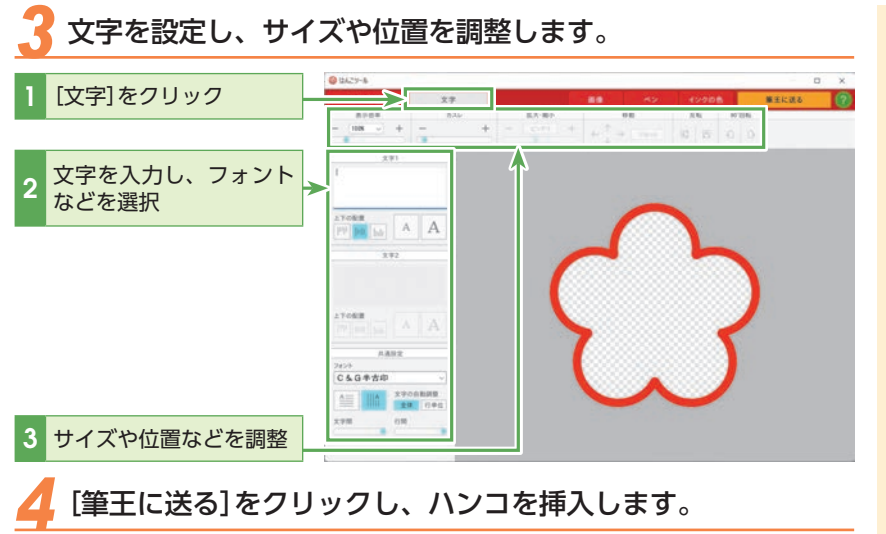

## 

画面上部の[画像]をクリックし てハンコ内に画像を挿入した り、[ペン]をクリックしてハン コ内にペン入力したり、または [インクの色]をクリックしてハ ンコの色を変えたりできます。

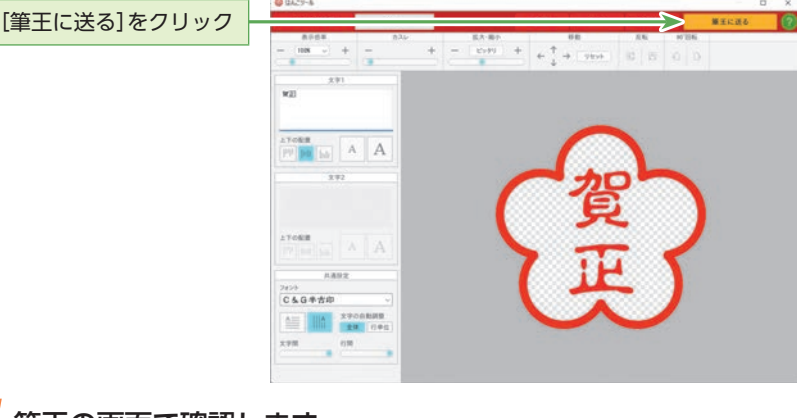

#### 5 筆王の画面で確認します。

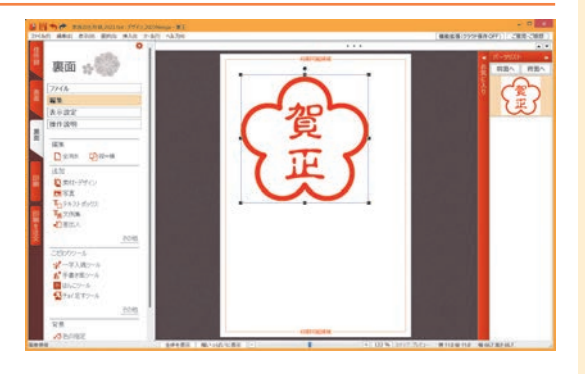

#### 

貼り付けたパーツの位置や大き さを変更する場合は、セクショ ン6の[パーツの位置や大きさ を整える] (P.46)を参照してく ださい。

## 🐟 [チョイ足すツール] を使う

ここでは、イラストに合わせて自動的に装飾を提案する[チョイ足すツール]の使用方法 を解説します。テンプレートのイラストを簡単に豪華にできます。

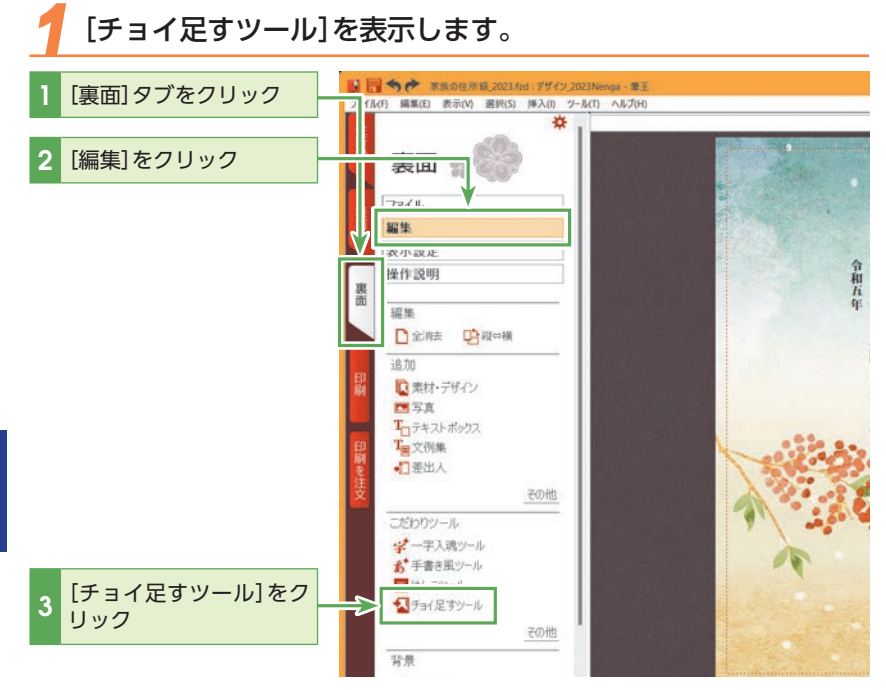

2 [年賀状] [花・木] [季節・イベント] からイラストなどを選択し、 クリックします。

追加したいイラストをク リック

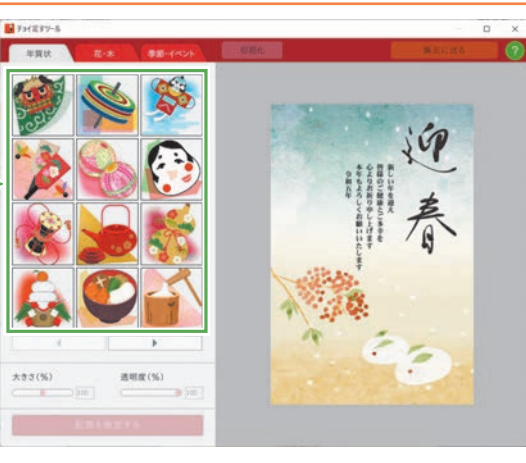

#### 応用編

**子** イラストが追加されます。不要なイラストは削除します。

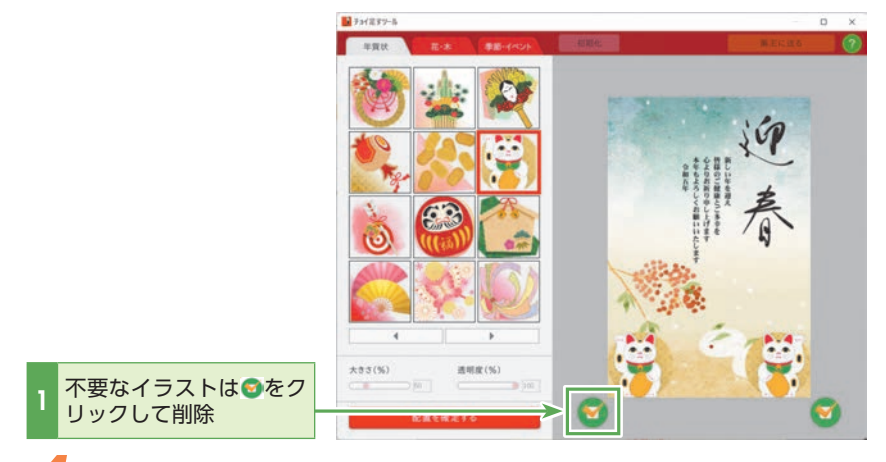

4 イラストは大きさや透明度を調整できます。

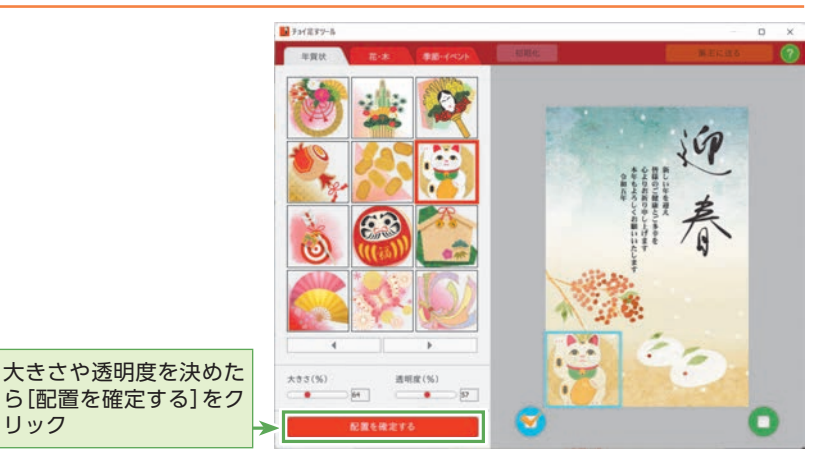

#### ציר

「配置を確定する」をクリックし た後に、さらに別のイラストを チョイ足しすることもできま す。

#### 5 配置を確定したら[筆王に送る]をクリックし、裏面デザインに 反映します。

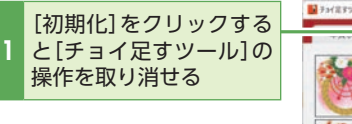

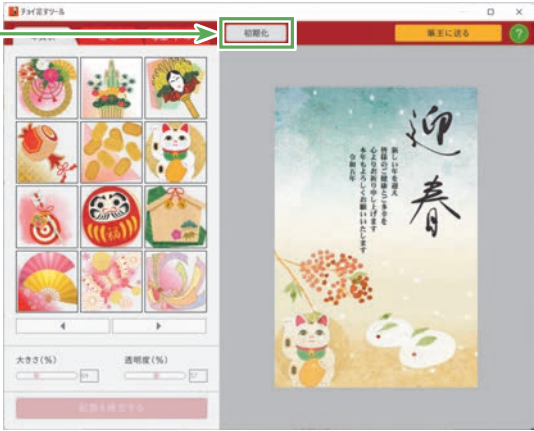

## 

貼り付けたパーツの位置や大き さを変更する場合は、セクショ ン6の[パーツの位置や大きさ を整える] (P.46)を参照してく ださい。

# ビント パーツが選択しにくいときは

貼り付けたパーツをクリックし ても選択できない場合は、プレ ビュー右側のパーツリストで選 択してください。

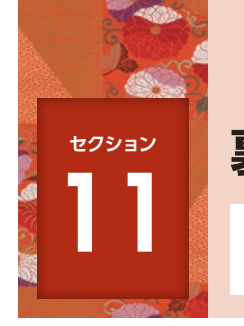

# 裏面に差出人情報を追加する

筆王に登録した差出人情報も、パーツとして裏面に配置することが可能です。こ こでは縦書きで差出人情報を追加する方法を解説します。

#### 差出人の項目を追加します。

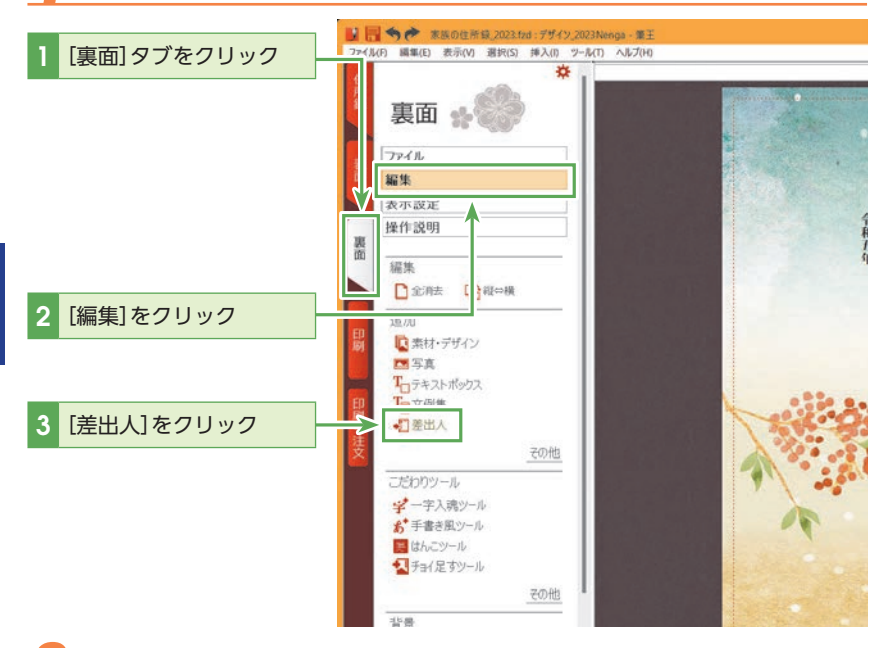

#### 

ここで挿入される差出人情報は 住所録の宛先情報で設定されて いる差出人情報です。宛先に よって異なる差出人を設定して いる場合(連名など)は、デザイ ンがくずれることがあります。 印刷を行なう前に、宛先を切り 替えて表示確認することをお薦 めします。

差出人情報の登録方法は、セク ション19の「差出人情報を追加 する」(P.134)を参照してくださ い。

#### 追加する項目を選択します。

差出人の氏名以外の項目も追加したい場合は、追加する項目の左横のチェックボッ クスにチェックを入れてください。

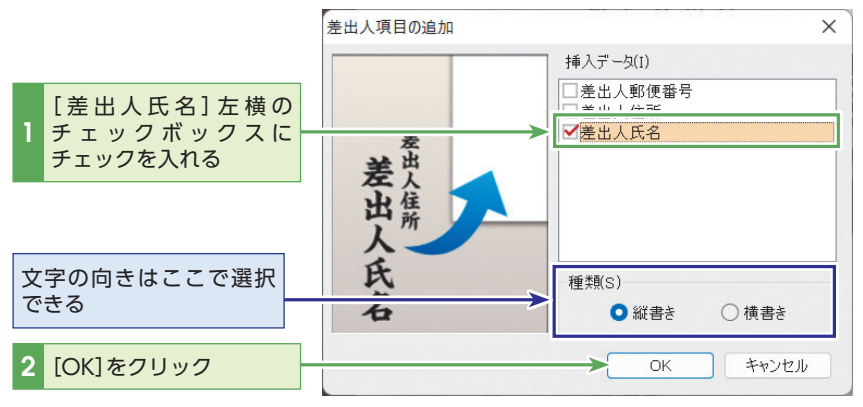

#### 

[差出人氏名]パーツの書式の変 更はパーツを右クリックして、 表示されるメニューから[差出 人の詳細設定]を選択し、[詳細 設定]ダイアログを表示してく ださい。

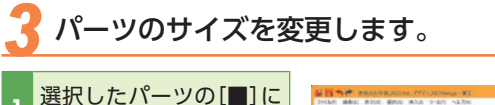

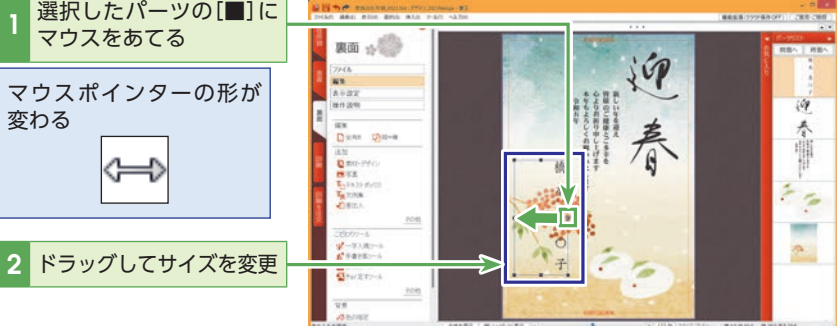

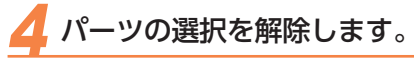

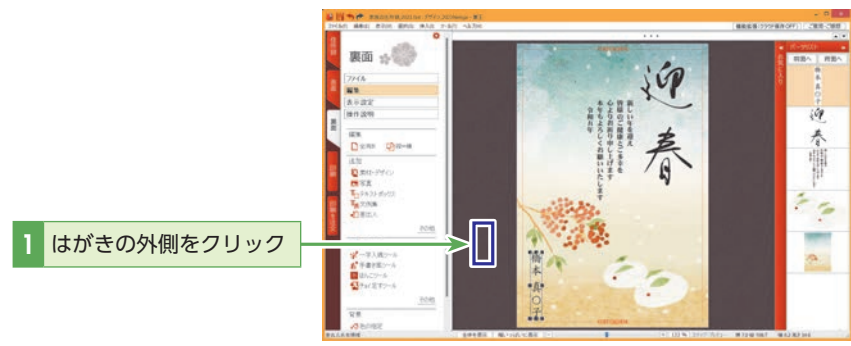

# シーント 差出人に電話番号やメールア ドレスが表示されない場合

貼り付けた[差出人氏名]パーツ を右クリックして、表示される メニューから[表示する項目]を 選択します。[詳細設定]ダイア ログボックスの[表示する項目] タブにある[電子メール]や[電 話]にチェックを入れて[更新] をクリックします。

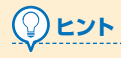

裏面への差出人情報の追加に よって、表面の差出人情報が自 動的に削除されることはありま せん。

不要な差出人情報を削除するに は、対象となるパーツをクリッ クして選択してから、〈Delete〉 キーを押してください。

## עצר

#### 差出人を変更するには

差出人を変更するには、「差出人住所」パーツまたは「差出人氏名」パーツを右クリックして、 表示されるメニューから[差出人の選択]を選択し、表示する差出人を選択してください。 また、[住所録] タブの各宛先の[標準項目] タブ内の[差出人] でも変更できます。 詳細はセクション19の「差出人を変更する宛先を選択します。」(P.136)以降を参照してく ださい。

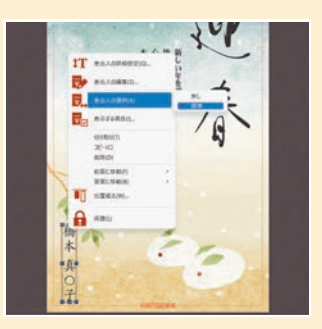

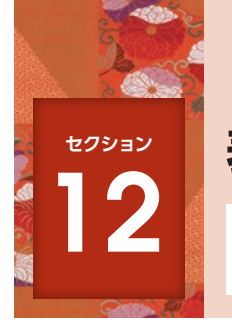

# 表面はそのままで裏面デザインを変更する

ここでは、裏面だけ新規に作成したり、既存の裏面を読み込んだりして、すでに 作成した表面と組み合わせる方法を解説します。

## 裏面デザインを新しく作成する

裏面デザインを新しく作成します。

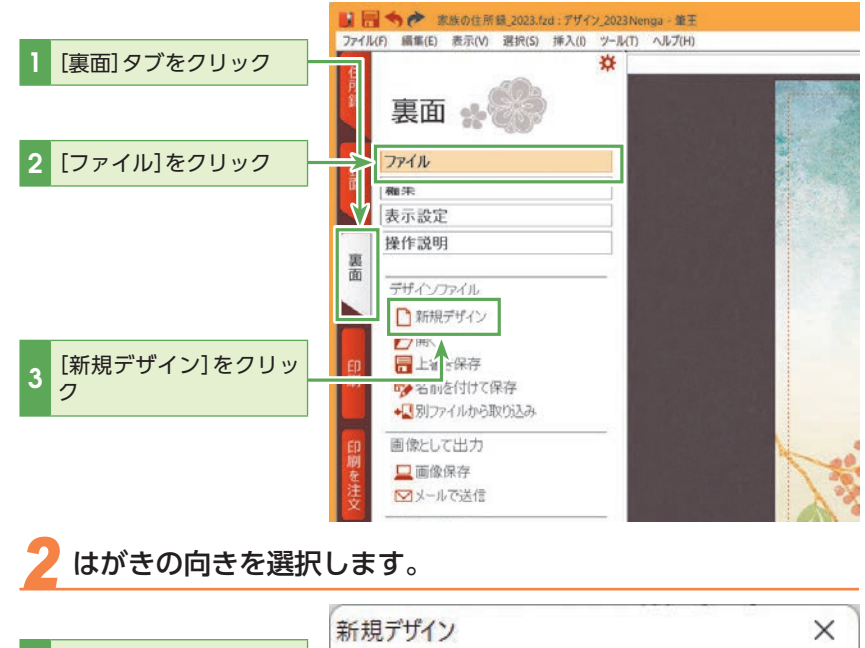

#### ( )ヒント 表面だけを読み込むには

[表面]タブの[別ファイルから 取り込み]をクリックすれば、 表面のみを読み込むことができ ます。

**(**₽) ヒント い。

「編集中のデザインファイルを 保存しますか?」と表示された 場合には、必要に応じて[はい] をクリックして保存してくださ

|             | 新規デザイン | ×     |
|-------------|--------|-------|
| しなさの向きを選択   | ●縦 ○横  | ОК    |
| 2 [OK]をクリック |        | キャンセル |

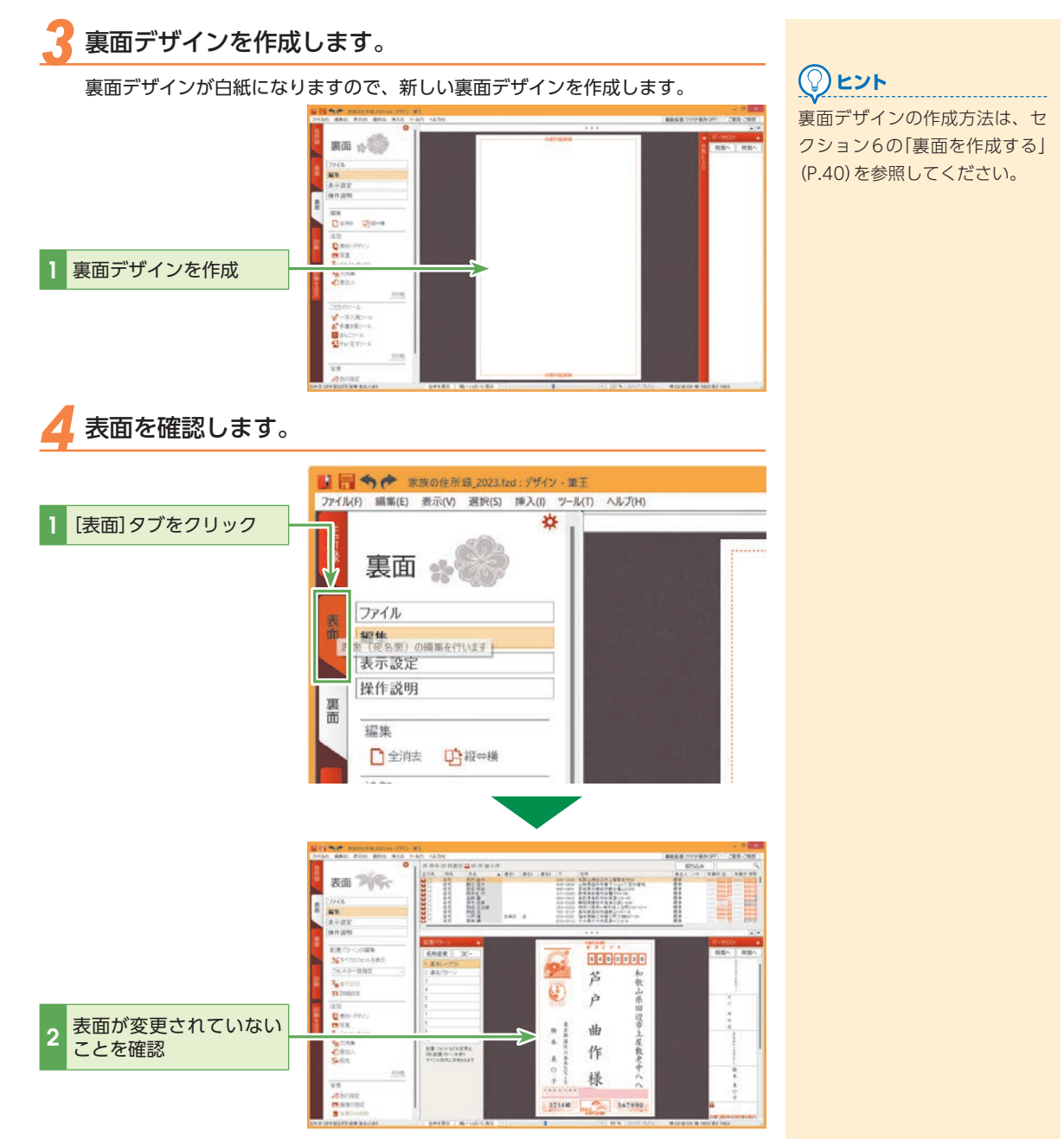

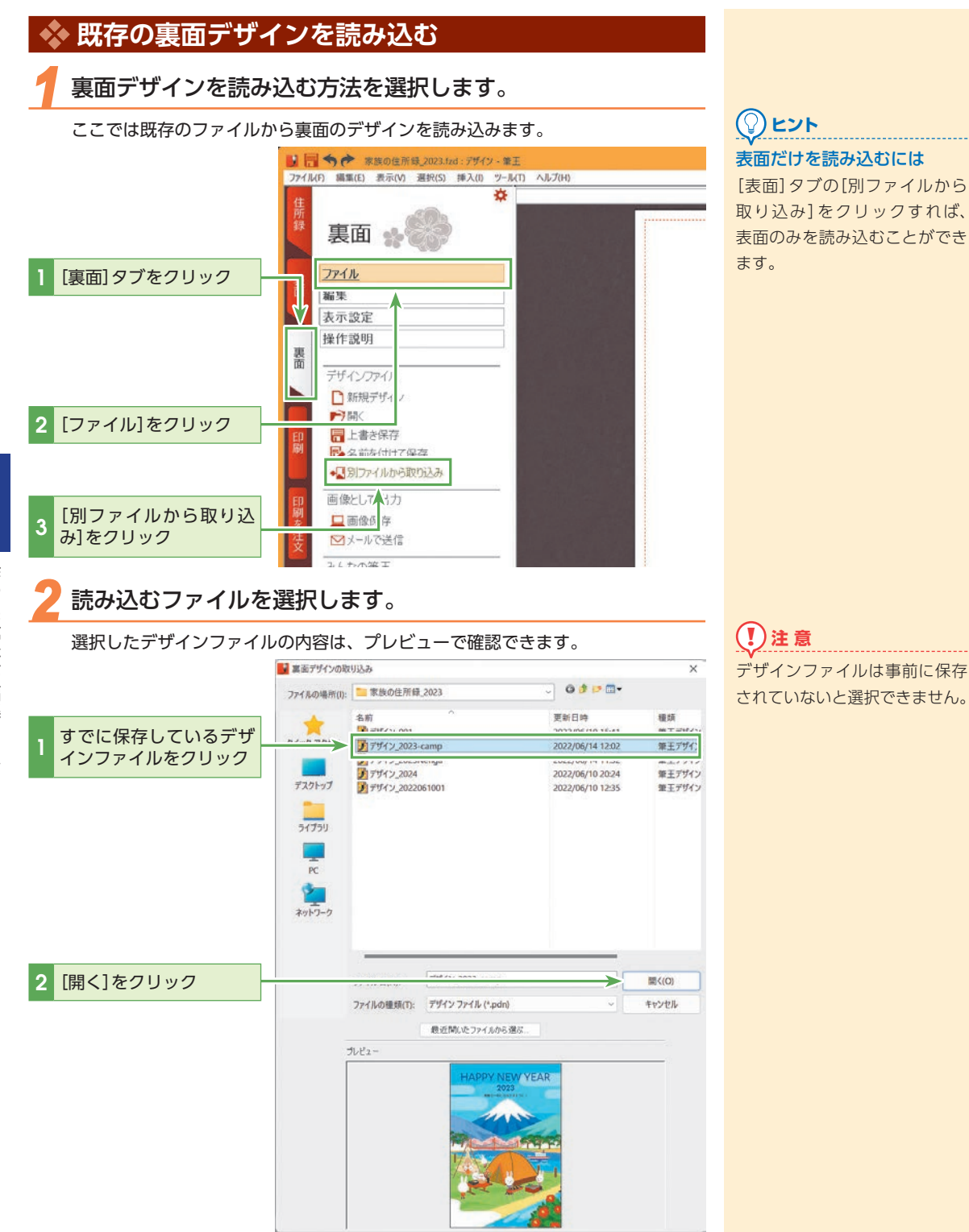

## **3** デザインファイルの削除を確認します。

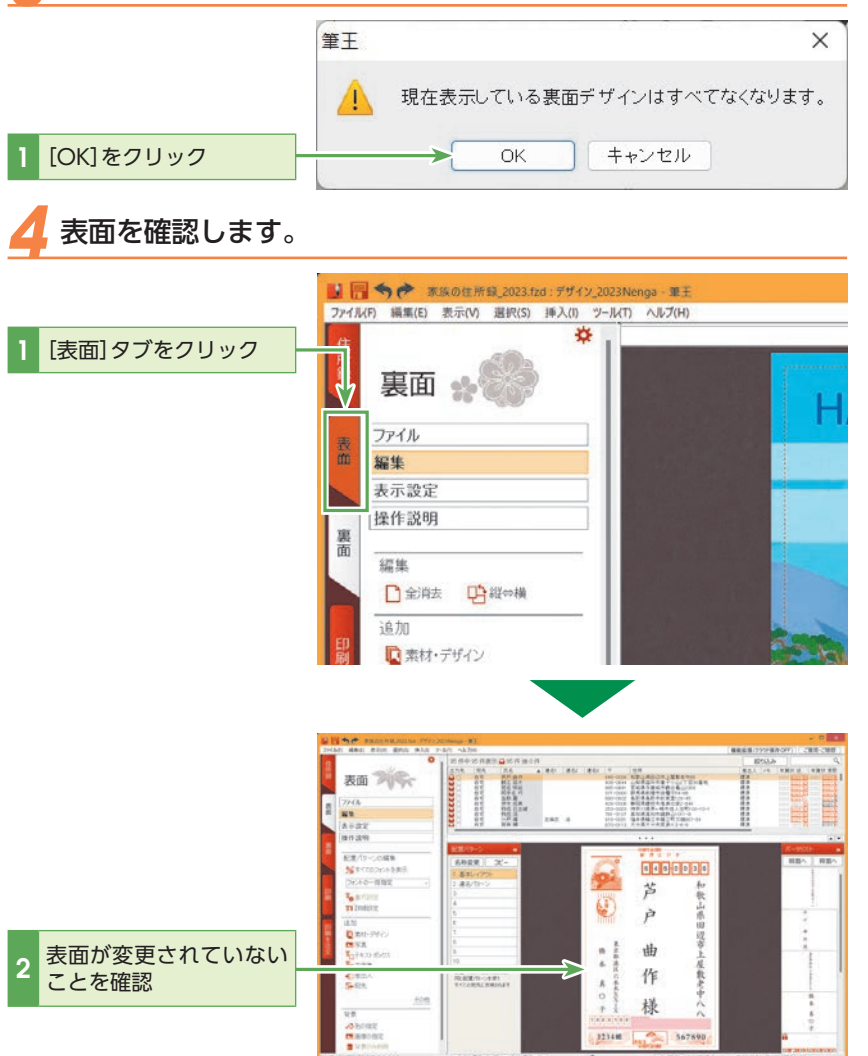

# シート 読み込む前のファイルの状態 を保存しておく

大きな変更を行なう場合は、画 面左上の[ファイル]メニューか ら[デザインの名前を付けて保 存]を選択して、直前の状態を 別名で保存しておくことをお薦 めします。いつでも元の状態に 戻すことができます。

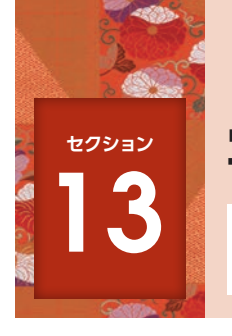

# 写真入り年賀状を作る

素材パレットで「写真年賀状」のデザインを選択して、写真を組み合わせると、写 真入りの裏面を簡単に作成できます。

## 🐟 デザインテンプレートから作る

デザインテンプレートを選択するために[素材パレット]を開きます。

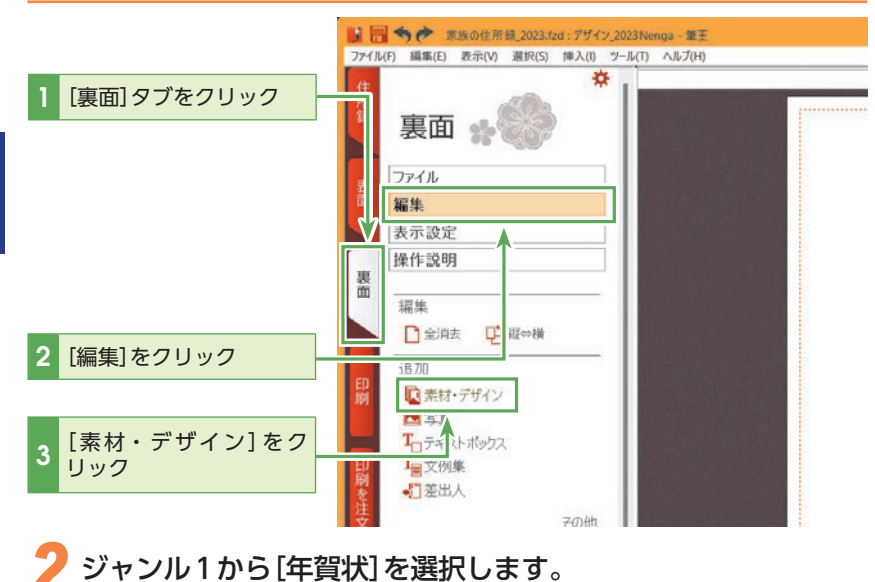

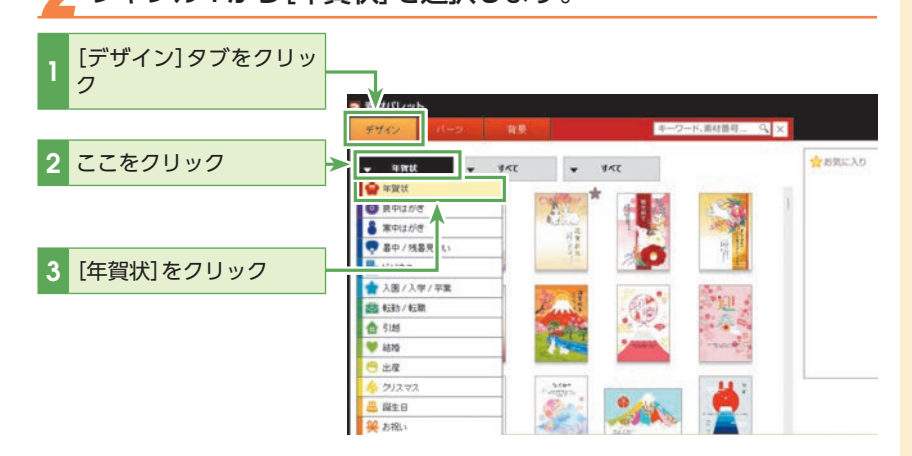

第2章 作った年賀

子 ジャンル2から[写真有り]を選択します。

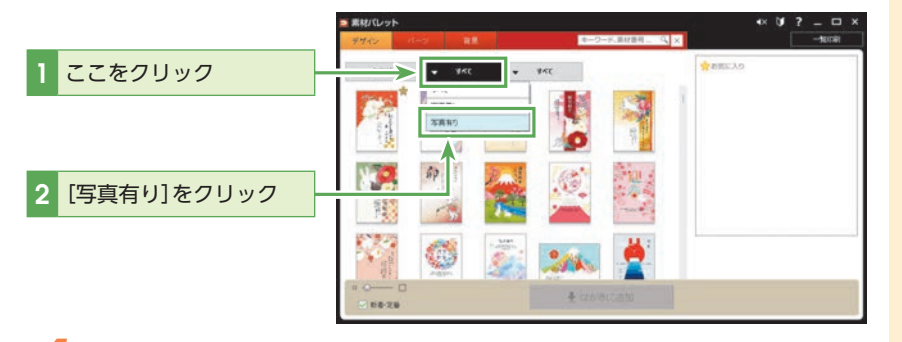

#### () ציר

右側のジャンル3を選択すると、 デザインテンプレートをさらに 絞り込むことができます。

13

写真入り年賀状を作る

デザインに貼り付けられる写真 の枚数は、デザインによって決 まっています。

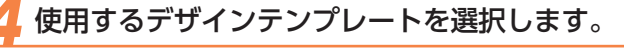

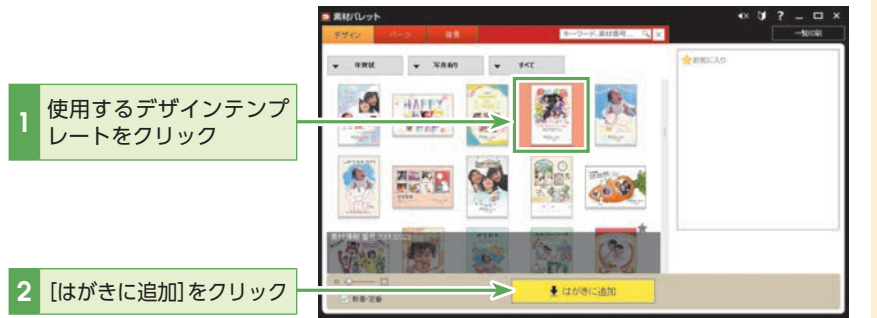

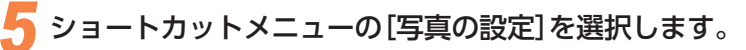

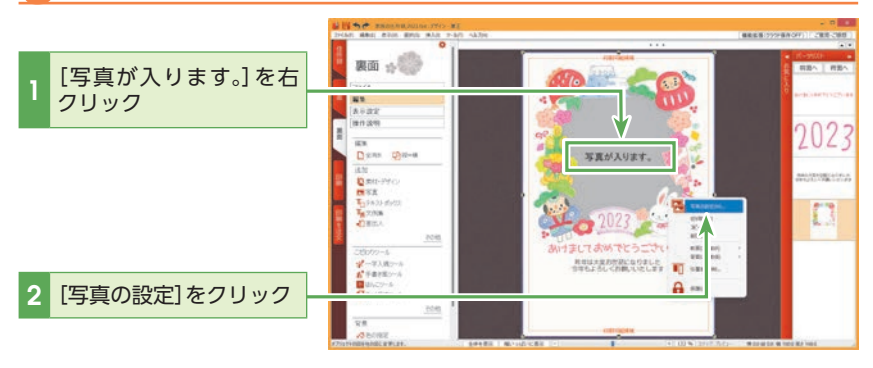

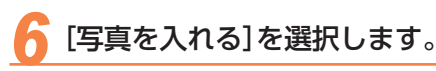

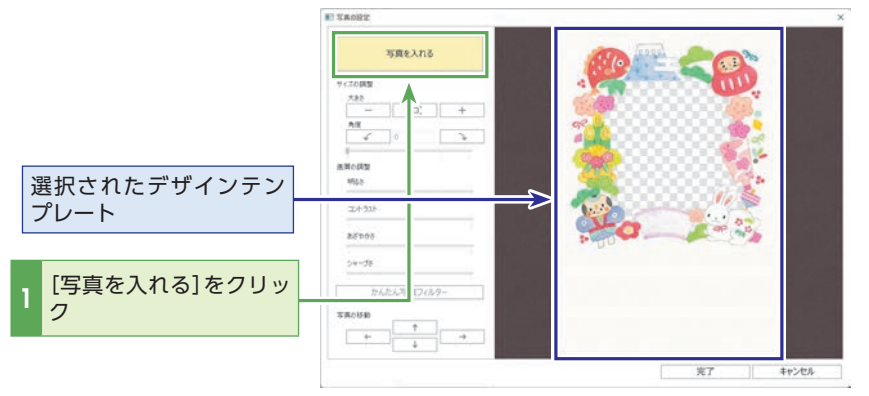

#### (!)注意

[写真の設定] ダイアログボック スでは、デザインテンプレート のみが表示されます。パーツは 表示されませんが、筆王に貼り 付ける際にはパーツも一緒に貼 り付きます。

## 7 [写真を選択]を選択します。

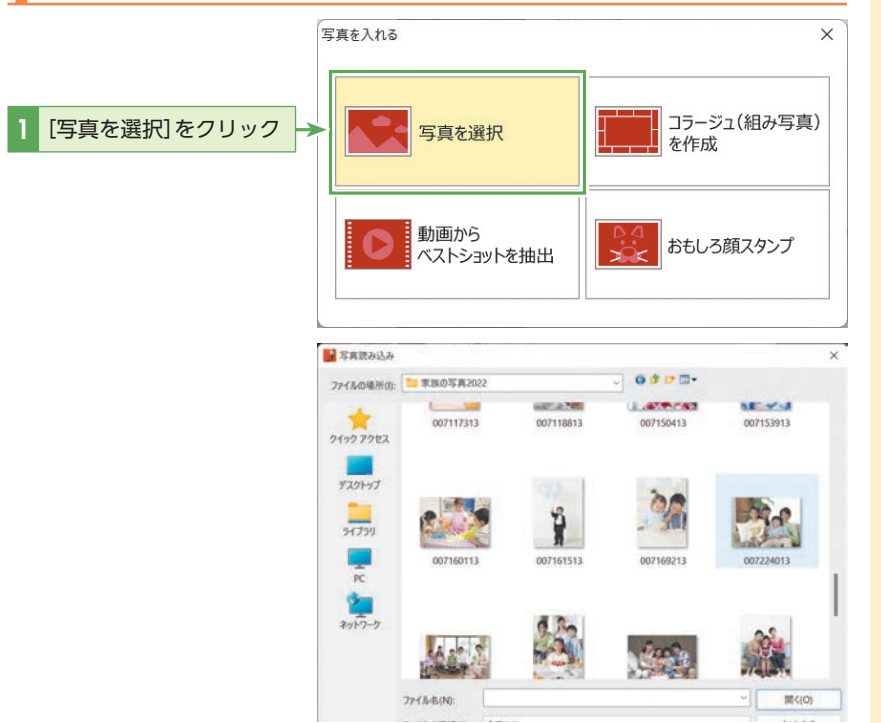

## <u>()</u> ۲۷۲

読み込める画像の形式は?

- 以下の形式を読み込めます。
- ・JPEG形式(jpg)
- ・PNG形式(png)
- ・TIFF 形式(tif)
- ・GIF形式(gif)

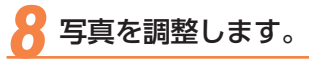

取り込んだ写真のサイズ、画質、位置を調整できます。写真を調整するには、写 真を選択します。

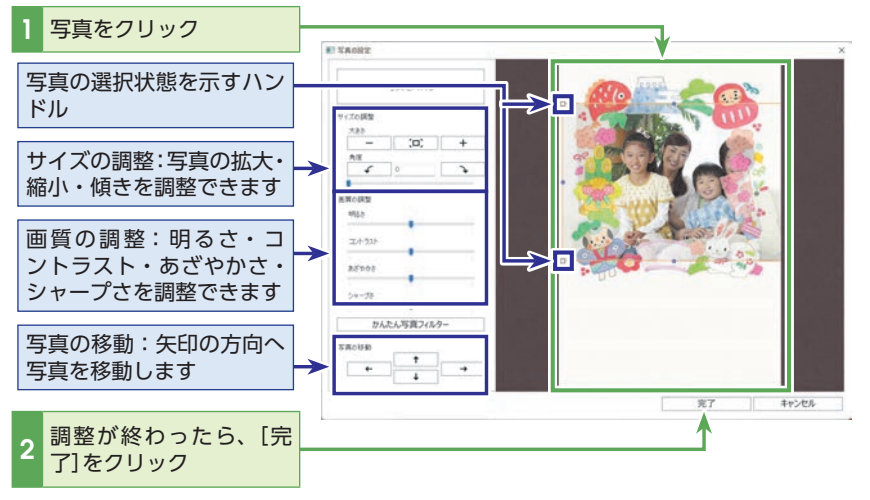

#### 取り込んだ写真を変更する場合 は、写真をクリックして手順5、 6の操作を繰り返します。

でき上がった写真年賀状を確認します。

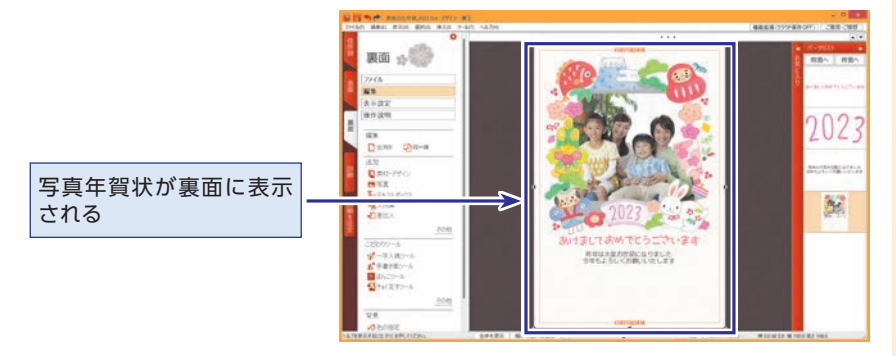

**<b>Q** ヒント

写真を変更したり再調整する場 合は、写真を右クリックし、[写 真の設定]を選択します。手順6 の[写真の設定]ダイアログボッ クスに戻ります。

## 🚸 紙に描いた絵や文字を挿入する

子どもが紙に描いた絵や文字などを写真に撮影し、その写真を紙写真として裏面に挿入 することができます。あらかじめ紙に描いた絵や文字などを写真に撮影し、紙写真を用 意しておいてください。

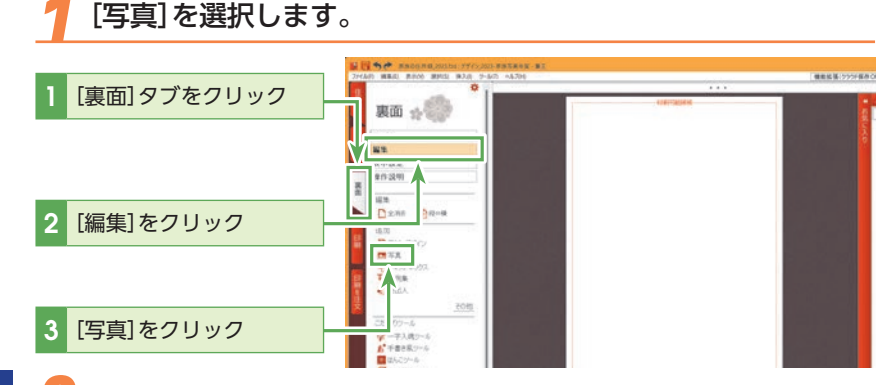

#### [写真に撮った紙作品を追加]を選択します。

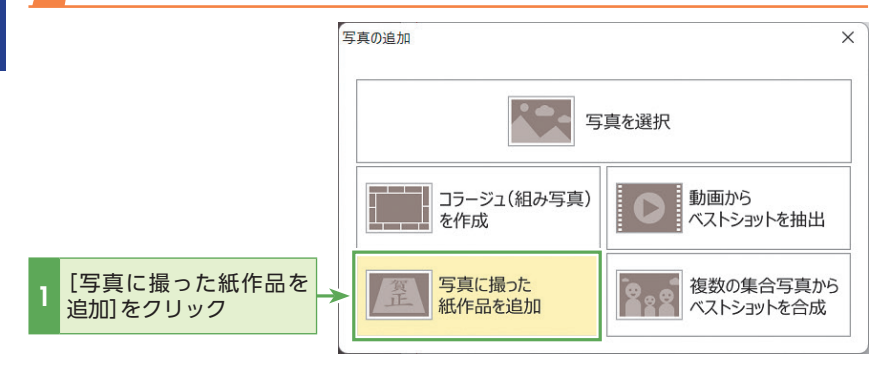

#### 🖁 使用する紙写真を選択します。

使用したい紙写真ファイルを、[紙写真から切り出す]ダイアログボックスの[画像 をここにドラッグ&ドロップしてください。]エリアにドラッグ&ドロップします。

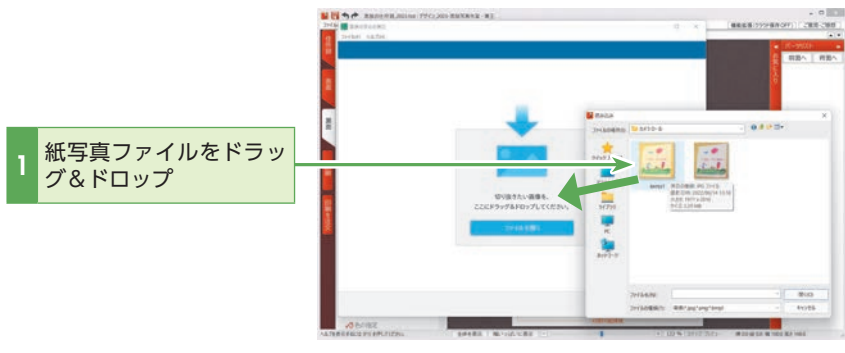

() とント

#### 読み込める画像の形式は? 以下の形式を読み込めます。

- ・ビットマップ形式(bmp)
- ·JPEG形式(jpg)
- ・PNG形式(png)

#### 

[紙写真から切り出す]ダイア ログボックスの[ファイル] -[ファイル読み込み]をクリック しても、紙写真ファイルを読み 込めます。

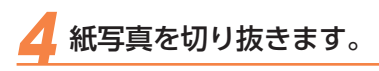

読み込んだ写真の切り抜き範囲を調整できます。

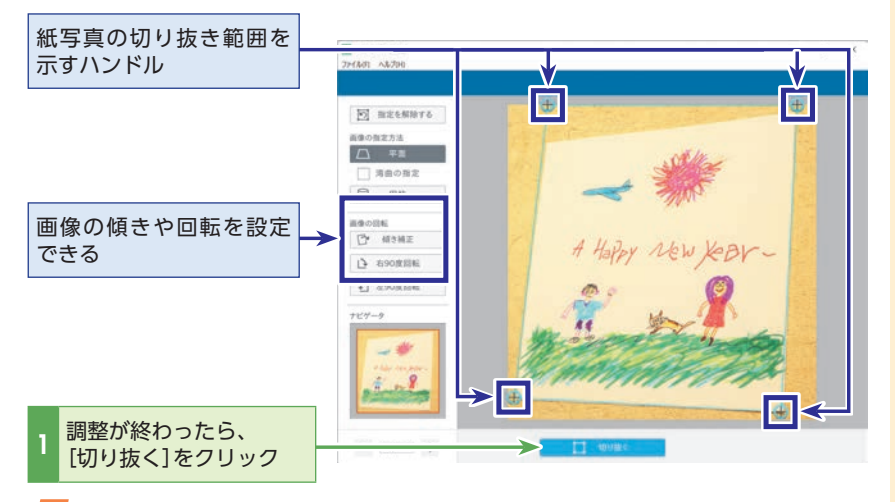

切り抜いた紙写真を挿入します。

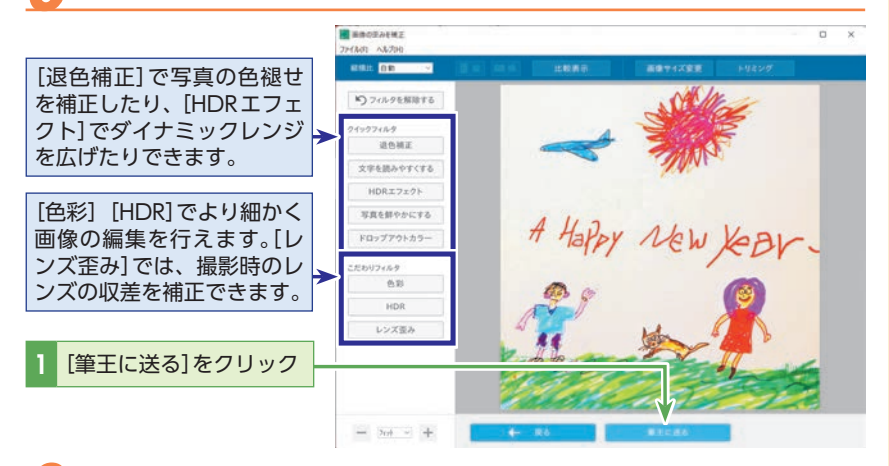

#### () ביא

切り抜く範囲を変更したい場合 は、[やり直し]をクリックして 手順4の操作を行ないます。

## 🧿 挿入した紙写真を確認します。

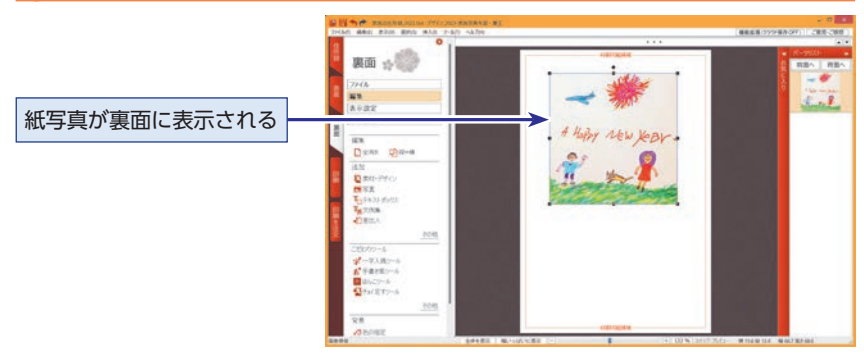

## 

紙写真によっては自動的に回転 して挿入されます。挿入した紙 写真を回転させたい場合は、紙 写真を右クリックして[回転]を 選択し、回転方法を選択します。 13

## 🚸 オリジナルのコラージュ写真を作る

複数のデジカメ写真を組み合わせて、オリジナルのパーツが作成できます。

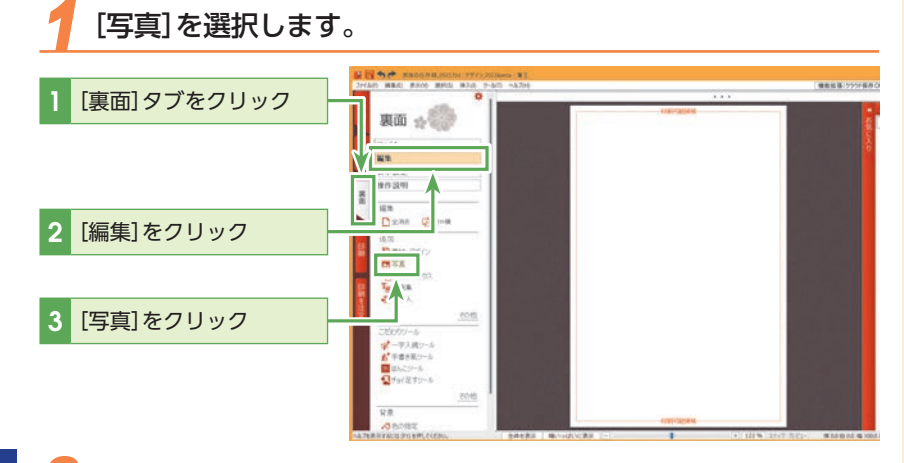

[コラージュ (組み写真)を作成]を選択します。

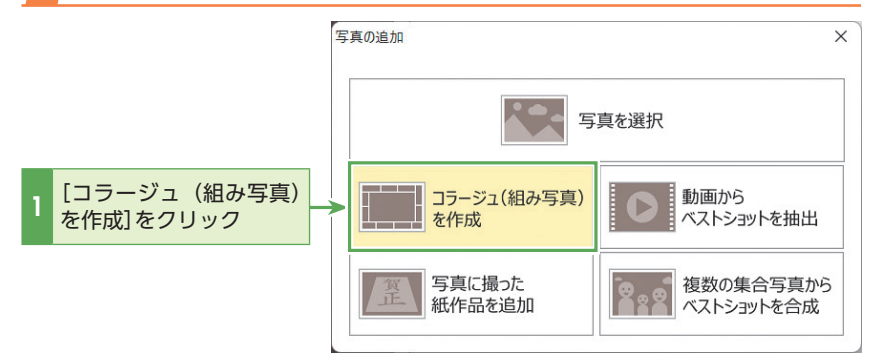

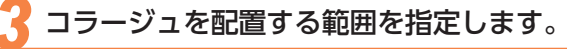

ここでは裏面全体にコラージュを配置します。

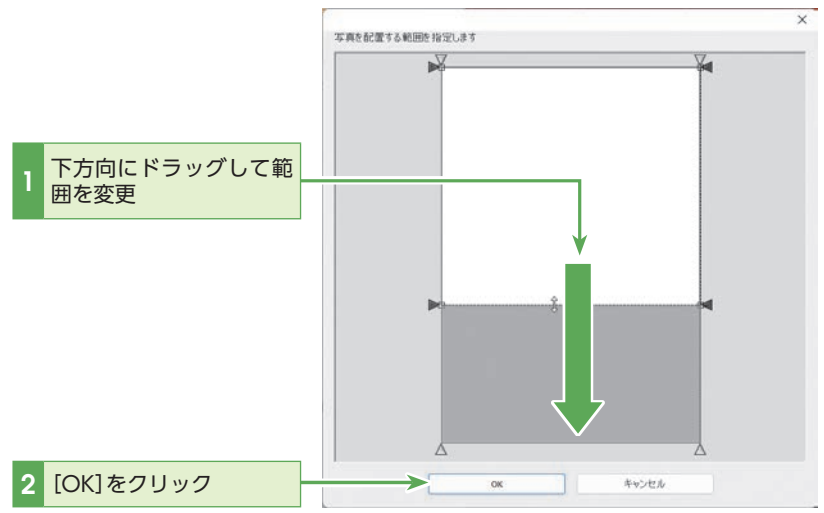

角のハンドルをドラッグして、 範囲を細かく調整することもで きます。

第 2 章

作った年賀状を編集してみよう

## 使用する写真を選択します。

使用したい写真ファイルを、[コラージュを作る]ダイアログボックスの[ここに、 配置したい写真をドラッグ&ドロップしてください。]エリアにドラッグ&ドロッ プします。

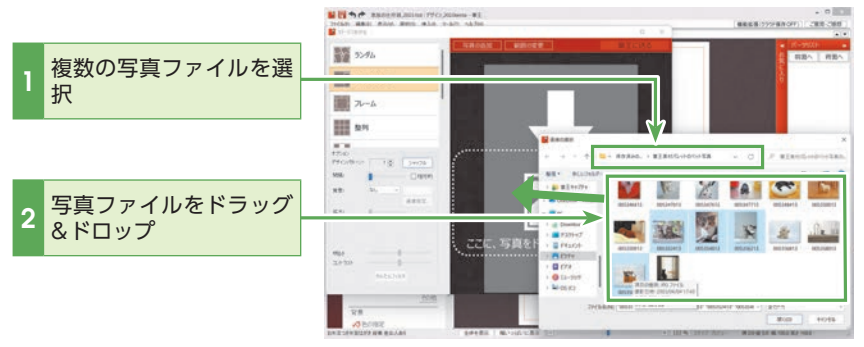

#### う コラージュの設定を行ないます。

画像の表示方法を選択してから、必要に応じてオプションを設定します。 ここでは「モザイクタイル」を選択してコラージュを作成します。

| - [モザイクタイル]をク             | 🖬 39-328478 📃 🗌                      |                                           |
|---------------------------|--------------------------------------|-------------------------------------------|
|                           | 5>4L                                 | 高加 範囲の変更 筆王に送る<br>写真をドラッグすると移動や入れ替えができます。 |
|                           | モザイクタイル                              |                                           |
| 写真をシャッフルできる               | フレーム<br>22391                        |                                           |
| タイルの配置パターンを<br>変更できる      | 7520<br>1€ 5vr78<br>NRi:<br>1€ 5vr78 |                                           |
| ドラッグすると写真を入<br>れ替えることができる | 8882.<br>1573                        |                                           |
| 選択した写真がタイル状<br>に表示される     | 1968<br>2/2 32/<br>1996/9/199        |                                           |

#### 

コラージュには以下の種類が有ります。

- ・ランダム
- ・モザイクタイル
- ・フレーム
- ・整列
- ・市松
- ・インデックス
- ・テキスト
- ・シェイプ

# シレント

#### 読み込める画像の形式は? 以下の形式を読み込めます。

- ・ビットマップ形式(bmp)
- ・JPEG形式(jpg)
- ・PNG形式(png)
- ・TIFF形式(tif)
- ・GIF形式(gif)

## 

コラージュには複数の画像を使 用します。複数の画像をまとめ て選択するには、〈Ctrl〉キーを 押しながらファイルを順番にク リックしてください。

# **()**ヒント

写真を追加するには[写真の追加]をクリックして、追加する 写真を選択してください。

## 

コラージュの範囲を変更するに は[範囲の変更]をクリックし て、四隅の [] をドラッグしま す。

ヒント
 選択した表示方法ごとに、利用
 可能なオプションの種類は異な

可能なオプションの種類は異な ります。「モザイクタイル」の場 合は、次のようなオプションが 選択できます。

- ・タイルのデザインパターン
- ・画像のシャッフル
- ・画像の間隔調整
- ・背景の設定
- ・画像の拡大
- ・画像の明るさ調整
- ・画像のコントラスト調整
- ・かんたん写真フィルタ

13

## コラージュのプレビューを確認します。

[筆王に送る]をクリック

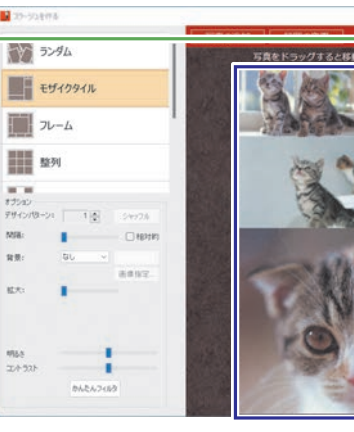

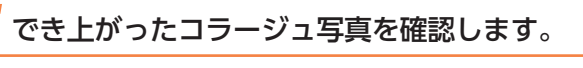

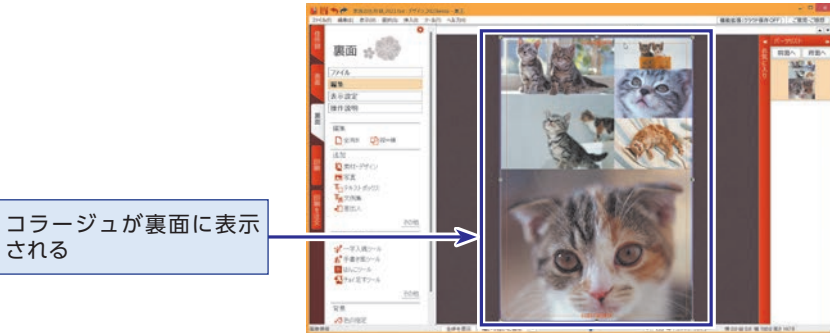

#### (🖓) ヒント

BINK STRAFT

コラージュの方法は「モザイク タイル」を含む、8種類から選択 することができます。

・ランダム

- …写真を重ね合わせるように バラバラに配置します。
- ・フレーム
- …1枚の写真をその他の写真 で取り囲むように配置し ます。
- ・整列
  - …同じサイズの写真を隙間な く敷き詰めます。

・市松

- …空きを入れて交互に写真を 並べます。
- ・インデックス
- …同じサイズの写真を等間隔 に並べます。

・テキスト

…入力した文字の形に合わせ て写真を配置します。

・シェイプ

…指定した画像パターンで写 真を配置します。

モザイクタイル、フレーム、整 列では、ドラッグで写真の位置 を入れ替えることができます。

# ( ( ) ヒント

[シェイプコラージュ]と[テキストコラージュ]の違い

「シェイプコラージュ」

…富士山やハート形など、23種類の中から 好きな形を選んで、写真を配置します。

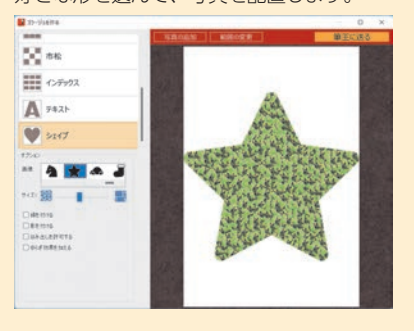

「テキストコラージュ」 …入力した文字の形に合わせて写真を配置

します。

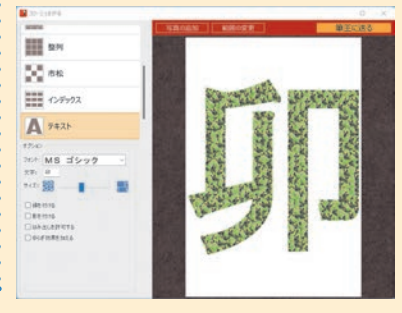

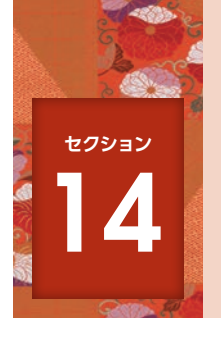

# 写真を編集する

裏面で使用するデジカメ写真に編集が必要な場合もあります。筆王には、サイズ 変更や色調補正などを行なう編集機能が用意されています。

#### 編集するデジカメ写真を開きます。

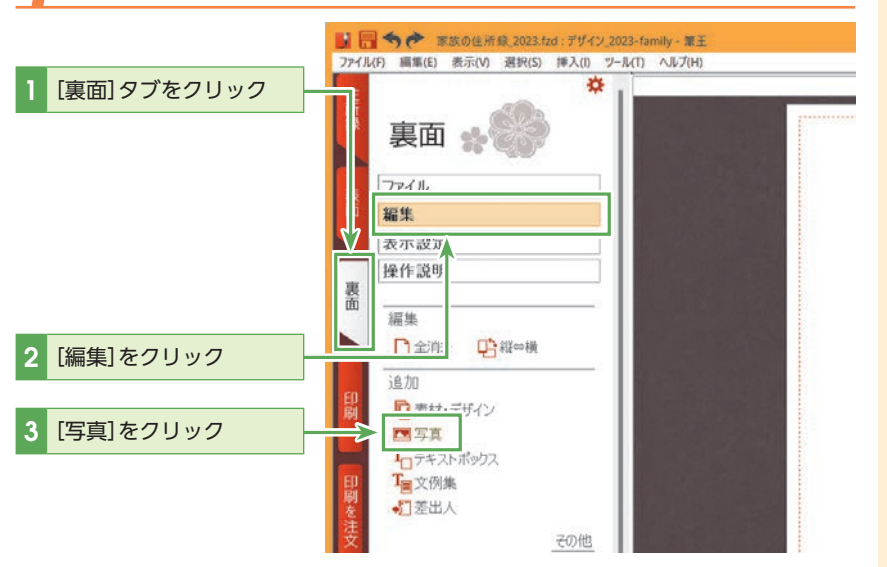

2 [写真を選択]を選択します。

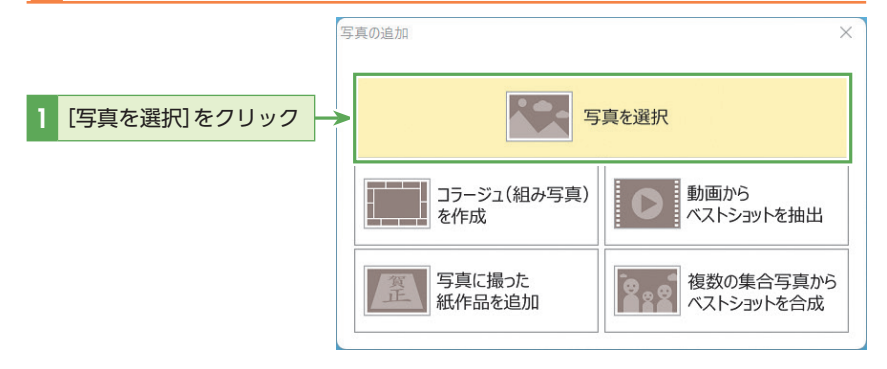

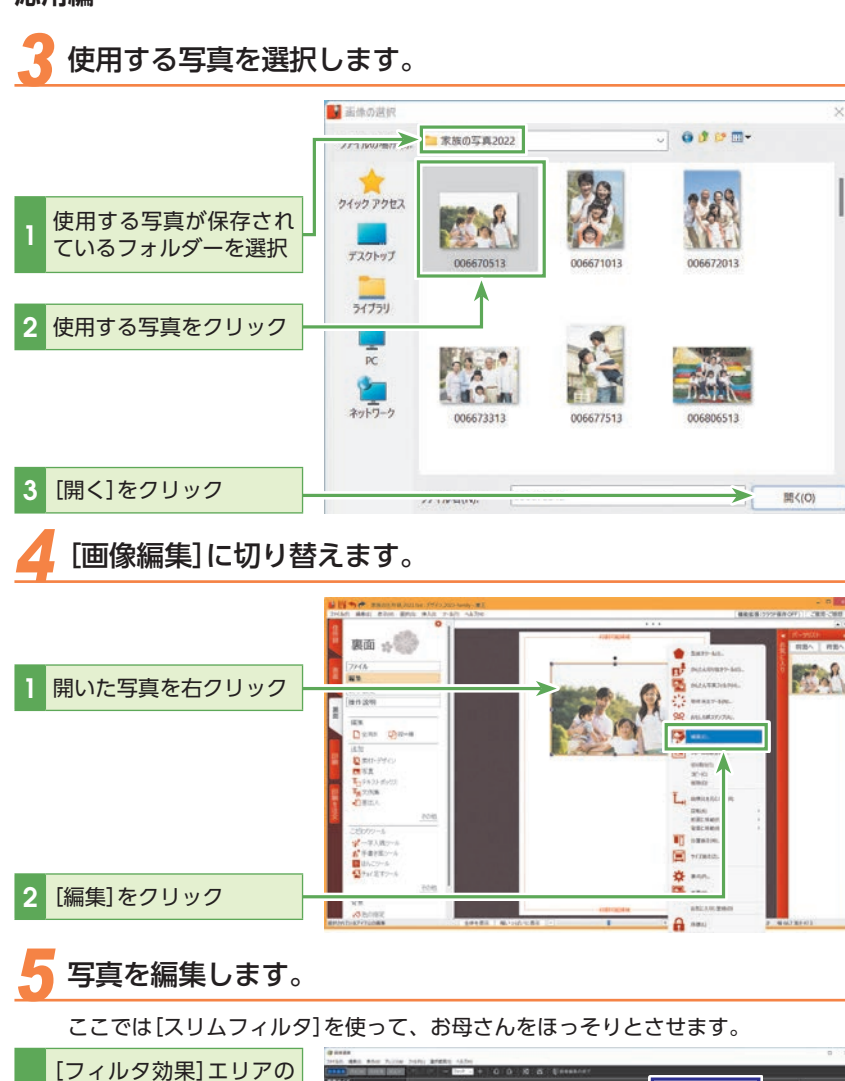

# **レント**[画像編集] 画面の基本機能

サイズ変更やトリミング、色調 補正などの基本的な画像編集機 能の他、さまざまなフィルタ効 果やペイント機能なども用意さ れています。画面左上の[画像 編集]、[ペイント]、[フィルタ]、 [ビュー]の各ボタンによって、 画面左端のツールパネルの内容 が切り替わります。

1

リック

[スリムフィルタ]をク

第 2 章 **6** [スリムフィルタ]ダイアログボックス上で値を調整します。

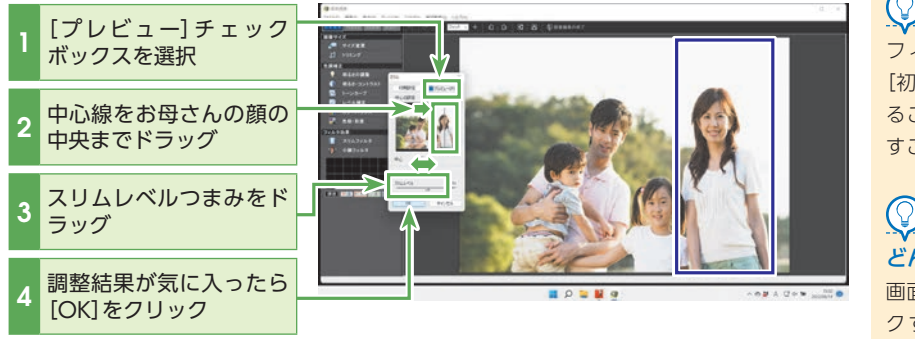

#### [画像編集の終了]をクリックし、写真を置き換えます。

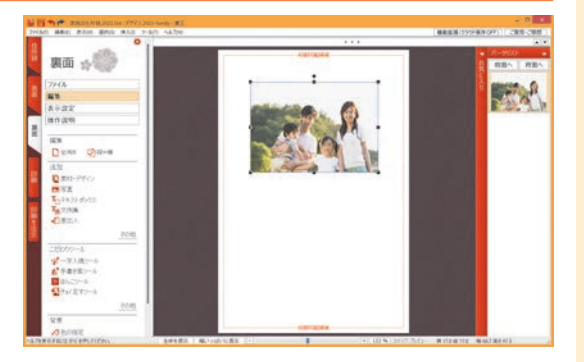

#### 

フィルタ効果のパラメータは、 [初期設定] ボタンをクリックす ることで、いつでも初期値に戻 すことができます。

## 

どんなフィルタ効果があるか 画面左上の[フィルタ]をクリッ クすることで、[フィルタ]の ツールパネルが開き、フィルタ 効果が表示されます。また、[フィ ルタ]メニューからフィルタ効 果を選択することも可能です。

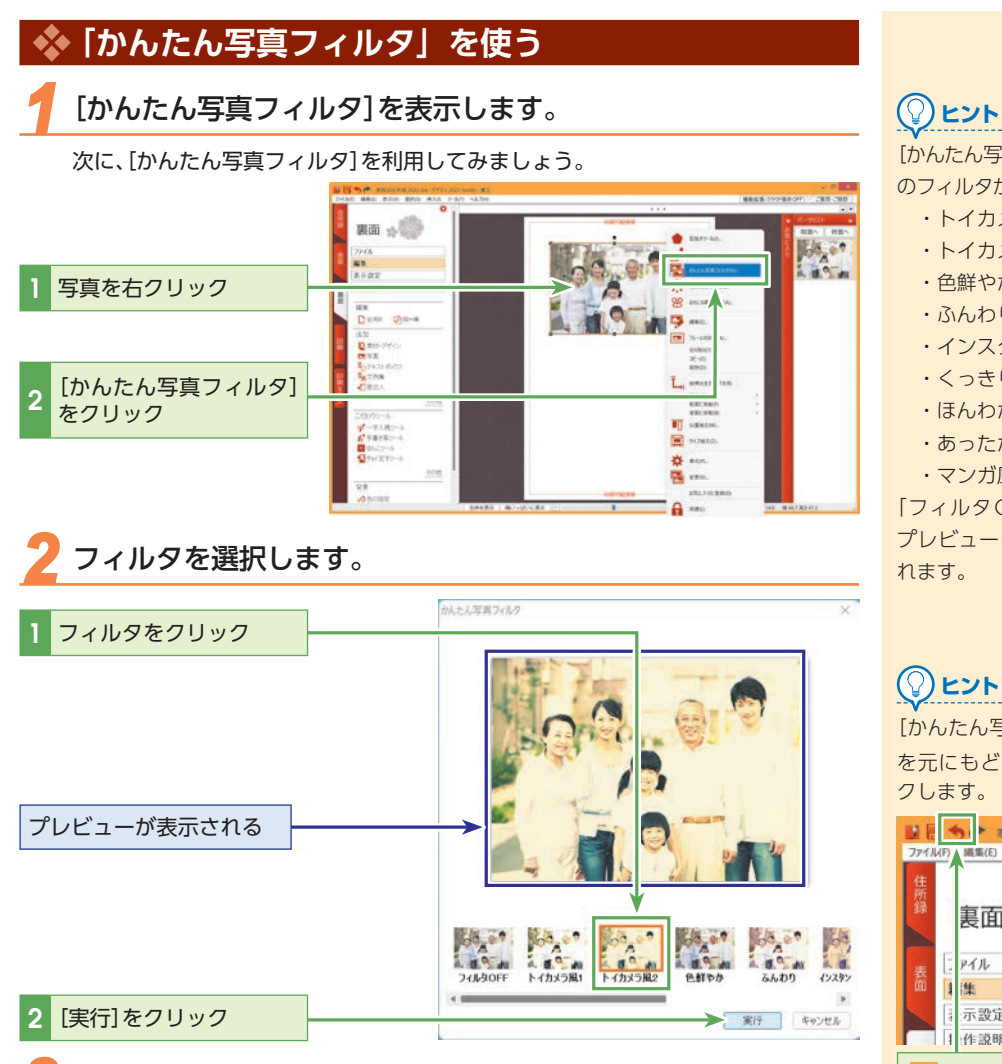

第 2 章

フィルタの効果が反映されます。

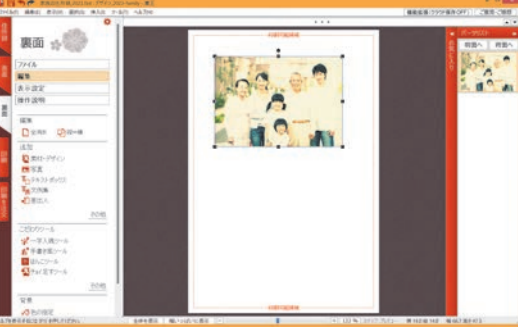

[かんたん写真フィルタ]には、次 のフィルタが用意されています。

- ・トイカメラ風1
- ・トイカメラ風2
- ・色鮮やか
- ・ふんわり
- ・インスタントカメラ風
- ・くっきり
- ・ほんわか
- ・あったか
- ・マンガ風

「フィルタOFF」を選択すると、 プレビューに元の画像が表示さ

## ヒント

[かんたん写真フィルタ]の設定 を元にもどすには 🥎 をクリッ

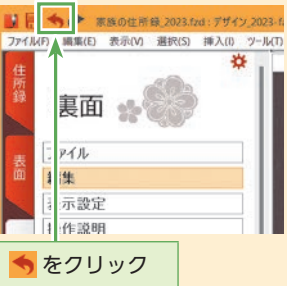
14

写真を編集する

## 🚸 「かんたん切り抜きツール」 を使う

加工する写真を選択します。

写真を自由に切り抜いてみましょう。

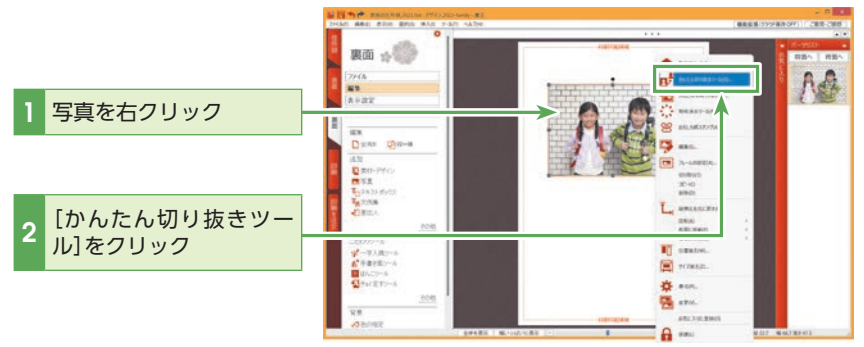

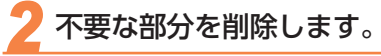

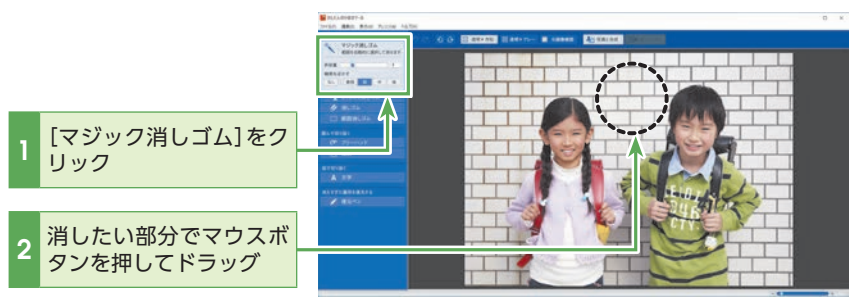

## 

[復元ペン]を使って、消しすぎ てしまった部分の復元ができま す。

[復元ペン]をクリックし、復元 したい部分でマウスボタンを押 してドラッグすると、カーソル の軌跡範囲が復元されます。

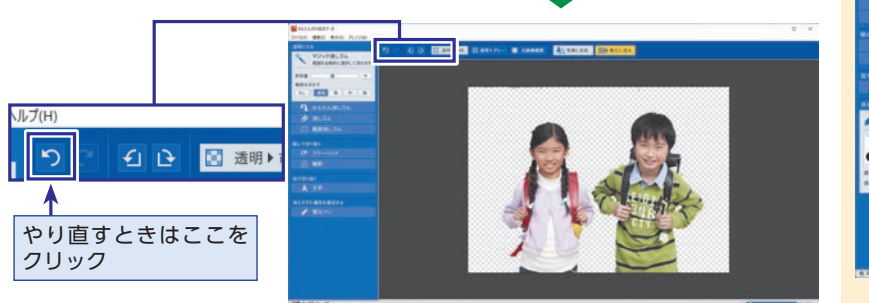

不要な部分が消えるまで、ドラッグを繰り返します。

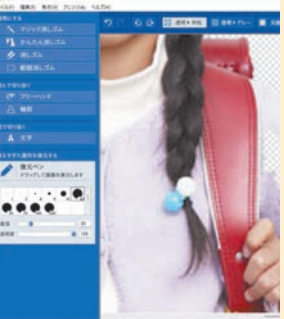

応用編

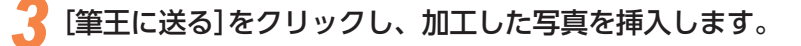

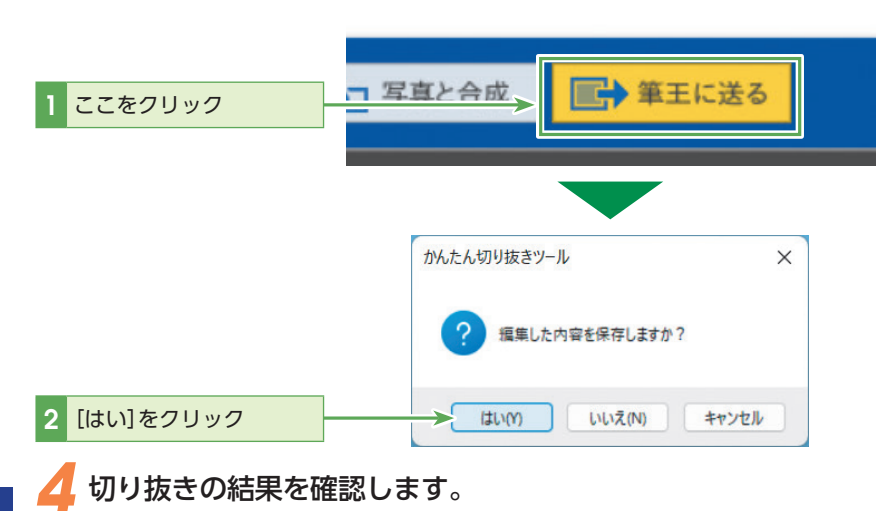

| 💠 「物体消去ツ                                            | /ール」を使う                                                                                                    |                  |
|-----------------------------------------------------|----------------------------------------------------------------------------------------------------|------------------|
| 1 加工する画像な                                           | を選択します。                                                                                                    |                  |
| 写真から余計なもの                                           | のを取り除いてみましょう。                                                                                                    |                  |
| <ol> <li>1 写真を右クリック</li> <li>2 [物体消去ツール]</li> </ol> | 61         10         10         10         10           10         10         10         10         10           10         10         10         10         10           10         10         10         10         10           10         10         10         10         10           10         10         10         10         10           10         10         10         10         10           10         10         10         10         10         10           10         10         10         10         10         10         10           10         10         10         10         10         10         10         10         10         10         10         10         10         10         10         10         10         10         10         10         10         10         10         10         10         10         10         10         10         10         10         10         10         10         10         10         10         10         10         10         10         10         10         10         10 |                  |
| リック                                                 | R#<br>R#<br>@bi4z                                                                                                    | 101000 EXC.0.540 |

作った年賀状を編集してみよう

## 余計なものを取り除きます。

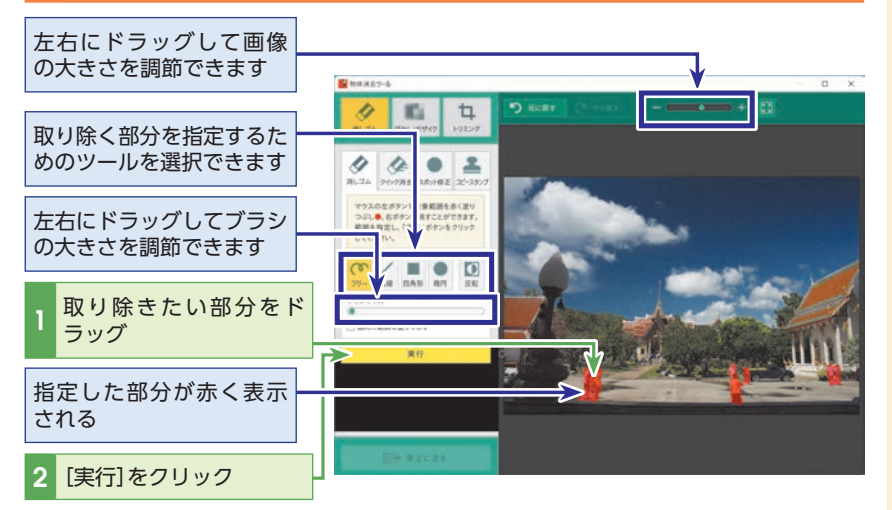

やり直すときは[元に戻す]をク
リックします。

[筆王に送る]をクリックし、写真を置き換えます。

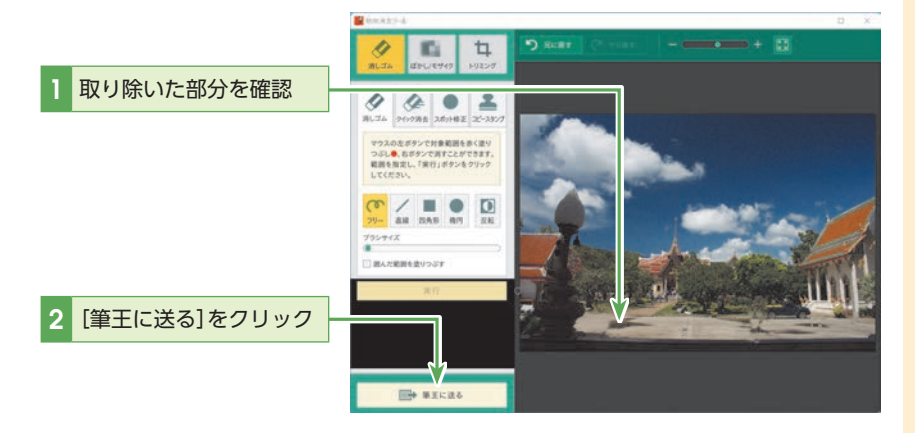

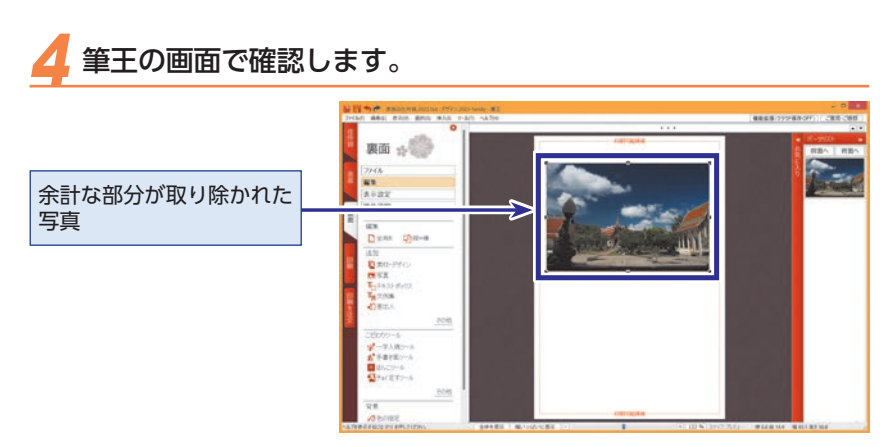

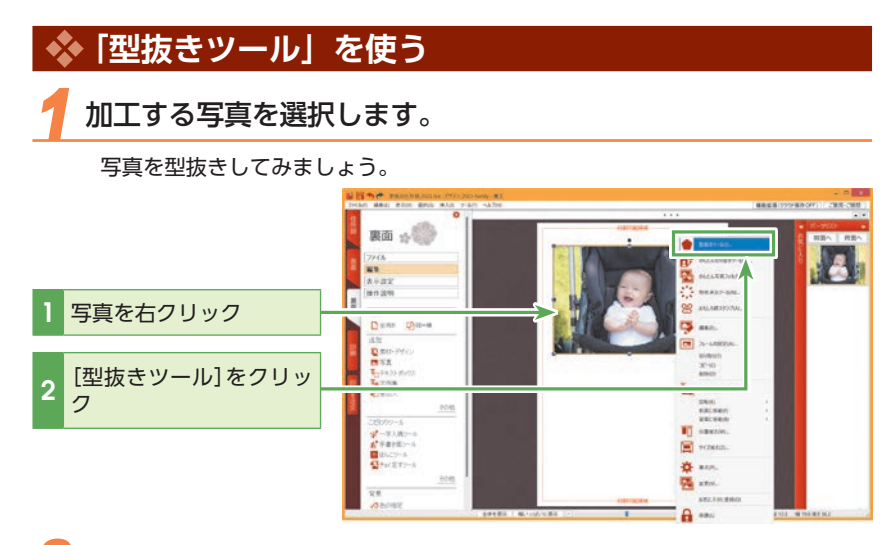

型抜きの形状と範囲を指定します。

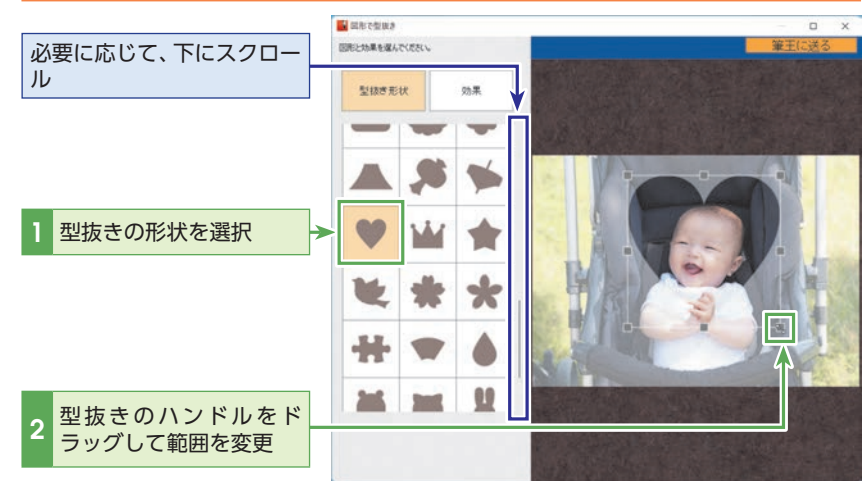

14

写真を編集する

## 子型抜きの効果を設定します。

型抜きの形状と範囲を指定してから、必要に応じて効果を設定します。 ここでは型抜きの周囲をぼかします。

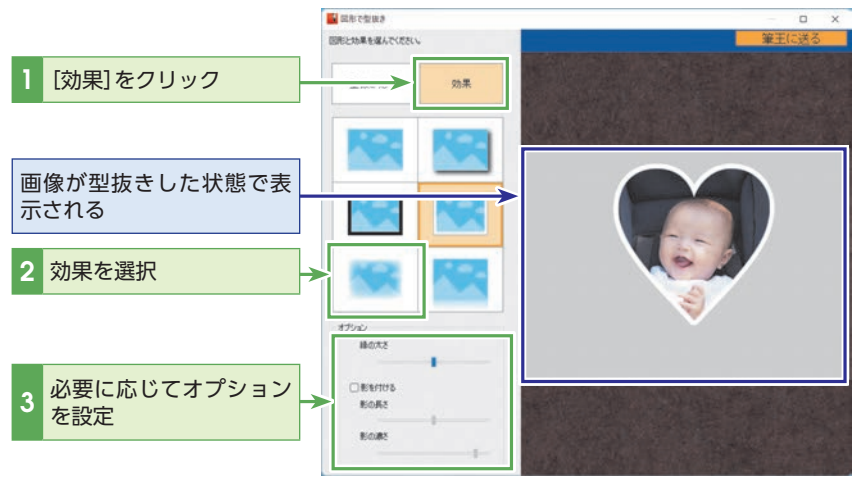

#### () ציר

選択した効果ごとに、利用可能 なオプションの種類は異なりま す。ぼかしの場合は、次のよう なオプションが選択できます。

- ・ぼかしの大きさ
- ・影を付ける(影の長さ、影の 濃さ)

[筆王に送る]をクリックし、型抜きした写真を挿入します。

#### 1 [筆王に送る]をクリック

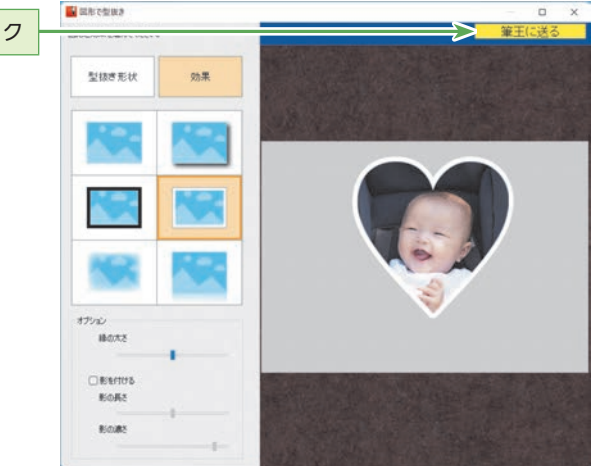

応用編

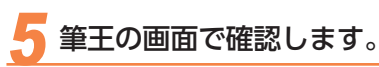

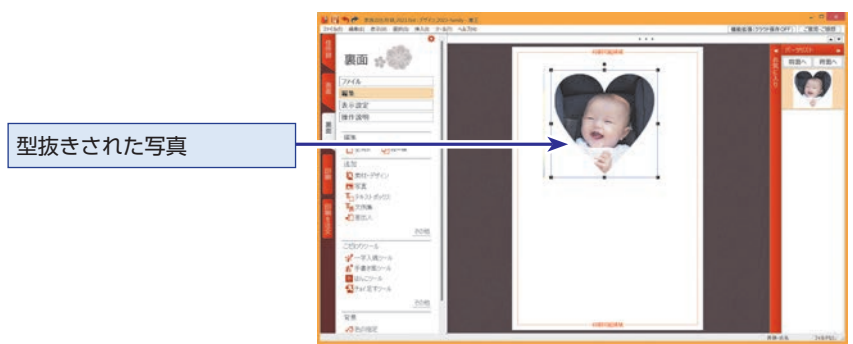

## 💠 写真にフレームを付ける

加工する写真を選択します。

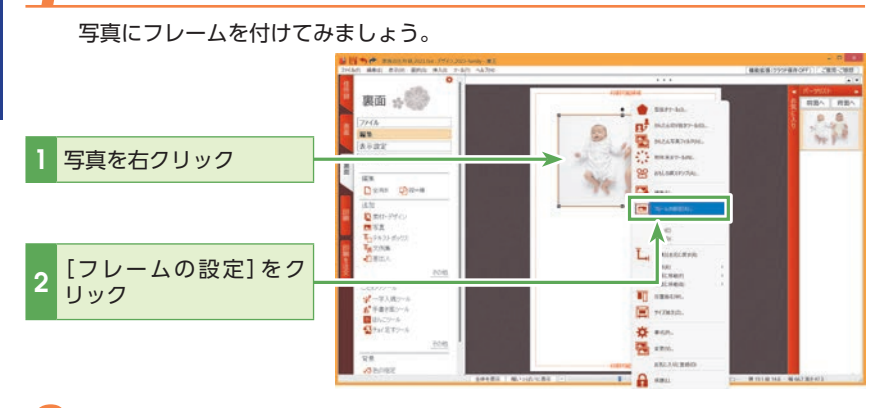

## 2 フレームを選択します。

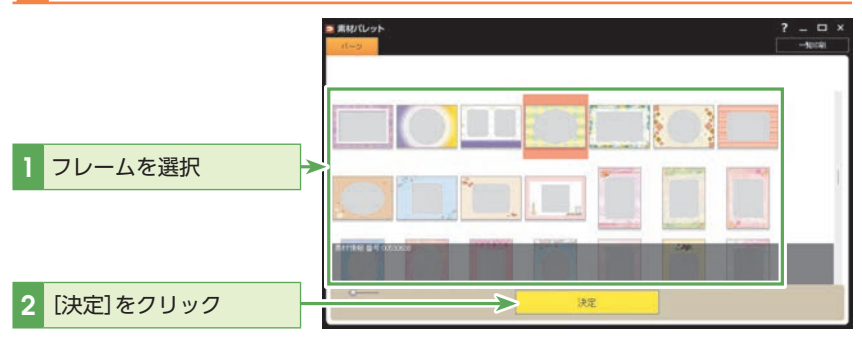

第**2**章 作った年賀

作った年賀状を編集してみよう

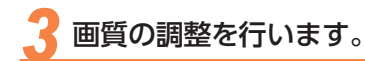

#### 必要に応じて、画質の明るさやコントラストなどや、写真の大きさを微調整します。

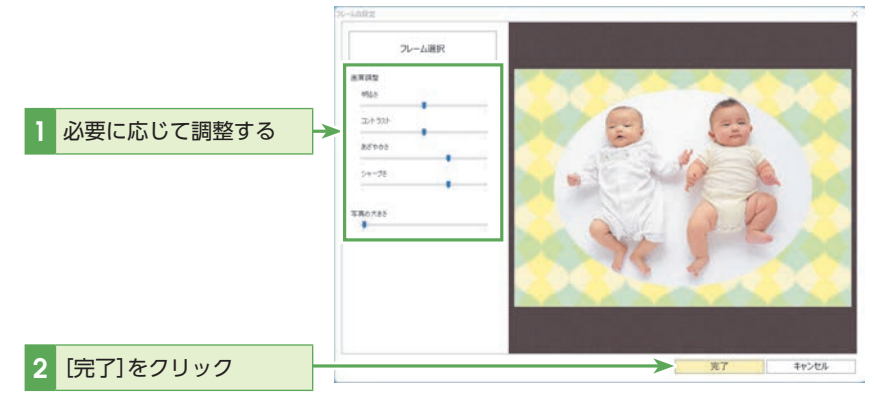

#### () ציר

フレーム設定の途中で、フレー ムの種類を変更したい場合は、 [フレーム選択]をクリックし、 再度[素材パレット]から選択で きます。

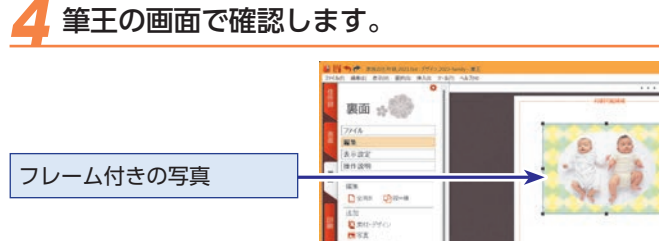

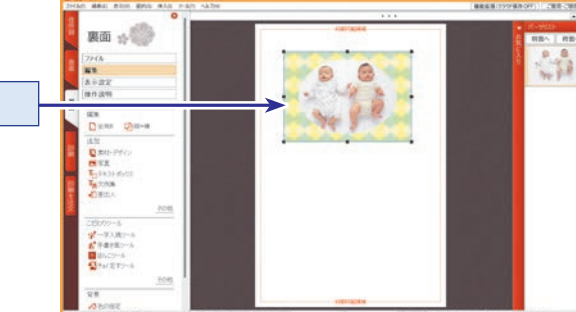

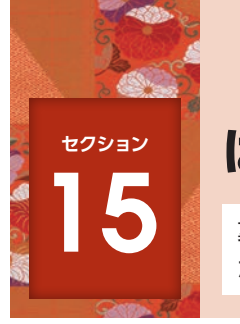

## はがきをデコレーションする

裏面のデザインに文字やスタンプを加えて、華やかにデコレーションすること ができます。

ここでは、星形のころころスタンプでデコレーションし、おめでとうの文字追加を例に 説明します。

#### [装飾スタンプ・手書きペン]を選択します。 選択したデザインファイルの内容は、プレビューで確認できます。 👪 🔚 🦘 🅐 家族の住所線、2023.126: デザイン、20 F) 編集(E) 表示(V) 選択(S) 挿入(I) ツール(T) ヘルプ(H) \* 裏面 ファイル [裏面]タブをクリック 編集 表示 波道 操作説明 裏面 編集 □全消去 □ 報日 追加 [編集]をクリック 2 西写真 T国文例集 - 差出人 [こだわりツール]の[そ その他 3 の他]をクリック こだわりツール 学一字入魂ツール ★ 手書き風ツール 黒 はんこツール ▲ チョイ足すツール [装飾スタンプ・手書き Δ ペン]をクリック + 装飾スタンナ・千書きパン

## 2 ころころスタンプを表示します。

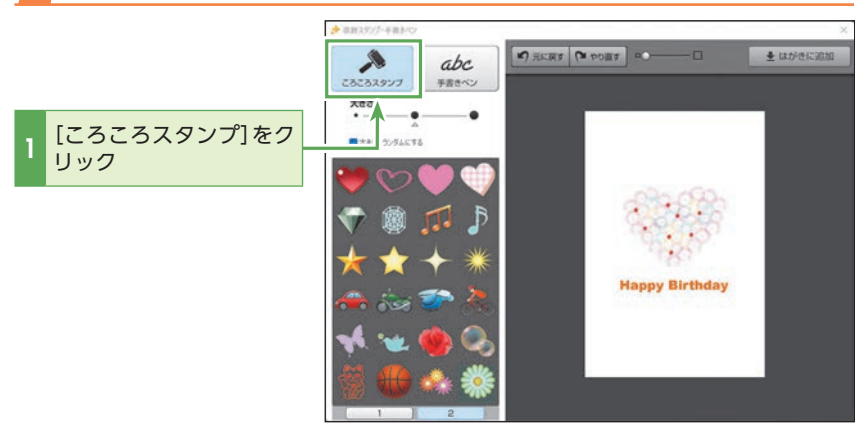

#### 

[装飾スタンプ・手書きペン]ダ イアログボックス左下の[1]タ ブ、[2]タブをクリックすると、 手書きペンの色やころころスタ ンプの種類を切り替えることが できます。

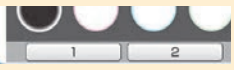

3 装飾スタンプを選択し、目的の位置をドラッグしながら動かします。

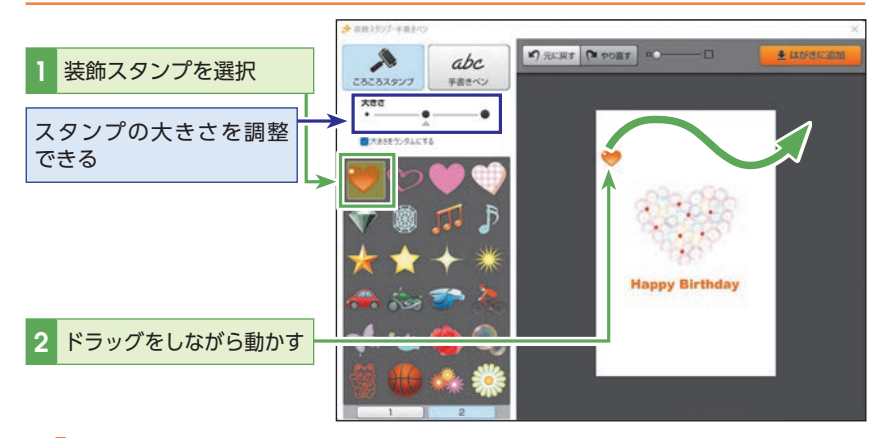

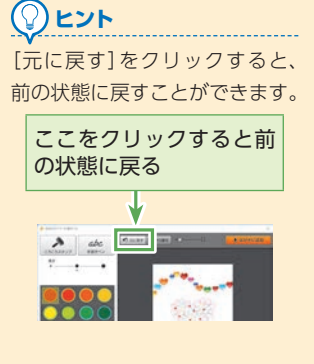

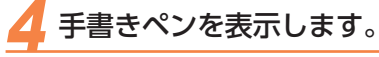

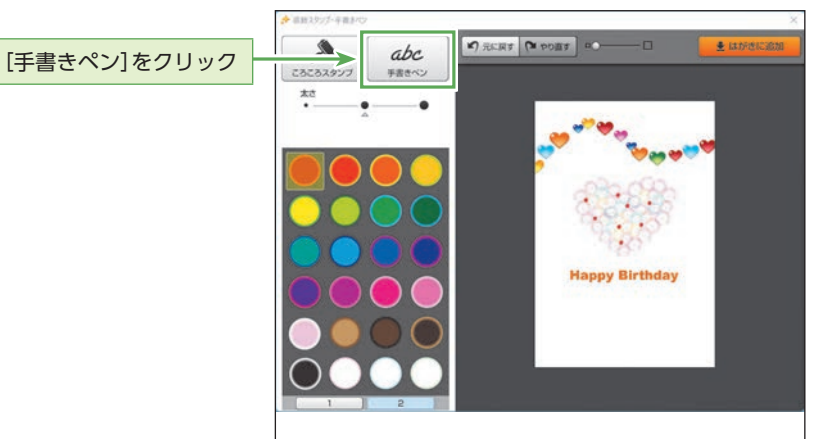

5 手書きペンの色を選択し、目的の位置にドラッグしながら文字 を描きます。

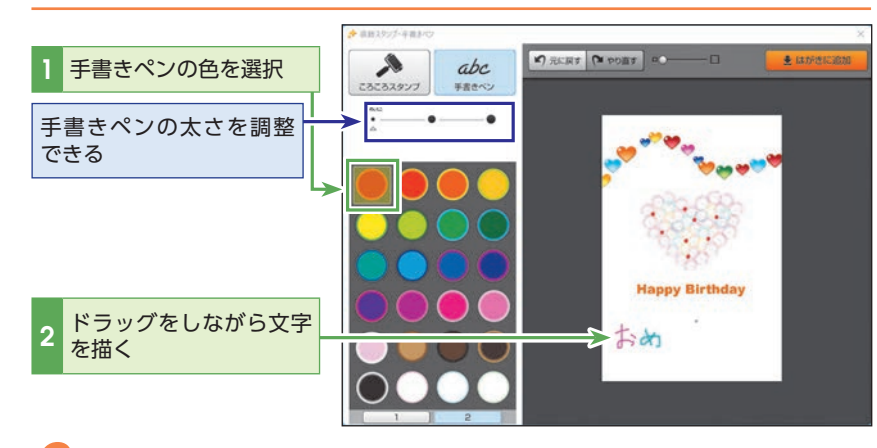

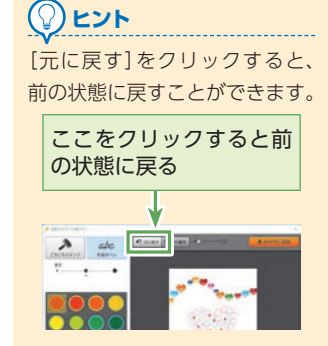

編集したデザインを貼り付けます。 [はがきに追加]をクリック >豊 はがき apc 2828383 手書きペン \*\* **Happy Birthday** おめでとう/ NA BRO MAR BREBITTHEADT) CRECKS 裏面 :::()) 7746 編集 長日課堂 推作該明 2 12.18 D-2.88 03-20-48 2 mit Happy Birthday

おめでとう

1

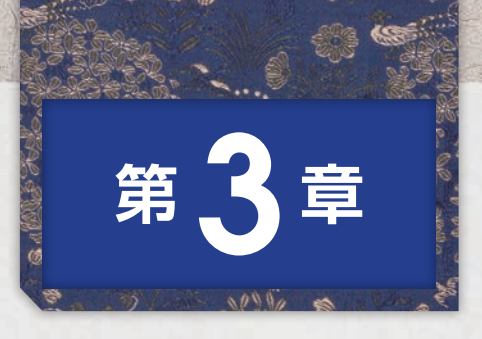

# 住所録を 編集してみよう

住所録に登録した宛先は、後から修正や追加ができます。引越しに よる住所の変更や、家族が増えて連名を追加などが簡単にできます。 また、年賀状を送った宛先または誰から受け取ったかなどを記録し て管理することもできます。

このように、筆王の住所録は、個人情報を管理するさまざまな機能 が用意され、本格的な個人情報のデータベースとして利用できます。

| セクション 16        | 住所録の概要                   |
|-----------------|--------------------------|
| セクション 17        | 宛先情報を追加する                |
| セクション 18        | 年賀状のやりとりやその他の情報を登録する…132 |
| セクション 19        | 差出人情報を追加する               |
| セクション <b>20</b> | 筆王以外の住所録を読み込む138         |
| セクション 21        | 差出人情報や宛先情報を修正する151       |
| セクション 22        | 宛先情報を削除する                |
| セクション 23        | 宛先情報を他の住所録にコピーする 156     |
| セクション 24        | 一覧表で住所録を編集する158          |
| セクション <b>25</b> | 編集する住所録を選ぶ               |
| セクション 26        | 宛先の一覧を印刷する               |

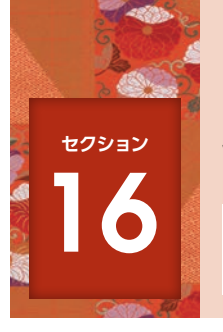

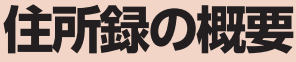

はがき作成ソフトで重要な機能の1つが住所録です。住所録に登録できる宛先情報の項目を確認し、データを管理・活用できるようにしましょう。

### 💠 住所録に情報を入力する

はがきの宛名印刷に必要な名前や住所などの個人情報は、すべて住所録に入力され、管理されます。手元にあるはがきや名 刺の情報を、住所録に登録していきましょう。他の年賀状ソフトや表計算ソフトを使って管理している住所情報があれば、 それを筆王に読み込んで利用することもできます。

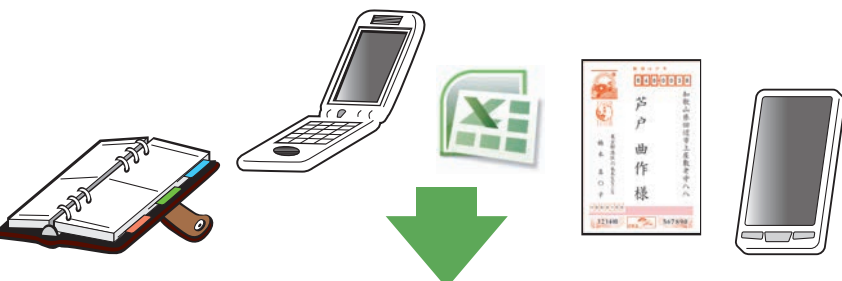

受け取った年賀状、手帳、Excelの住 所録、名刺や携帯電話の電話帳など あらゆる住所情報を筆王の住所録で 一元管理しましょう。

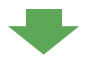

ー元管理しておくと住所や姓名の変 更などが楽にできます。年賀状のやり とりを記録しておくこともできます。

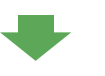

住所録に登録すれば、年賀状やはが きだけでなく宛名ラベルや封筒など、 さまざまなものに印刷することができ ます。

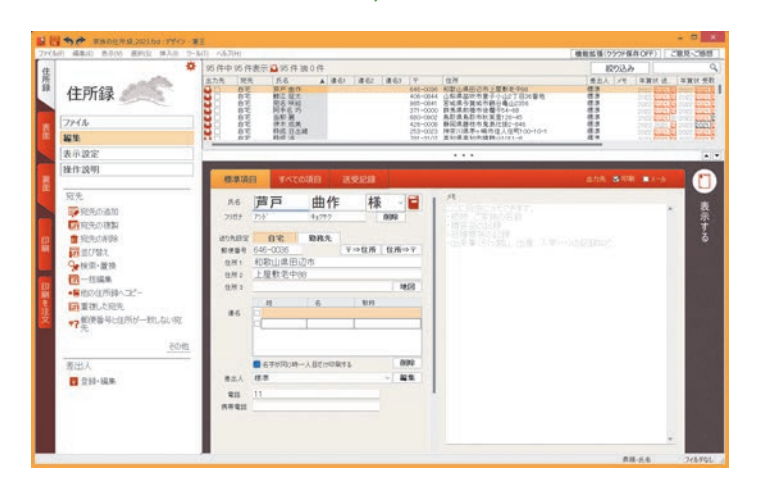

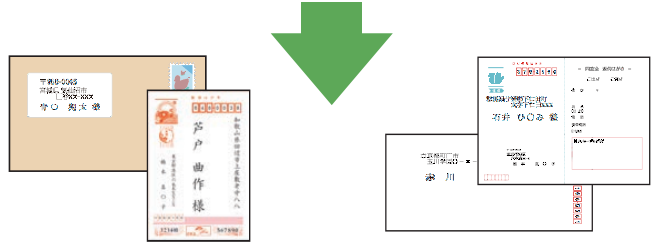

## 💠 住所録をパソコンで管理する

筆王の住所録は、はがきの宛名印刷以外にも、簡単な個人情報のデータベースとして利用できます。例えば、住所録の特定の情報をキーワードに、該当する相手を検索できます。 また、年賀状や暑中見舞いなどの送付履歴、友人や親族といった分類など、さまざまな 情報をもとに、宛先を絞り込むことができます。

さらに、郵便番号を入力すると、対応する住所が自動的に入力されるといった入力支援 機能も用意しているので、データ入力に要する時間を大幅に短縮できます。

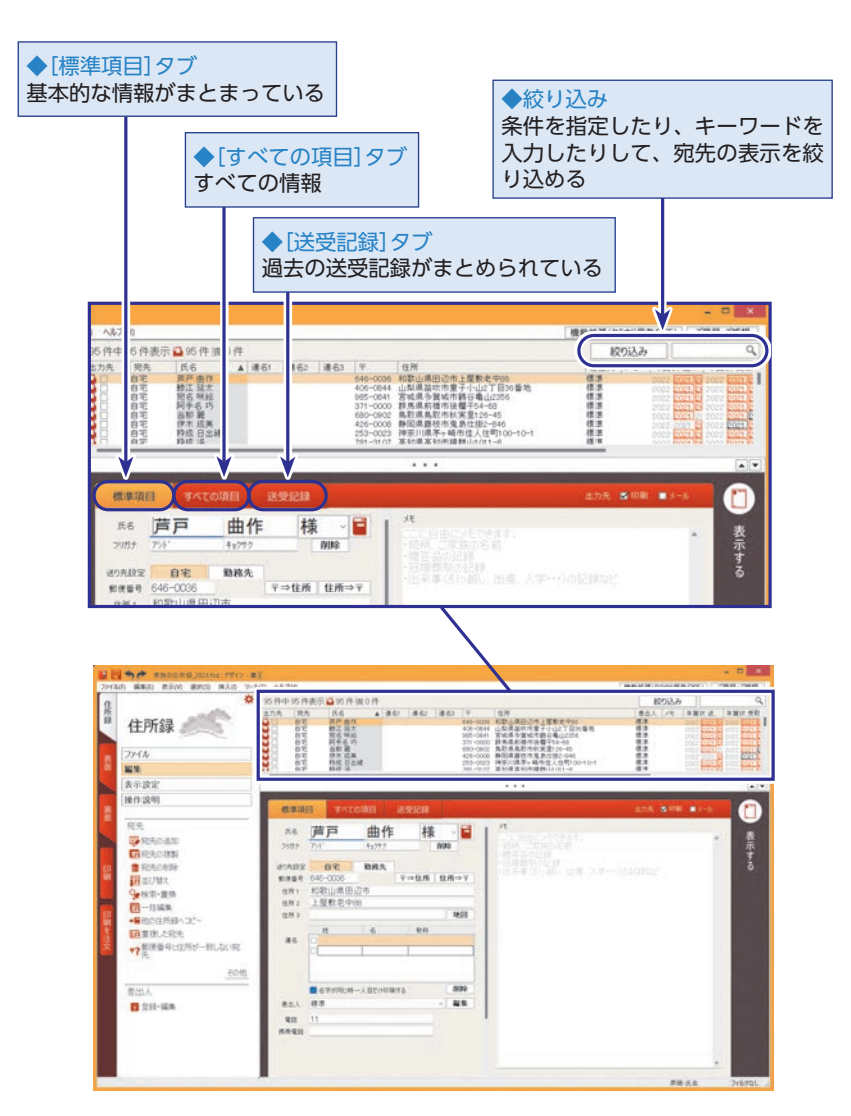

### 

#### ・ 筆王の住所録には何人分の情 報を登録できる?

ハードディスクに空きがあれ ば、住所録には何人分のデータ でも登録できます。

ただし、約3,000件を超えると 処理に時間がかかるようになり ますので、多くしすぎないよう にしましょう。

# ヒント 昔のバージョンの筆王の住所 録を利用する

[住所録] タブの[ファイル]に表 示される[別ファイルから取り 込み]をクリックすると、今開 いている住所録に、古いバー ジョンの住所録や、他の年賀状 ソフト、表計算ソフトなどで作 成した住所録を読み込んで追加 することができます。セクショ ン20の「筆王以外の住所録を読 み込む」(P.138)では、Excelで 作成した住所録を読み込む方法 を解説しています。

## שיא

住所録はバックアップをとろう 万一の損失、データ損傷に備え、 住所録をバックアップしておく ことをお薦めします。 詳しくはセクション32の「デー

タをバックアップする・復旧す る」 (P.191)を参照してくださ い。

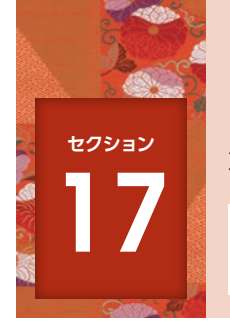

## 宛先情報を追加する

筆王の住所録には、宛先の情報として「自宅」と「勤務先」の2種類を登録できます。 ここでは、相手の自宅住所のデータを登録します。

### 🔖 自宅を登録する

ここでは例として以下の宛先情報を登録します。

郵便番号:646-0036

住所:和歌山県田辺市上屋敷老中88

氏名:芦戸曲作(アシドキョクサク)

### [編集]の[宛先の追加]を選択します。

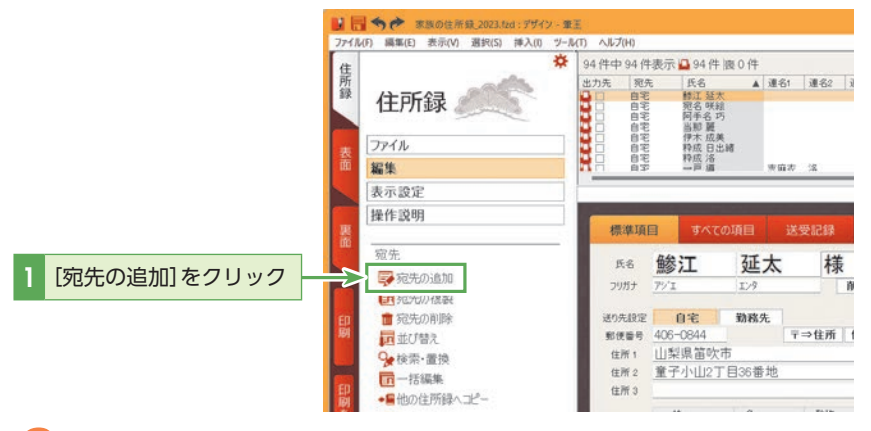

## 2 姓を入力します。

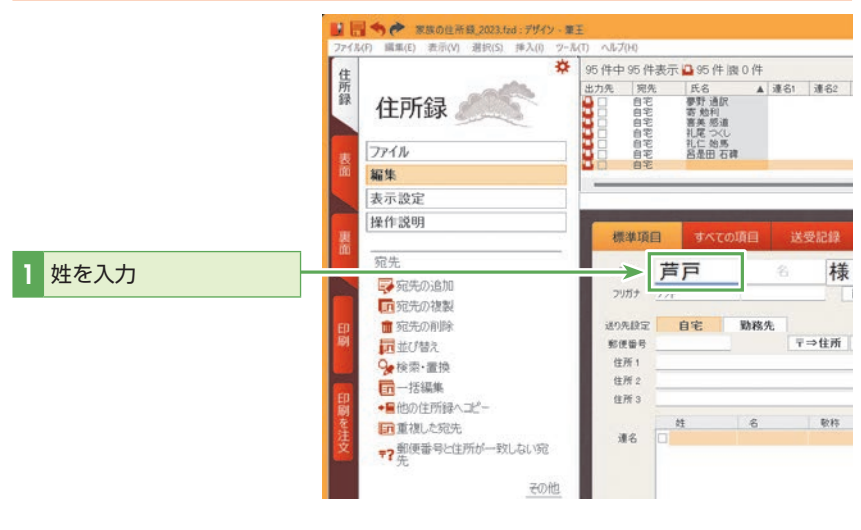

## 【注意

入力した文字が[?]や[・]で表 示される場合、本製品で扱えな い文字の可能性があります。詳 細はP.206「文字が[?]と表示 されてしまいます」を参照して ください。

#### 

#### [姓名辞書]ダイアログボック スの表示/非表示を切り替え るには

氏名の入力時に[姓名辞書]ダイ アログボックスを表示させるに は、[ツール]メニューの[一般 設定]を選択し、[住所録]タブの [常に姓名辞書を起動する]に チェックマークを付けます。再 度[姓名辞書]ダイアログボック スを表示させないようにするに は、[常に姓名辞書を起動する] のチェックマークをはずしま す。

17

宛先情報を追加する

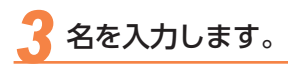

# 姓を入力すると、[フリガナ]が自動的に表示されます。引き続き、名を入力します。

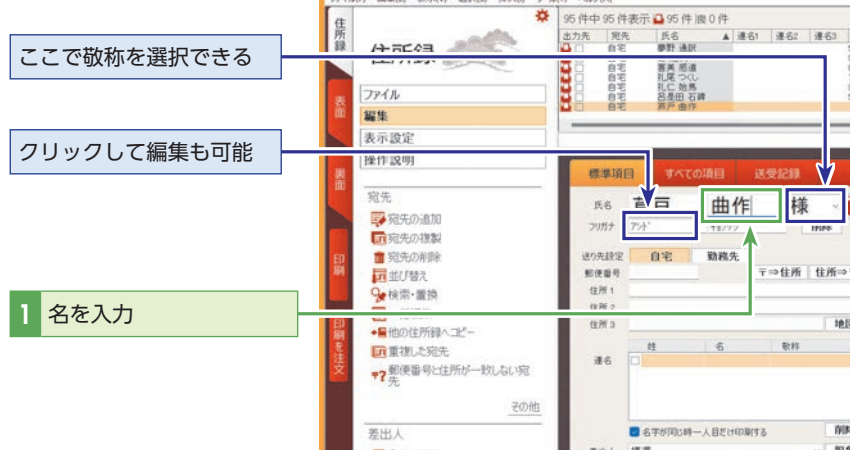

## 4 住所の区分を選択します。

|             | ■ 日 今 か 家族の住所録_2023.5xd: アザイン・第<br>ファイル(F) 編集(E) 表示(V) 選択(S) 挿入(I) ワー                                                                                                    | NE<br>IKT) ヘルプ(H)                                                                              |                                                                                                    |                    |            |            |
|-------------|----------------------------------------------------------------------------------------------------|------------------------------------------------------------------------------------------------|----------------------------------------------------------------------------------------------------|--------------------|------------|------------|
|             | the first (1) (1) (1) (1) (1) (1) (1) (1) (1) (1)                                                                                                    | 95件中95件<br>出力先 犯<br>日日<br>日日<br>日日<br>日日<br>日日<br>日日<br>日日<br>日日<br>日日<br>日日<br>日日<br>日日<br>日日 | 件表示 → 95 件  <br>先 氏名<br>● 夢野 遺訳<br>客 勉利<br>客 教利<br>客 教利<br>客 教<br>の<br>客 勉利<br>客 教<br>の<br>客<br>た<br>名<br>の<br>で<br>市<br>た<br>名<br>の<br>で<br>市<br>た<br>名<br>の<br>で<br>市<br>た<br>名<br>の<br>で<br>市<br>た<br>名<br>の<br>で<br>市<br>た<br>名<br>の<br>で<br>市<br>た<br>の<br>で<br>た<br>ろ<br>の<br>で<br>た<br>ろ<br>の<br>で<br>た<br>ろ<br>の<br>で<br>た<br>ろ<br>の<br>の<br>で<br>た<br>ろ<br>の<br>の<br>の<br>う<br>た<br>の<br>の<br>の<br>う<br>の<br>う<br>の<br>の<br>う<br>の<br>う<br>の<br>の<br>の<br>の<br>の<br>の<br>の<br>の<br>の<br>の<br>の<br>の<br>の | 型 0 件<br>▲ 連名<br>库 | 1 連名2      | 連名3        |
|             | 操作説明           宛先           梁祝先の追加           『祝先の複製                                                                                                    | 標準項<br>氏名<br>79ガナ                                                                              | 目 すべての<br>芦戸<br>7/1 <sup>-</sup>                                                                                                    | 通回<br>曲作<br>キョ2992 | ×受Ю#<br>様  | 19(192)    |
| [目宅]タフをクリック | <ul> <li>第</li> <li>第</li> <li>第</li> <li>第</li> <li>1</li> <li>1<th>郵便番号<br/>住所1<br/>住所2<br/>住所3<br/>連名</th><th>9:0</th><th>勤務先</th><th>〒⇒住所<br/>股枠</th><th>住所⇒</th></li></ul> | 郵便番号<br>住所1<br>住所2<br>住所3<br>連名                                                                | 9:0                                                                                                    | 勤務先                | 〒⇒住所<br>股枠 | 住所⇒        |
|             | <u>その他</u><br>差出人                                                                                                    |                                                                                                | 2 名平が同じ時一                                                                                                    | 人目だけ印刷的            | 15         | NIR<br>NIR |

## 

#### 敬称を選択するには

標準では「様」が選択されていま すが、「敬称」ドロップダウンリ ストから「殿」や「御中」などに切 り替えることができます。

## 【】注意

[氏名]欄の文字を上書きまたは 修正した場合、すでに入力され ているフリガナは自動的には修 正されません。その場合は[フ リガナ]欄をクリックして直接 修正してください。

#### 

宛先一覧上の氏名の並び順は、 「フリガナ」を元に決まります。 正しいフリガナが入っている か、空欄になっていないか確認 してください。

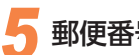

### 郵便番号を入力します。

郵便番号を入力し、<Enter>キーを押すと、対応する住所情報が検索され、自動 的に入力されます。郵便番号や電話番号は全角・半角どちらでも入力できます。[-] (ハイフン)も省略可能です。

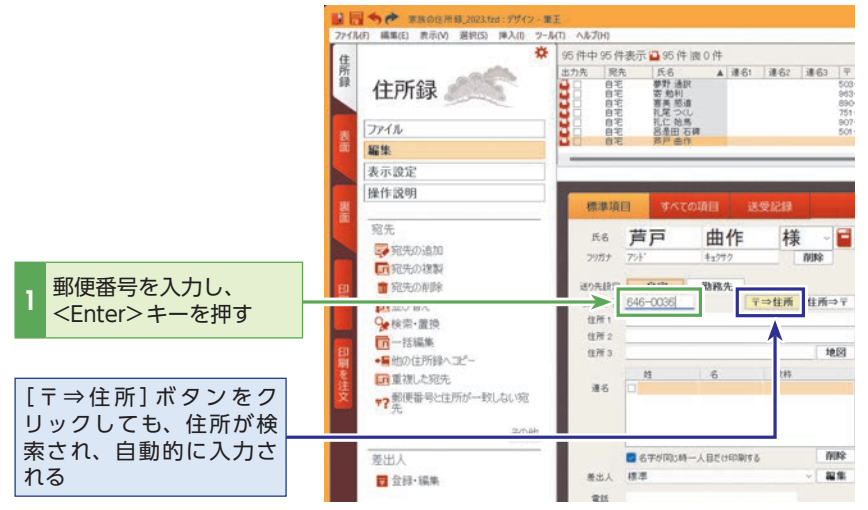

## **()** ヒント

郵便番号がわからないときは?

筆王では、[標準項目]タブの[住所 ⇒〒]ボタンをクリックして、住 所から郵便番号を調べ、入力する ことができます。

## 🥤 住所の続きを入力します。

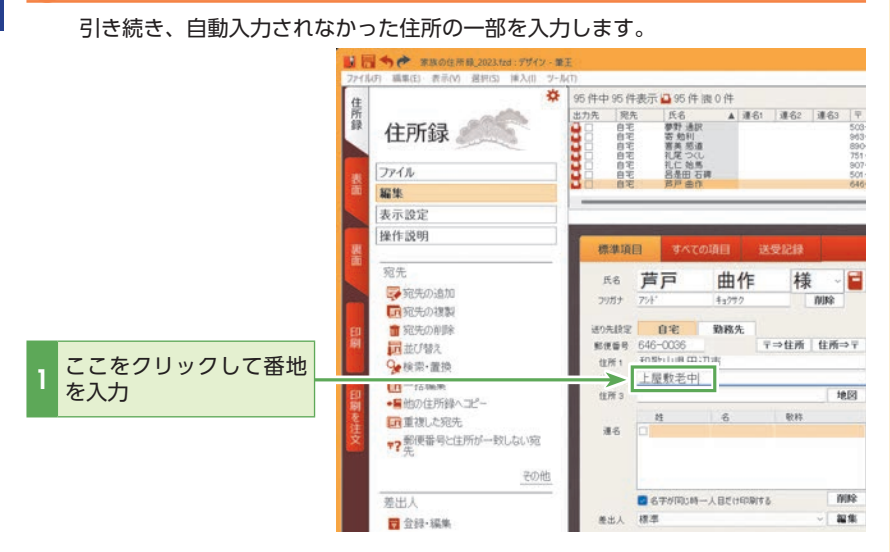

## 

住所の番地を算用数字で入力し ても、縦書きの場合は自動的に 漢数字に変換されて表示されま す。縦書きでも算用数字で表示 したい場合はP.29「住所の数字 を算用数字のままにする」を参 照してください。

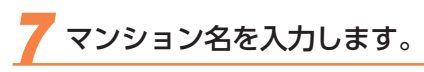

|           | #                                                                  | 95件中95                                                           | 件表示 🚨 95 件 🛙                                                                                                    | 夏0件    |           |                                   |
|-----------|--------------------------------------------------------------------|------------------------------------------------------------------|----------------------------------------------------------------------------------------------------|--------|-----------|-----------------------------------|
|           | ·<br>住所録 《二》                                                       | 出力先 多<br>日 日 日<br>日 日 日<br>日 日 日<br>日 日 日<br>日 日 日<br>日 日 日<br>日 | <ul> <li>氏名</li> <li>花名</li> <li>草野 通訳</li> <li>若劳 助利</li> <li>宅 寄劳 助利</li> <li>宅 寄美 想道</li> <li>宅 礼定 始易</li> <li>宅 礼定 始馬</li> <li>平 易是田石</li> </ul> | A ME   | 51 連名2    | 連名3<br>5<br>8<br>8<br>7<br>9<br>5 |
|           | - 編集                                                               | <b>2</b> 0 e                                                     | 宅 芦芦曲作                                                                                                    |        |           | ě                                 |
|           | 表示設定                                                               |                                                                  |                                                                                                    |        |           |                                   |
|           | 操作説明                                                               | 標準調                                                              |                                                                                                    | ME .   |           |                                   |
|           | 第 宛先<br>蒙 宛先の追加                                                    | 氏名<br>29万才                                                       | <b>芦戸</b>                                                                                                    | 曲作     | 様         | t - E                             |
|           | <ul> <li>記 第2507課題</li> <li>記 書 宛先の削除</li> <li>副 記 並び替え</li> </ul> | 送り先校:<br>新伊奈市                                                    | 定自宅<br>646-0036                                                                                                    | 勤務先    | 〒⇒住所      | 住所⇒                               |
| マンション名を入力 | 検索・置換                                                              | 12/11                                                            | 上屋敷老中8                                                                                                    | я      |           |                                   |
|           | 日<br>・ 量他の住所録へコピー<br>を重重視した宛先<br>・ 第 一般便番号と住所が一致しない宛               | 住所 3<br>連名                                                       | #1                                                                                                    | 6      | <b>取将</b> | - 1813                            |
|           | その他                                                                |                                                                  |                                                                                                    |        |           |                                   |
|           | 差出人                                                                |                                                                  | 3名字が同じ時-                                                                                                    | 人目だけ印刷 | 198       | NIN                               |
|           | □ 合約・編集                                                            | 差出人                                                              | 標準                                                                                                    |        |           | ~ <b>N</b> IS                     |

## 

#### マ 宛名をきれいに表示するには

[住所1]に都道府県と市区町村, [住所2]にそれ以降のすべての 住所を入力すると、宛名のレイ アウトがきれいになります。 ただし、住所の長さによっては きれいにならないときもありま すので、その場合は[住所3]も 使って個別に調整してください。

<mark>8</mark> 入力した内容を確認します。

|             | WINS annumente ressal                                                                                                    | - 0 - 0                                                                                                    |
|-------------|----------------------------------------------------------------------------------------------------|----------------------------------------------------------------------------------------------------|
|             |                                                                                                    | Bit (B)         C (B)         C (B)           Bit (B)         C (B)         C (B)           Bit (B)         C (B)         C (B)           Bit (B)         C (B)         C (B)           Bit (B)         C (B)         C (B)           Bit (B)         C (B)         C (B)           Bit (B)         C (B)         C (B)           Bit (B)         C (B)         C (B)           Bit (B)         C (B)         C (B)           Bit (B)         C (B)         C (B)           Bit (B)         C (B)         C (B)           Bit (B)         Bit (B)         C (B)           Bit (B)         Bit (B)         C (B)           Bit (B)         Bit (B)         C (B)           Bit (B)         Bit (B)         D (B)           Bit (B)         Bit (B)         D (B) |
| 1 入力した内容を確認 |                                                                                                    | Lans Alter Alter ()                                                                                                    |
|             | Unit on configuration         Unit on configuration         Unit on configuration | _ 1                                                                                                    |
|             | 4744F802149.0070                                                                                                    |                                                                                                    |

宛先の追加を続ける場合は手順1から操作を繰り返します。

入力した宛先は、[住所録] タブの [編集] メニューから「並び替え」 をクリックし、項目を選択して 五十音順に並び替えることがで きます。

また、宛先一覧の見出しの「氏名」 などをクリックして昇順/降順 /入力順 に並び替えることも できます。

#### 応用編

### 💠 勤務先を登録する

ここでは例として以下の宛先情報を登録します。

- 郵便番号:646-0036 住所:和歌山県田辺市上屋敷老中88
- 会社:株式会社筆王エンタープライズ
- 氏名:芦戸曲作(アシドキョクサク)
- 部署名:営業企画部
- 役職:部長

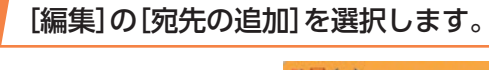

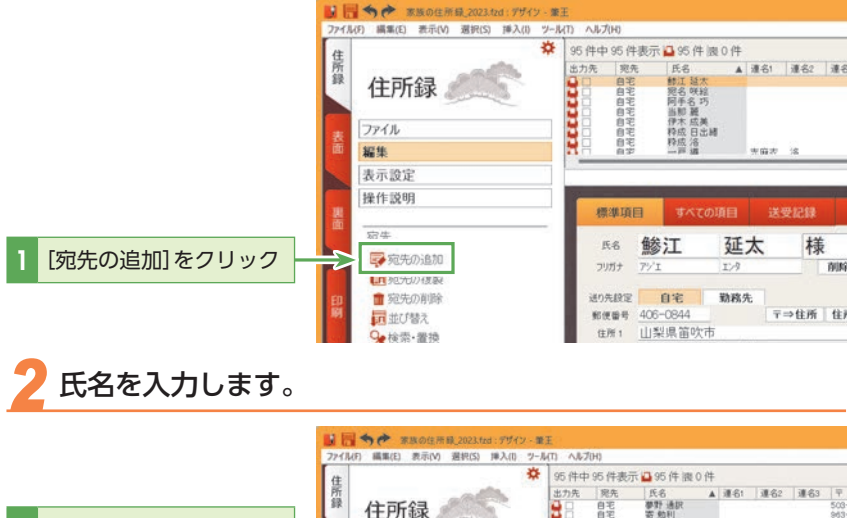

# ヒント 既存の宛先に勤務先住所を追 加する

ここでは新たな宛先を作成して 勤務先を登録する手順を説明し ていますが、自宅住所が登録さ れた既存の宛先に勤務先住所を 追加することもできます。目的 の宛先を表示したら、[勤務先]タ ブをクリックし、勤務先住所の 情報を直接入力します。

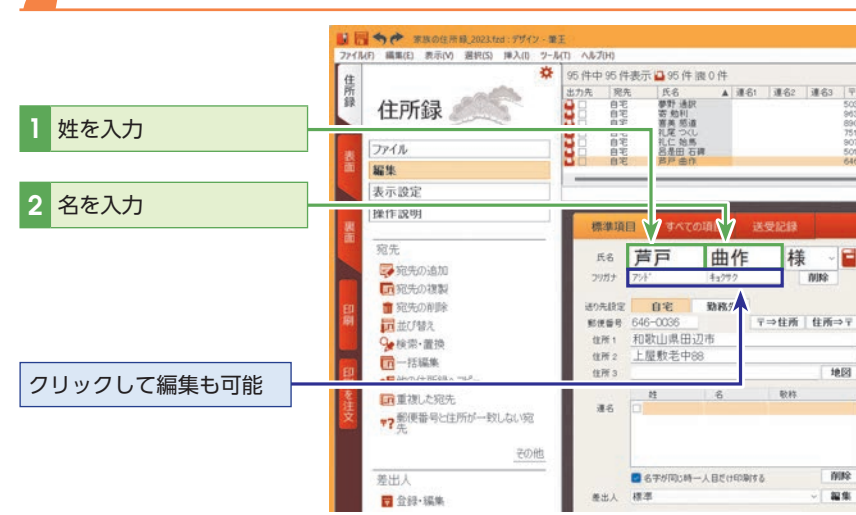

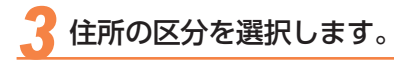

|                                          | ■ ● ◆ ◆ 東欧の住所録_2023.tzd: デザイン・第<br>ファイル(日 編集(日) 東示(M) 選択(S) 挿入(0 2- | EE                                                                                                    |
|------------------------------------------|---------------------------------------------------------------------|----------------------------------------------------------------------------------------------------|
|                                          |                                                                     | の (中中 の 代表示 ● 30 件 換 0 件<br>あた 原先 ● 50 件 換 0 件<br>あた 原先 ● 50 単 後 ● 連 61 単 62 単 63 平<br>日 年 ● 野 通訳 ● 63<br>日 年 ● 野 通訳 ● 63<br>日 年 ● 野 通訳 ● 63<br>日 年 ● 日 ● 1 ● 1 ● 1 ● 1 ● 1 ● 1 ● 1 ● 1 ● 1 |
|                                          | 宛先<br>学和先の追加<br>面和先の複製                                              | 氏る <b>芦戸 曲作 様 ~</b><br>フッカテ アンボ 4ュ?ヤ? MMA                                                                                                    |
| [1][11][11][15][15][15][15][15][15][15][ |                                                                     |                                                                                                    |

会社情報を入力します。

会社名の途中で改行する場合は、改行位置に半角スペースを1つ挿入します。

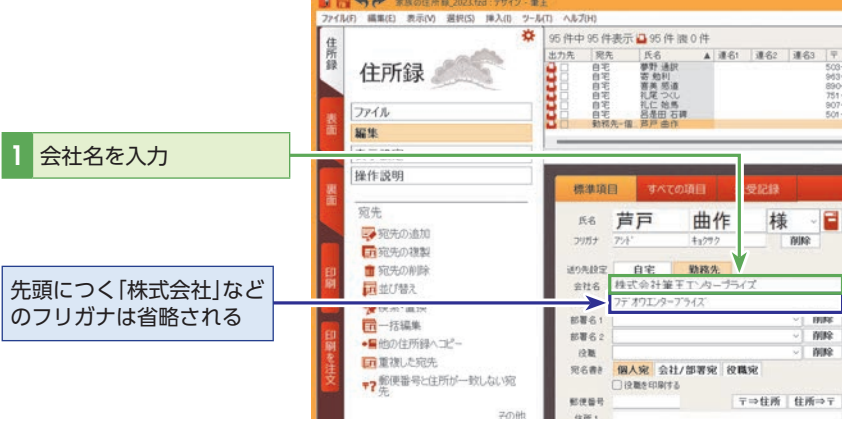

## 

入力した宛先は、[住所録] タブ の[編集] メニューから「並び替 え]をクリックし、項目を選択 して五十音順に並び替えること ができます。

また、宛先一覧の見出しの「氏 名」などをクリックして昇順/ 降順/入力順 に並び替えるこ ともできます。

## 

#### 「(株)」を「株式会社」と印刷するには

「(株)」を「株式会社」、「(有)」を「有限会社」に置き換えて印刷するには、[表 面] タブの[編集] メニューから[詳細設定] をクリックし、[共通項目] タブ で、置き換えたい文字を設定してください。

[宛先氏名で、以下の用語を置換して表示する]にチェックを入れると、 その下に表示されている単語すべてについて置換して表示、印刷されま す。置換する単語を追加するには右上の鉛筆ボタンをクリックして置換 前と置換後を入力します。

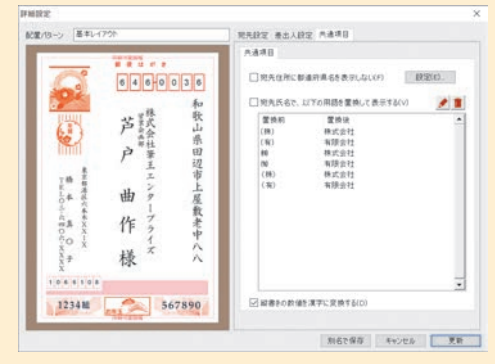

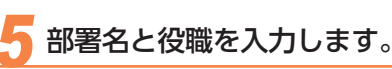

## 引き続き、[部署名]と[役職]を入力します。部署名や役職名の途中で改行する場合は、改行位置に半角スペースを1つ挿入します。

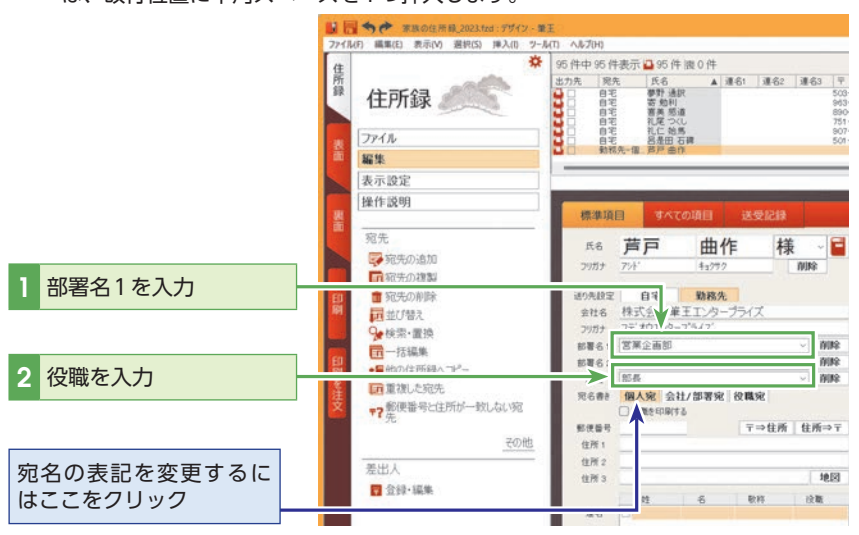

### 🅤 郵便番号を入力します。

郵便番号を入力し、<Enter>キーを押すと、対応する住所情報が検索され、自動 的に入力されます。郵便番号や電話番号は全角・半角どちらでも入力できます。「-」 (ハイフン)も省略可能です。

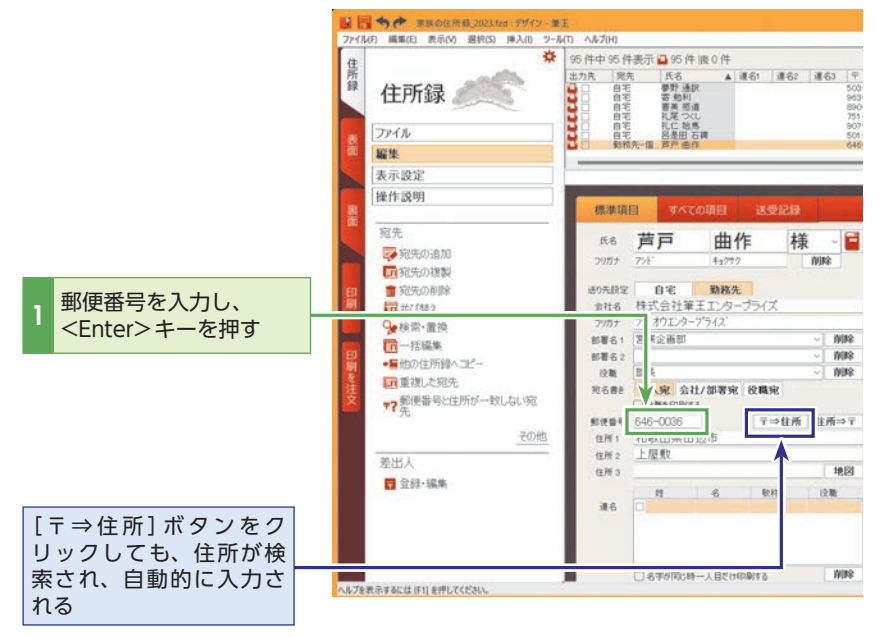

## **()** ヒント

#### 長い会社名、部署名、役職名 を途中で改行するには

改行する位置に半角スペースを 1つ挿入し、表面の作成時に「宛 先氏名」のパーツを右クリック して[詳細設定] をクリックし、 [詳細設定] ダイアログボックス で[半角スペースを改行として 扱う]をチェックします。 表面の作成についてはセクショ ン5の「表面を作成する」(P.26) を参照してください。

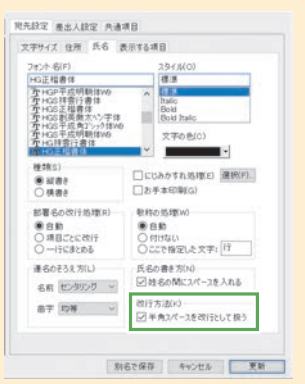

# (シ) ヒント 法人専用の郵便番号を調べる には

法人の場合、法人専用の郵便番 号を持っていることもありま す。その場合、[標準項目]タブ の[住所⇒〒]ボタンをクリック した後、[法人候補一覧表示]ボ タンをクリックしてください。

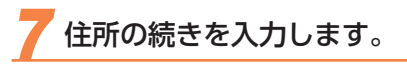

引き続き、自動入力されなかった住所の一部を入力します。

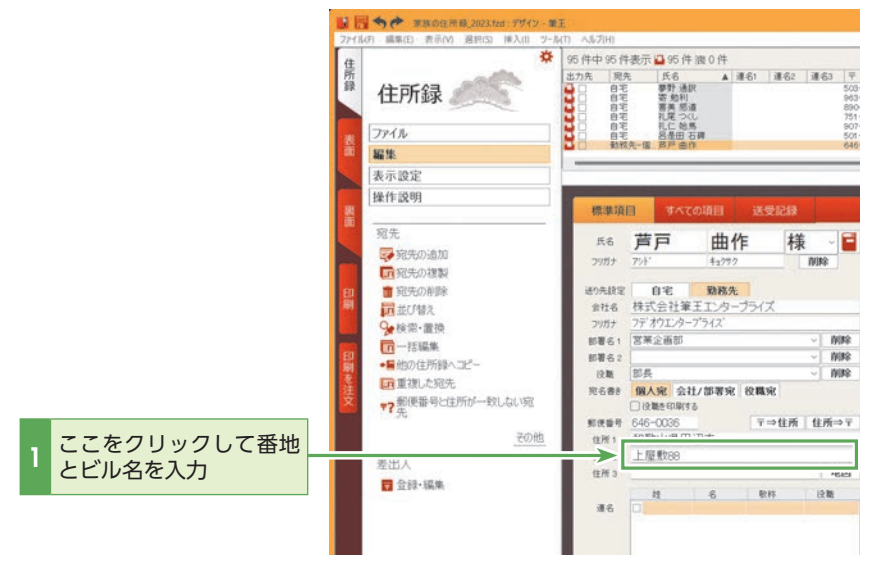

## 🔓 入力した内容を確認します。

| 1入力した内容を確認 |  |
|------------|--|
|            |  |

宛先の追加を続ける場合は、手順1から操作を繰り返します。

## 

#### 自宅住所と勤務先住所の情報 を入れ替えるには

[住所録] タブの[編集] をクリッ クし、下に表示された[宛先] 欄 の[その他] をクリックし、[自宅 と勤務先の住所を入れ替え] を 選択して、表示されたダイアロ グボックスの[実行] ボタンをク リックしてください。

### ▶ 宛先を連名にする

連名表示にする宛先を選択します。

ここでは登録済みの宛先に対して連名を登録します。

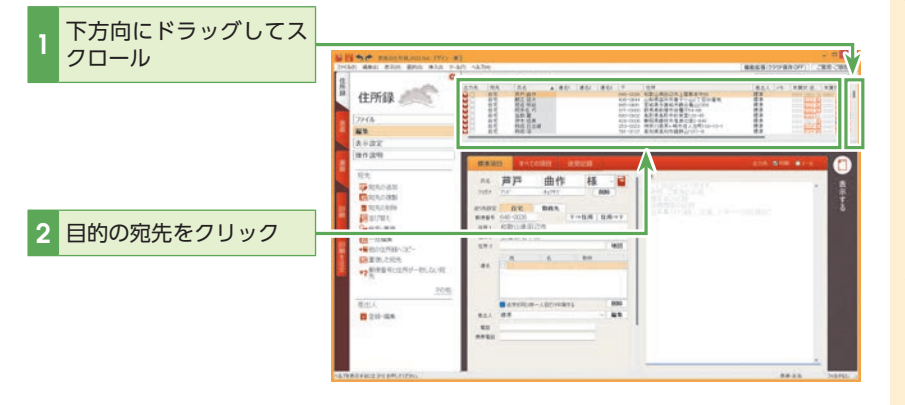

## 

A4 宇始部 会宜 禄 日 New Y/2 Let 1998

A DECEMPTION OF A DECEMPTION OF A DECEMPTION O

-

目的の宛先を探す場合、条件を 指定したり、キーワードを入力 したりして、宛先を絞り込むこ ともできます。セクション18「年 賀状のやりとりやその他の情報 を登録する」(P.132)、セクショ ン27の「宛先を選んで印刷する」 (P.172)、セクション28の「条 件を指定して印刷する」(P.175) を参照してください。

in the

Anna align balas Anna align balas Alignet

> 1.010 1.010 1.010

ENAL OF ABRIA

1014

② ヒント 宛先一覧の下部にあるバーを上下にドラッグすると、宛先一覧の領域の大きさを変え ることができます。

また、バーの右側にある[△]と[▽]をクリックして、宛先一覧の表示を切り替えることができます。

### [連名]欄の内容を表示します。

選択した宛先が住所録フォームに表示されます。

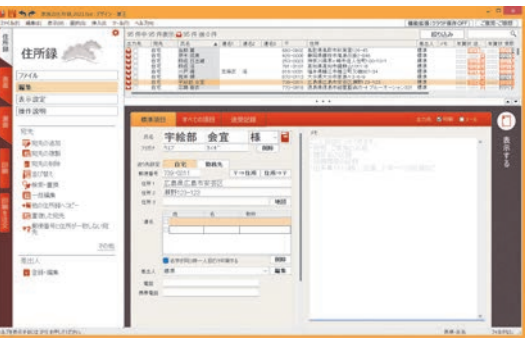

## 連名にする名前を入力します。

ここでは自宅用の連名として家族の名前を入力します。

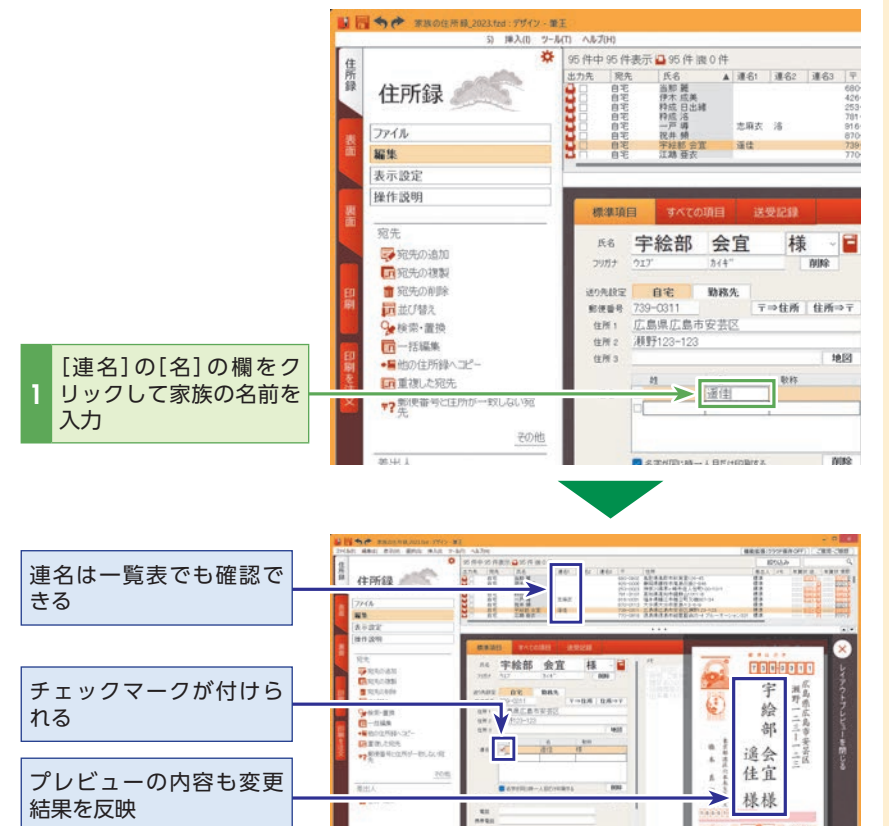

## 

#### 連名の情報を修正するには

すでに入力した連名を編集する には、[姓]や[名]をクリックして ください。入力されている連名 が編集可能な状態になります。

## (②)ヒント

同じ姓でも連名で姓を印刷する ときは、[名字が同じ時一人目だ け印刷する]のチェックをはず します。その場合は、姓を省略 しないで入力してください。

#### **(** \_ ) )ヒント

連名は、入力した順に印刷され ます。

#### **(**₽) )ヒント

登録した連名は9つまで印刷で きます。

## (!)注意

367890

12348

[連名]の[姓]には姓のみを、 [名]には名のみを入力してくだ さい。連名の表示位置は自動調 整されるため、[姓]や[名]の片 方に姓名を入力すると、ずれの 原因になります。

ヒント プレビューを表示するには

右側のひをクリックします。 × をクリックすると、プレ ビューが非表示になります。

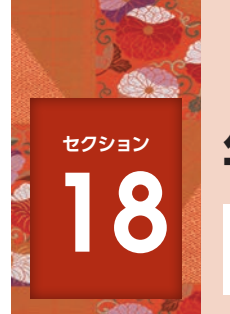

## 年賀状のやりとりやその他の情報を登録する

筆王の住所録では、年賀状や暑中見舞いなどを、誰に送り、誰からもらったかを宛先ごとに記録しておくことができます。送り忘れなどがないように、この記録を元にして送付先を決める ことができます。

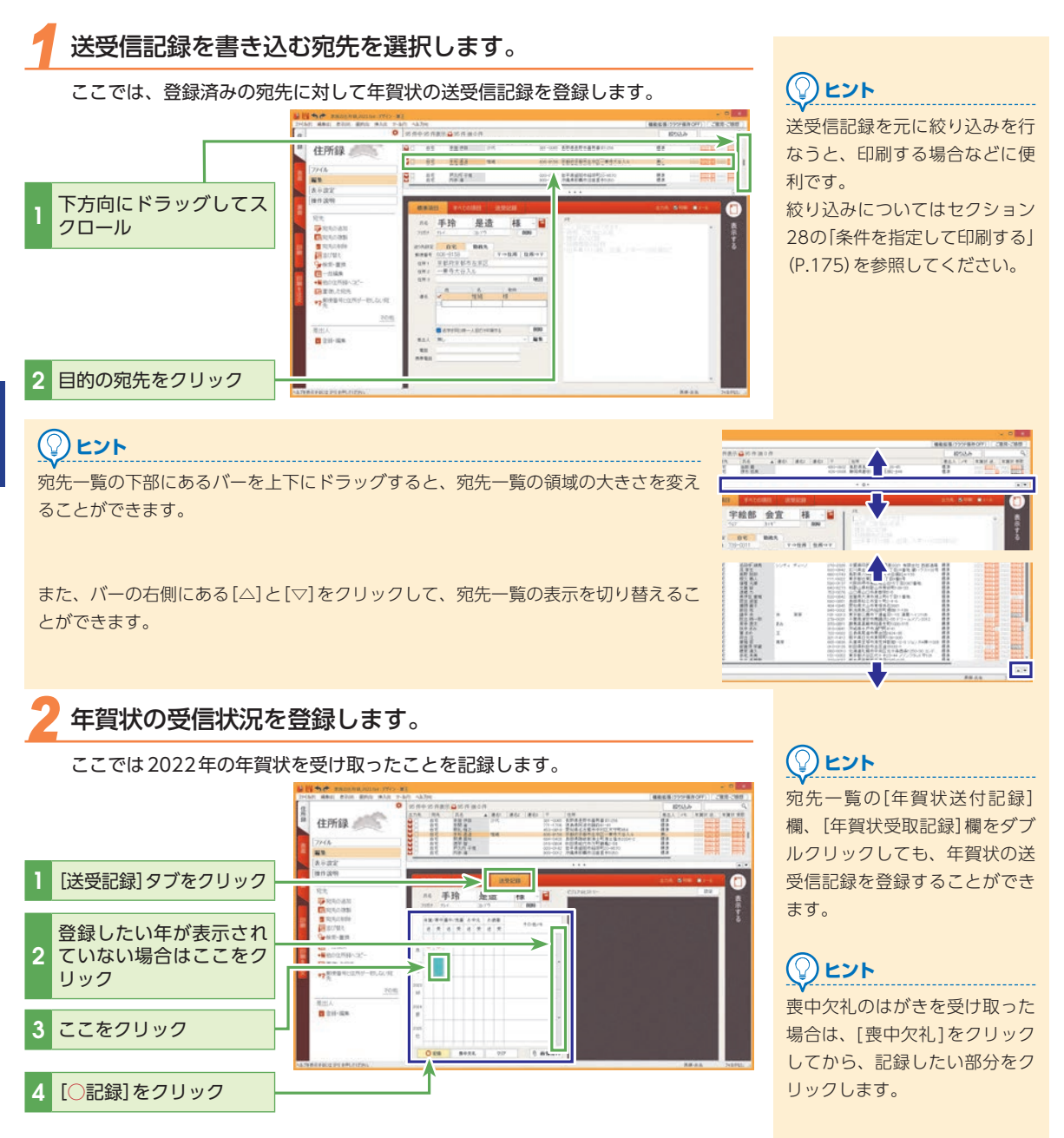

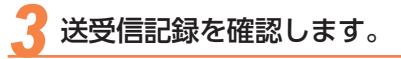

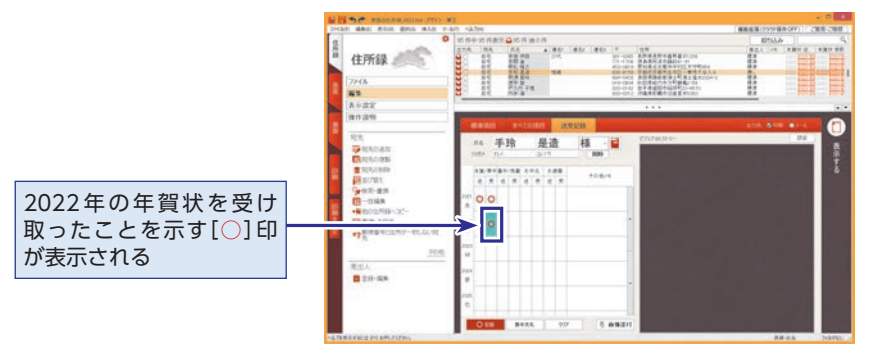

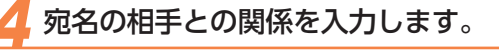

次に[すべての項目]タブを表示して、宛名の相手との関係を入力します。 ここでは友人として分類します。

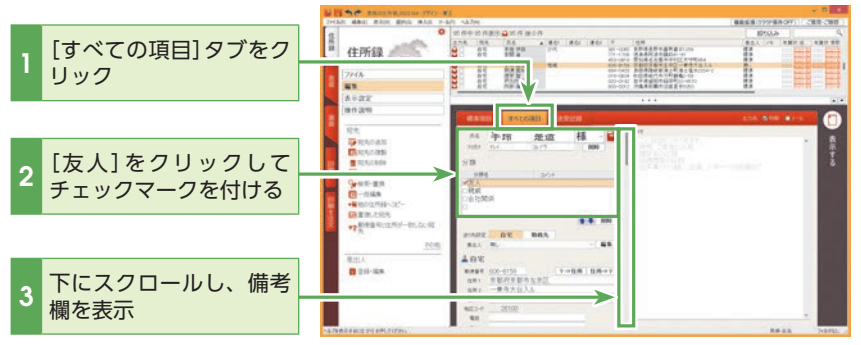

宛先の情報が登録できました。

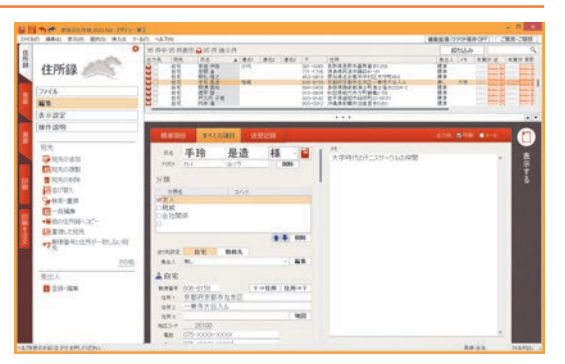

## 

印刷時に「送信したことを記録 する」にチェックを入れると、 送ったはがきイメージを「ビ ジュアルヒストリー」に保存す ることができます。また、受け 取ったはがきのイメージをデジ カメやスキャナーで読み込んで 登録し、保存できます。

# (アレント) ビジュアルヒストリーとは

以前に送った、または受け取っ た年賀状や暑中見舞いなどを画 像として記録することができま す。記録を付けておけば年ごと に、どのようなデザインの年賀 状などを送ったか、または受け 取ったかをひとめでわかります。

#### کرے 🖓

右側のメモ欄には宛先に関する 情報を自由に入力できます。

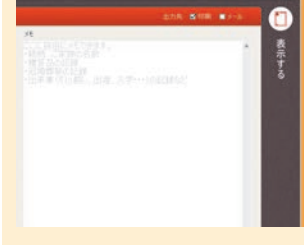

## <u>()</u> ۲۲۲

性別や生年月日などの情報を入 力できます。ここでは、後で分 類しやすいように性別情報を入 力します。

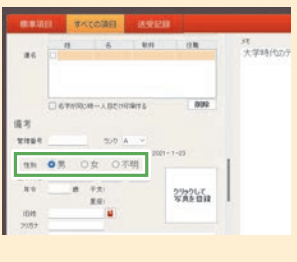

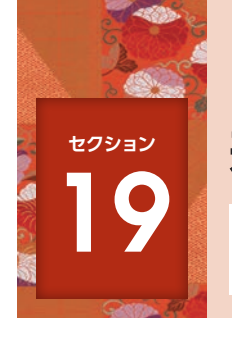

## 差出人情報を追加する

1つの住所録に、複数の差出人情報を追加することもできます。ここでは、2つ 目の差出人情報として、勤務先住所を追加登録してみましょう。

ここでは、仕事用の差出人情報を追加し、宛先によって差出人情報を切り替えられるように設定します。

### [登録・編集]を選択します。

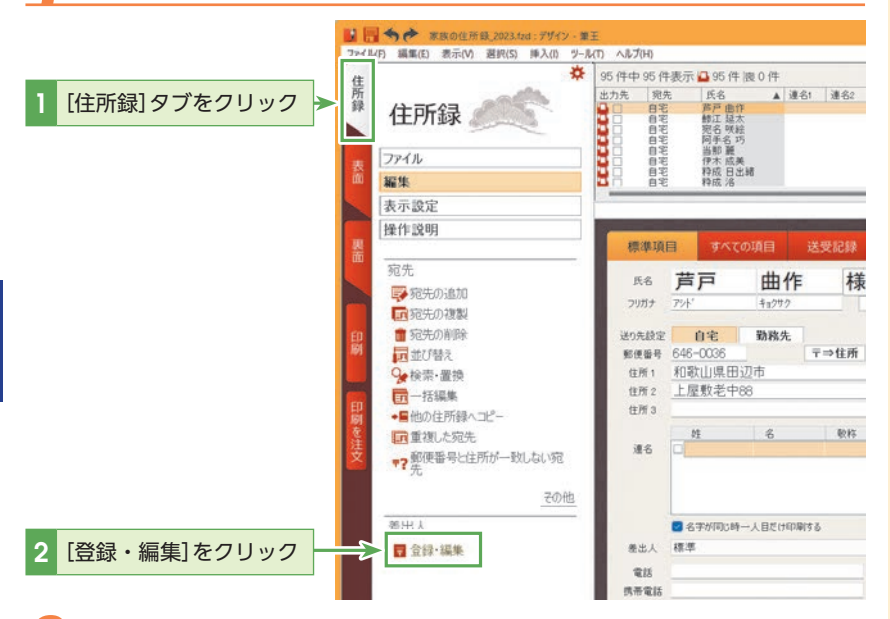

### 🕗 新しく差出人を登録します。

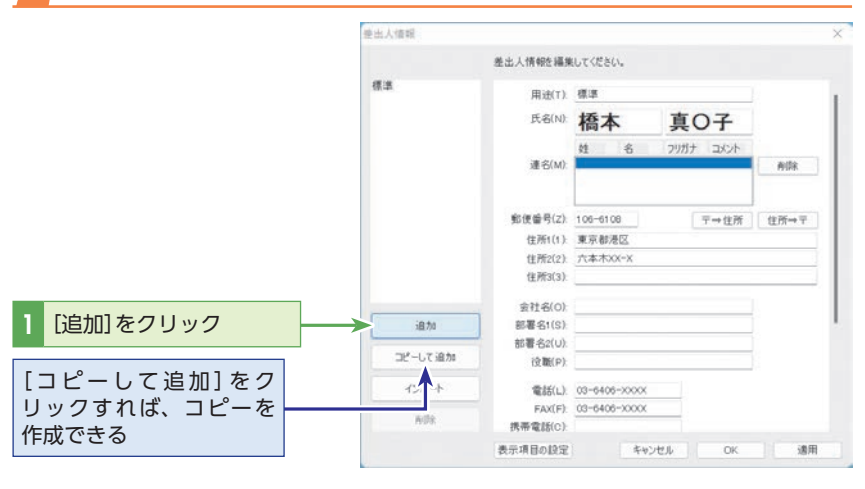

#### 

#### 差出人情報を複数登録する目 的は?

よくある使い方としては、「自宅 住所」と「勤務先住所」を登録し ておき、友人宛のはがきには「自 宅住所」、仕事関係者宛のはが きには「勤務先住所」を差出人と して印刷するというのが代表的 です。他にも、個人名のものと 連名にしたものを使い分ける、 電話番号を記入したものを作 る、懸賞応募用に必要な項目を 印刷するようにしたものを作る などの用途があります。

## 

#### 差出人情報はどこで切り替え る?

各宛先の[標準項目] タブ内の 「差出人」で切り替えられます。 詳細はこのセクションの「差出 人を変更する宛先を選択しま す。」(P.136)以降を参照してく ださい。

また[表面]タブのプレビューに て差出人欄を右クリックし、「差 出人の選択]から選ぶこともで きます。

## 差出人の設定の名前を変更します。

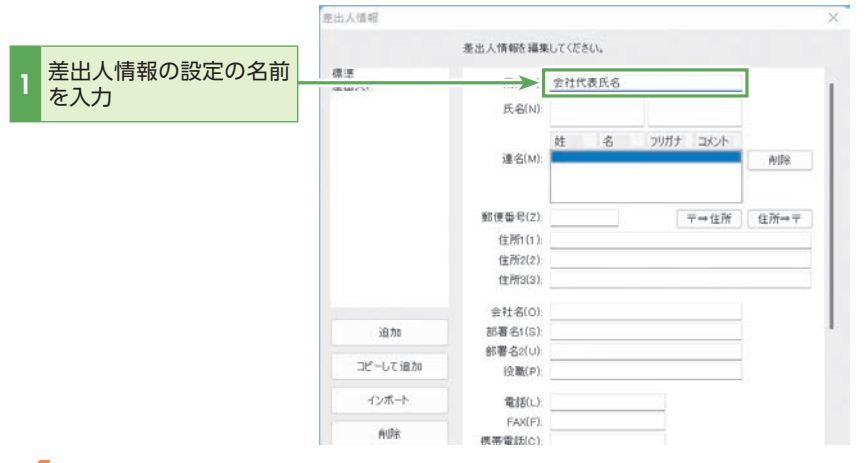

## שבאר

#### ▼ 「差出人の設定の名前」とは?

どういう用途で使う設定かを分かりやすくするために付ける名前です。「個人用」「仕事用」というように、使用目的がひと目でわかるような名前を付けておくと便利です。

## 4 差出人の氏名を入力します。

|              | 差出人情報        |                     |          |                         |           |
|--------------|--------------|---------------------|----------|-------------------------|-----------|
|              |              | 差出人情報を編集            | もしてください。 |                         |           |
|              | 標準<br>差出人1   | 用速(T):              | 会社代表氏名   |                         | 1         |
| [氏名]の欄に氏名を入力 |              | ▶ 氏名(N):            | 筆王       | 花子                      |           |
| ジェートレスはクセート  |              | <b>運</b> 業(M)       | 姓名       | フリガナ コメント<br>フテオウ タロウ   | 80100     |
| 必要に応して連名を入力  |              | A2-01117.           |          |                         | Palko.    |
|              |              | 郵便番号(Z):            |          | 〒⇒住所                    | 住所⇔〒      |
|              |              | 住所1(1):             |          | Sum income and a second | Nectories |
|              |              | 住所2(2):             |          |                         |           |
|              |              | ( <u>T</u> Ph'3(3): |          |                         |           |
|              | 1            | 会社名(0):             |          |                         |           |
|              | 追加           | 部署名1(S):            |          |                         |           |
|              | コピールで追加      | 部署名2(U):            |          |                         |           |
|              | and O'C MENN | 设職(P);              |          |                         |           |
|              | インボート        | 電話(L):              |          |                         |           |
|              | eutra        | FAX(F):             |          |                         |           |
|              | PLAND.       | 携帯電話(C)             |          |                         |           |

## 

連名にフリガナやコメントを入 力できます。

## 勤務先の[住所] [会社名] [役職名]を入力します。

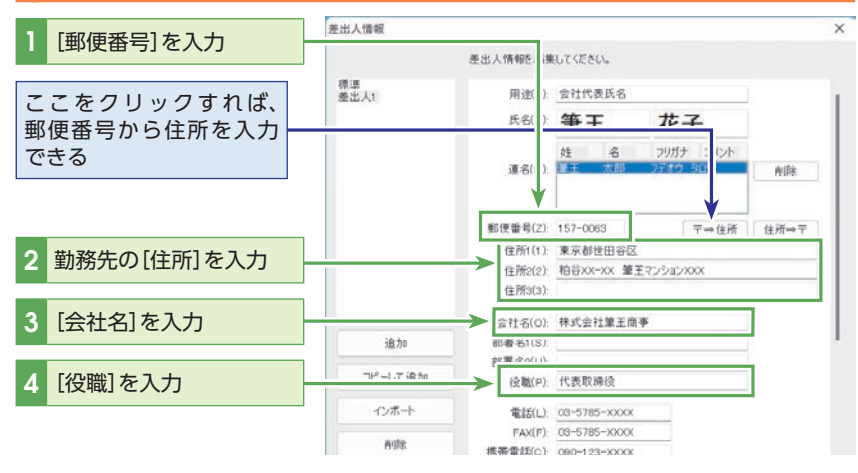

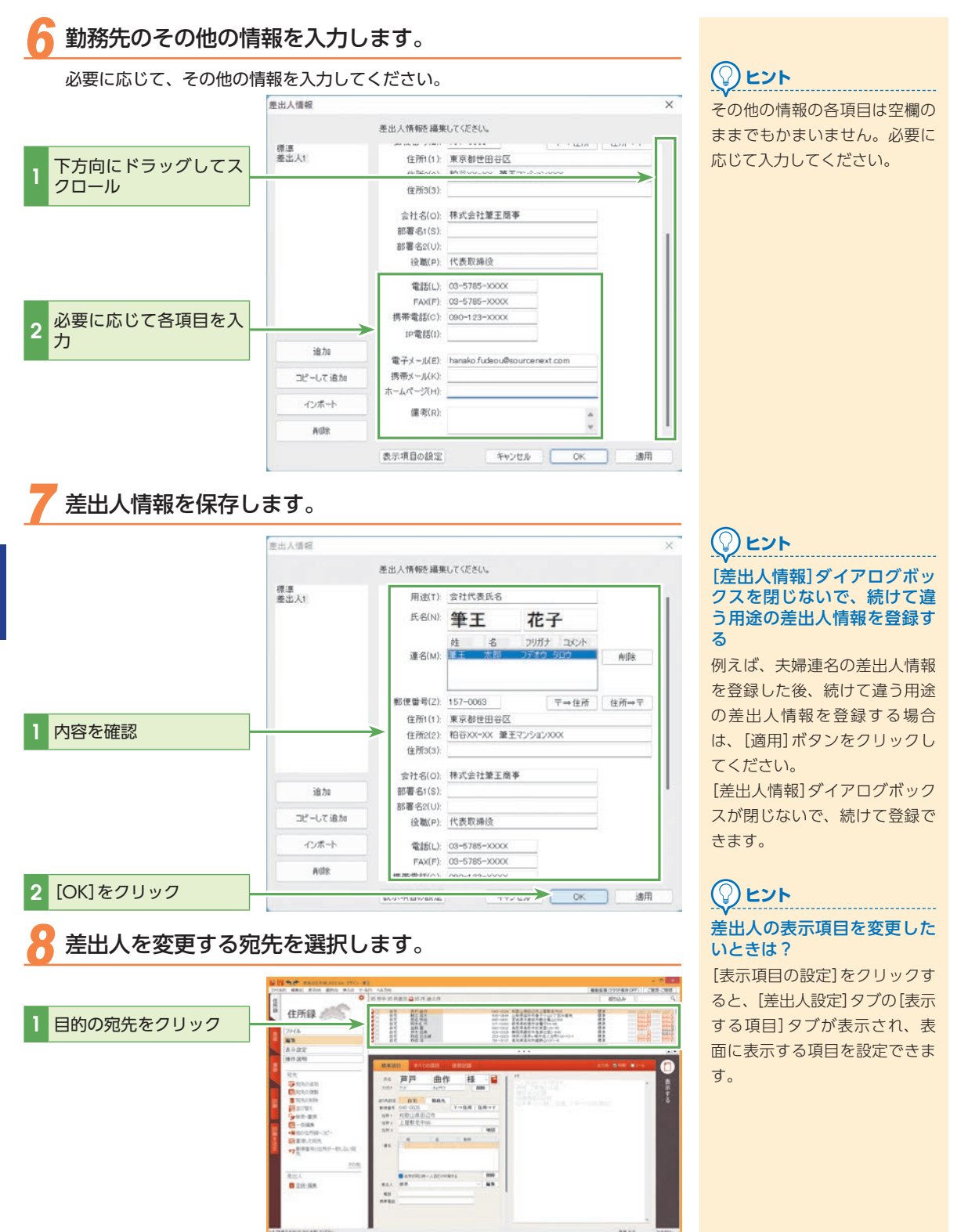

## 🧿 追加した差出人に切り替えます。

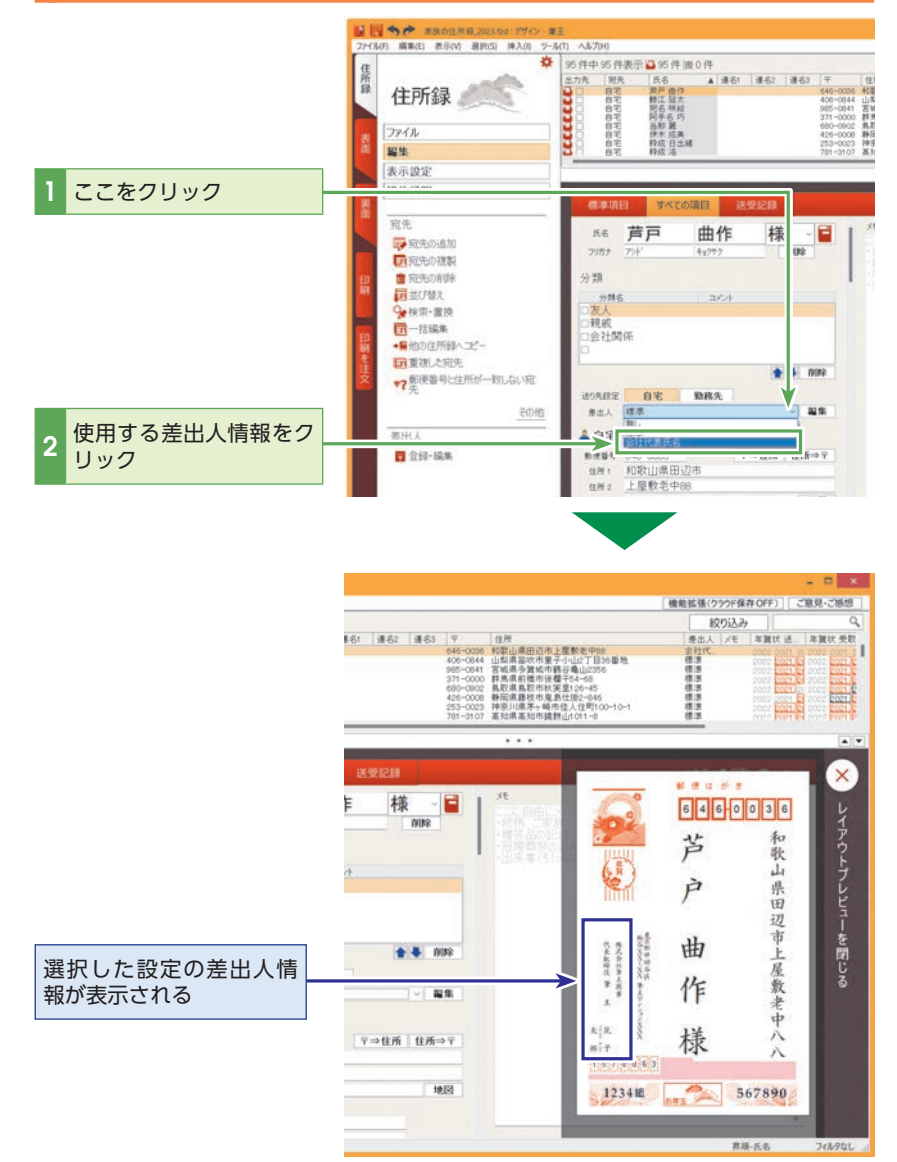

## 

まとめて変更するには

まずは、宛先一覧で〈Ctrl〉キー を押した状態で、変更したい宛 先を順番に選択します。そして、 [編集]メニューの[一括編集]を 選択します。[一括編集]ダイア ログボックスで差出人を選択し ます。

## ビント 差出人を変更するには

差出人を変更するには、「差出人 住所」パーツまたは「差出人氏 名」パーツを右クリックして、 表示されるメニューからも変更 できます。

差出人を変更する方法は、P.34 のヒントを参照してください。

#### 

差出人情報を削除するには

[登録・編集]をクリックすると 表示される[差出人情報]ダイア ログボックスで、削除したい差 出人を選択し、[削除]ボタンを クリックしてください。

## ② ヒント プレビューを表示するには

右側の ○をクリックします。 をクリックすると、プレビューが非表示になります。

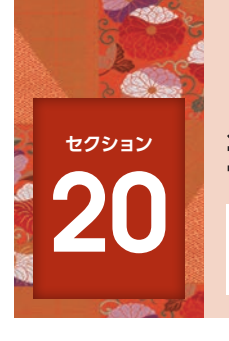

## 筆王以外の住所録を読み込む

筆王では、他のソフトで作成した住所録データを読み込むことができます。ここではExcelで作成した住所録を読み込む方法を解説します。

### 💠 Excel で住所録を作成する

筆王では、Excelで作成した住所録を読み込むことができますが、そのためにはExcelの住所録を以下のようにある程度決まった形式に整理しておく必要があります。表の1行目には、見出しとなる項目名を入れてください。項目の割り当て順については、 筆王で読み込む時に指定できるので、順番を気にする必要はありません。その他のルールについては下図のとおりです。

| 52           |           | U.       | D           | E                  | E.            | G         |            |                                         |              |
|--------------|-----------|----------|-------------|--------------------|---------------|-----------|------------|-----------------------------------------|--------------|
| 19.828       | フリガナ      | (自宅) 郵便番 | (自宅)住所1     | (自宅)住所2            | (自宅) 電話       | (動務先)郵便番号 | (勤務先)住所1   | (勤務先)住所2                                | (動務先)電話      |
| 安立 美O        | アダチ ミキ    | 362-0032 | 埼玉県 上尾市     | 日の出                | 048-772-xxxx  |           |            |                                         |              |
| 石井ひつみ        | イシイ ヒトミ   | 370-2605 | 群馬県 甘楽群     | 下仁田町大字下仁田          | 0274-82-xxxx  |           |            |                                         |              |
| 大〇 寿彦        | オオモリ トシヒコ | 211-0005 | 神奈川県川崎市中原区  | 新丸子町xxx 筆王マンション    | 044-733-xxxx  |           |            |                                         |              |
| 尾形 〇美        | オガタ エミ    | 544-0001 | 大阪府 大阪市生野区  | 新今里xxxx            | 06-6751-xxxx  |           |            |                                         |              |
| 工藤 一〇        | クドウ カズオ   | 751-3110 | 香川県香川都直島町   | XXXXX              | 087-892-xxxx  | 760-0065  | 香川県 高松市    | 朝日町x-xx-xx                              | 082-821-xxxx |
| 後藤 奈〇子       | ゴトウ ナナコ   | 891-0311 | 鹿児島県 指宿市    | 西方x-xx アパートZEROxxx | 0993-25-xxxx  |           |            |                                         |              |
| 斎藤 O樹        | サイトウ カズキ  | 158-0083 | 東京都 世田谷区    | 奥沢xxxxx            | 03-3720-xxxx  |           |            |                                         |              |
| 坂井 〇一        | サカイ シュウイチ | 709-0605 | 岡山県 岡山市     | 浅川lxx-xx           | 086-297-xxxx  | 700-8551  | 岡山県 岡山市    | 西市xxx                                   | 086-244-xxxx |
| 佐藤 彩O        | サトウ アヤカ   | 059-0553 | 北海道 登別市     | カルルス町xx-xx         | 0143-84-xxxx  |           |            |                                         |              |
| 島村 寛〇        | シマムラ ヒロト  | 883-1604 | 宮崎県 東臼杵郡椎葉村 | 松尾xxxxx            | 0982-67-xxxx  |           |            |                                         |              |
| 菅野 〇美        | スガノ ナルミ   | 390-1242 | 長野県 松本市     | 和田xxxx             | 0263-48-xxxx  | 390-1516  | 長野県 松本市    | 安圆xxx                                   |              |
| 鈴木 O太        | スズキ ケンタ   | 299-0103 | 千葉県市原市      | 青柳box              | 0436-21-xxxx  |           |            |                                         |              |
| <b>悲永 直O</b> | トクナガ シンヤ  | 546-0022 | 大版府 大阪市東住吉区 | 住道矢田xx-xx-xx       | 0773-75-xxx   | 611-0021  | 京都府 宇治市    | 宇治xxx                                   | 0744-22-xxxx |
| 土井 O美        | ドイ カスミ    | 869-2311 | 熊本家 阿蘇市     | 内牧xxxx             | 0967-23-xxxx  |           |            |                                         |              |
| 中川 麻〇        | ナカガワ マイ   | 950-0944 | 新潟県 新潟市中央区  | 愛宕xx-xxx           | 025-282-xxxx  |           |            |                                         |              |
| 仲田由〇里        | ナカタ ユカリ   | 680-0008 | 鳥取県鳥取市      | 山城町x-xx-xxx        | 0857-29-xxxx  |           |            |                                         |              |
| 新山 〇子        | ニイヤマ ノリコ  | 634-0813 | 奈良県 橿原市     | 四条町xx-xx           | 0744-29-xxxx  |           |            |                                         |              |
| 林〇子          | ハヤシ セイコ   | 247-0065 | 神奈川県 鎌倉市    | 上町屋xx-xx           | 0467-45-xxxx  |           |            |                                         |              |
| 0 千春         | ヒガシ チハル   | 907-0453 | 沖縄県石垣市      | 川平хх               | 0980-88-xxxx  |           |            |                                         |              |
| 平野 〇穰        | ヒラノ サオリ   | 937-0036 | 富山県 魚津市     | 山女xx               | 0765-32-xxx   |           |            |                                         |              |
| 藤崎 〇央        | フジサキ ミオ   | 771-1501 | 穂島県 阿波市     | 土成町秋月xx-xx マンション筆  | 088-695-xxxx  |           |            |                                         |              |
| 舟木 千O        | フナキ ゲサト   | 451-0016 | 爱知県 名/ 聖市西区 | 庄内通x 軍王荘xx         | 052-5'\-xxxx  | 460-0008  | 爱知県 名古厘市中国 | 榮x-xx                                   | 052-238-xxxx |
| 細川 真O笑       | ホソカワ マユミ  | 520-0832 | 遊覧県 大江市     | 粟津町x ixx           | 077-5, -xxxx  |           |            | 100000000000000000000000000000000000000 |              |
| 向田 〇         | ショウダ ヒロシ  | 812-0038 | 福岡県 福印市博多区  | 祇圖町x               | 092-20 2-xxxx | 812-0008  | 福岡県 福岡市博多  | 博多駅中央街x-xx                              | 092-461-xxxx |
| 望月 〇         | モンツキーヒトミ  | 920-1107 | 石川県金江市      | 小豆沢町 :x-xx-xx      | 076-2: )-xxxx | 921-8041  | 石川県金沢市     | 泉xx-xxx筆王ビル                             | 076-280-xxxx |

#### 

#### 姓と名が別のセルに入力されている場合

筆王では、姓と名が別のセルに入力されていても、結合して読み込むことができます。そのため、Excelで作成した住所録の姓 と名が別のセルになっていても、そのまま使用することができます。

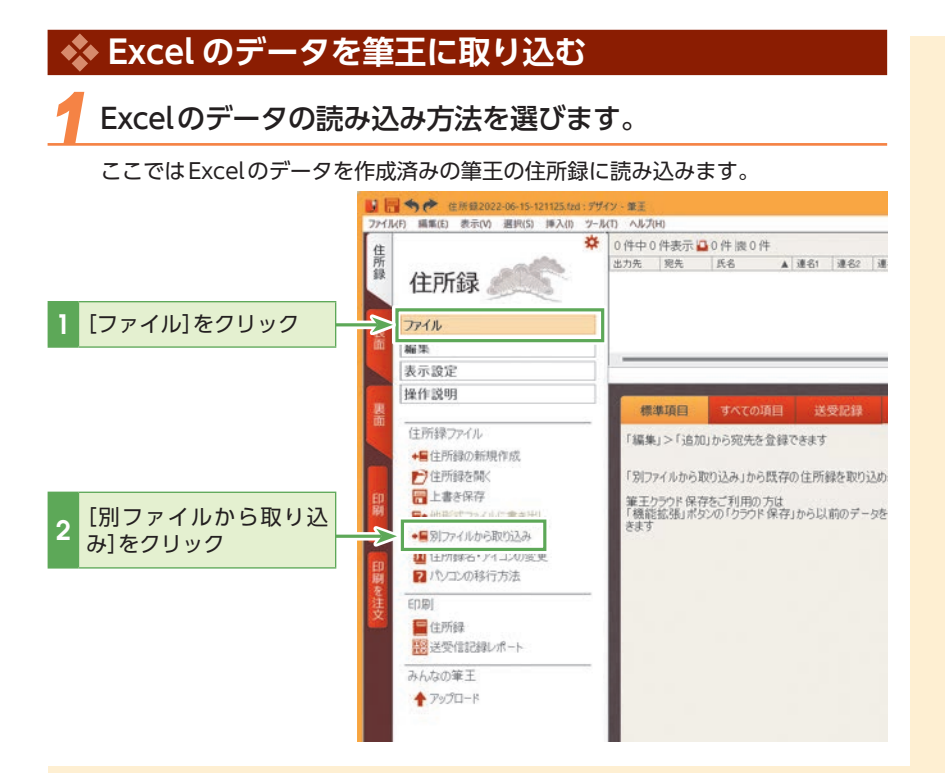

## 

#### 筆王の住所録データを Excel ファイルに変換するには

[住所録]タブの[他形式ファイルに書き出し]をクリックしてください。Excelだけでなく、他のファイル形式への変換ができます。 ※元の筆王の住所録ファイルは、変換しても削除されません。

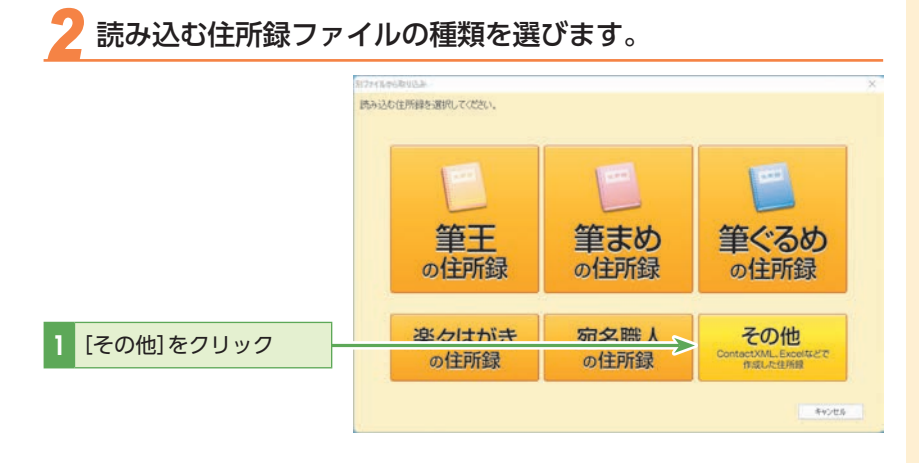

20

#### 読み込むデータの種類を指定します。 別ファイルから取り込み × 取り込みたいファイルの形式を選択してください。 データの種類: 第三2ERC/筆王ファイル (\*fzd) 筆王2207~2000 ファイル (\*fzd) 筆王2002/2001 for Macintosh ファイル (\*\*\*) 筆王 10/20/30/30M ファイル (\*mdb) ビジネス筆王 10 ファイル (\*tzd) Microsoft Excel (\*.xlsx) 7 **|** Televisorie Local (\*\*\*\*\* (SSVフォル) (\* csv) 1世が全子サインシット CS (ファイル (\* csv) 野児 勇敏会 合い場所 マモス (SV (フィイル (\* csv) リアドレス 10 フィイル (\* csr) (Outlook Express アドレス帳 (\* wab) Outlook Dyness アドレス帳 (\* wab) [Microsoft Excel 1 (\*.xlsx)]をクリック [次へ]をクリック 2 ➤ 次へ(N) > キャンセル

🧧 データが保存してある場所を指定します。

|             | ファイルの選択 ×                   |  |
|-------------|-----------------------------|--|
| 1 [参照]をクリック | ファイル <i>念(F</i> ):<br>参照(R) |  |
|             |                             |  |

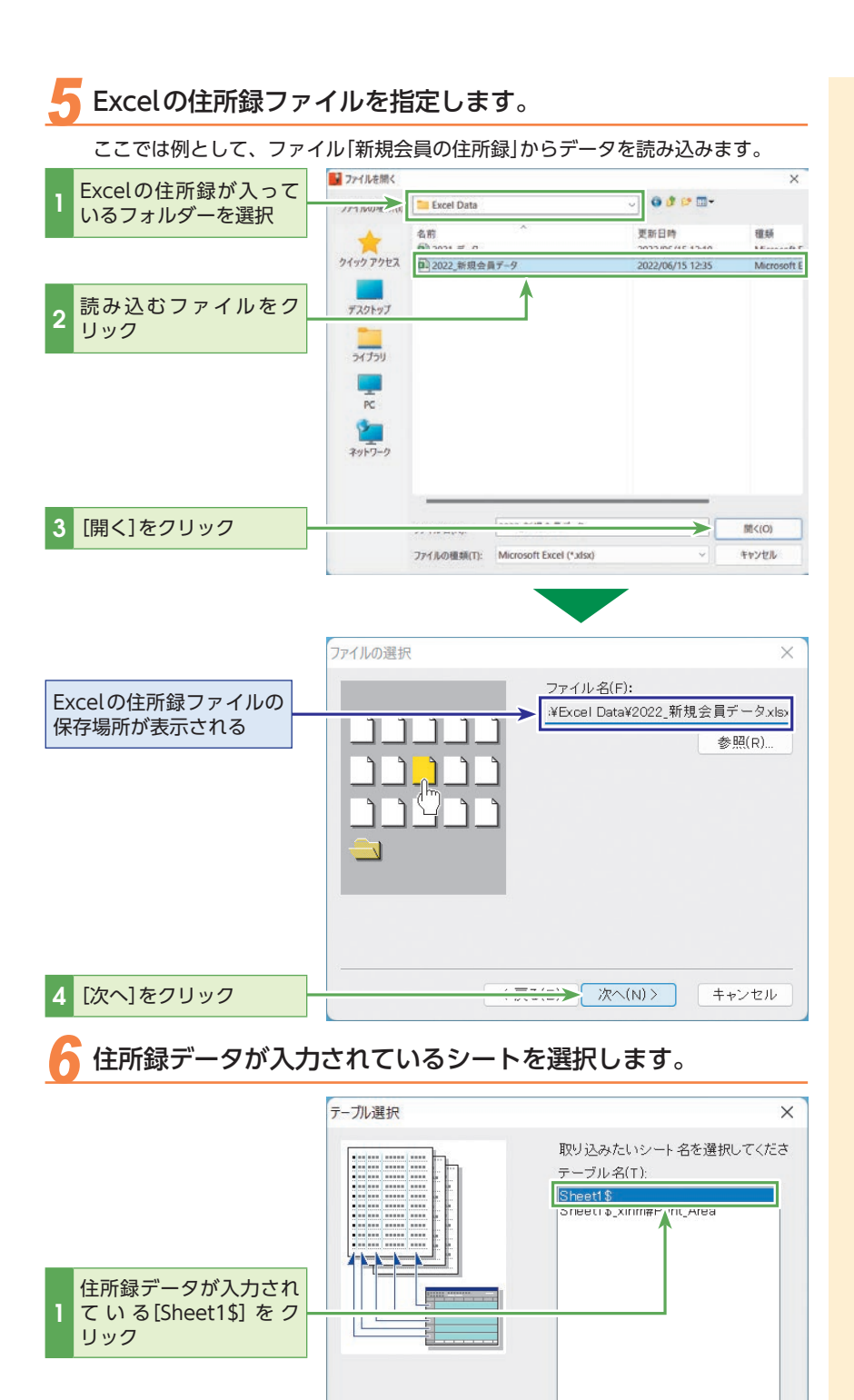

2 [次へ]をクリック

<del>二にに)></del>次へ(N)>

キャンセル

Excelのデータを筆王の住所録に割り当てます。

一部のデータ項目は自動的に割り当てられます。それ以外の項目は手動で割り当てます。ここでは、最初に自宅の郵便番号を割り当てます。

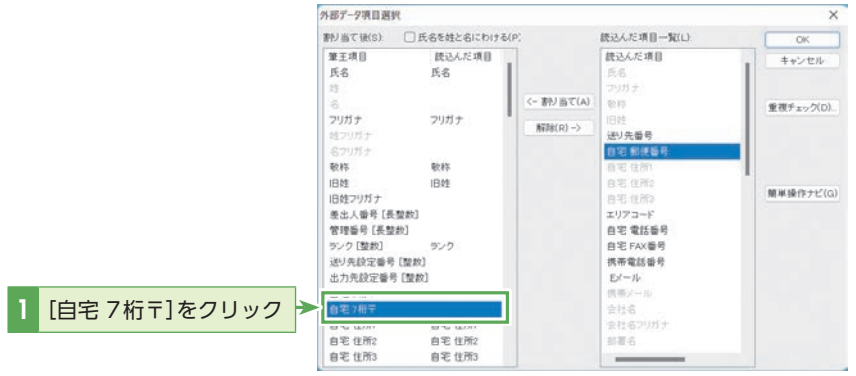

### Excelの項目を割り当てます。

### Excel側の割り当てる項目を選択します。 [(自宅)郵便番号]をク

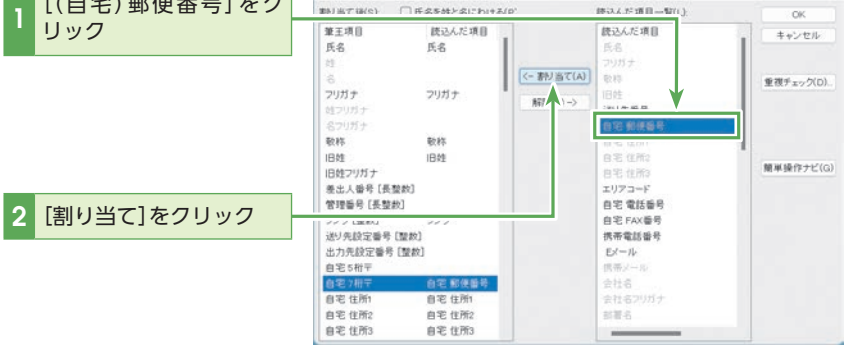

### ()注意

自動で割り当てられた項目につ いても、取り込みたい項目が割 り当てられているか必ず確認し てください。

## 

読み込む住所録の[氏名]が[姓] と[名]に分かれている場合は、 [氏名を姓と名にわける]に チェックを入れると、[筆王項 目]欄の[氏名]を[姓]と[名]に 分けて割り当てることができま す。[姓]と[名]を分けて割り当 てても、読み込み後は[氏名]で 登録されます。

#### 

[外部データ項目選択] ダイアロ グボックスの[読込んだ項目ー 覧]の内容は、読み込むExcel ファイルの一行目になります。

## Eント [重複チェック) [重複チェック) [重複チェック) [重複チェック) [重複チェック) [重複チェック) [重複チェック) [重複チェック) [重複チェック) [世紀 [世紀

[重複チェック]オプションは、 Excelの表と筆王の住所で重複 があったときにどのような処理 をするかを指定します。例えば、 重複項目として「氏名」を選択し た場合、まったく同じ氏名の データがExcelの表に含まれて いた場合、次の処理ができます。

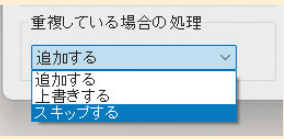

- ・追加する: 重複しているデータをそのま ま追加します。
- ・上書きする: Excelのデータですでに登 録されたデータを上書きし ます。
- ・スキップする:
   重複したデータを無視して、
   追加は行ないません。

## 残りの項目をすべて割り当てます。

#### 同様の操作によって、下表のように残りの項目もすべて割り当てます。

| 書 <b>り</b> 当て後(S):                                                                                                    | □氏名を姓と名にわける()                                                  | P)                     | 読込んだ項目一覧(L)                                                                                                    | OK        |
|----------------------------------------------------------------------------------------------------|----------------------------------------------------------------|------------------------|----------------------------------------------------------------------------------------------------|-----------|
| 筆王項目<br>役職印刷設定番<br>動物先5桁平                                                                                                    | 読込んだ項目<br>号 [Yei                                               |                        | 読込んだ項目<br>信用電話番号<br>Eメール                                                                                                    | キャンセル     |
| 動務先 7桁平<br>動務先 住所1<br>動務先 住所2<br>動務先 住所3<br>動務先 地区コー)                                                                                                    | 動物先 郵便番号<br>動物先 住所1<br>動物先 住所2<br>動物先 住所3<br>F (長書<br>動物先 當於番号 | <- 割り当て(A)<br>解除(R) -> | 供用シール<br>会社名<br>会社名フリバナ<br>部署名<br>部署名<br>部署名<br>2<br>2<br>2<br>2<br>3<br>1<br>3<br>1<br>5<br>2<br>1<br>5<br>1<br>5<br>1 | 重視チェック(D) |
| 動物先 電話内線<br>動物先 FAX<br>動物先 FAX内線<br>動物先 病希電話<br>動物先 IP電話                                                                                                    | 会社電話内線<br>動務先 FAX番号<br>会社携帯                                    |                        | 1.<br>動物先 整使番号<br>動物先 住所1<br>動物先 住所3<br>動物先 住所3<br>動物先 電路番号<br>合約4                                                                                                    | 簡単操作ナビ(G) |
| <ul> <li>              新務先 電子メーク<br/>新務先 携帯メーク<br/>新務先 携帯メーク      </li> <li>             新務先 ホームペーク         </li> <li>             yモ         </li> <li>             yモ2         </li> </ul> | ル <u> </u>                                                     |                        | 소난경류<br>순난 국氏小師<br><u>순</u> 년만(一))<br>URL                                                                                                    |           |

| 割り当て後   | 読込んだ項目一覧  |
|---------|-----------|
| 自宅住所 1  | (自宅)住所1   |
| 自宅住所 2  | (自宅)住所2   |
| 自宅電話    | (自宅)電話    |
| 勤務先 7桁〒 | (勤務先)郵便番号 |

| 割り当て後 |      | 読込んだ項目一覧  |
|-------|------|-----------|
| 勤務先   | 住所 1 | (勤務先)住所1  |
| 勤務先   | 住所 2 | (勤務先)住所 2 |
| 勤務先   | 住所 3 | (勤務先)住所3  |
| 勤務先   | 電話   | (勤務先)電話番号 |

## 🥖 Excelのデータを筆王に取り込みます。

#### データの容量によっては、読み込みに時間がかかることもあります。 割/当て後(S) 日氏名を姓と名にわける(P) 読込んだ項目一覧(L): 筆王透目 読込んだ項目 終込んだ項目 ++ 211 後戰印刷設定番号 [Vet 動務先 5 桁平 EX-JU 動物先 郵便發利 <- 書列当て(A) 動物先7桁干 重視チ 動務先 住所: 動務先 住所1 [OK]をクリック 前著名 動物先 住所3 動物先 住所3 動務先 地区コード [長書 回要-62 動給先 雷話 動務先 當該份長 10.25 簡単操作ナビ(G) 動物先 電話内線 会社 電話内線 動物先 郵便番号 動物先 FAX 動務先 FAX番号 動鴉先 FAX内線 動院先 携帯電話 会社携帯 動務先 IP電話 動務先 ボケベル 動物先 電 動態タ 携帯メール 動物先 ホームページ XE2 XE2

# 1 筆王にデータが追加されたことを確認します。 外部データ追加の結果の確認 × 95 件のデータを追加しました。

## 

#### 項目の割り当てに注意

割り当てを間違えると、住所の 項目に名前が入るなどの問題が 起こる可能性があります。ど のセルをどの項目に割り当てる か、注意しながら作業を進めて ください。間違えた場合は、そ の項目を選択して[解除]をク リックすると割り当て直すこと ができます。

## () ۲

すべてを割り当てる必要はない Excelのすべての項目を筆王に 割り当てる必要はありません。 住所録に追加したい項目のみ割 り当ててください。

#### 

項目割り当て設定にある「レイ アウトパターン」は、「配置パ ターン」を表しています。

## 

CSV形式のファイルを読み込む 際にも同様に割り当て操作が必 要になります。 <mark>2</mark> 追加した宛先の内容を確認します。

住所録に宛先が追加され、データが正しく追加されているかを確認します。 読み込んだ後は[送り先設定]が[自宅]になっているので、注意しましょう。

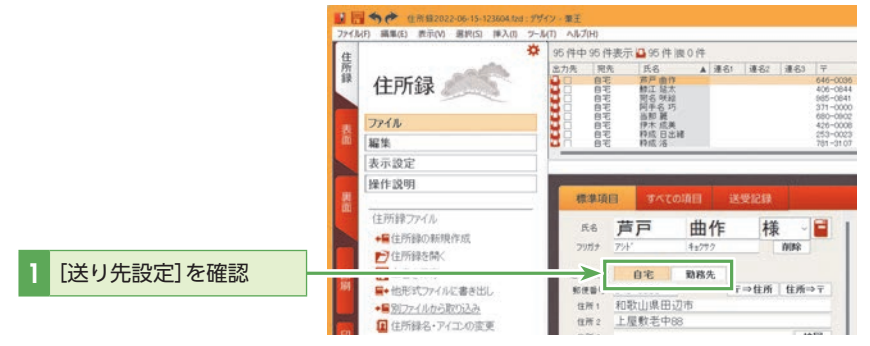

## <u>()</u> ۲۲۲

#### 、 [送り先設定]を[勤務先]にし て住所録を読み込むには

[ツール] - [一般設定]をクリッ クし、[一般設定]ダイアログ ボックスの[住所録]タブにある [宛先追加時に送り先を勤務先 にする]をチェックしてから、 住所録を読み込みます。

## ◆「筆まめ」「筆ぐるめ」の住所録ファイルを取り込む

筆まめ16 ~ 32、筆ぐるめ13 ~ 29の住所録ファイルは、筆王では直接取り込めません。 事前に各製品で「Jアドレス形式」に保存し直してください。

#### [住所録を開く]を選択します。

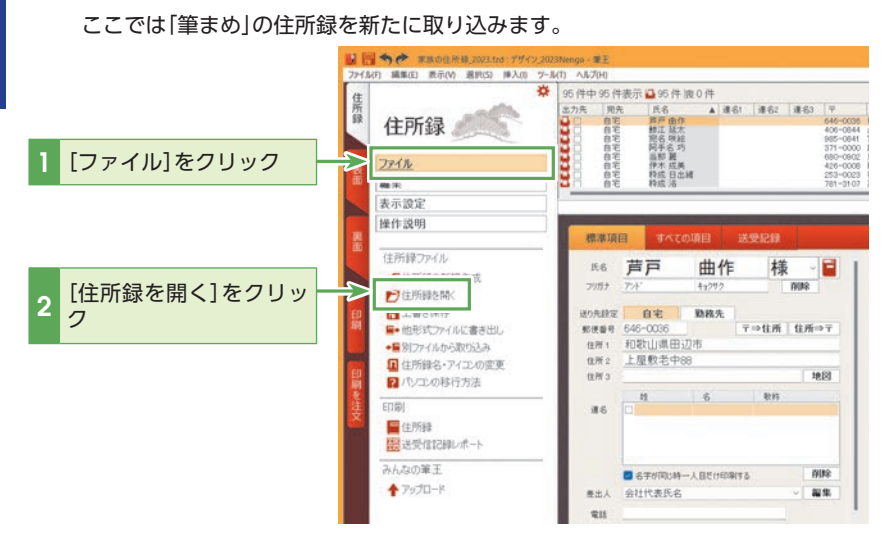

**(?**) ヒント 筆王が読み込むことのできる 住所録ファイル ●筆王シリーズ(.fzd) 筆まめ16~32 ●筆ぐるめ13~29 楽々はがき 2005 ~ 2021/Max Microsoft Exce (.xls、xlsx形式) ●テキストファイル(.txtなど) ●CSVファイル(.csv) Microsoft Access (.mdb) ●宛名職人2000~2022(.ata) ●筆休め1999~2006 ●はがきスタジオ 2000 ~ 2006 ●Jアドレス Ver.1.0(.jad) ● Outlook 連絡先、 Outlook Express アドレス帳 (.wab) •vCard 2.1/3.0 (.vcf) 上記以外も、csv、Contact XML 形式などに変換できれば、筆王 で読み込みが可能です。 最新の対応ファイル形式は以下

最新の対応ファイル形式は以下 のURLでご確認ください。

http://rd.snxt.jp/68692
作業中の住所録を保存または破棄します。

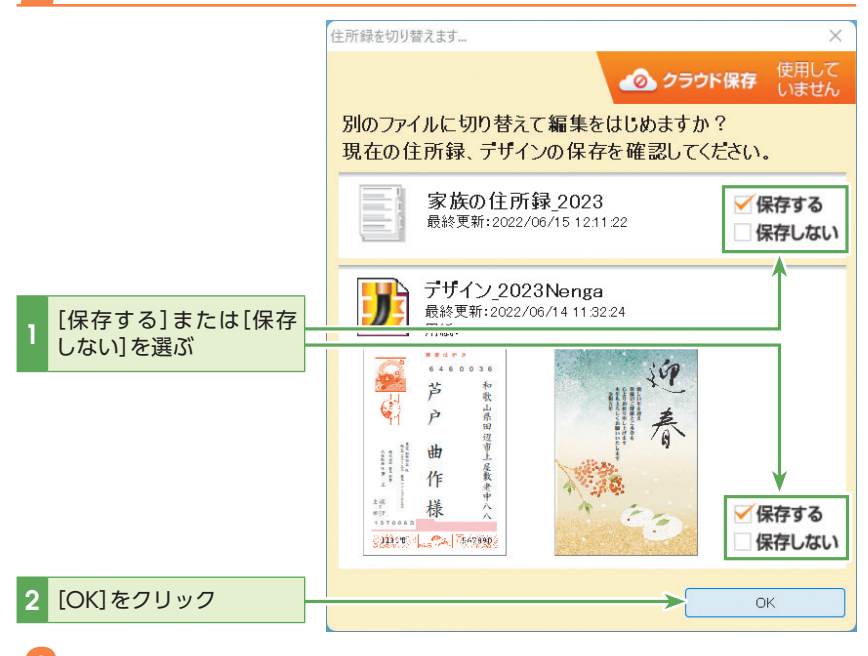

🖁 読み込むデータの種類を指定する画面へ進みます。

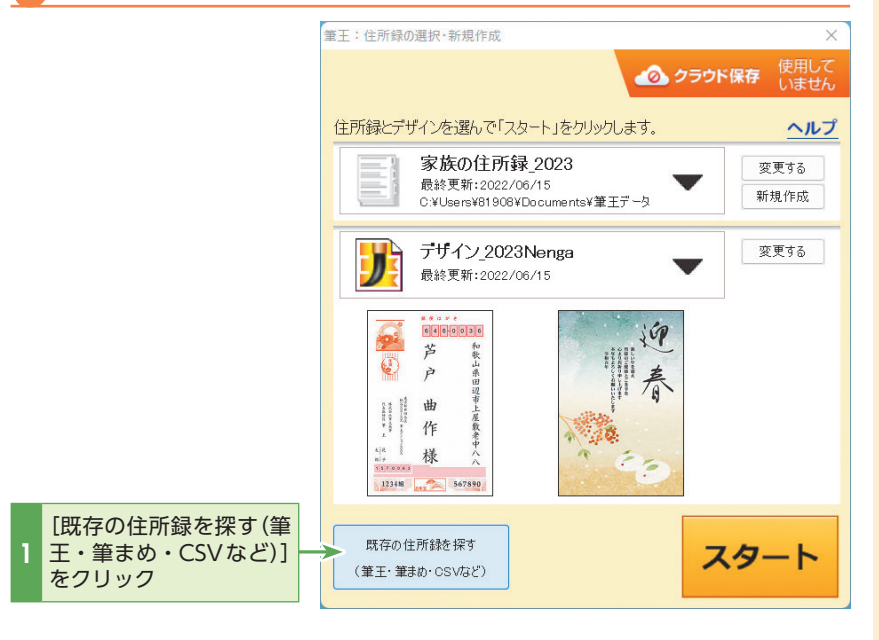

メニューバーの[ツール] - [-般設定] ダイアログボックスの [その他] タブで[前回の住所録 ファイルで起動する] のチェッ クマークがはずれている場合 は、筆王の起動直後に[筆王: 住所録の選択・新規作成] ダイ アログボックスが表示されま す。そこで[既存の住所録を探 す(筆王・筆まめ・CSVなど)] をクリックしても、同じ結果が 得られます。

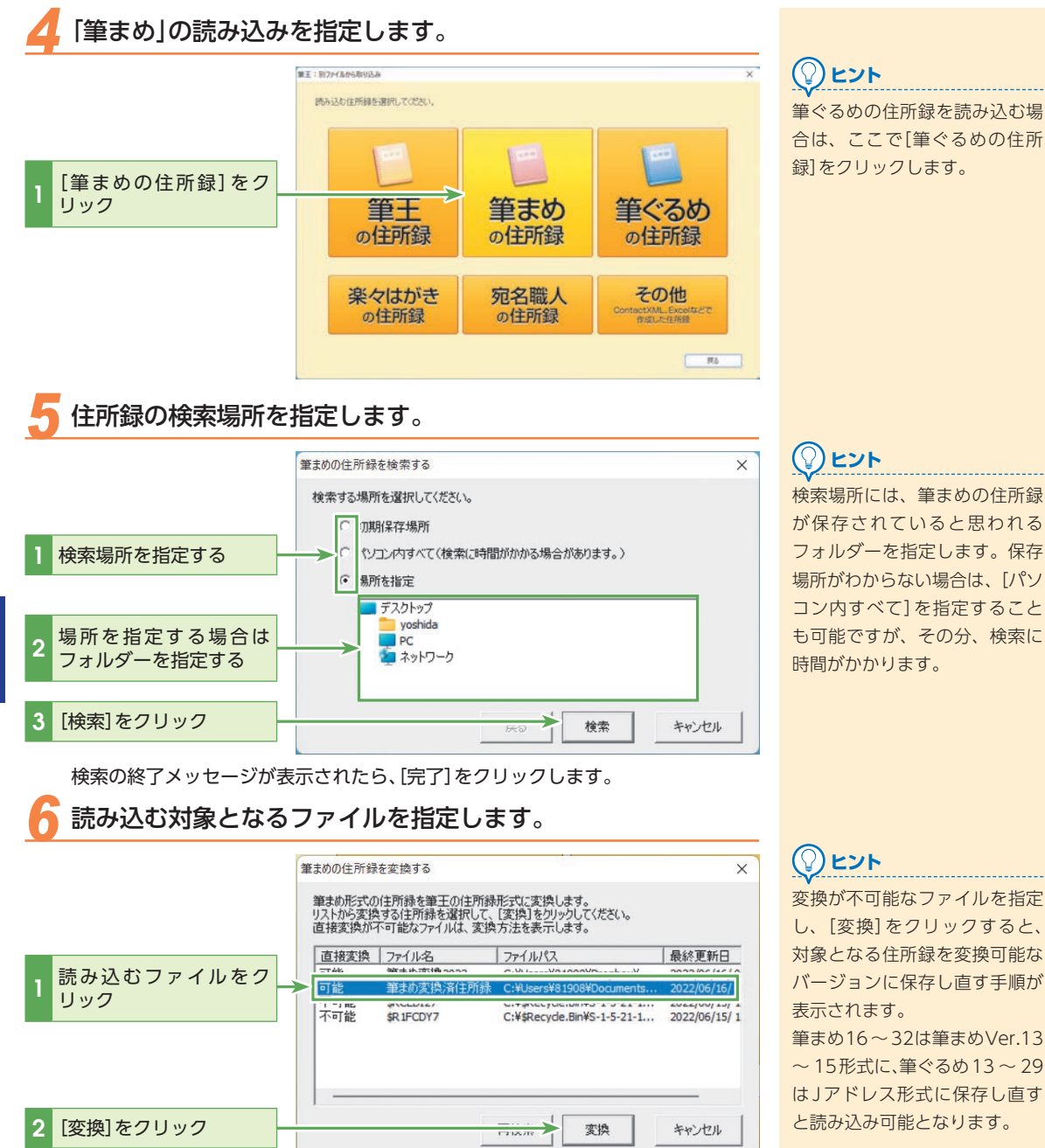

#### 🛛 変換後のファイル名を指定します。

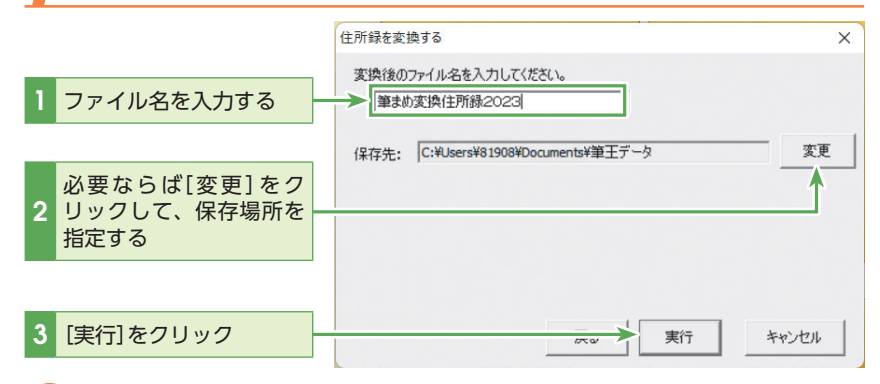

#### 読み込みを完了します。

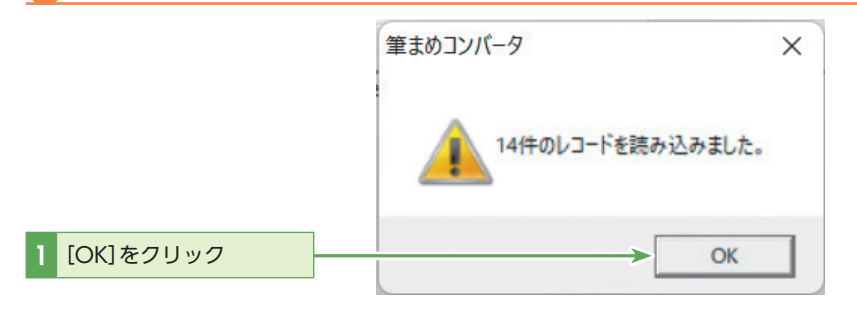

|   |                                          | 住所録を変換する                                                                                                    | ×         |
|---|------------------------------------------|----------------------------------------------------------------------------------------------------|-----------|
| 2 | 「完了」をクリック                                | 変換が終わりました。<br>変換した住所録を使用したい場合は「完了」をクリックし、次の画面の「戻る」をクリックし、<br>住所録を選択する画面の「今までに作成した住所録」リストの中から、変換した住所録<br>選択してださい。<br>続けて他のファイルを変換したい場合は、「戻る」をクリックし、読み込む住所録を選択して<br>ださい。 | זיב<br>דל |
| 3 | [別ファイルから取り込<br>み]ダイアログボックス<br>の[戻る]をクリック | 戻る 完了 キャンセル                                                                                                    | 1         |

#### 変換された筆まめの住所録を読み込みます。 筆王:住所録の選択・新規作成 × 🕢 クラウド保存 ▼をクリック 住所録とデザインを選んで「スタート」をクリックします。 ヘルプ 筆まめ変換住所録2023 変更する 変換された筆まめの住所 最終更新:2022/06/16 C:¥Users¥81908¥Documents¥筆王デー5 ~ 新規作成 録 変更する 読み込む住所録をクリッ 2 ク 既存の住所録を探す スタート 3 [スタート]をクリック (筆王·筆まめ・CSVなど)

#### 

P.177の手順7で保存場所を変 更した場合には、[筆王:住所録 の選択・新規作成]ダイアログ ボックスで、住所録の右の[変 更する]をクリックして保存場 所を指定してください。

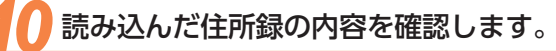

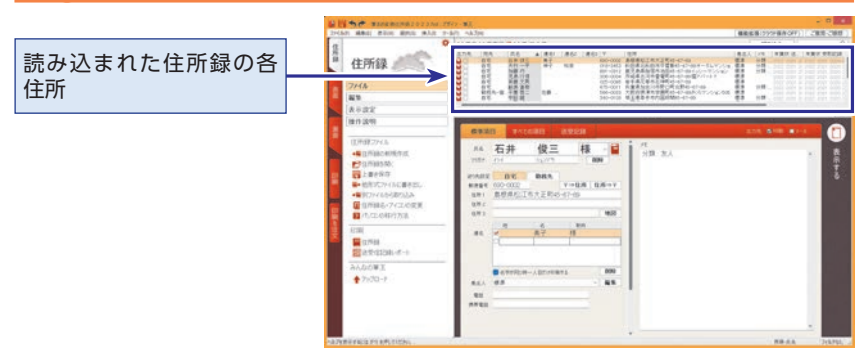

## ◆「楽々はがき」「宛名職人」の住所録ファイルを取り込む

お使いの「楽々はがき」または「宛名職人」で住所録を開き、 「ContactXML形式」に変換して保存します。

#### 

「楽々はがき」「宛名職人」での住 所録の変換方法については、そ れぞれのソフトウェアのマニュ アル・ヘルプ等を参照してくだ さい。

宛名職人2000 ~ 2022の住所 録ファイルであればContact XML形式に変換しなくても読み 込めます。手順4で対応するデー タ形式を選択してください。 [別ファイルから取り込み]を選択します。

|               | ■ · · · · · · · · · · · · · · · · · · ·                                       | 3Nenga - 筆王                   |                                                  |                    |             |             |                                                        |                            |
|---------------|-------------------------------------------------------------------------------|-------------------------------|--------------------------------------------------|--------------------|-------------|-------------|--------------------------------------------------------|----------------------------|
|               | 集<br>住所録 《 *                                                                  | 95件中95件<br>出力先 開手<br>日 自宅     | 表示 35 件 阀<br>氏名<br><u>房戶面作</u><br>鼓工 發太<br>聚名 映經 | 0件<br>▲ 連名         | n  #82      | #63         | ₩<br>646-000<br>406-064<br>985-064                     | 位所<br>40款山(<br>山梨県)<br>宮城県 |
| 1 [ファイル]をクリック | 77イル<br>表示設定<br>操作10月                                                         |                               | 内干的<br>当都本成美<br>种成日出緒<br>种信活                     |                    |             |             | 571 -000<br>680-090<br>426-000<br>253-002<br>781 -31 0 | (中四県)<br>県取県<br>) 静岡県川<br> |
|               | (国本)<br>(住所録ファイル<br>・日本時後の新規作成                                                | 標準項<br>氏名                     | ■                                                | 曲作                 | iseria<br>様 |             | 3                                                      | ×ŧ                         |
| 2 [別ファイルから取り込 | 日日日日日日日日日日日日日日日日日日日日日日日日日日日日日日日日日日日日                                          | 211万才<br>进行先政定<br>和使誉号<br>住所1 | 7%F<br>自宅<br>646-0036<br>和歌山県田辺(                 | 410772<br>動程先<br>市 | 〒⇒住所        | BUR<br>EEÆ⇒ | Ŧ                                                      |                            |
| = み]をクリック     | 日<br>日<br>2 パンエの移行方法<br>注<br>ED期<br>単<br>住所録                                  | 住用 2<br>住所 3<br>連名            | 1 重数 2 中 68                                      | 6                  | 615         | . Hel       | 8                                                      |                            |
|               | <ul> <li>         ・超送受信記録レポート         みんなの筆王         ・アップロード      </li> </ul> | 漫出人                           | 8字が同2時一月<br>会社代表氏名                               | .82099             | 10          | - 100       | 12                                                     |                            |
|               |                                                                               | 電話<br>汽茶電話                    | -                                                | _                  | _           |             |                                                        |                            |

✔ 読み込む住所録を選択します。

|              | 317242 | P6取110.24                                                                                                    |                     | ×                                     |
|--------------|--------|----------------------------------------------------------------------------------------------------|---------------------|---------------------------------------|
|              | 腾み込    | む住所録を選択してください。                                                                                                    |                     |                                       |
|              |        | 1000年1月11日<br>1月11日日<br>1月11日<br>1月11日<br>1月11日日<br>1月11日日<br>1月11日<br>1月11日日<br>1月11日日<br>1月11日日<br>1月11日日<br>1月11日日<br>1月11日日<br>1月11日日<br>1月11日日<br>1月11日日<br>1月11日日<br>1月11日日<br>1月11日日<br>1月11日日<br>1月11日日<br>1月11日日<br>1月11日日<br>1月11日日<br>1月11日日<br>1月11日日<br>1月11日日<br>1月11日日<br>1月11日日<br>1月11日日<br>1月11日日<br>1月11日日<br>1月11日日<br>1月11日日<br>1月11日<br>1月11日<br>1月11日<br>1月111日<br>1月111日<br>1月111日<br>1月111日<br>1月1111<br>1月1111<br>1月1111<br>1月1111<br>1月1111<br>1月1111<br>1月1111<br>1月1111<br>1月1111<br>1月1111<br>1月11111<br>1月1111<br>1月11111<br>1月11111<br>1月11111<br>1月11111<br>1月11111<br>1月111111 | 筆まめ<br>の住所録         | <b>筆ぐるめ</b><br>の住所録                   |
| 1 [その他]をクリック |        | 楽々はがき<br>の住所録                                                                                                    | <b>宿夕職人</b><br>の住所録 | その他<br>ContactXML Excelseで<br>作成した住所録 |
|              |        |                                                                                                    |                     | \$voits                               |

ファイル形式を選択します。

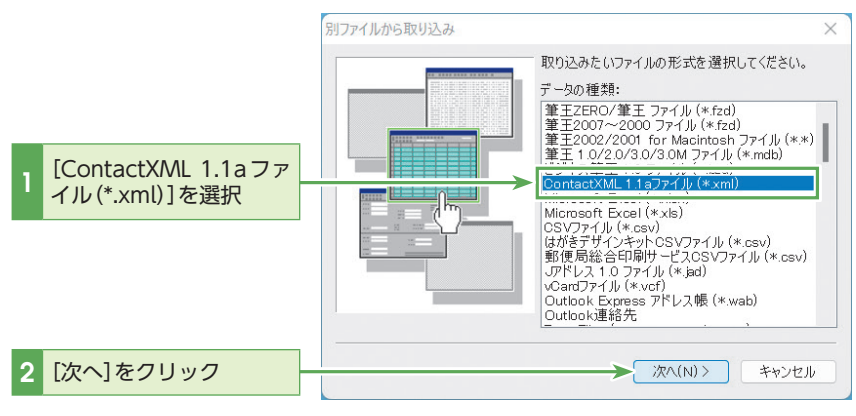

## 

宛名職人2000~2022の住所 録ファイル(.ata)を変換せずに 読み込むには、[データの種類:] リストボックスをスクロールし て対応するデータ形式を選択し ます。

## <u>()</u> ۲۷۲

日本郵政のはがきデザインキッ トで書き出した住所録データ 「はがきデザインキットCSV ファイル(.csv)」、「郵便局総合印 刷サービスCSVファイル(.csv)」 の取り込みも可能です。

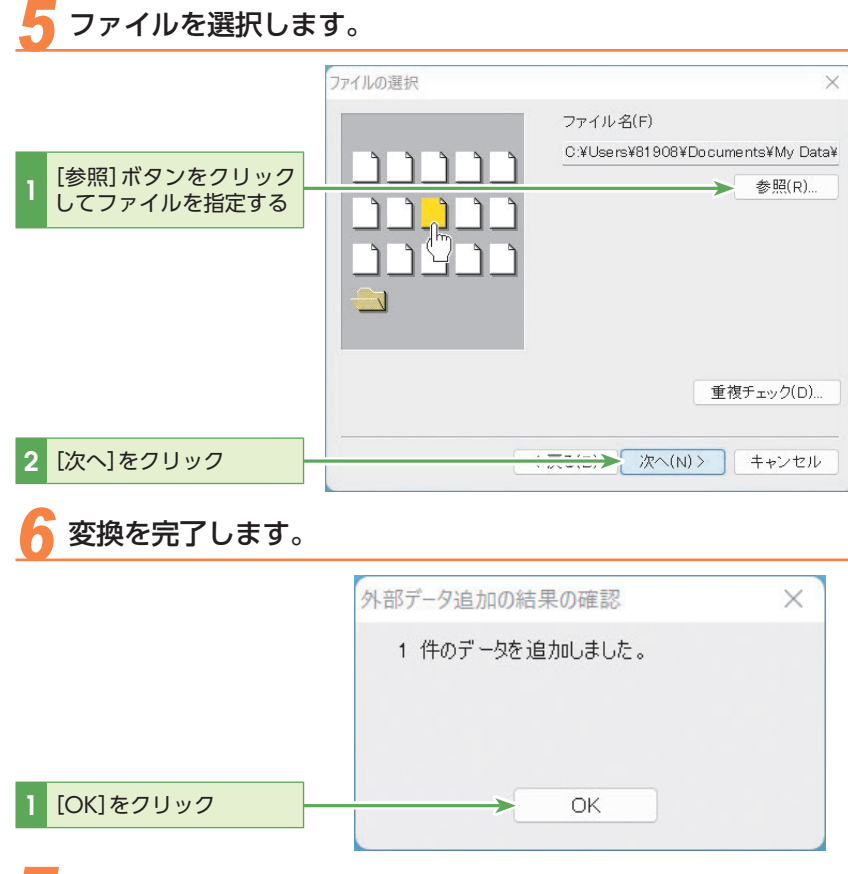

#### を変換した住所録の内容を確認します。

住所録 12 H 49 8+222 811233 近況 知世 様 🖬 Duffelski Billerki 0.0 B83 41A05 8.895 9.91 9.91 9.91 住所録を確認する 1-12.00 2 12.00-0-1 肥行動体励容符 大部門温泉者での5 ▲人口の単王 ● フッパロー/ 81. (55 81 81 000 41%

#### 

Excel、筆まめ、筆ぐるめ、楽々 はがき、宛名職人以外の住所録 でも、ご使用になったはがき作 成ソフト上で「CSVファイル形 式」や「ContactXML形式」で書 き出すことができれば、筆王で 読み込むことができます。CSV ファイル形式でデータを読み 込んだ場合は、フィールド(項 目)の割り当てを行なってくだ さい。

#### 

筆まめ、宛名職人、筆王 では [ContactXML]で形式を統一し たため 送受記録などの書き出 し、読み込みもできます。

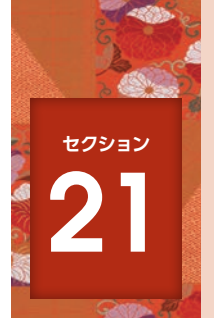

## 差出人情報や宛先情報を修正する

住所変更や引越しの知らせを受け取ったり、入力の間違いに気づいたときなど、住所録を更新 する機会は意外と多いものです。修正の必要が生じたら、差出人情報や宛先をその都度修正し ましょう。

### À 宛先情報を修正する

ここでは例として住所を変更します。

#### 宛先を選択します。 下方向にドラッグしてス クロール -----100.00 住所録 寛丹 禄 🖬 宗佐 0.4 063 1-10.00 目の日本市 中国町つみれいです n 10 2 目的の宛先をクリック 100 415 C 211-16

目的の宛先を探す場合、条件を 指定したり、キーワードを入力 したりして、宛先を絞り込む こともできます。セクション 27の「宛先を選んで印刷する」 (P.172)、セクション28の「条 件を指定して印刷する」(P.175) を参照してください。

### 

宛先一覧の下部にあるバーを上下にドラッグすると、宛先一覧の領域の大きさを変えることができます。

また、バーの右側にある[△]と[▽]をクリックして、宛先一覧の表示を切り替えることができます。

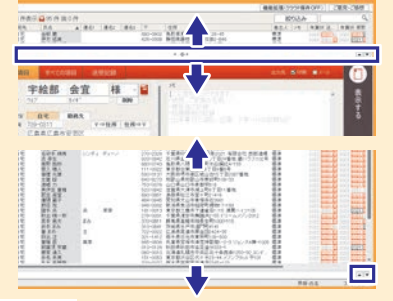

### [標準項目]タブの内容を表示します。

選択した宛先が住所録フォームに表示されます。

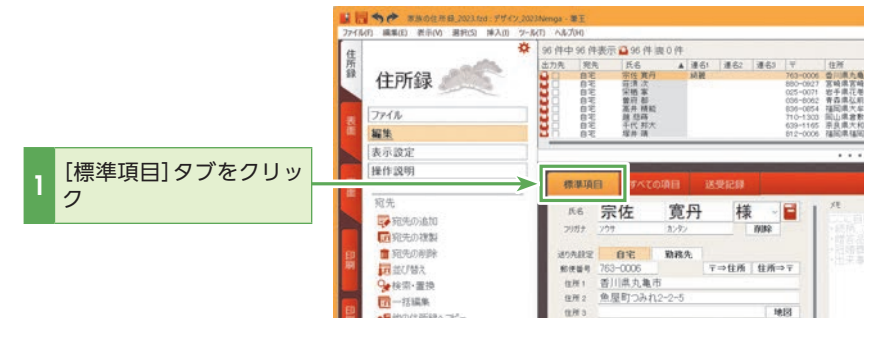

21

子 郵便番号から新しい住所を検索します。

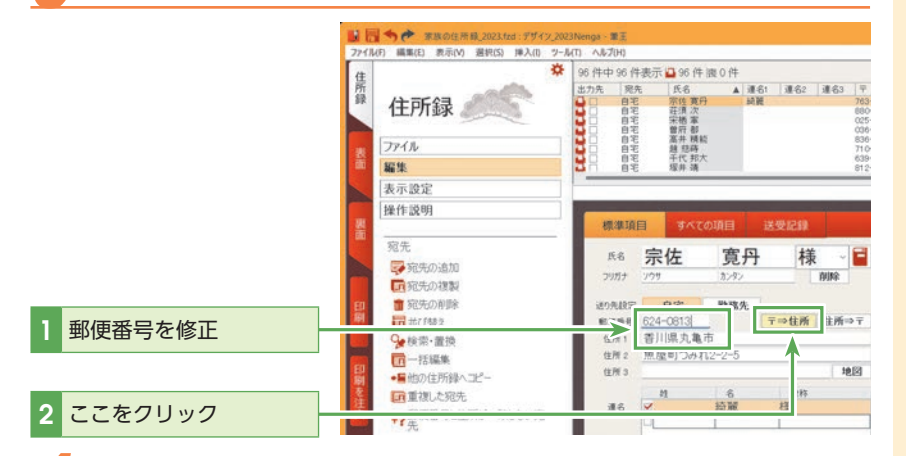

### 

**宛先を効率よく入力するには** 既存のコピーを作成するには、 [住所録] タブにある「編集」から 「宛先の複製」をクリックしてく ださい。例えば、住所が同じで、 担当者のみ異なる取引先を登録 するときなど、1人分の宛先を 入力した後、その情報をコピー し、氏名だけを修正できます。

### 新しい住所の続きを入力します。

入力が終わったら、〈Enter〉キーを押して、変更結果を住所録に反映させます。

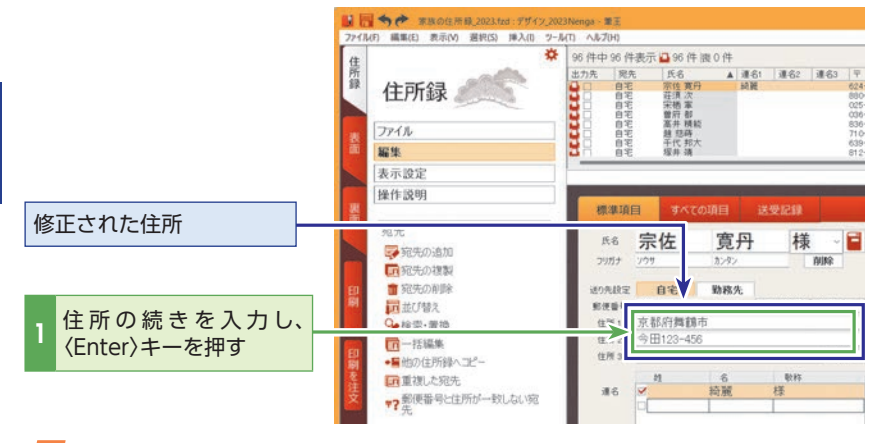

5 修正内容が反映されます。

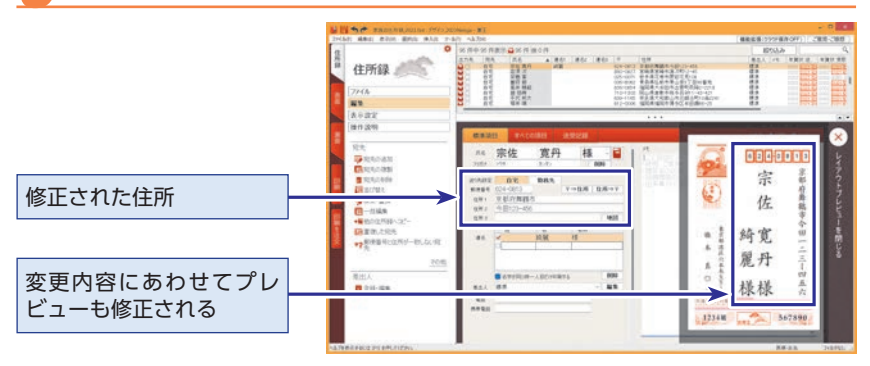

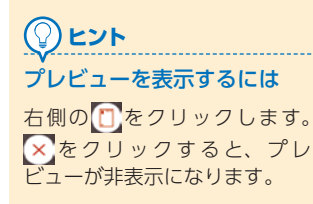

#### 💠 差出人情報を修正する

ここでは例として住所を変更します。

差出人情報の修正を開始します。

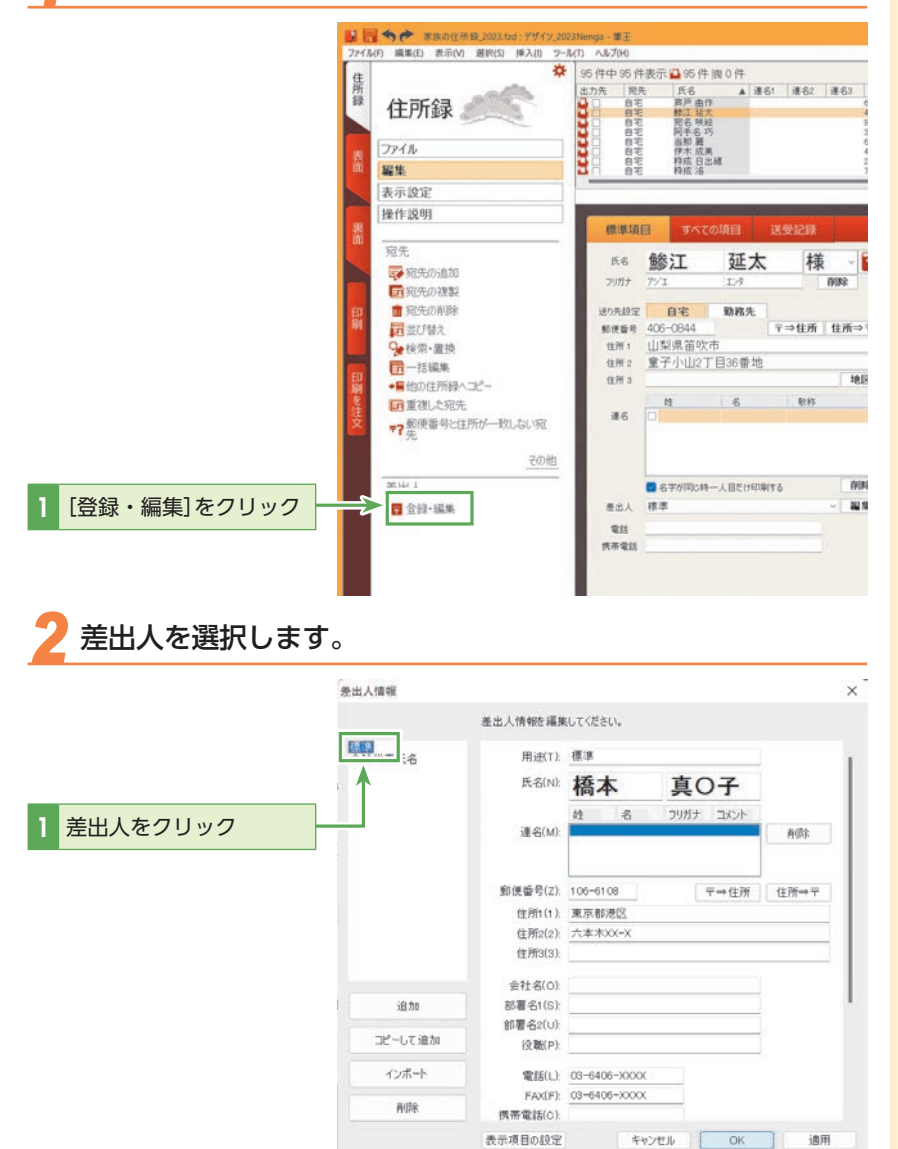

#### 応用編

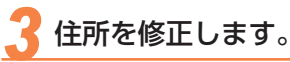

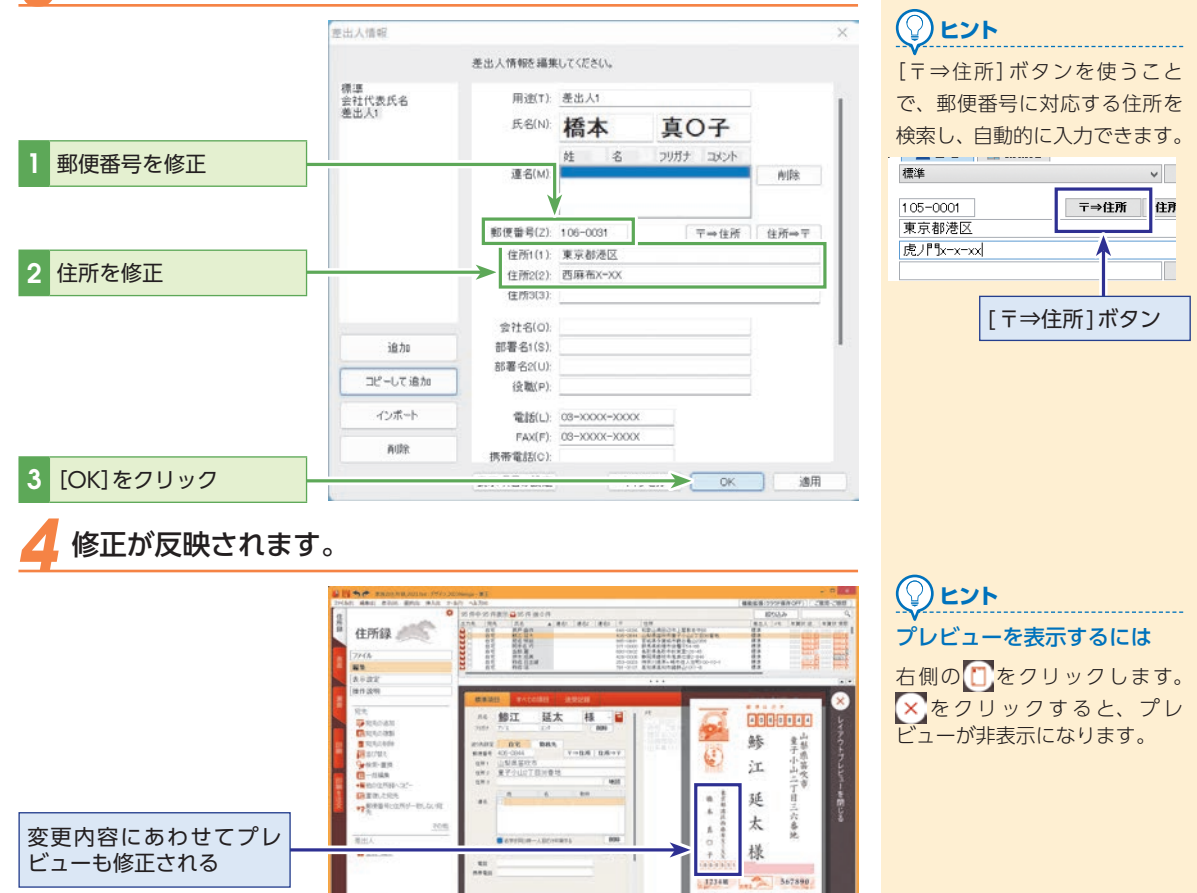

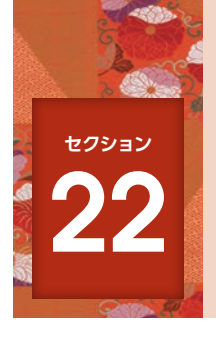

## 宛先情報を削除する

住所録に登録されている宛先で不要になった情報は、その都度削除して整理して おきましょう。

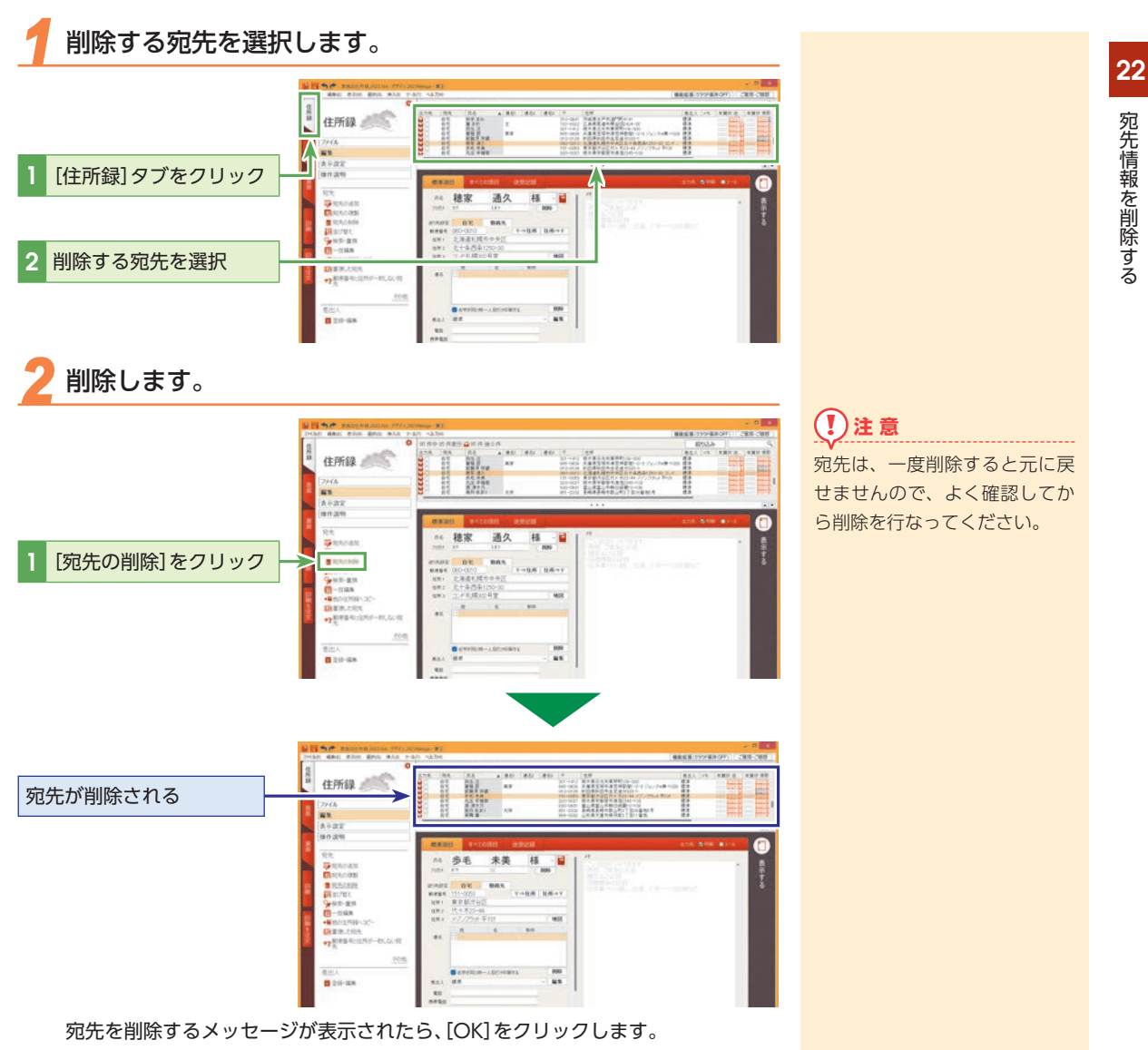

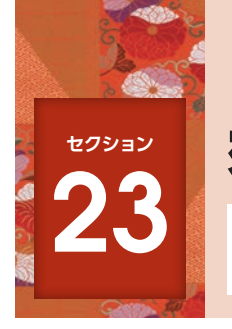

## 宛先情報を他の住所録にコピーする

住所録ファイルに登録されている宛先情報を、他の住所録ファイルにコピーすることができま す。共通の宛先がある場合や、住所は同じで氏名だけを変更したい宛先情報がある場合などに 便利です。

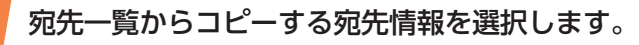

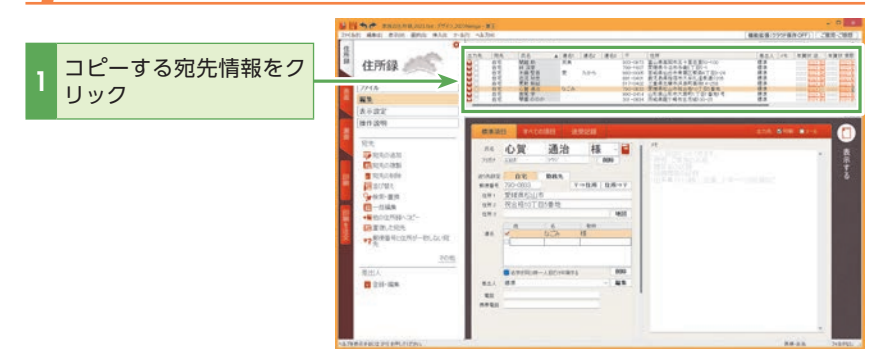

とント

複数の宛先情報を選択するには

〈Ctrl〉キーを押しながらコピー
する宛先をクリックします。

第3章 住所録を編集してみよう

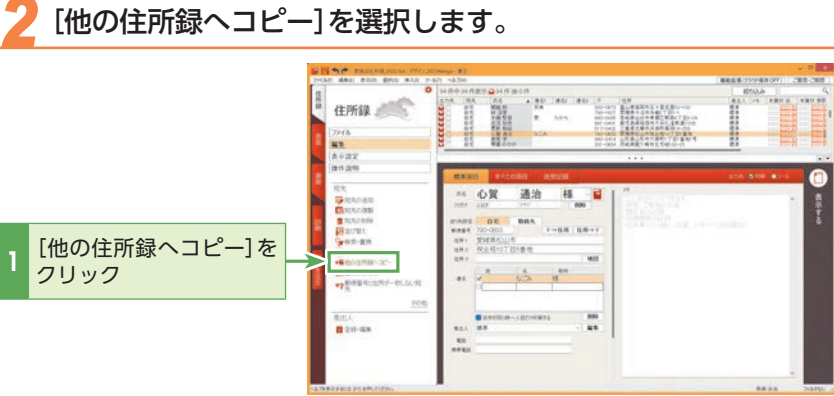

# 3 コピー先の住所録を選択します。

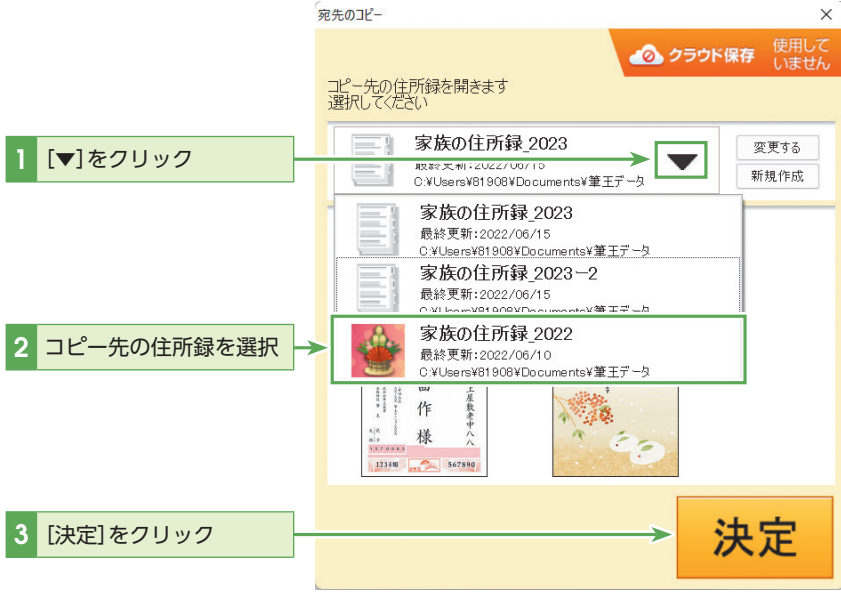

コピーを完了します。

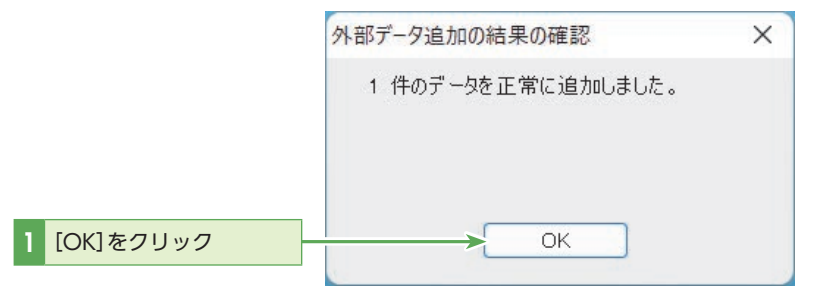

### 5 コピーされた宛先情報を確認します。

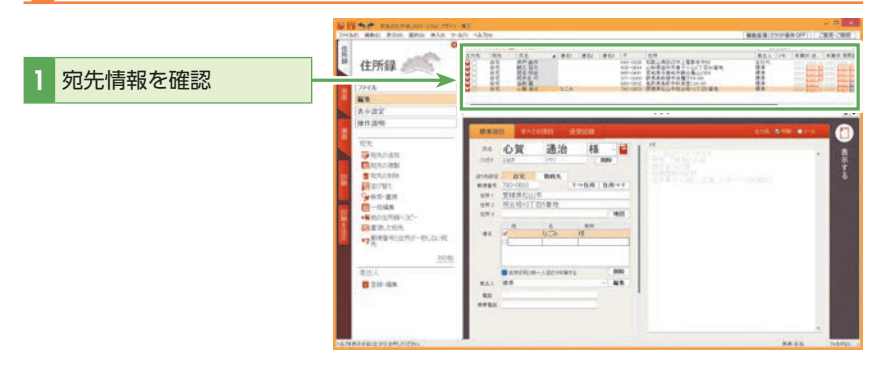

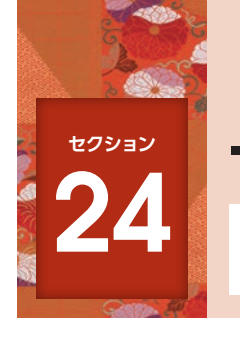

## -覧表で住所録を編集する

[住所録] タブには、宛先の一覧表が表示されています。ここに表示されている個々のデータは、一覧表上で直接編集することが可能です。

#### 宛先一覧の領域を拡大します。

登録されている宛先データの件数が多い場合など、必要に応じて宛先一覧の下部 にあるバーを下にドラッグして、宛先一覧の領域を拡大します。

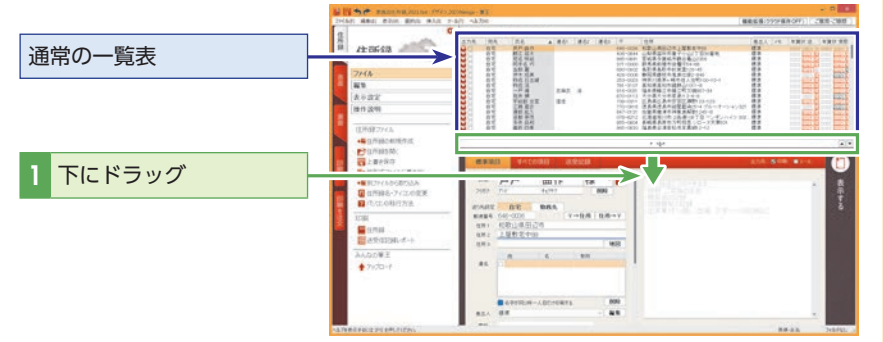

#### 項目の編集を可能にします。

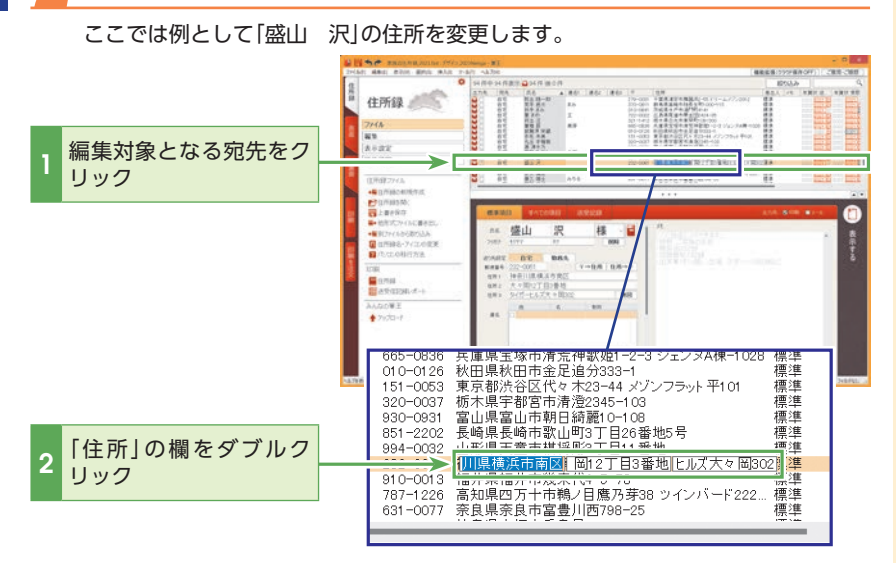

#### ② ヒント 一覧表の文字を大きくしたい ときは?

[住所録] タブの[表示設定]をク リックして[文字サイズの変更] をクリックすると、一覧表の文 字のサイズを3段階で切り替え ることができます。

#### 一覧表の表示項目を固定する には?

ー覧表を左右にスクロールして も項目がスクロールしないよう にできます。固定したい項目 を右クリックし、[列固定]をク リックしてください。固定を解 除するには、解除したい項目 を右クリックし、[列固定]をク リックしてチェックをはずして ください。

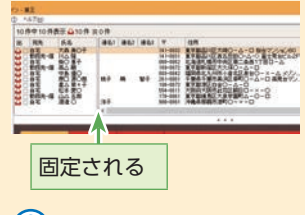

目的の宛先を探す場合、条件を 指定したり、キーワードを入力 したりして、宛先を絞り込むこ ともできます。セクション18「年 賀状のやりとりやその他の情報 を登録する」(P.132)、セクショ ン27の「宛先を選んで印刷する」 (P.172)、セクション28の「条 件を指定して印刷する」(P.175) を参照してください。

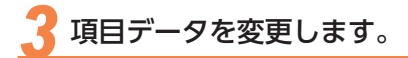

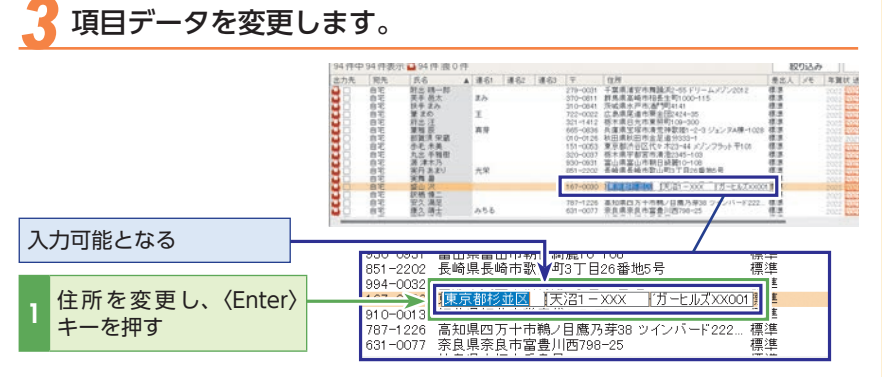

#### 🐟 一覧表に表示させる項目を指定する

一覧表には、宛先データの項目すべてが表示されているわけではありません。 必要に応じて、表示させたい項目を選択して一覧表に表示させてください。

#### 宛先一覧の表示項目を設定する画面を表示します。

ここでは、一覧表に電子メールの項目を追加します。

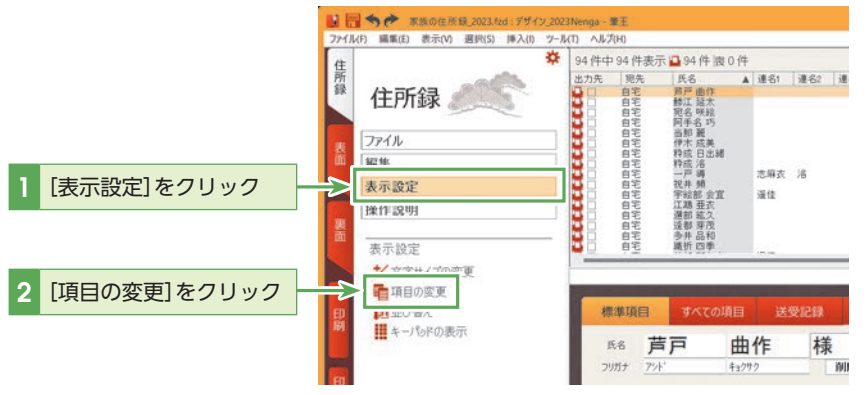

#### (₽) )ヒント

「宛先一覧」の項目名の上で右ク リックすると、表示されるメ ニューの[項目の変更]でも設定 できます。

## 2 一覧表に表示させたい項目を[表示する項目]に追加します。

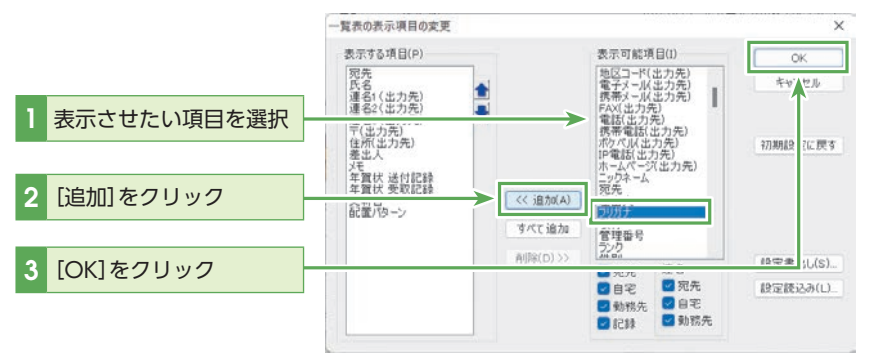

### 

表示をやめたい項目については [表示する項目] リストボックス で選択し[削除] ボタンをクリッ クします。

## 3 一覧表に項目が表示されます。

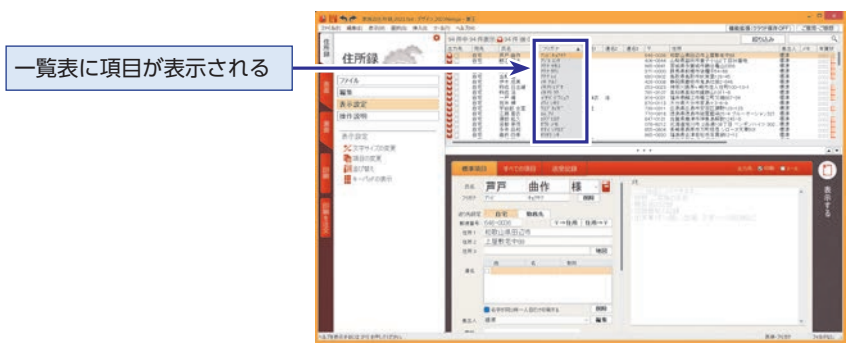

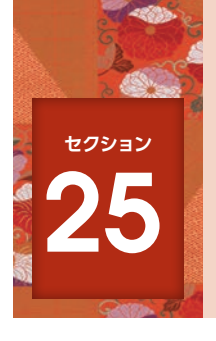

## 編集する住所録を選ぶ

住所録の宛先や差出人の情報を編集することができます。ここでは、作成した住 所録を開く方法を解説します。

#### デスクトップまたはスタートメニューから筆王を起動します。

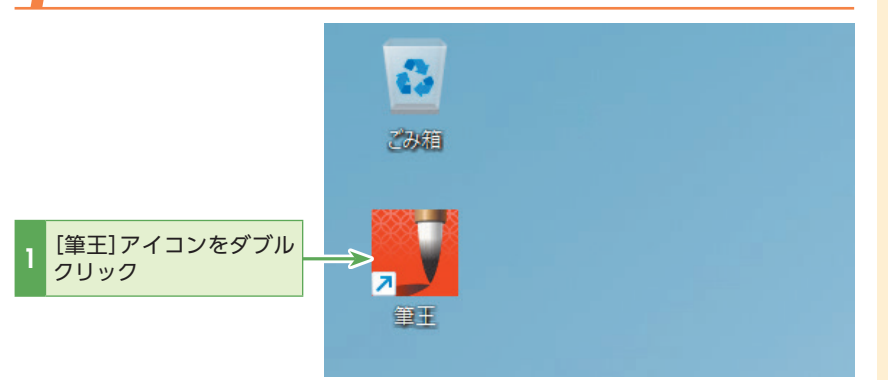

### 2 [ファイル]の[住所録を開く]を選択します。

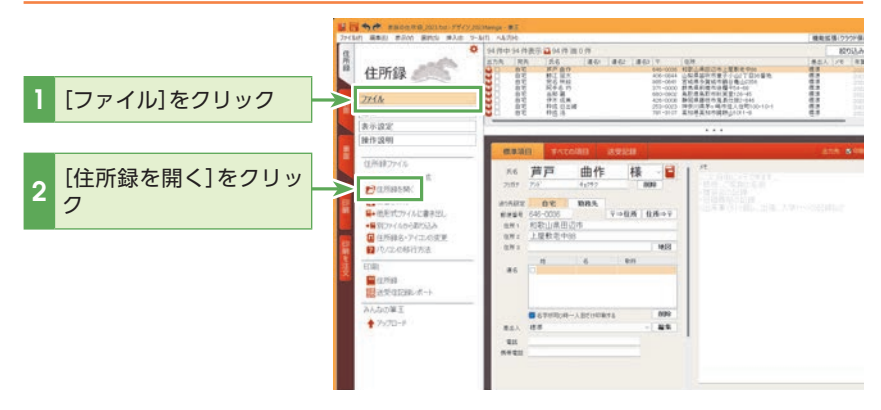

## <u>()</u> ۲۷۲

#### 筆王起動時に住所録を選択す るには

筆王起動時は、前回使用していた 住所録ファイルが開くように設 定されています。筆王起動時に住 所録ファイルを選択するように 設定するには、[ツール]メニュー の[一般設定]を選択し、[その他] タブの[前回の住所録ファイルで 起動する]のチェックマークをは ずします。

## 

新規で住所録を作成するには、 [ファイル]の[住所録の新規作 成]をクリックしてください。 [ファイル名を指定して作成]を クリックするとファイル名を指 定して新しい住所録が作成され ます。

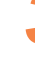

## [筆王:住所録の選択・新規作成]ダイアログボックスが表示されたら、使用する住所録を選びます。

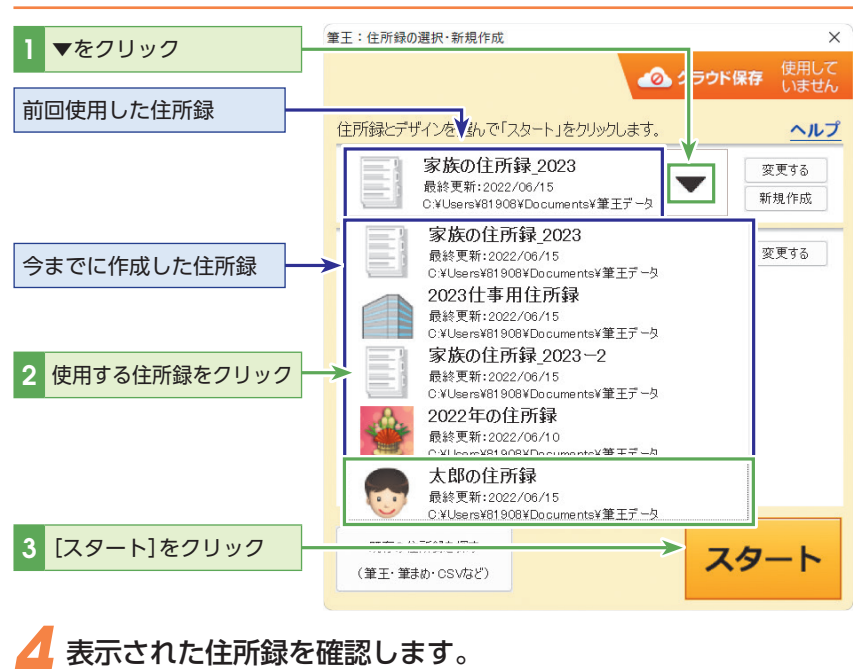

#### 開いた住所録ファイル名 を確認する 4 4.0.00 A 4.0.00 住所録 載事 表示改定 通作政府 1768277 禄 多井 品和 E Lanasia Lateria 0.0 V-108 026-V 100-000 長崎県県市市 万町市市 1-0-3天第50 . 1000 × 1000 000 815 .... .... ....

## 

住所録欄の▼をクリックすると 過去に作成した住所録のリスト が表示されるので、該当の住所 録ファイルを選択します。 デザイン欄の▼をクリックする と、過去に作成したデザインを 選択することもできます。

#### 

[筆王:住所録の選択・新規作 成]ダイアログボックスの▼を クリックして表示されるリスト ボックスには、「ドキュメント」 内にある「筆王データ」フォル ダーに保存されている住所録 ファイルが表示されます。 それ以外の住所録ファイルを選 択したいときは、[変更する]をク リックし、フォルダーを移動し て住所録ファイルを選択します。

#### 

[筆王:住所録の選択・新規作成] ダイアログボックスには、標準 のフォルダーに保存されている 住所録が表示されます。標準 のフォルダーを変更するには、 [ツール] - [一般設定]を選択 し、[一般設定]ダイアログボッ クスの[その他]タブを開き、[参 照…]ボタンをクリックして、変 更後のフォルダーを指定してく ださい。

### 💠 住所録ファイルを検索する

住所録ファイルを検索することができます。

住所録を選択する一覧に、作成した住所録が表示されない場合に便利です。

👖 デスクトップまたはスタートメニューから筆王を起動します。

[ファイル]の[住所録を開く]を選択します。

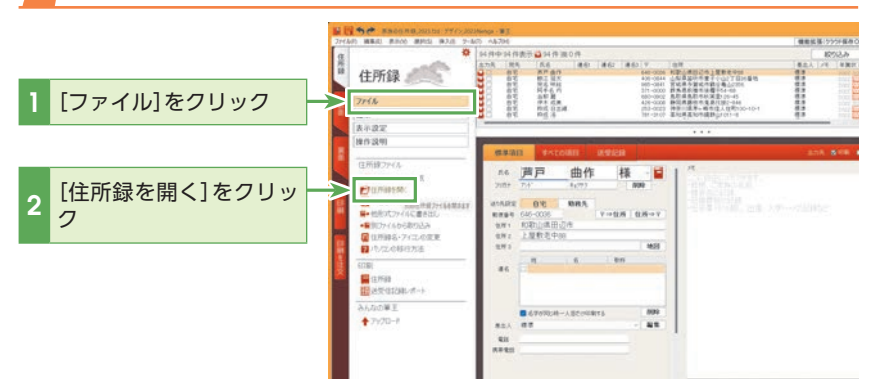

子 住所録の検索を開始します。

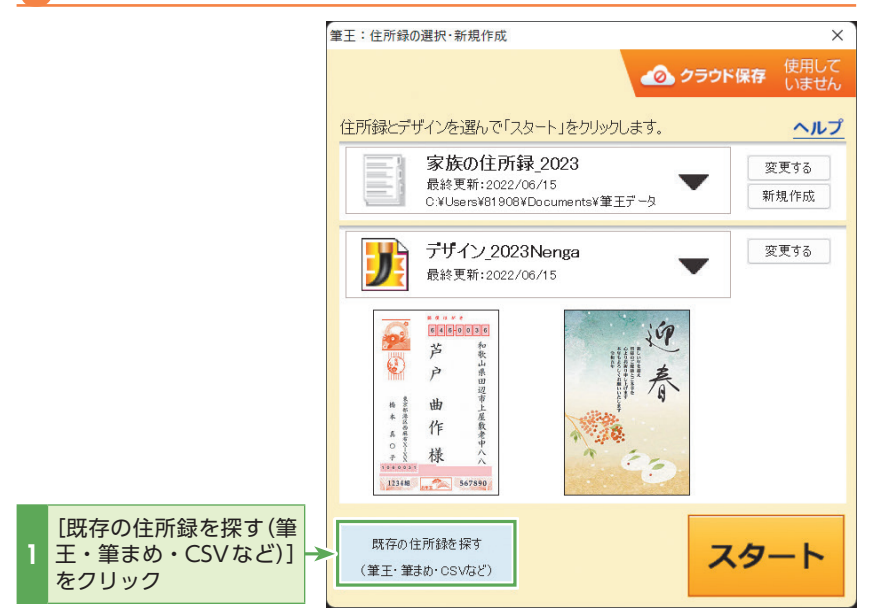

25 編集する住所録を選ぶ

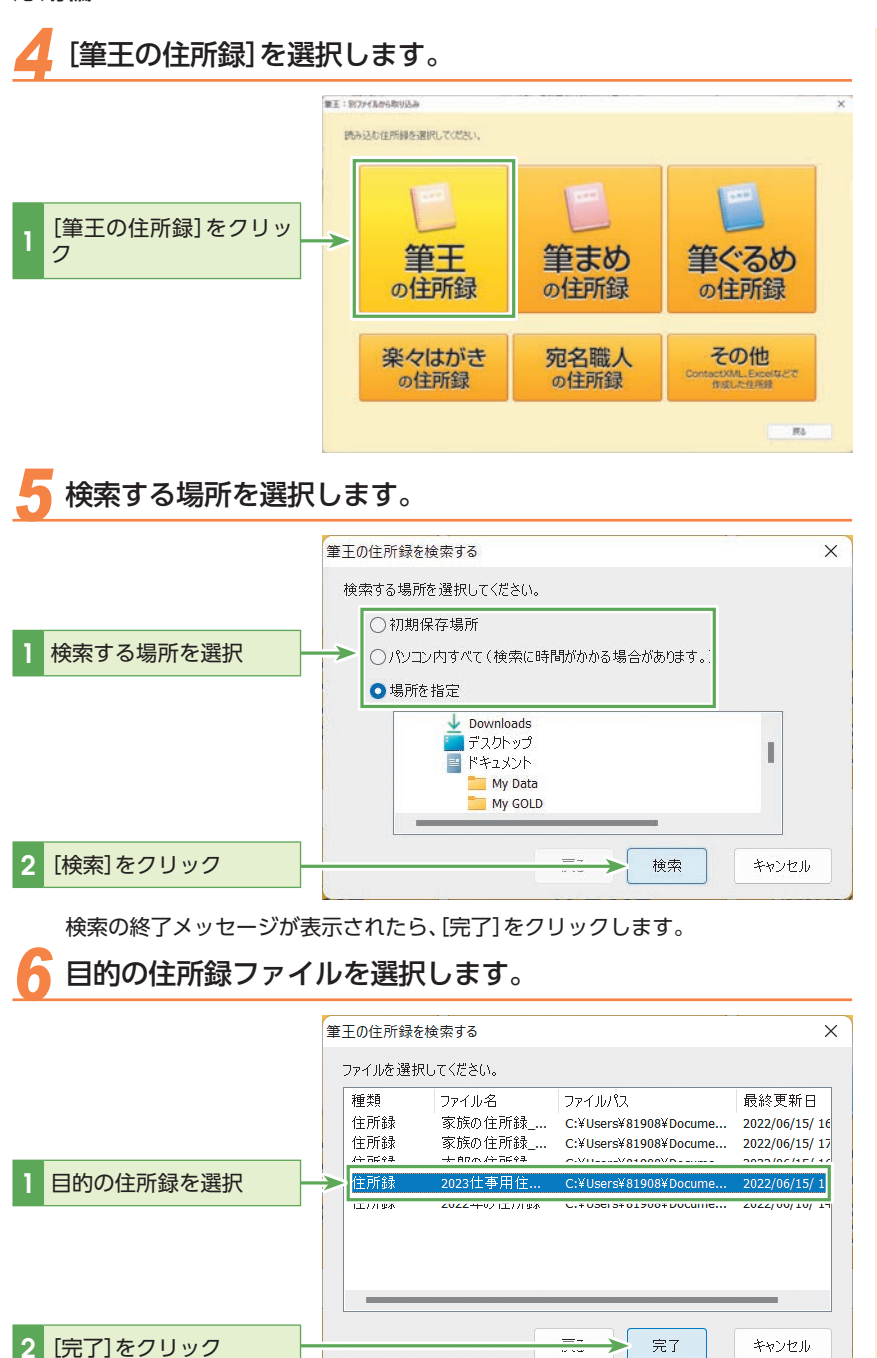

第3章 住所録を編集してみよう

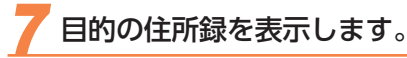

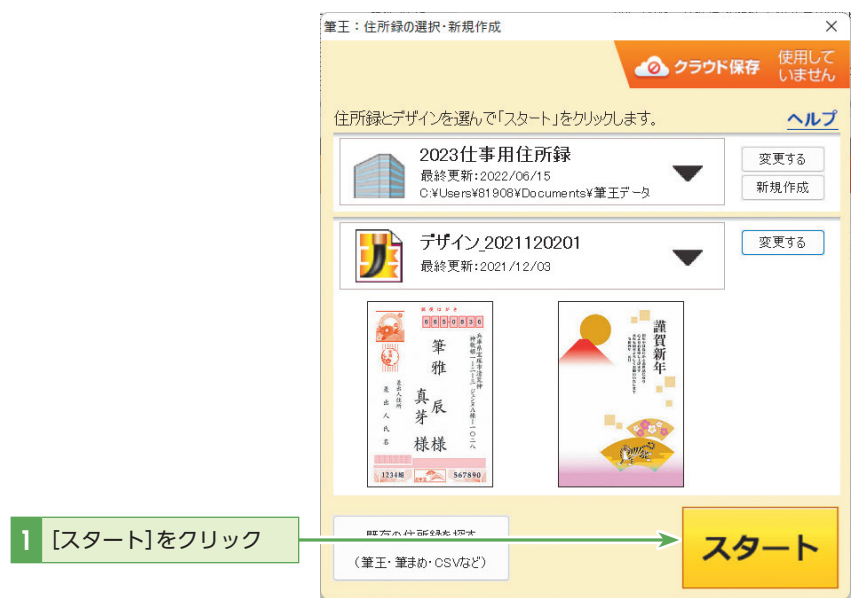

ピント
 選択した住所録が開けない場合

P.204「住所録ファイルが開けない」を参照してください。

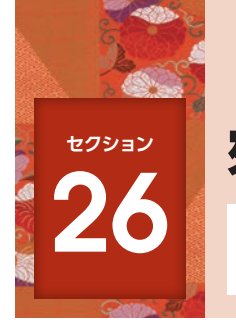

## 宛先の一覧を印刷する

入力の終わった住所録の内容を確認する場合、画面上で確認することも可能です が、一覧表を印刷して紙の上で確認することも可能です。

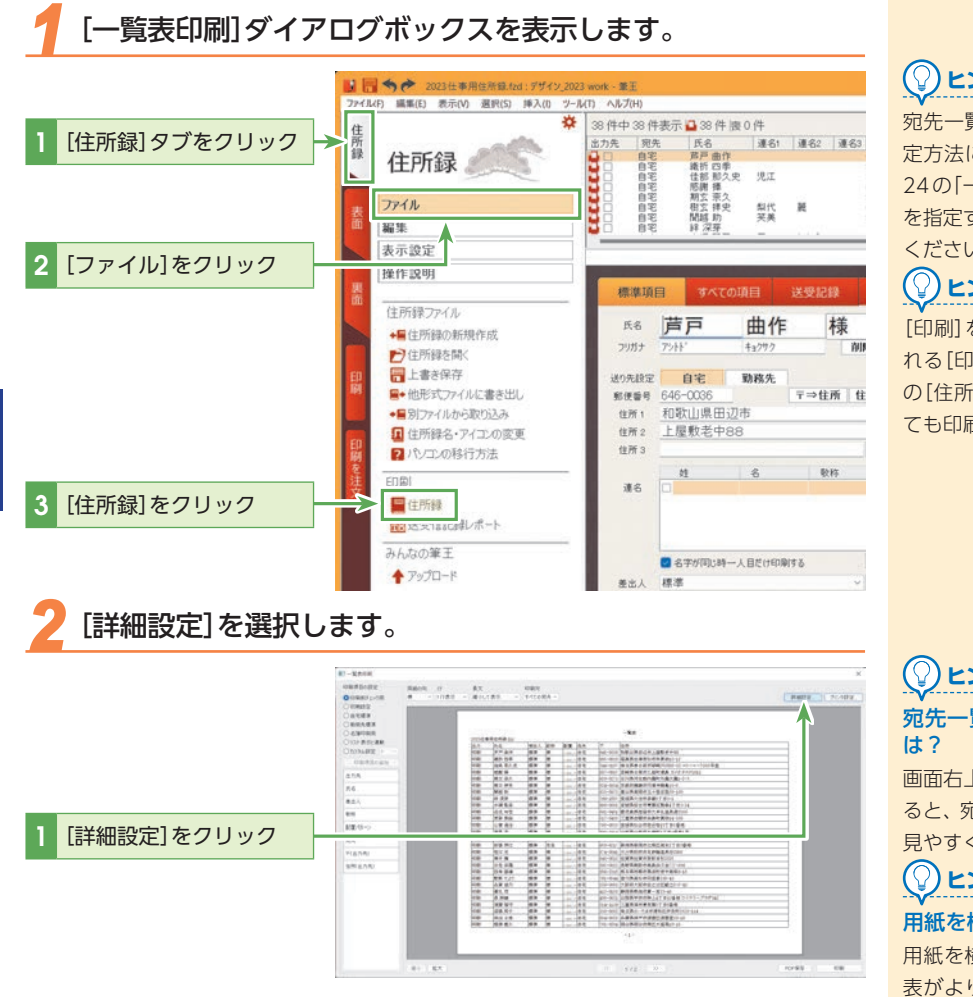

### ヒント

宛先一覧に表示される項目の指 定方法については、セクション 24の「一覧表に表示させる項目 を指定する」(P.159)を参照して ください。

### (🖓)ヒント

[印刷]をクリックして、表示さ れる[印刷]ダイアログボックス の[住所録一覧表]をクリックし ても印刷することができます。

## ヒント

宛先一覧の表示を拡大するに

画面右上の[拡大]をクリックす ると、宛先一覧が拡大表示され、 見やすくなります。

## ヒント

#### 用紙を横向きにするには?

用紙を横向きにしたほうが一覧 表がより見やすくなる場合があ ります。用紙を横向きにするに は[一覧表印刷]ダイアログボッ クスの[プリンタの設定]をク リックし、「印刷の向き」で[横] を選択します。

第 3 章

住所録を編集してみよう

#### - 覧表の印刷に関する書式を設定します。

[一般]タブでは、一覧表のヘッダとフッタに表示する情報や、余白などを設定できます。

| ╲ッダ部<br>                                         | 本文                        |
|--------------------------------------------------|---------------------------|
| 一覧表                                              |                           |
| サイズ(Z) 100 %                                     | ☑ 項目名(N)                  |
| ✓ファイル名(F)                                        | □ 行番号(L)                  |
| <ul> <li>□ 日付(D)</li> <li>□ 絞り込み条件(C)</li> </ul> | ✓ 行送り標準(S)<br>57 (0.1 mm) |
| フッタ部                                             | 余白(0.1 mm)                |
| ✓ページ番号(P)                                        | <u></u> _(н) 150          |
| 背景色                                              | 下(B) <sup>150</sup>       |
| □項目名(K)                                          | 左(M) 120                  |
| □ 奇数行(O)▼                                        | 右(V) 120                  |
| □ 偶数行(E)                                         |                           |

() () L) L)

#### 一覧表印刷の列幅を変更した いときは

「一覧表印刷」ダイアログボック スを閉じて、宛先一覧上で列幅 を変更してください。

ここでの変更結果が、「一覧表印 刷」ダイアログボックスの「印刷 項目の設定」の「リスト表示と連 動」選択時に一覧表印刷に反映 されます。

## 

「絞り込み条件」にチェックを入 れると、登録した絞り込み条件 も印刷できます。

[レイアウト]タブでは、表全体の配置や、項目データが枠内に収まりきらない場 合にどう処理するかを設定できます。

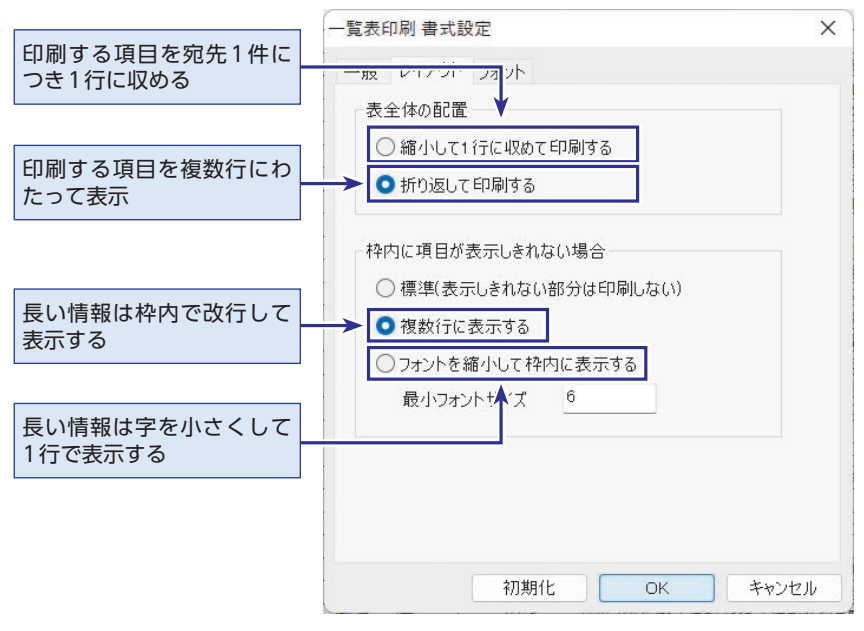

[フォント]タブでは、一覧表の文字フォントを設定できます。

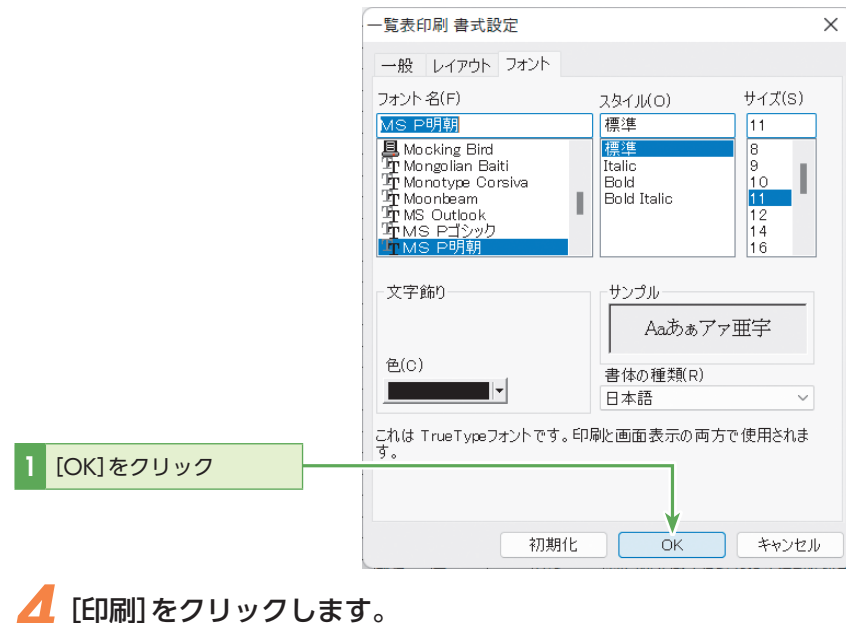

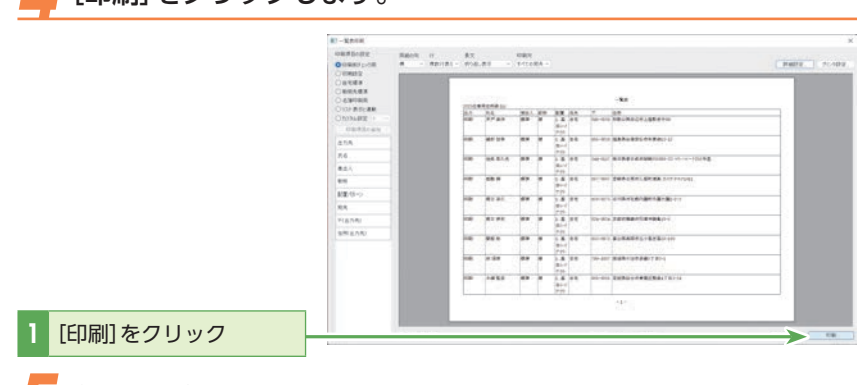

## 5 印刷を実行します。

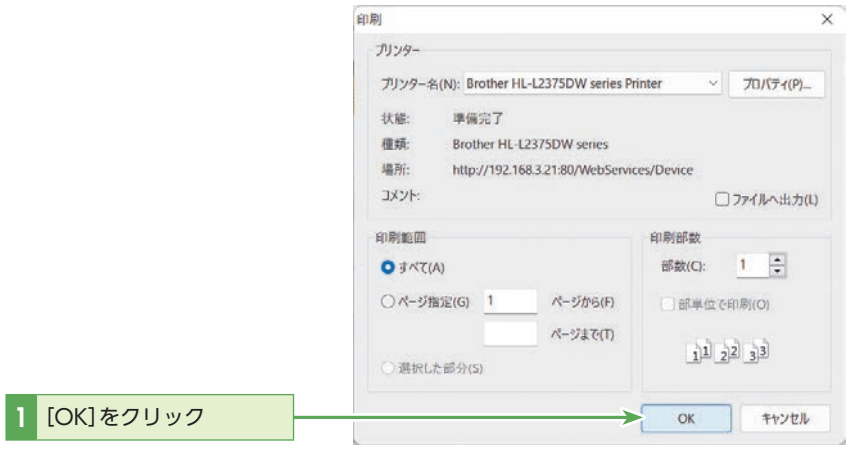

#### 

#### 送受信記録レポート

「住所録」タブの「ファイル」をク リックして「送受信記録レポー ト」を選択すると、はがきの表 面に印刷する宛先項目だけが印 刷されます。年賀状を印刷した 年を指定した場合、「送受記録] タブの[送]欄に「済」が付けられ た宛先には、「済」マークが印刷 されます。

| <u></u>   | 2022年に 年質 で送った |       |
|-----------|----------------|-------|
| 商 音戸 曲作 様 | ₹646-0036      | 82款山県 |
| 卸江 延太 様   | ₹ 406-0844     | 山梨県節  |
| 完名 联絵 様   | ₹985-0841      | 宫城讯多  |
| 「済」マーク    |                |       |

#### ◆ 一覧表印刷の項目を指定する

リック

標準では、一覧表に印刷される項目は、宛先一覧に表示されている項目と同じですが、 印刷する項目を指定することができます。

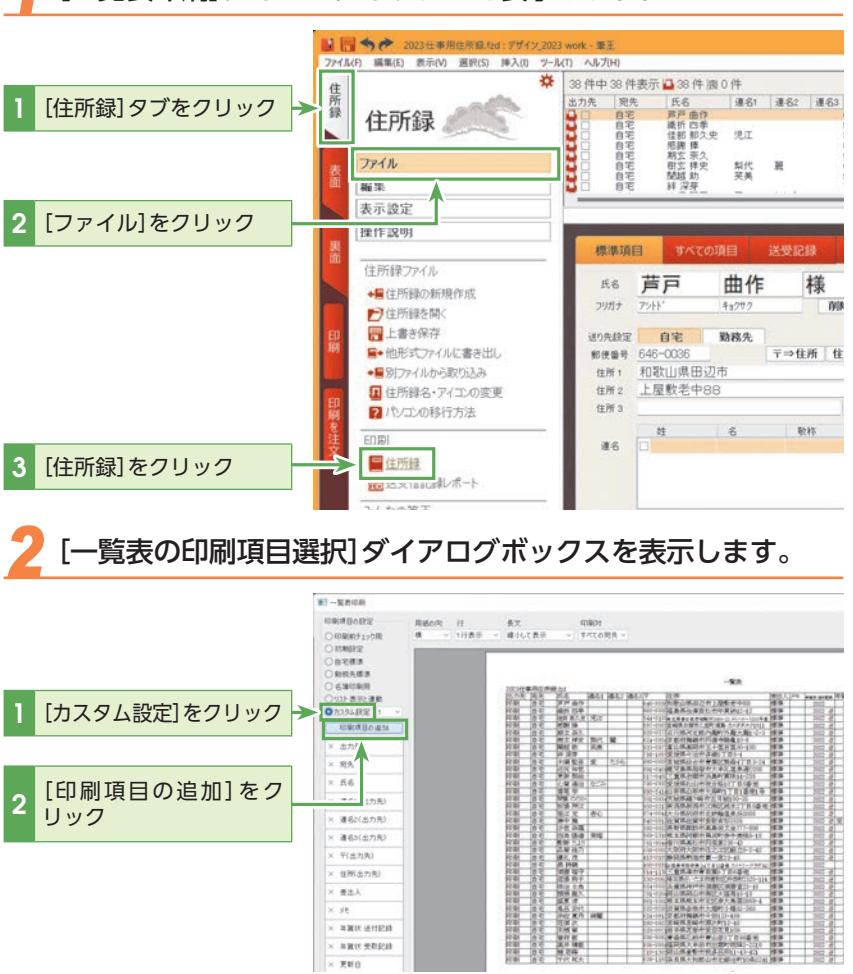

× 運動に出力用

× 連約(出力用) × 〒(出力丸)

× #868.758 ×重出人

× NWIF INTERNE

× XW0 9823 ×東新日

× ×#

N 2-12 (5-2 (11)

877 E 2,0 ME M 2/4

HAR IT ALS STOL FREE KA HAR TOWN

#### -覧表印刷]ダイアログボックスを表示します。

#### 3

#### 一覧表印刷させたい項目を[印刷する項目]に追加します。

すべての項目を追加する場合は、[すべて追加]をクリックします。

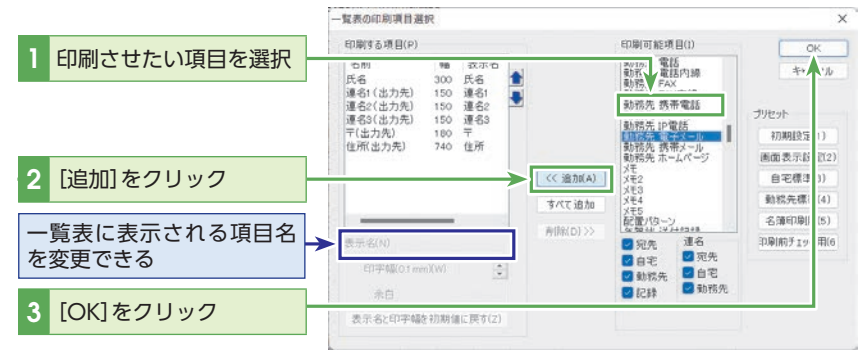

#### 👍 一覧表印刷の一覧に項目が表示されます。

|            |               |                                                                                                    | メール(勤)                                                                                                    |
|------------|---------------|----------------------------------------------------------------------------------------------------|----------------------------------------------------------------------------------------------------|
| まに西口がまニナわる | 山県田辺市         | 市上屋敷老中88                                                                                                    | acid.music@xxxx.com                                                                                                    |
| 夜に項日が衣小される | <b>朱金津右</b> 和 | 公市半真約12-12                                                                                                    | oliori006@source.next.com                                                                                                    |
|            | 県春日部市         | 「坂崎川 3686-22 コトハコート205号室                                                                                                    |                                                                                                    |
|            | 県日南市 2        | 乙姫町浦島 カメオタスク1011                                                                                                    | kan sya66@abcdefg.jp                                                                                                    |
|            | 県河北郡は         | 勺攤町外灘大灘1-2-3                                                                                                    | Kigen.mamoru@098765.com                                                                                                    |
|            | 府舞鶴市F         | 円満寺踊亀10-8                                                                                                    | kigen@xxx.000.11.com                                                                                                    |
|            | 県高岡市3         | 五十里百里50-100                                                                                                    | tasukukikoe@0000 <sub>XXX</sub> .net                                                                                                    |
|            | 県今治市多         | 冬織5丁目5-1                                                                                                    | kizunaXX.00@ffxxxff.jp                                                                                                    |
|            | 県仙台市1         | 青葉区繁森4丁目3-24                                                                                                    |                                                                                                    |
|            | Ørbandig      | 11         10.1         1.0.1         1.0.1           12         1.0.1         1.0.1         1.0.1         1.0.1           12         1.0.1         1.0.1         1.0.1         1.0.1         1.0.1           12         1.0.1         1.0.1         1.0.1         1.0.1         1.0.1         1.0.1         1.0.1         1.0.1         1.0.1         1.0.1         1.0.1         1.0.1         1.0.1         1.0.1         1.0.1         1.0.1         1.0.1         1.0.1         1.0.1         1.0.1         1.0.1         1.0.1         1.0.1         1.0.1         1.0.1         1.0.1         1.0.1         1.0.1         1.0.1         1.0.1         1.0.1         1.0.1         1.0.1         1.0.1         1.0.1         1.0.1         1.0.1         1.0.1         1.0.1         1.0.1         1.0.1         1.0.1         1.0.1         1.0.1         1.0.1         1.0.1         1.0.1         1.0.1         1.0.1         1.0.1         1.0.1         1.0.1         1.0.1         1.0.1         1.0.1         1.0.1         1.0.1         1.0.1         1.0.1         1.0.1         1.0.1         1.0.1         1.0.1         1.0.1         1.0.1         1.0.1         1.0.1         1.0.1         1.0.1         1.0.1         1                                                                                                    | Proc 409     Proc 409    |
|            | 41-157        | ドレース 在心<br>ドル・ 日本<br>市 (本) 年<br>市 (本) 日本<br>市 (本) 日本<br>日本<br>日本<br>日本<br>日本<br>日本<br>日本<br>日本<br>日本<br>日本<br>日本<br>日本<br>日本<br>日本<br>日本<br>日本<br>日本<br>日本<br>日本<br>日本 | 20     20     20     20     20     20     20     20     20     20     20     20     20     20     20     20     20     20     20     20     20     20     20     20     20     20     20     20     20     20     20     20     20     20     20     20     20     20     20     20     20     20     20     20     20     20     20     20     20     20     20     20     20     20     20     20     20     20     20     20     20     20     20     20     20     20     20     20     20     20     20     20     20     20     20     20     20     20     20     20     20     20     20     20     20     20     20     20     20     20     20     20     20     20     20     20     20     20     20     20     20     20     20     20     20     20     20     20     20     20     20     20     20     20     20     20     20     20     20     20     20     20     20     20     20     20     20     20     20     20     20     20     20     20     20     20     20     20     20     20     20     20     20     20     20     20     20     20     20     20     20     20     20     20     20     20     20     20     20     20     20     20     20     20     20     20     20     20     20     20     20     20     20     20     20     20     20     20     20     20     20     20     20     20     20     20     20     20     20     20     20     20     20     20     20     20     20     20     20     20     20     20     20     20     20     20     20     20     20     20     20     20     20     20     20     20     20     20     20     20     20     20     20     20     20     20     20     20     20     20     20     20     20     20     20     20     20     20     20     20     20     20     20     20     20     20     20     20     20     20     20     20     20     20     20     20     20     20     20     20     20     20     20     20     20     20     20     20     20     20     20     20     20     20     20     20     20     20     20     20     20     20     20     20     20     20     20     20     20     20     20     20 |

### 

印刷項目の設定にあるプリセットを設定すると、あらかじめ設 定された印刷項目に変更できま す。例えば、[名簿印刷用]を選 択すると、宛先、名前、連名、 郵便番号、住所、差出人、メモ、 年賀状の送付/受取記録、更新 日、[印刷前チェック用]を選択 すると、出力先、名前、差出人、 敬称、配置パターン、宛先、郵 便番号、住所が表示され、はが き印刷前に設定が正しく行なわ れているかのチェックに利用で きて便利です。

) <u>
</u>

- 覧表に表示される項目名は、 [一覧表の印刷項目選択] ダイア コグボックスの[印刷する項目] で選択した項目の[表示名]が表 示されます。一覧表に表示され る項目名を変更したい場合は、 [表示名]を変更してください。

<u>()</u> ۲۲۲

印刷項目の設定で、カスタムを 指定する場合、設定した内容を 10個までプリセットとして登 録することが可能です。

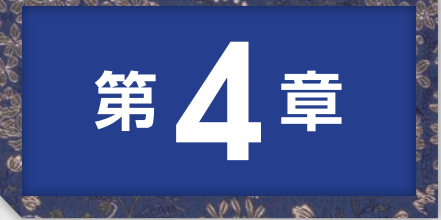

# 宛先情報を 絞り込んで 印刷してみよう

筆王では、住所録に記録されたすべてのデータを印刷することも、 一定の条件に合ったデータだけを印刷することも可能です。例えば、 仕事関係の宛先だけ印刷するようなときに便利です。 また、年賀状を印刷したかどうかを、それぞれの宛先に記録するこ ともできます。

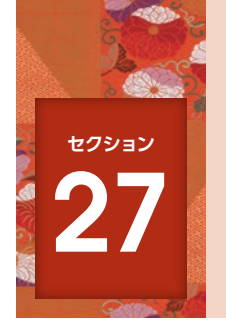

## 宛先を選んで印刷する

氏名や会社名、住所の一部などで宛先の絞り込みができます。これにより、必要 な宛先のみを選んで印刷することができます。

#### ▶ 宛先を絞り込む

[検索窓]にキーワードを入力します。

[検索窓]を利用して、宛先を絞り込みます。ここでは、「塚井」というキーワードで 絞り込みを行ないます。

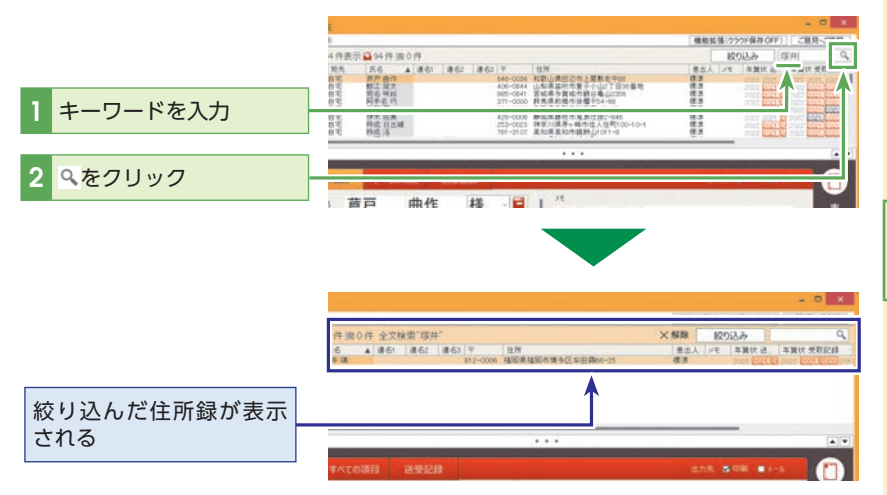

裏面と表面を間違えて印刷して しまったり、違う宛先を印刷し てしまったりなど、失敗したは がきは、郵便局で一枚につき手 数料5円で別のはがきなどに交 換することができます。 詳しくは、お近くの郵便局、ま たは日本郵便株式会社お客様 サービス相談センターにお問い 合わせください。

#### 日本郵便株式会社 お客様サービス相談センター 0120-23-28-86(フリーコール)

※電話番号は予告なく変更され る場合があります。

検索に使用した文字列を10個 まで記憶します。

第 4 章

### 🐟 絞り込んだ宛先を印刷する

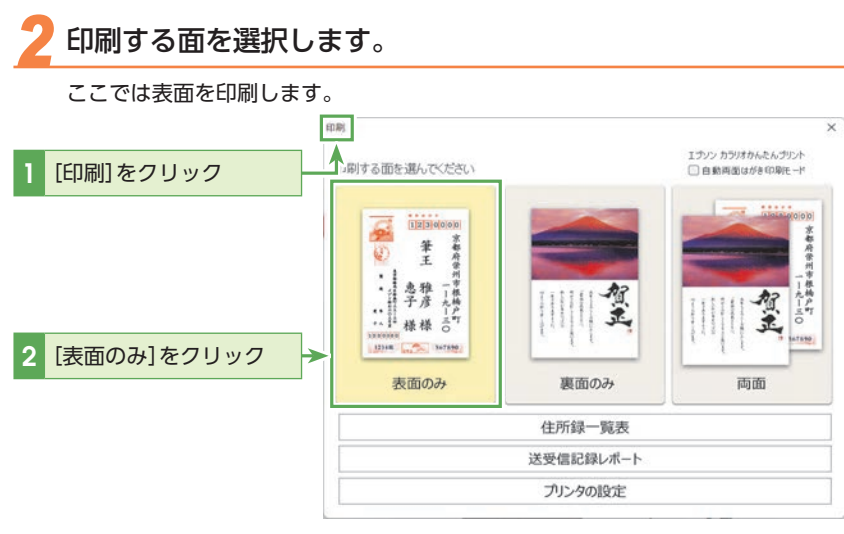

### 絞り込んだ宛先だけを印刷します。

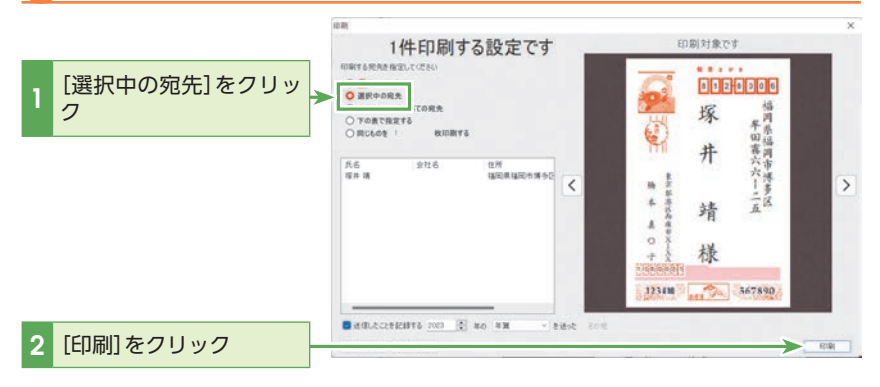

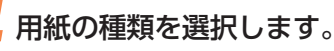

ここでは[ハガキ(宛名面)]を選択します。

|                       | 用紙の確認                                      | ×  |
|-----------------------|--------------------------------------------|----|
|                       | <u>いか注(宛名面)</u><br>フリンタのフロハナゴに1は1          | ОК |
| 1 [ハガキ(宛名面)]をク<br>リック |                                            |    |
| 2 [OK]をクリック           |                                            |    |
|                       | 印刷する用紙の種類を選んでください。<br>筆王がその用紙にあわせて印刷を行います。 |    |

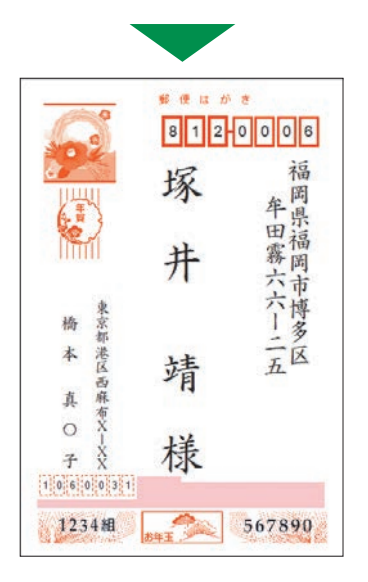

#### 

#### 宛名氏名を「あかさたな」で絞 り込むには

登録している宛先を「あかさた な]別で表示するには、[絞り込 み]ボタンをクリックし、表示 される[絞り込み]ダイアログ ボックスの[宛先リストの上に 表示する]にチェックを入れて ください。

[絞り込み]ボタンの左側に「あ かさたな]別に表示を切り替え るボタンが表示されます。

詳細はP.205 のQ&A「宛先一 覧の宛先を「あかさたな」別の表 示に切り替えたい」を参照して ください。

## 

[用紙の確認] ダイアログボック スはお使いのプリンターによっ て異なります。

また、お使いのプリンタードラ イバーによっては、[用紙の確 認]ダイアログボックスが表示 されない場合もあります。

### 

印刷できないときはプリンター の電源、接続、用紙のセットを 確認してください。 詳しくはお使いのプリンター の取扱説明書を参照してくだ さい。

### 💠 宛先の絞り込みを解除する

🥤 絞り込みの状態を確認します。

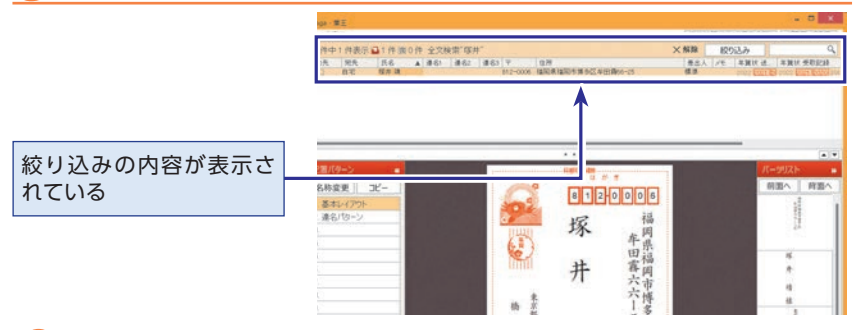

### 🥱 絞り込みの設定を解除します。

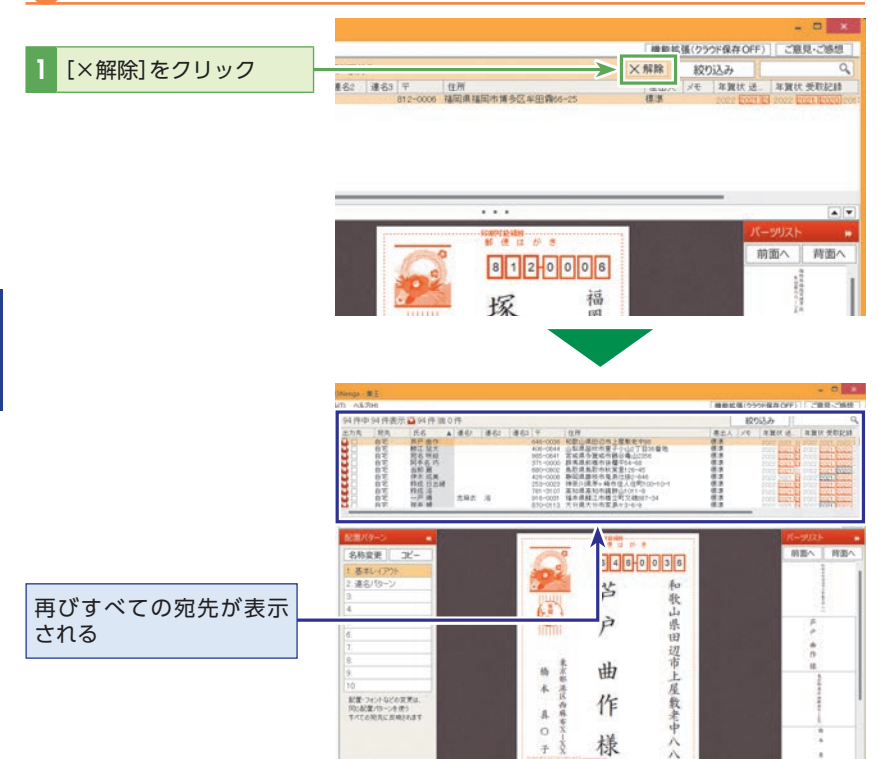

## <u>()</u> ۲۲

**絞り込みは必ず解除しておく** 絞り込みを行なった状態では、 宛先一覧に絞り込まれた宛先の みが表示されます。このままで は、表示されていない宛先の閲 覧・編集ができません。絞り込 みの解除は必ず行なってくださ い。

絞り込みを行なった場合は、宛 先一覧の上にオレンジ色のバー が表示されます。また、何件の 絞り込みがされているか確認が できます。

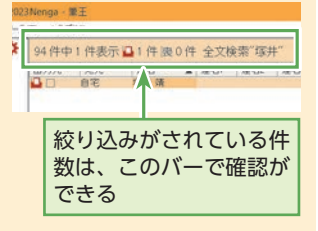

例えばこの画面の場合、全94 件の宛先のうち、絞り込みに よって1件が表示されています。

#### 

[×解除]をクリックすると、"分 類"や"条件"による絞り込みも 同時に解除されます。

条件による絞り込みについては セクション28の「条件を指定し て印刷する」 (P.175) を参照して ください。

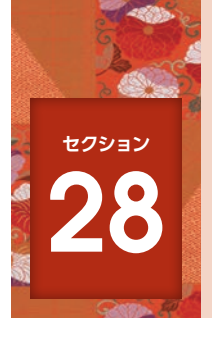

## 条件を指定して印刷する

「条件検索」を使うと、指定した条件に合致した宛先だけを絞り込んで印刷したり、逆に印刷しないように設定することができます。ここでは、仕事関係の宛先のみ印刷する方法を解説します。

#### À 条件を指定して宛先を絞り込む

新しい検索条件を作成して宛先を絞り込みます。

例)

仕事関係の宛先のみを印刷するように設定します。

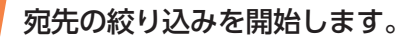

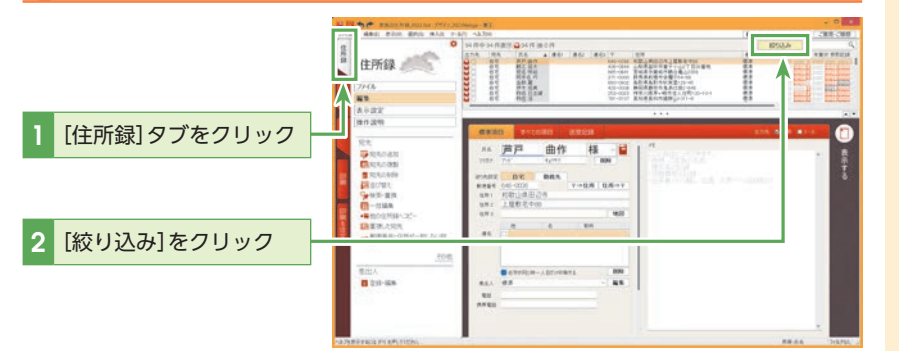

### 2 [条件を指定]を選択します。

|                | 较明达动                                                                                                    |                                                                                                    | ×           |
|----------------|----------------------------------------------------------------------------------------------------|----------------------------------------------------------------------------------------------------|-------------|
|                | <ul> <li>読みをおり込む</li> <li>所名</li> <li>(第) うしたしないはまでらうか)(他)</li> <li>(第) さんかったと思示する</li> <li>(第) はないいかんとと思示する</li> <li>(第) なん</li> <li>(第) なん</li> <li>(第) なん</li> <li>(第) なん</li> <li>(第) なん</li> <li>(第) なん</li> <li>(第) なん</li> <li>(第) なん</li> <li>(第) なん</li> <li>(第) なん</li> <li>(11) なん</li> <li>(11) なん</li> <li>(</li></ul> | ▲俳をおり込む<br>■ 新国 年期(10) 時間で大利志、法大支部長(+包囲県や今新)<br>■ 新国 年期(10) 時間で大利志、法大支部長(+包囲県や今新)<br>■ かないまれて美知人を発信、その支配人(中国県や今新)<br>■ かないまれて美知人を発信<br>● 中国県やの形志<br>■ 中国県やない利用<br>■ のは14.00 単月月1日間のよう<br>■ いたは14.00 単月月1日間のよう<br>■ いたは14.00 単月月1日間のよう<br>■ いたは14.00 単月月1日間のよう<br>■ いたは14.00 単月月1日間のよう<br>■ いたは14.00 単月月1日間のよう<br>■ いたは14.00 単月1日間のよう<br>■ いたは14.00 単月1日間のよう<br>■ いたまれたちまままままままます。<br>■ いたまままままままままままままままままままままままままままます。<br>■ いたまままままままままままままままままままままままままままままままままままま |             |
| 1 [条件を指定]をクリック | 条件を指定解除                                                                                                    | 高度な設定                                                                                                    | <u>}</u> ∂} |

(♀) ヒント
保存した条件を利用する

[条件を指定]のかわりに、[条件で 絞り込む]から登録済みの条件を 指定できます。

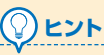

[読みで絞り込む]で[全]また は[all]以外をクリックすると、 [宛先リストの上に表示する]の チェックボックスに自動でチェッ クが入ります。チェック時は、絞 り込み条件が画面に表示されま す。

## 

## 宛名氏名を「あかさたな」 で絞り込むには

登録している宛先を「あかさた な]別で表示するには、[絞り込 み]ボタンをクリックし、表示 される[絞り込み]ダイアログ ボックスの[宛先リストの上に 表示する]にチェックを入れて ください。

[絞り込み]ボタンの左側に「あ かさたな」別に表示を切り替え るボタンが表示されます。 詳細はP.205のQ&A「宛先一

覧の宛先を[あかさたな]別の表示に切り替えたい]を参照して ください。

#### 応用編

### 絞り込み条件を登録します。

| 、絞り              | リ込み条件の名前を入 | 絞り込み条件の保存・編集                   | 3.673.6253.6         |        | ×      |
|------------------|------------|--------------------------------|----------------------|--------|--------|
| <mark>'</mark> カ |            | 宛先を絞り込む条 や指定し<br>絞り込み後、必要▼応じて条 | してください<br>⊱件を追加できます。 |        |        |
|                  |            | 条件の名前 仕争用                      |                      |        |        |
| <u>ح</u>         | こをクリックして   | □出力先                           | 印刷                   |        | ~      |
| <b>イ</b> チュ      | ックマークを付ける  | 〔〕出力先                          | 電子メール                |        | ~      |
|                  |            | ↓ 差出人                          | 無し                   |        | ~      |
|                  |            | 🕗: 約先                          | 勤務先                  |        | $\sim$ |
|                  |            |                                | 男または女                | \      | ~      |
| 7.7              | 「をクリックして「勤 | □ 管理番号                         | 0                    | と一致する  | ~      |
| 3 務判             | 」を選択       |                                | A Y                  | $\sim$ |        |
|                  |            | _ 2022 🚖 年                     | 年賀状 ~                | を送った   | $\sim$ |
|                  |            | 2022 📫 年                       | 「その他メモ」              |        |        |
|                  |            | □年齢                            | 20                   | と一致する  | ~      |
|                  |            | □生年月日が                         | 1970 年 1             | 月 1    | Θ      |
|                  |            | □ 干支が                          | 子(ねずみ)               |        | ~      |
| 4 [保             | 存して指定]をクリッ | □ 星煌か                          | +⊥− (おひつじ)           |        | ~      |
| 2                |            | □ 氏名 ~                         |                      | を含む    | ~      |
|                  |            | □ 上記の条件を満たさなし                  | もの( :絞り込む            |        |        |
|                  |            | 削除                             | 将して指定                | キャンセル  |        |

#### 

絞り込み条件に該当する宛先以 外を印刷する場合は、[上記の条 件を満たさないものに絞り込 む]にチェックマークを付けま す。

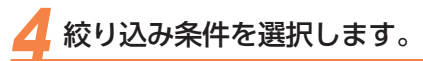

ここでは手順3で登録した絞り込み条件で絞り込みます。

|               | <b>胶明込み</b>                         |                                                                                                    |                | ×    |
|---------------|-------------------------------------|----------------------------------------------------------------------------------------------------|----------------|------|
| , ここにチェックマークを | 読みでおり込む                             | 4008000                                                                                                    | 削除             | 凝集   |
| 付ける           | 氏名<br>全あかさたなはまやらわ他<br>○現明/2hの上に表示する | 「「」<br>「「「」<br>「真 本質状が要中交礼を、述た支払(は6った 死死(今回)<br>「前語、本質状が要中交礼を、述た対先(今回要中を除く)<br>」の記:本質数はの費中交礼を、6-3った死先(今回要中を除く)<br>」の記:本互覧机と可先 | <b>賽中を除く</b> ) |      |
|               |                                     | <ul> <li>今回要中の死先</li> <li>今回要中でない宛先</li> <li>2021年の最中見舞を印刷した人</li> </ul>                                                      |                |      |
|               | □変人<br>□現成<br>□会社MK近                | □ cora 本の書中見贈を印刷していない人<br>□ cora 本の書中見見巻きがある人<br>□ cora 本の書中見聞き受け取らなかった人                                                      |                |      |
|               |                                     |                                                                                                    |                |      |
| 2 [取り込み]をフリック | ALL REPORT                          | INVORTING AND                                                                                                    |                | 见的达动 |
|               |                                     |                                                                                                    |                |      |
|               |                                     |                                                                                                    |                |      |

| 94件中 | 5件表示                               | 5件液(                                                                                                    | D件 | 検索[ | 仕事用] |     |                                                          |                                                                      | × | 解除                       | 絞  | 动动                                                                      | 9                                                                                                    |
|------|------------------------------------|----------------------------------------------------------------------------------------------------|----|-----|------|-----|----------------------------------------------------------|----------------------------------------------------------------------|---|--------------------------|----|-------------------------------------------------------------------------|----------------------------------------------------------------------------------------------------|
| 出力先  | 宛先                                 | 氏名                                                                                                    |    | 連名1 | 連名2  | 連名3 | Ŧ                                                        | 住所                                                                   |   | 差出人                      | JE | 年賀状 送                                                                   | 年質状 受取記録                                                                                                    |
|      | 勤務先-会<br>勤務務先-個<br>勤務務先-個<br>勤務先-個 | 当江為井夏宇<br>聖<br>建<br>王<br>志<br>君<br>王<br>志<br>君<br>王<br>志<br>君<br>王<br>志<br>君<br>王<br>志<br>君<br>王<br>君<br>王<br>君<br>王 |    |     |      |     | 680-0902<br>770-0918<br>855-0804<br>861-5502<br>016-0804 | 鳥取唐集取市於宝里126-45<br>連島連連島市地層町<br>長崎県島原市方町<br>騎本県駐本市北区大島居町<br>秋田県能代市万町 |   | 会社代<br>会社代<br>会社代<br>会社代 |    | 2002 2001 2<br>2002 2001 2<br>2002 2001 2<br>2002 2001 2<br>2002 2001 2 | 1000         1001         2020         201           2022         2021         2020         201           2022         2021         2020         201           2022         2021         2020         201           2022         2021         2020         201           2022         2021         2020         201           2022         2021         2020         201 |

#### 

#### 登録した絞り込み条件を編 集・削除するには

絞り込み条件を編集する場合 は、編集する絞り込み条件を選 択して[編集]をクリックし、[絞 り込み条件の保存・編集]ダイ アログボックスで条件を編集し て[OK]をクリックします。絞 り込み条件を削除する場合は、 [条件で絞り込む]リストから削 除する絞り込み条件を選択して [削除]をクリックします。

ただし、あらかじめ用意されて いる絞り込み条件の編集・削除 はできません。

(市 秋田()上部市() 本(水台) 「米台」 「米台」 NULLS V BRANNERSING 住所録 AND DESCRIPTION OF THE OWNER OF THE OWNER OF THE OWNER OF THE OWNER OF THE OWNER OF THE OWNER OF THE OWNER OWNER 14 211 221 当那 麗 E 0.0 BAA -ADOWY 101 . -0.8 0.8-14.10

#### 

#### 分類を利用して住所録を絞り込むには

[住所録] タブの[すべての項目] タブで設定した[分類] を利用して、 指定した条件に該当する宛先だけを絞り込むことができます。 [絞り込み] ダイアログボックスの[高度な設定] をクリックします。 [分類で絞り込む] リストから分類名をクリックして、設定条件を指 定し、[すべての条件に一致するものを選択] または[いずれかの条件 に一致するものを選択]を選択してください。

設定した分類条件に該当する宛名だけが、宛先一覧に表示されます。

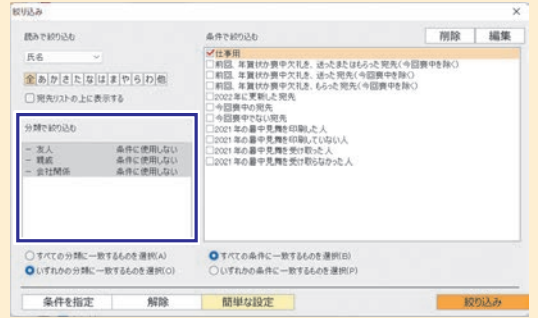

### À 条件を絞り込んだ宛先を印刷する

5 表面を選択します。

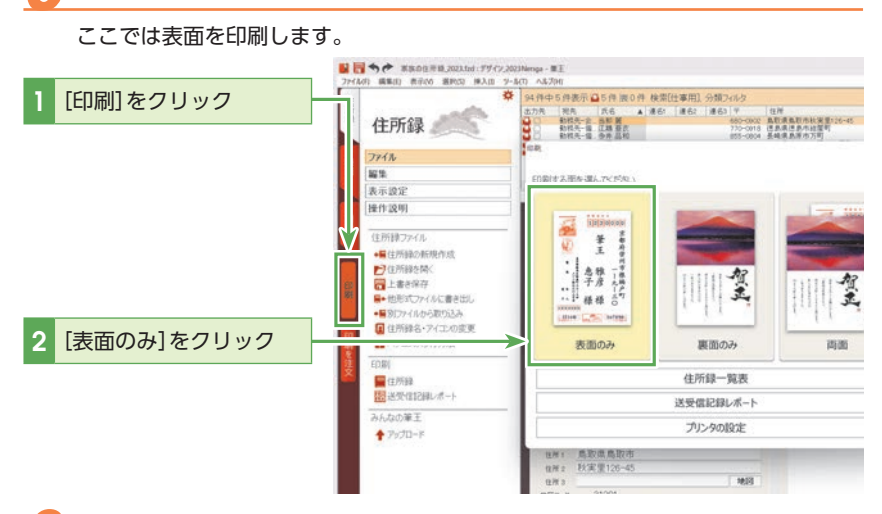

### 🥤 絞り込んだ宛先だけを印刷します。

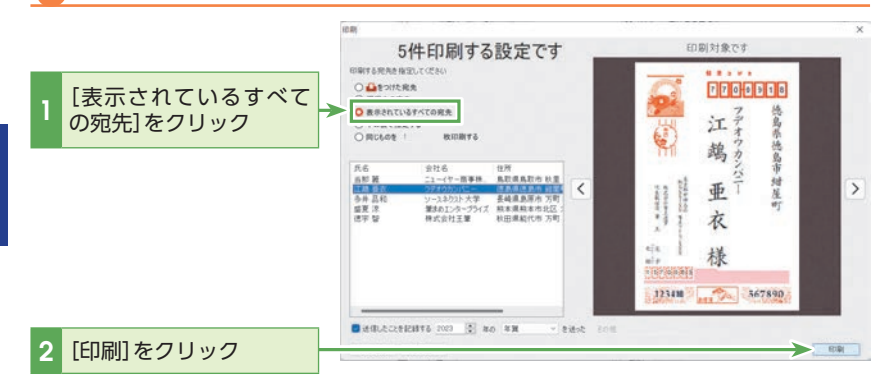

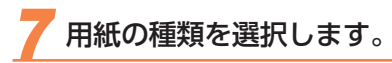

ここでは[ハガキ(宛名面)]を選択します。

# 1 [ハガキ(宛名面)]をク リック 2 [OK]をクリック

を選択します。 用紙の確認 <u>かす(宛名面)</u> フランラのフロハワヨにいつ 印刷する用紙の種類を選んでください。 筆王がその用紙にあわせて印刷を行います。

770-0918 德島県徳島市紺屋 デオウカンパ 江 鵡 ī たち メン・ング 代表取締役 亜 町 \* 衣 -×. 太子花 様 1817 1 5 7 0 0 6 3 1234組 MET THE 567890

### 

OK

[用紙の確認]ダイアログボック スはお使いのプリンターによっ て異なります。

また、お使いのプリンタードラ イバーによっては、[用紙の確 認]ダイアログボックスが表示 されない場合もあります。

# シレント 重複している情報を抽出する には

住所録に重複データが存在して いるかどうかは、メニューバー の[選択]-[重複する宛先の選 択]を実行することによって確 認することができます。

シレント 裏面と表面を間違えて印刷してしまったり、違う宛先を印刷してしまったり、違う宛先を印刷してしまったりなど、失敗したはがきは、郵便局で一枚につき手数料5円で別のはがきなどに交換することができます。 詳しくは、お近くの郵便局、または日本郵便株式会社お客様サービス相談センターにお問い合わせください。

日本郵便株式会社 お客様サービス相談センター 0120-23-28-86(フリーコール)

※電話番号は予告なく変更され る場合があります。

### 💠 宛先の絞り込みを解除する

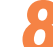

#### 絞り込みの設定を解除します。

絞り込みの解除は必ず行なってください。 絞り込みを行なった状態では、宛先一覧に絞り込まれた宛先のみが表示され、表示されていない宛先の閲覧・編集ができません。

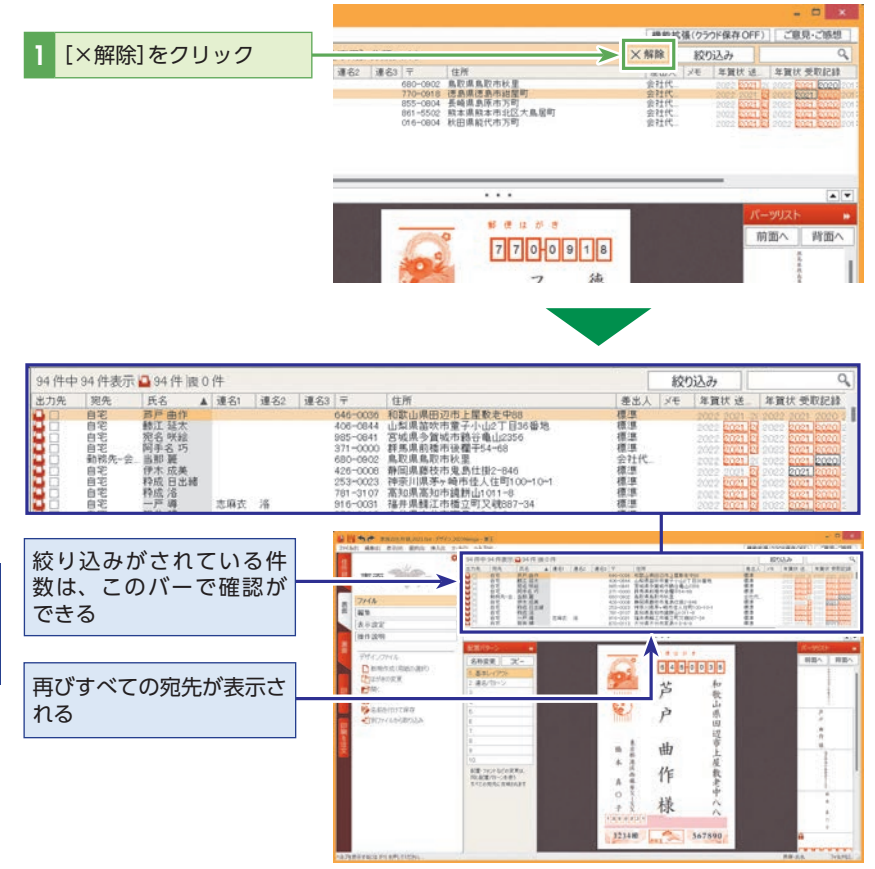

第4章 宛先情報を絞り込んで印刷してみよう
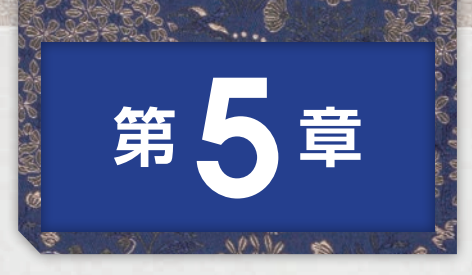

# 他の機能も 使ってみよう

住所録に保存されている宛先データは、年賀状の宛名印刷にも使え ますが、用途はそれだけではありません。この章では、ラベルシー ルや封筒に印刷する方法を解説します。また、フォントのインストー ルやデータのバックアップ方法も解説します。

| セクション 29 | ラベルシールに印刷する182        |
|----------|-----------------------|
| セクション 30 | 往復はがきに印刷する            |
| セクション 31 | 封筒に印刷する188            |
| セクション 32 | データをバックアップする・復旧する 191 |
| セクション 33 | データをクラウドにバックアップする 194 |

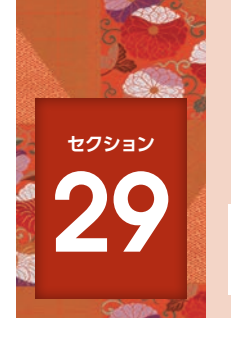

## ラベルシールに印刷する

住所録に登録した宛先の情報は、ラベルシール等にも印刷可能です。ここでは「ペタット ラベル 印刷 2」のインストール方法を説明します。

## 🐟 「ペタット ラベル印刷 2」をインストールする

[ペタット ラベル印刷2]のご利用には、事前に筆王の製品の登録およびインターネット からプログラムのインストールが必要です。

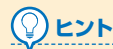

製品の登録に関する詳細はセク ション2の「製品の登録をする」 (P.15)を参照してください。

[機能拡張]ダイアログボックスを表示します。

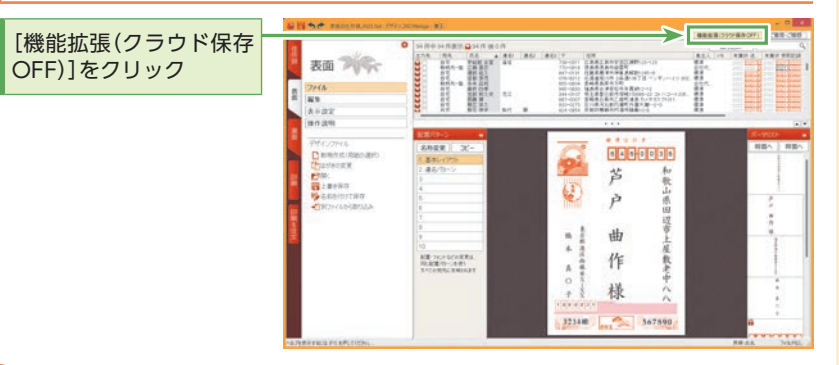

## 機能拡張から[追加インストール]を選択します。

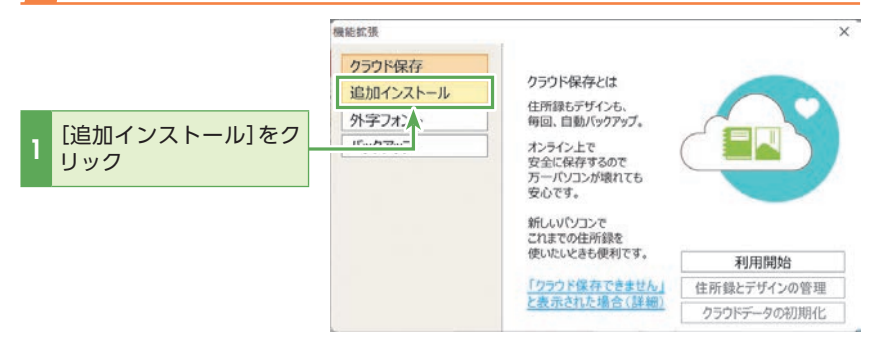

#### 応用編

## **子** ユーザーアカウント制御を許可します。

|                                  | <sup>ユーザー アカウント制御</sup> ×<br>このアプリがデバイスに変更を加えることを許可します<br>か?                                                                                                    | 「ユーザーアカウント制御]とは?<br>[ユーザーアカウント制御]ダイア<br>ログボックスとは、Windowsに<br>搭載されているセキュリティ機能<br>で、ウイルスやスパイウェアのパ |
|----------------------------------|----------------------------------------------------------------------------------------------------|-------------------------------------------------------------------------------------------------|
|                                  | 筆王ダウンロードセンター                                                                                                    | ソコンへの侵入を防ぐはたらきが<br>あります。                                                                        |
|                                  | 確認済みの発行元: SOURCENEXT CORPORATION<br>ファイルの入手先: このコンピューター上のハード ドライブ                                                                                                    |                                                                                                 |
|                                  | 詳細を表示                                                                                                    | ユーサーアカワント制御のタイア<br>ログが表示されない場合は、タス<br>クバーに表示されるアイコンをク                                           |
| 1 [はい]をクリック                      | (สเบ เบบส์                                                                                                    | リックしてください。                                                                                      |
| 4 「筆王ダウンロードセトール」画面が表示さ           |                                                                                                    |                                                                                                 |
| 「ペタット ラベル印刷2」を<br>「ペタット ラベル印刷2」の | 選択し、[インストール] ボタンをクリックします。<br>ダウンロードがはじまります。                                                                                                    |                                                                                                 |
|                                  | オプションのインストール     メン     コクションのインストール     メン     コクションのクシストール     メン     コクションのクシストール     メン     オクションのインストール     メン     オクションのインストール     メン     オクションのインストール     メン     オクションのインストール     メン     オクションのインストール     メン     メン     オクションのインストール     メン     メン     オクションのインストール     メン     メン     オクションのインストール     メン     メン     オクションのインストール     メン     メン     オクションのインストール     メン     メン     オクションのインストール     メン     オン     オクションのインストール     メン     オン     オン | ウンロードには時間がかかります。時間に余裕のある時にイン                                                                    |
|                                  | 日         インストール         ハージョン         サイス           日         コントバ(192)28250         -         18823 MB         *           ●         電話番号器を(202)1年8月公開)         -         -         18824 MB           ●         電話番号器を(202)1年8月公開)         -         -         18824 MB           ●         電話番号器を(202)1年8月公開)         -         -         18824 MB           ●         ごの大いにの知道         -         -         18833 MB           ●         ごの大いにの知道         -         -         18333 MB           ●         ごの大いにの知道         -         -         103932 MB           ●         一番数 額 第王         -         -         3.15 MB                                                                                                    | ストールしてください。                                                                                     |
| 1 ここにチェックマークを<br>付ける             |                                                                                                    |                                                                                                 |
| 2 [インストール]をクリッ<br>ク              | 2021年9月公園                                                                                                    |                                                                                                 |
|                                  | ■ インストール消除フォントの両インストールを有効にする           インストール消除フォントの両インストールを有効にする         目10日1日日           インストール         問いる                                                                                                    |                                                                                                 |
| _                                | ※画面は開発中のものです。                                                                                                    |                                                                                                 |

5 インストール画面が表示されます。「次へ」をクリックします。

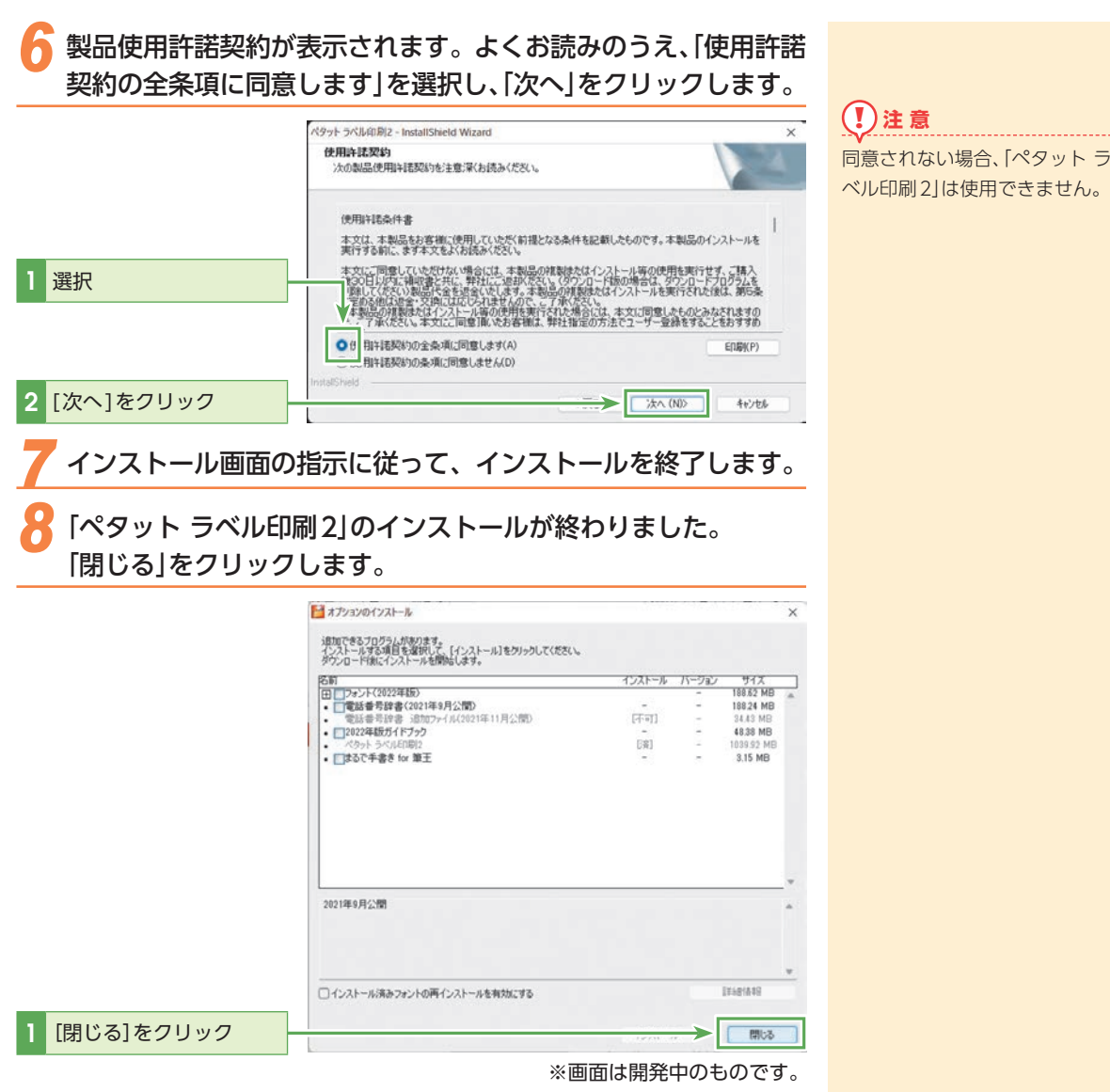

これで、「ペタット ラベル印刷2」を使用する準備ができました。 ラベル作成手順について詳しくは、「ペタット ラベル印刷2」画面上部のメニューバーより[ヘルプ]-[ヘルプ]をクリックし参照ください。

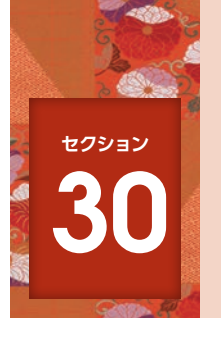

## 往復はがきに印刷する

同窓会の出席確認用などの往復はがきは、[素材パレット]を利用して、簡単に作 成、印刷できます。

## 7 デスクトップまたはスタートメニューから筆王を起動し、目的の住所録を開きます。

[素材パレット]を開きます。

| 1 [表面]タブをクリック        | ■ ● ● ● 家族の住所録、2023.12d: デザイン.20<br>27 私(F) 編集(E) 表示(V) 選択(S) 挿入(I) ツー                                                                                                    | 123Nenga - 筆王<br>-1J(T) へルプ(H)                                                                                                    |
|----------------------|----------------------------------------------------------------------------------------------------|----------------------------------------------------------------------------------------------------|
|                      | ¥.                                                                                                    | 94 件中 94 件表示 🚨 94 件 處 0 件                                                                                                    |
|                      | 表面                                                                                                    | <ul> <li>出力売 契売 氏名 ▲ 連合1 連合2 連合3</li> <li>日宅 那戸曲作</li> <li>日宅 超正 延太</li> <li>日宅 現名 明経</li> <li>日宅 現名 明経</li> <li>日宅 同宅 同宅 局</li> </ul>                                                                                                    |
|                      | 表<br>面<br><b>羅集</b><br>衣示設正                                                                                                    | <ul> <li>1 命宅 当都建</li> <li>1 命宅 持た点法</li> <li>1 命宅 持た日本場</li> <li>1 命宅 一戸場</li> <li>2 命忌</li> <li>1 命宅</li> <li>1 命忌</li> <li>1 命忌</li> <li>2 命忌</li> <li>2 命忌</li> <li>2 命忌</li> <li>2 命忌</li> <li>2 命忌</li> <li>2 命忌</li> <li>2 命忌</li> <li>2 命忌</li> <li>2 命忌</li> <li>2 命忌</li> <li>2 命忌</li> <li>2 命忌</li> <li>2 命忌</li> <li>2 命忌</li> <li>2 命忌</li> <li>2 命忌</li> <li>2 命忌</li> <li>2 命忌</li> <li>2 命忌</li> <li>3 命忌</li> <li>3 命忌</li> <li>4 命忌</li> <li>4 命忌</li></ul> |
| 2 [編集]をクリック          | 実<br>「操作説明」<br>記量パターンの編集                                                                                                    | 配置パターン ★<br>名称変更 □ビー                                                                                                    |
|                      | %すべてのフォントを表示<br>フォントの一括指定 ~                                                                                                    | 1. 基本レイアウト<br>2. 連名パターン                                                                                                    |
|                      | Tre # \$1952<br>T1 \$1488952                                                                                                    | 3<br>4<br>5                                                                                                    |
| 3 [素材・デザイン]をク<br>リック | 18.7m<br>18.7m<br>28.7m<br>29.7m<br>28.7m<br>28.7m<br>29.7m<br>29.7m | 6.<br>7<br>8.                                                                                                    |
|                      | て、   こ、デキストボックス   て、   て、   、   、   、   、   、   、   、   、   、   、   、   、   、   、   、   、   、   、   、   、   、   、   、   、   、   、   、   、   、   、   、   、   、   、   、   、   、   、   、   、   、   、   、   、   、   、   、   、   、   、   、   、   、   、   、   、   、   、   、   、   、   、   、   、   、   、   、   、   、   、   、   、   、   、   、   、   、   、   、   、   、   、   、   、   、   、   、   、   、   、   、   、   、   、   、   、   、   、   、   、   、   、   、   、   、   、   、   、   、   、   、   、   、   、   、   、   、   、   、   、   、   、   、   、   、   、   、   、   、   、   、   、   、   、   、   、   、   、   、   、   、   、   、   、   、   、   、   、   、   、   、   、   、   、   、   、   、   、   、   、   、   、   、   、   、   、   、   、   、   、   、   、   、   、   、   、   、   、     、   、 <td>9.</td>                                                                                                    | 9.                                                                                                    |
|                      | <ul> <li>● 差出人</li> <li>● 宛先</li> </ul>                                                                                                    | 記量・フォントなどの変更は、<br>同じ配置がなーンを使う<br>すべての死先に反映されます                                                                                                    |
|                      | 2/0.88                                                                                                    |                                                                                                    |

## ()注意

こちらで紹介しているデザイン を利用するには、インターネッ トへの接続が必要です。

3 素材パレットで往復はがきのデザインを絞り込みます。ここではキーワードを使って絞り込みます。

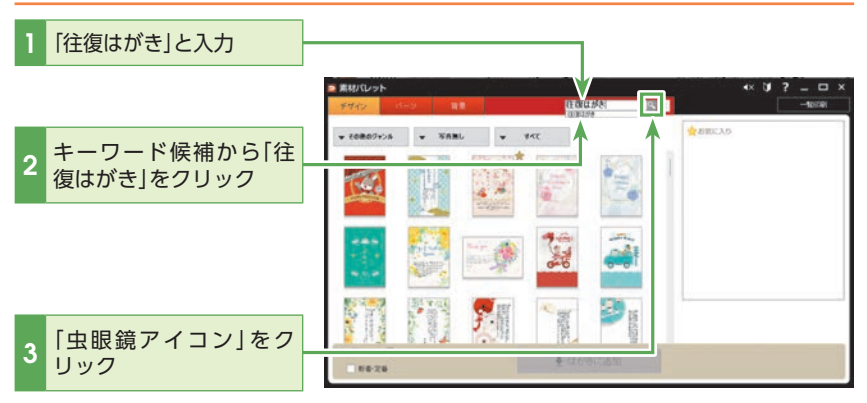

応用編

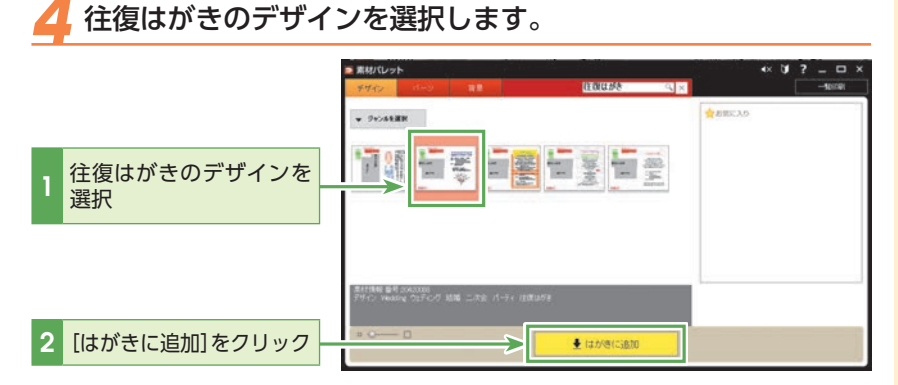

#### 🥤 デザインの差し替えを確認します。

新しいデザインを選択した場合、編集中のデザインとの差し替えの確認を求められます。

用紙サイズ変更の確認を求められたら、[はい]をクリックして、サイズを確認して ください。

5 プリンターの設定の確認をうながすダイアログボックスの [はい]をクリックして、プリンターの設定を確認します。 「編集中のデザインファイルを 保存しますか?」と表示された 場合には、必要に応じて[はい] をクリックして保存してくだ さい。

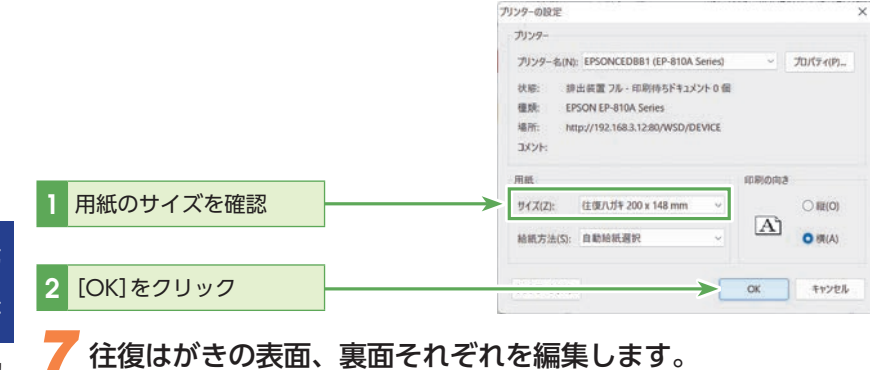

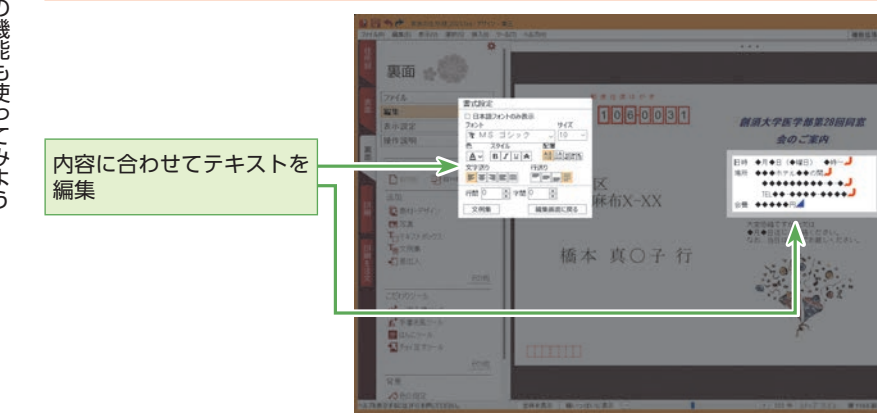

# 第5章 他の機能も使ってみよう

# [印刷]に切り替えて、印刷するデータを選択する画面を表示します。

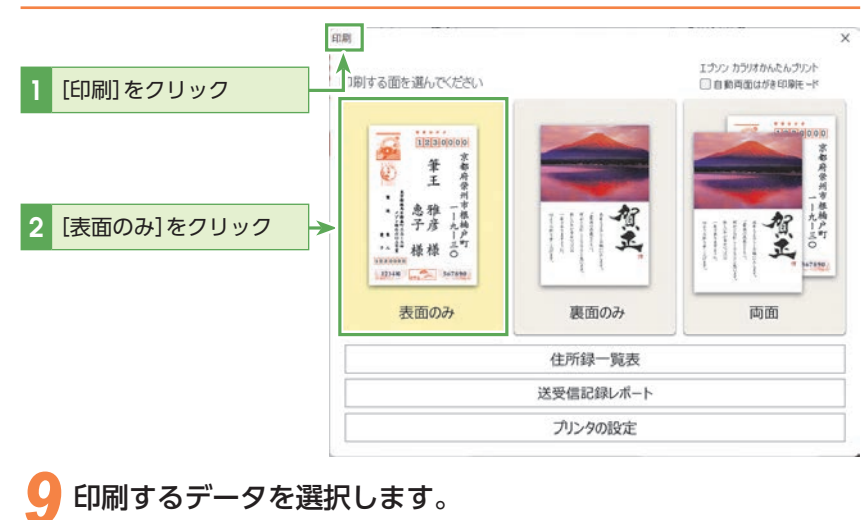

ここでは[選択中の宛先]を印刷します。

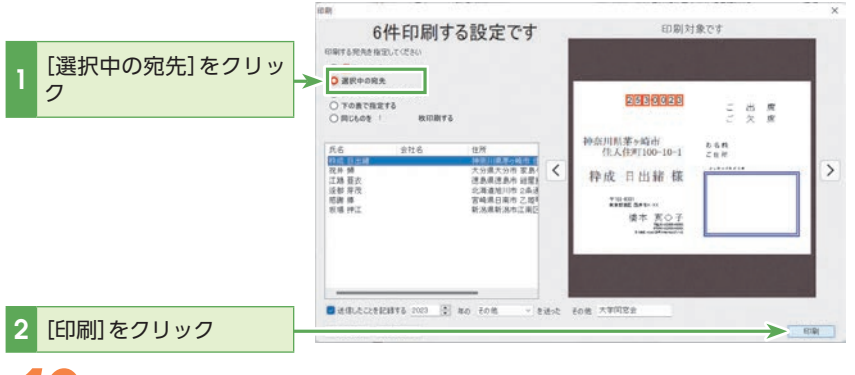

🕖 往復はがきの印刷が行なわれます。

#### 

往復はがきの返信面の宛先は、標準 で[○○行]の表記になります。変更 したい場合は、返信面の宛名が書か れたテキストボックス上で右クリッ クして、[詳細設定]を選択すると表 示される[詳細設定]ダイアログの [差出人設定]タブ-[氏名]タブで、 [敬称の処理]の項目を変更します。

# (♀) ヒント 「同窓会の案内」を送信記録に 追記する

送受記録の項目は、標準では年賀 状、暑中見舞い、喪中欠礼、お中 元、お歳暮の5つです。それ以外 の項目を記録したい場合は、[印 刷]ダイアログの[送信したことを 記録する]にチェックをつけ、リ ストボックスで[その他]を選択し ます。ここでは、その右側の[そ の他]の欄に[同窓会の案内]と入 力します。この状態で[印刷]をク リックして印刷すると、[同窓会の 案内]を送付した記録が残ります。

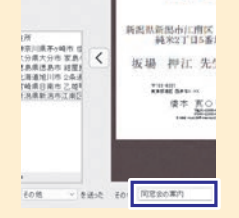

## 

個別に印刷したい場合は、[下の表 で指定する]を選択し、宛先一覧 で印刷したい宛先にチェックを 入れます。または、[一覧表で指定 した宛先]もしくは[一覧表で選 択中の宛先]を選択します。事前 に印刷する宛先を選択する方法 は、P.66のヒントを参照してくだ さい。

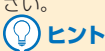

#### 往復はがきの表面と裏面

往復はがきの場合、「表面」は「往信 面」、「裏面」は「返信面」に相当しま す。印刷時には、この関係に注意 して、はがきをプリンターにセッ トしましょう。

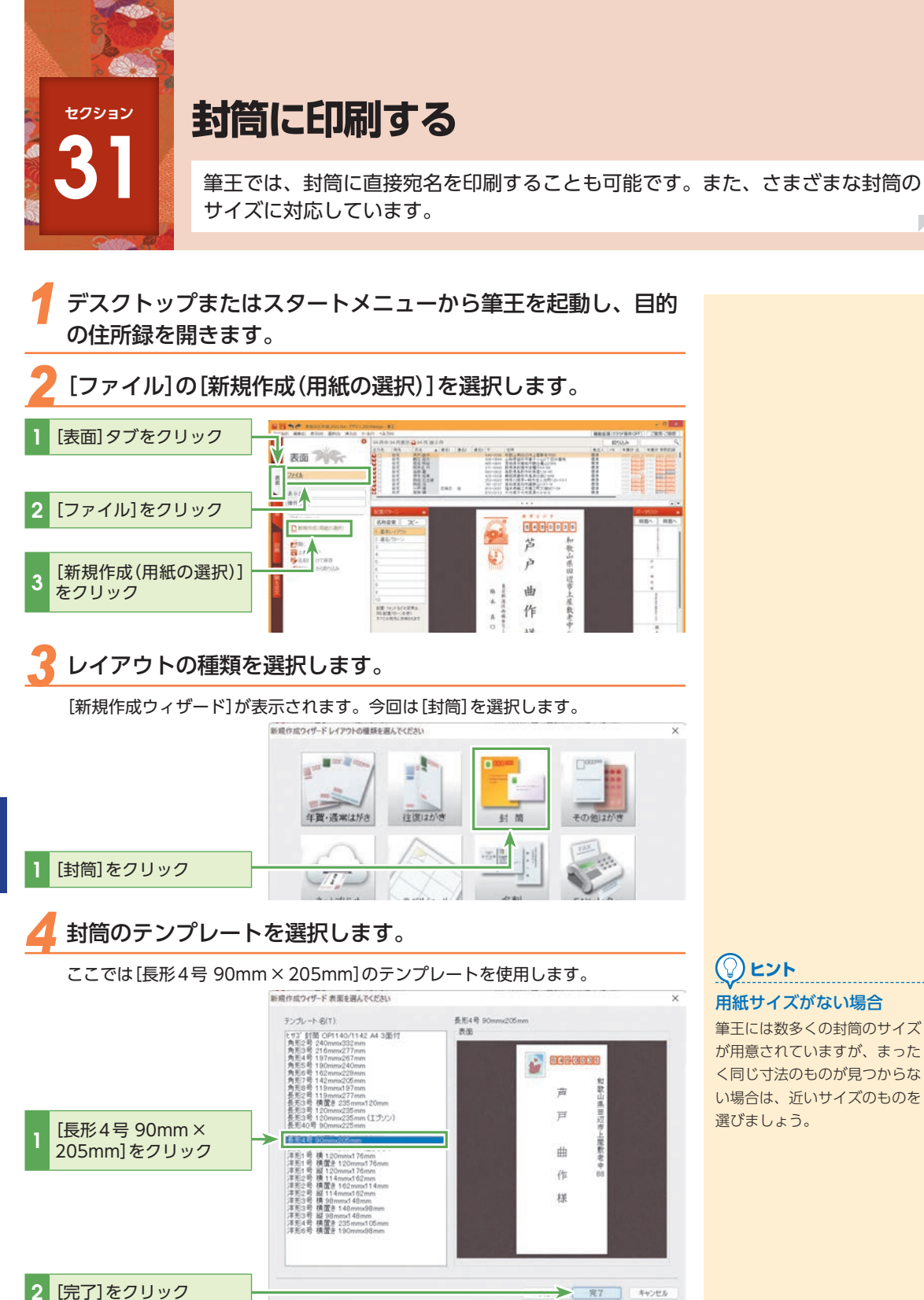

## 5 プリンターの設定の確認をうながすダイアログボックスの [はい]をクリックして、プリンターの設定を確認します。

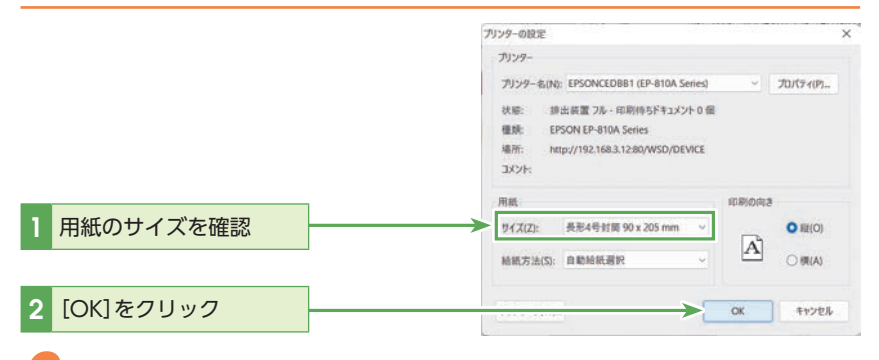

#### **」**封筒の表面、裏面それぞれを編集します。

表面を印刷します。

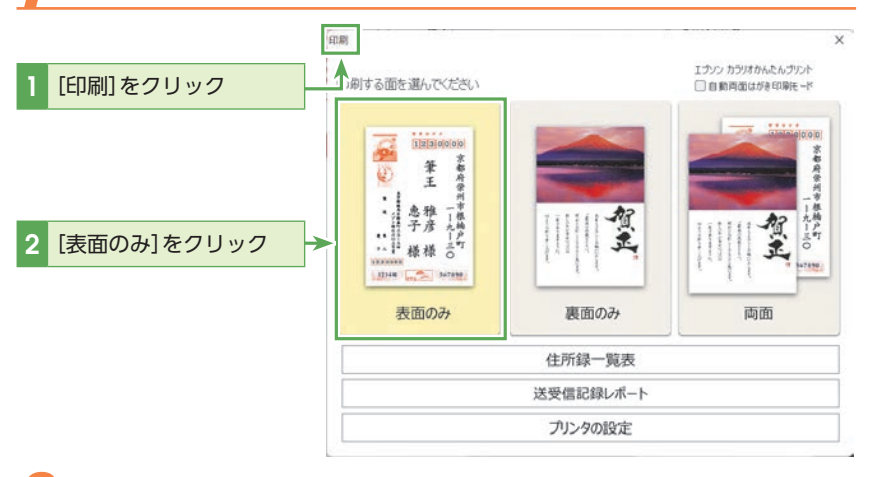

## **~**印刷するデータを選択します。

ここでは[一覧表で指定した宛先]を印刷します。

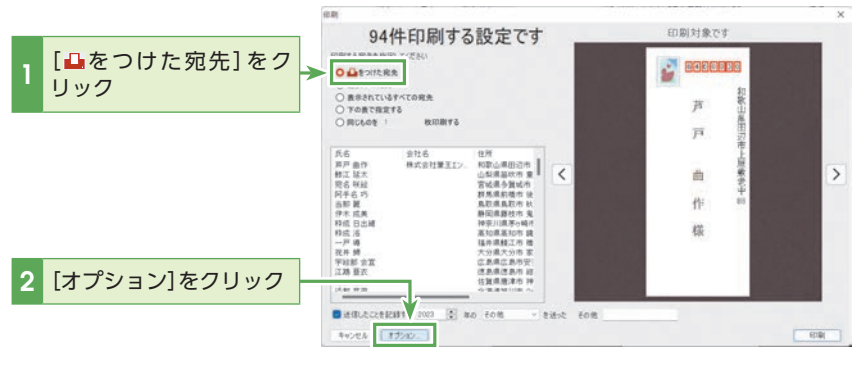

## 

個別に印刷したい場合は、[下の 表で指定する]を選択し、宛先 一覧で印刷したい宛先にチェッ クを入れます。または、[→をつ けた宛先]もしくは[選択中の 宛先]を選択します。事前に印 刷する宛先を選択する方法は、 P.66のヒントを参照してくださ い。 31

ます。

ヒント

選択できる用紙のサイズはお使

いのプリンターによって異なり

## 

#### 封筒への印刷について

封筒では基本的に、表面に宛先 住所と氏名、裏面に差出人情報 が印刷されます。必要に応じて、 文字のバランスを調節したり、 印刷する項目の追加・削除を行 なってください。

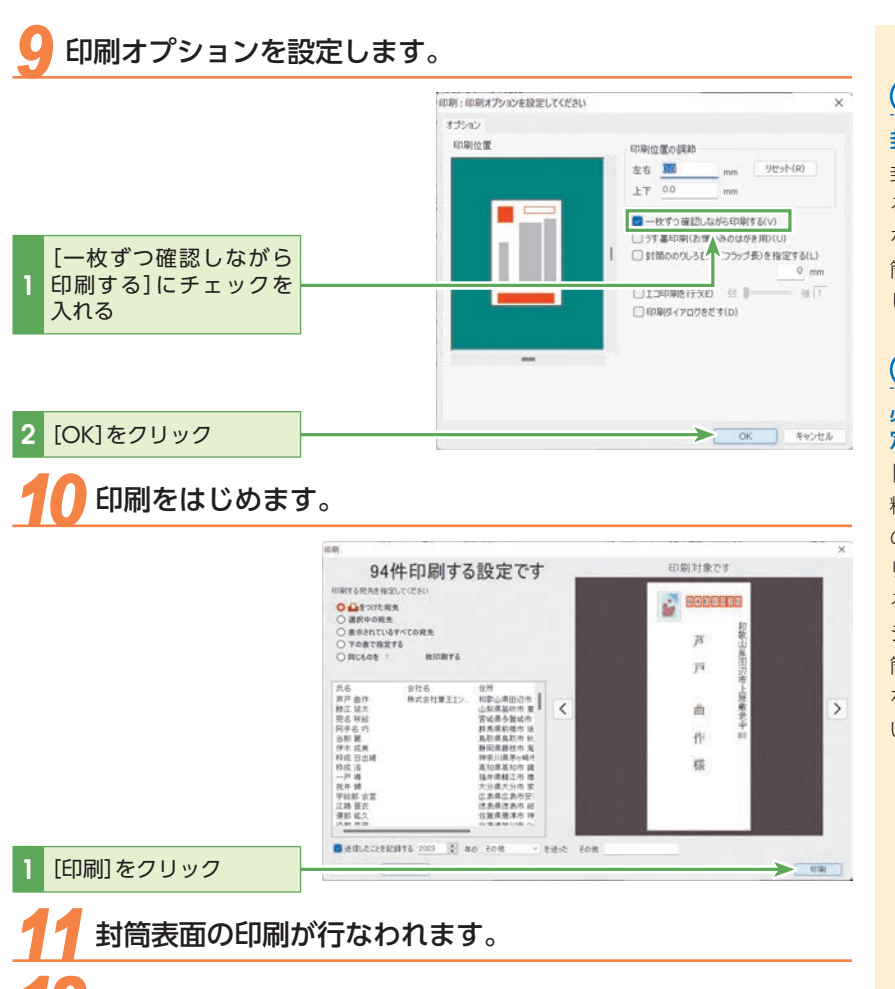

2 続けて裏面を印刷します。

表面を印刷した封筒を、裏面に印刷されるようにプリンターにセットします。

#### 封筒の印刷は一枚ずつ

封筒ははがきと違って厚みがあ るため、連続印刷では紙詰まり を起こす可能性があります。封 筒は一枚ずつ手差しで印刷しま しょう。

#### ② ヒント 必要に応じてフラップ長の設 定を

「フラップ長」とは、封筒などの 糊付けする折り返し部分の長さ のことです。印刷に使用するプ リンターや封筒によって設定す る必要がある場合は、印刷オプ ションの設定ダイアログの[封 筒ののりしろ部分(フラップ長) を指定する]を利用してくださ い。

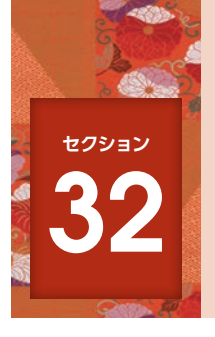

## データをバックアップする・復旧する

筆王で作成したデータはCD-R、USBメモリーなどの記憶装置にバックアップし、復旧することが可能です。ここではUSBメモリーへのバックアップと復旧方法を解説します。

## 💠 データをバックアップする

パソコン本体にUSBメモリーをセットします。

[機能拡張]ダイアログボックスを表示します。

ここでは「家族の住所録\_2023」のバックアップをUSBメモリーに作成します。

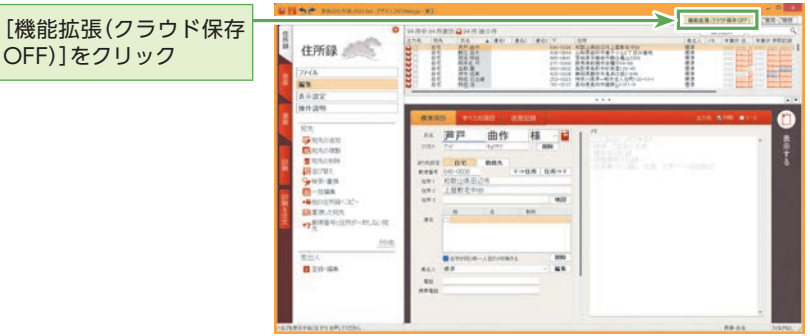

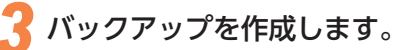

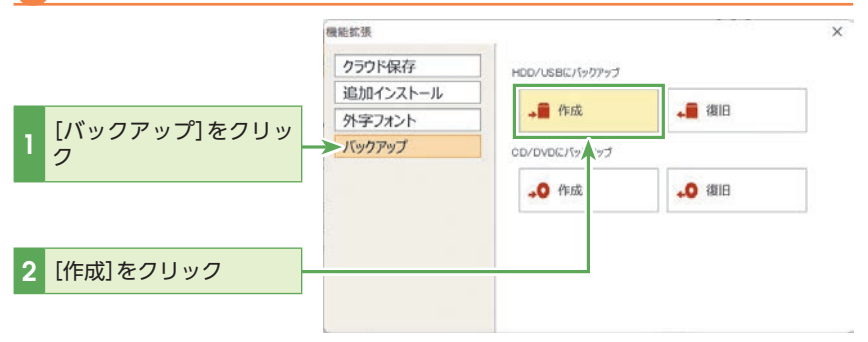

#### 応用編

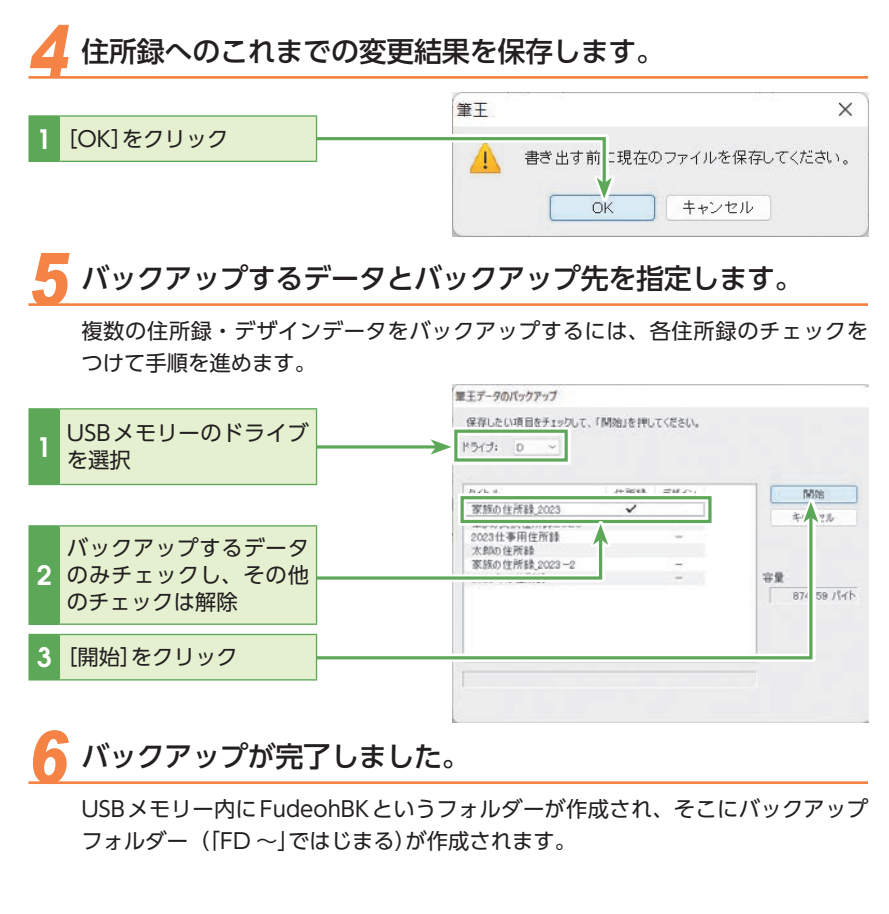

#### 🐟 データを復旧する バックアップデータを保存したUSBメモリーをセットします。 [機能拡張]ダイアログボックスを表示します。 BEES:399FENOFF) [機能拡張(クラウド保存 100 住所録 OFF)]をクリック Tull ( general) & H & second ( general) All & All ( general) Build Build & All ( general) ( general) & All ( general) -10.29 標 曲作 . 芦戸 1-02/6 02/6-11 的其法之 11年日月 -A Drivers 000 84.5 ....

0 210-IER

..... -

第 5 章 他の機能も使ってみよう

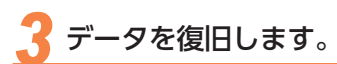

ドライブを確認

クを確認

2

バックアップが複数ある

復旧したい項目のチェッ

[開始]をクリック

ときは保存日時を指定

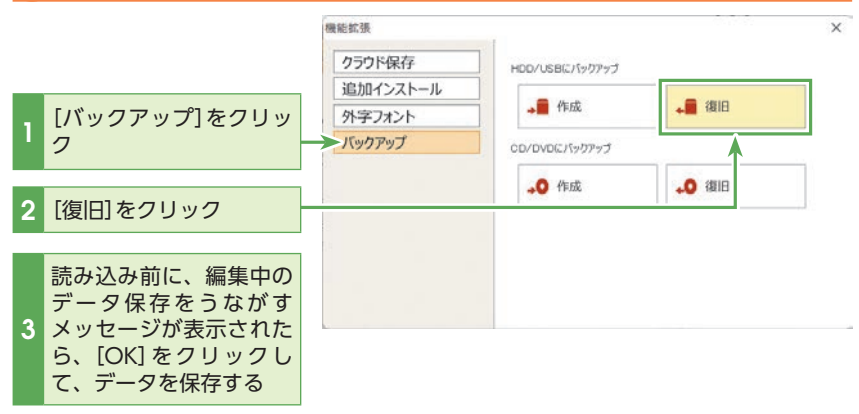

## 復旧するバックアップデータを指定します。 筆王データのバックアップ 読み込みたい項目をチェックして、「開始」を押してください。 ドライブ: D ~ 保存日 2022年06月16日18時14分22; ~ 開始 家族の住所録\_2023 +++ 211

## 注意

復旧しようとするデータよりも 後に更新されたデータがある場 合は、[ファイル書き換えの確 認] 画面が表示されます。古い データを復旧し、書き換えても よい場合は[削除]を、書き換え たくない場合は[スキップ]をク リックしてください。

## データの復旧を完了します。

データが復旧されると、[筆王データのバックアップ]ダイアログボックスの[キャ ンセル]ボタンが[終了]ボタンに変わります。このボタンをクリックしてください。

#### ヒント

復旧したデータは、「ドキュメン ト」フォルダー内の「筆王デー タ」フォルダーに保存されます。

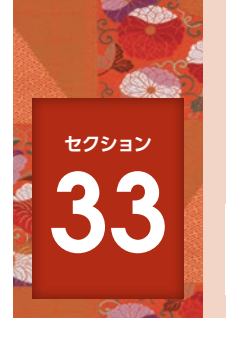

## データをクラウドにバックアップする

クラウド保存機能を使えば、筆王の終了時に「ドキュメント」の「筆王データ」フォルダ内の住所 録、デザインファイルが「クラウド」(筆王の専用サーバー)上に自動的にバックアップされ、起 動時に最新のデータが読み込まれるようになります。

## 🔖 クラウド保存機能を利用開始する

[機能拡張]ダイアログボックスを表示します。

683

| [機能拡張(クラウド保存 | OFF)]をクリック

| 主所録 🥢                                                                                                    |                                                                                                    | 1 (#62 (#63) V (1)<br>10-000 (#<br>00-000 (#<br>00-000) (#<br>00-000 (#<br>00-000) (#<br>00-000 (#<br>00-000 (#<br>00-000 (#<br>00-000 (#<br>00-000 (# | B         B.2. (19)           C-BULCE_LEBETON         B.2.           C-BULCE_LEBETON         B.2.           C-BULCE_LEBETON         B                                                                                                    |       |
|----------------------------------------------------------------------------------------------------|----------------------------------------------------------------------------------------------------|----------------------------------------------------------------------------------------------------|----------------------------------------------------------------------------------------------------|-------|
| 122                                                                                                    |                                                                                                    |                                                                                                    |                                                                                                    |       |
| 19 20 19                                                                                                    | eath avean                                                                                                    |                                                                                                    |                                                                                                    |       |
| た<br>次年の後期<br>定年の後期<br>日本の後期<br>日本の後期<br>一部編集<br>一部編集<br>一部編集<br>日本の代明<br>日本の代明<br>日本の代明<br>日本の代明<br>日本の代明<br>日本の代明<br>日本の代明<br>日本の代明<br>日本の代明<br>日本の代明<br>日本の代<br>日本の代 | AA 万戸 日1<br>10日 7日 10日 10日<br>10日 10日 10日 10日<br>10日 10日 10日 10日<br>10日 10日 10日 10日<br>10日 10日 10日<br>10日 10日 10日<br>10日 10日<br>10日<br>10日 10日<br>10日<br>10日<br>10日<br>10日<br>10日<br>10日<br>10日<br>10日<br>10日 | 作 接 - 🖬<br>ann<br>v=0.01 (0.6=v<br>wait<br>wait<br>wait                                                                                                    | A second second | 801+0 |
| EX.                                                                                                    | CTERLIN-ABO                                                                                                    | 1011                                                                                                    |                                                                                                    | - 18  |
| 511-ma                                                                                                    | 41. 43<br>41                                                                                                    | -                                                                                                    |                                                                                                    | - 88  |
|                                                                                                    |                                                                                                    |                                                                                                    |                                                                                                    |       |

## ()注意

クラウド保存機能を使用するに はインターネットへの接続が必 要です。

また、ソースネクストIDが必要 です。セクション2の「製品の 登録をする」(P.12)を参照して、 製品の登録をし、ソースネクス トIDを取得してください。

#### 

すでにクラウド保存機能を利用 開始されている場合、[クラウド 保存 ON]と表示されます。

## 

[住所録の選択・新規作成]ダイ アログボックス、筆王終了時の [筆王を終了します]ダイアログ ボックスでもクラウド機能をオ ン/オフすることができます。

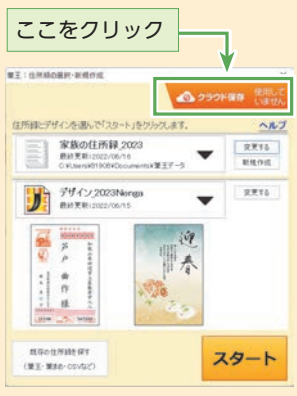

| 2 | クラウド保存機能の利用を開始します。 |
|---|--------------------|
|   |                    |
|   | 機能拡張               |

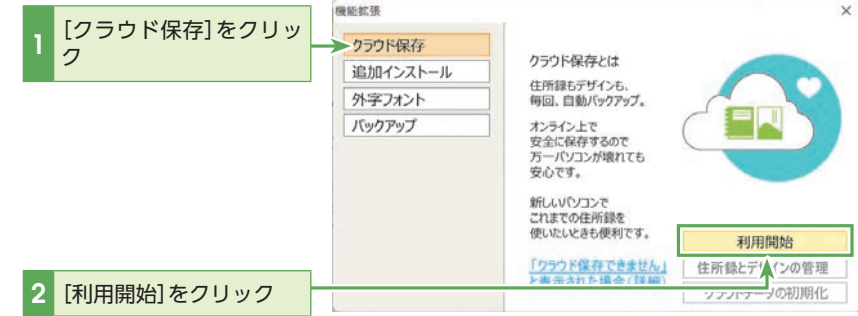

ソースネクストIDとパスワードを入力します。

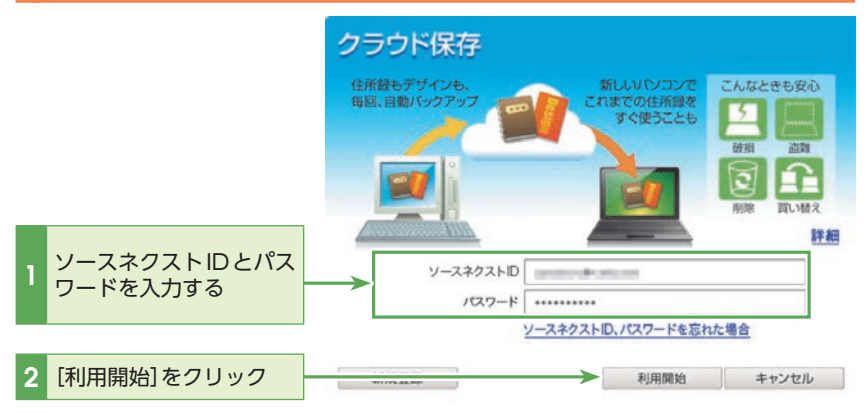

## ▶ クラウド保存機能を停止する

[機能拡張]ダイアログボックスを表示します。

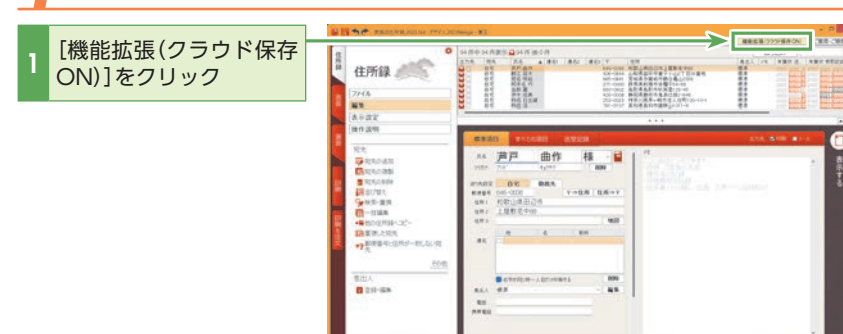

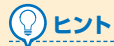

-

すでにクラウド保存機能を停止 されている場合、[クラウド保存 OFF]と表示されます。

## 2 クラウド保存機能の利用を停止します。

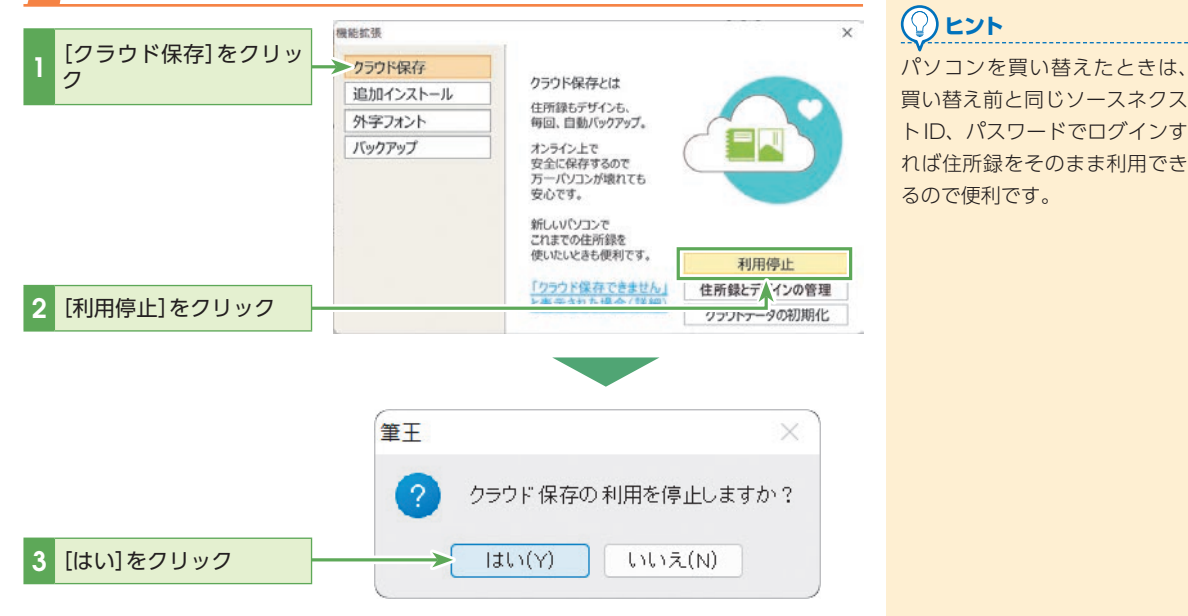

## 

#### クラウドに保存されているファイルを削除するには

クラウド上には[筆王データ]フォルダーの住所録ファイルとデザインファイルが保存され、筆王起動時にパソコン上のファイル と照合されます。クラウド機能をお使いの場合は、「住所録とデザインの管理」から「削除」をクリックすると筆王データフォルダー からも削除されます。

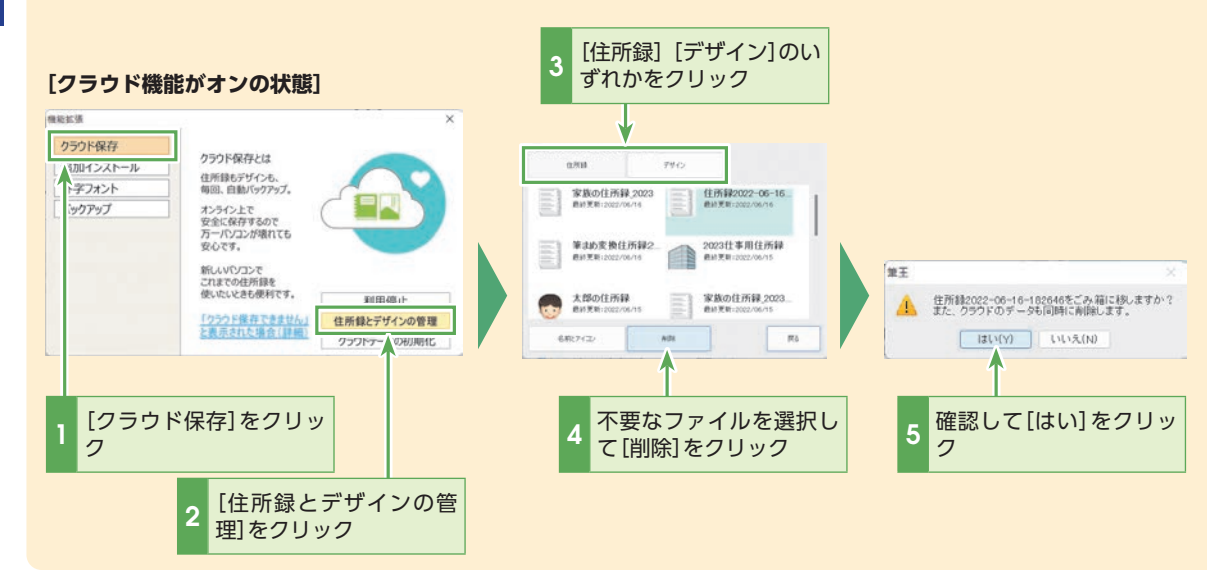

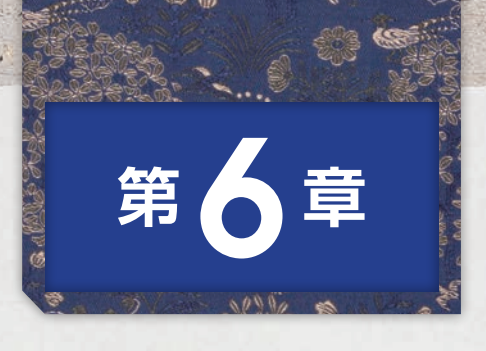

筆王を使っていてわからないこと、困ったことがあったら、まずこ の章の「Q&A」を確認してください。 筆王の用語集も用意しています。

#### インストール関連

| 「アンインストールが中断されたため、筆王のインストールを        |      |
|-------------------------------------|------|
| 中止しました]と表示され、インストールできない             | ·198 |
| インストールが途中で止まってしまうときは?               | ·198 |
| 他のバージョンの「筆王」のアンインストールができないため、       |      |
| 「筆王 Ver.27」がインストールできない              | ·199 |
| 「筆王 Ver.27」のインストールに失敗する             | ·199 |
| 「筆王 Ver.27」は、複数台のパソコンに              |      |
| インストールすることができますか?                   | ·199 |
| 再インストールしたい                          | ·200 |
| フォントや同梱ソフトなどのオプションをインストールしたい…       | ·200 |
| アンインストールの方法は?                       | ·200 |
| 製品の登録 (認証) 関連                       |      |
| 「サーバー シリアル番号が適切ではありません]と表示され、       |      |
| 製品登録できない                            | ·200 |
| 「製品登録できる台数を超えています」と表示されて            |      |
| 製品登録できない                            | ·200 |
| シリアル番号がわからない                        | ·201 |
| 記動関連                                |      |
| 「筆王は動作を停止しました。」と表示されて起動できない         | ·201 |
| [NullDB18 zdが見つかりません。]と表示されて起動できない… | ·220 |
| 「Fudeohが原因でMFC42.DLLにエラーが発生しました1と   |      |
| 表示されて起動できない                         | ·202 |
| 「筆王」の起動に失敗する                        | ·202 |
| アップデート関連                            |      |
| アップデートに失敗する                         | .203 |
| 手動アップデート方法を知りたい                     | .203 |
|                                     | 205  |
| パソコン買い替え、データ移行                      |      |
| バソコンを買い替えたらどうすればよいか                 | .203 |

|                           | 200 |
|---------------------------|-----|
| 住所関連                      |     |
| 住所録ファイルが開けない              | 204 |
| [認証に失敗しました。再度ログインしてください]と |     |
| 表示され、クラウド保存できない           | 204 |

| 住所録をどこに保存したかわからない、             |
|--------------------------------|
| 住所録選択画面で表示されていない住所録を開くには? 204  |
| 他のバージョンの「筆王」で使っていた住所録ファイルを     |
|                                |
| 「犯先一覧の死先を」のかさたな」別の表示に切り替えたい205 |
| 住所録ファイルの名前を変更したい               |
| 複数の住所録を1つにまとめたい                |
| 人名漢字などの難しい漢字を入力したい             |
| 文字が[?]と表示されてしまいます              |
| 市町村合併による新しい住所に変更したい            |
| 住所録ファイルを筆王以外のソフトで使いたい          |
| デザイン(表面・裏面)関連                  |
| 表面の住所、氏名、会社名などの文字サイズを変更したい207  |
| 住所、氏名、会社名などの文字サイズを             |
| 個々に固定サイズにしたい                   |
| 表面の差出人情報にメールアドレス、電話番号を追加したい208 |
| 素材パレットが開けない                    |
| 氏名・役職・会社名・部署名が長い場合、            |
| 住所の文字が小さくなってしまう                |
| 印刷関連                           |
| 郵便番号の位置がずれてしまう                 |
| 印刷がうまくできない                     |
| 印刷が途中で止まる                      |
| 連続印刷ができない                      |
| ふちなし印刷ができない                    |
| 写真やイラストがきれいに印刷されない             |
| 印刷が遅い                          |
|                                |
| ユーザーサポートへのお問合せ                 |
| 筆王サポート・製品の登録について               |
| 用語集216                         |
| プリンターのメンテナンスをする                |

## Q&A

## インストール関連の よくあるお問合せ

[アンインストールが中断されたため、筆 王のインストールを中止しました]と表示 され、インストールできない

以前にご利用になっていた「筆王」がうまく アンインストールできていない可能性があ ります

- 1 筆王をアンインストールします。
   ⇒P.200[Q:アンインストールの方法は?]をご参照ください。
- 2 インストール情報削除ツールを実行します。
  - パソコンに「筆王」のDVDをセットします。
     ダウンロード版をご利用の場合は以下のページを参照してください。
    - ⇒https://rd.snxt.jp/37158
  - Windowsのデスクトップ画面で[エクスプローラー]をク リックし、[PC(またはコンピューター)]をクリックします。
  - DVDをセットしたドライブを右クリックし、[開く]をクリックします。
  - 画面をスクロールして、[SUPPORT] フォルダーをダブルク リックします。
  - [RegDel]をダブルクリックします。
     [ユーザーアカウント制御]が表示されるので、[はい]または[続行]をクリックします。
  - [筆王の情報の削除]ダイアログが表示されるので、[削除] をクリックします。
- 3 インストールフォルダを削除します。
  - キーボードの[Windows]キー(※)と[E]キーを同時に押し、 [PC]または[コンピュータ]を表示させます。
  - ※ Windows キーはキーボード左下にある、窓のマークのキーで す。
  - [Cドライブ(C:)]-[Program Files(x86)]-[SOURCENEXT]の 順にフォルダを開きます。
  - ※[Program Files(x86)] フォルダが無い場合は、[Program Files] フォルダを開いてください。
  - [SOURCENEXT] フォルダ内の[Fudeoh](または [FudeohZero])フォルダを右クリックし、
  - 表示されたメニューから[削除]をクリックします。 ※ [Fudeoh][FudeohZero] フォルダが存在していない場合には、 そのままエクスプローラーを閉じてください。
- 4 パソコンを再起動します。

- 5 筆王を再インストールします。
  - 上記手順「2. インストール情報削除ツールを実行します。」の
     ●~●の操作を行ないます。
  - ② [InstallData]-[Setup]-[setup]の順にフォルダを開きます。
  - Setup(.exe)]を右クリックし、[管理者として実行]をクリックします。
- ※セットアップ完了後にコンピュータの再起動を選択するダイアログ が表示された場合は「はい、今すぐコンピュータを再起動します」に チェックを入れ「完了」をクリックし、コンピュータの再起動を行っ てください。

## インストールが途中で止まってしまうとき は?

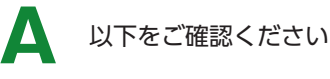

●ご使用の環境によってはインストールに30分以上か かることがあります。

少し待ってインストールが完了するかご確認ください。

 他のアプリケーションが原因でインストールできない ことが考えられます。

パソコン内には、自動で起動してパソコンに常駐しているプログ ラムもあります。ご使用中のアプリケーションや通知領域(画面 右下のトレイにアイコンが表示されている)のプログラムを終了 し、またウイルス対策ソフトをご使用の場合は、「リアルタイム検 索」などと呼ばれるファイル監視機能を一旦オフにしてから、本 製品をインストールしてください。

#### ●「ソースネクストアップデート」をインストール中の場 合があります。

タスクバーの中に「ソースネクストアップデート」がある場合は クリックして表示させ、画面の指示に従って手続きを進めてく ださい。

#### ●それでもインストールできないときは

Windowsをセーフモードで起動して、インストールしてくだ さい。

- ※セーフモードの起動手順はお使いのパソコンによって異なる場合が あります。手順どおりに進めても起動できない場合は、お使いのパ ソコンメーカーに手順をご確認ください。
- 1 お使いのOSにより、以下の操作を行ないます。

#### [Windows 11の場合]

[スタートボタン]をクリックし、[電源ボタン]をクリック、次に キーボードのshiftキーを押しながら[再起動]をクリックします。

#### [Windows 10の場合]

● パソコン画面左下隅でマウスをクリックし、[設定]をクリッ

困ったときは

第6章

クします。

- 2 [更新とセキュリティ]をクリックします。
- [回復]をクリックし、「PCの起動をカスタマイズする」の[今 すぐ再起動する]をクリックします。
- ④ 「オプションの選択」画面が表示されるので、「トラブルシュー ティング」をクリックし、[詳細オプション] − [スタートアッ プ設定] − [再起動]の順にクリックします。
- 「スタートアップ設定」画面が表示されるので、数字の〈4〉または〈F4〉キーを押します。

#### [Windows8.1の場合]

- パソコン画面の右下隅にマウスを移動し、チャーム内の[設定]をクリックします。
- ❷ [PC設定の変更]をクリックし、[保守と管理] − [回復]の順に クリックします。
- [PCの起動をカスタマイズする]の[今すぐ再起動する]をク リックします。
- ② 「オプションの選択」画面が表示されるので、「トラブルシュー ティング」をクリックし、「詳細オプション] − [スタートアッ プ設定] − [再起動]の順にクリックします。
- ●「スタートアップ設定」画面が表示されるので、数字の〈4〉または〈F4〉キーを押します。

他のバージョンの「筆王」のアンインストー ルができないため、「筆王 Ver.27」がインス トールできない

以下をご確認ください

●他のアプリケーションソフトや常駐プログラムまたは ウイルス対策ソフトが原因の可能性があります。

P.198の[Q:インストールが途中で止まってしまうときは?]を ご確認ください。

●それでも「筆王Ver.27」をインストールできないときは 下記2つのパターンに該当する場合は、以下の手順をご確認くだ さい。

- ・以前に「筆王Ver.27」または、他のバージョンの「筆王」をインストールしたことがあり、それらのアンインストールに失敗したために、インストールが正常にできない場合があります。
- ・「筆王 Ver.27]をインストール後、筆王上での動作がおかしい場 合はインストールが正常にできていないことが考えられます。
- パソコンに「筆王」のDVDをセットします。
   ダウンロード版をご利用の場合は以下のページを参照してください。

#### ⇒http://rd.snxt.jp/93835

2 エクスプローラーを起動し、DVDのフォルダーを表示しま す。

- ※自動再生のダイアログボックスが表示された場合は、[フォル ダーを開いてファイルを表示]をクリックします。
- 3 画面をスクロールして、[SUPPORT] フォルダーをダブルク リックします。
- 4 [RegDelG] フォルダーをダブルクリックします。
- 5 [RegDel]をダブルクリックします。 「ユーザーアカウント制御」が表示されるので、[はい]または [続行]をクリックします。
- 6 [筆王の情報の削除]ダイアログが表示されるので、[削除]を クリックします。

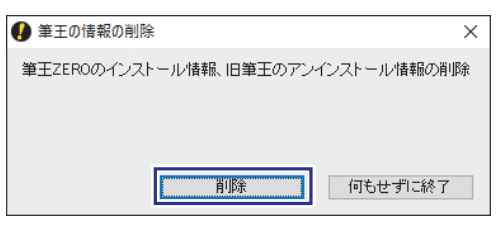

- 7 上記を実行後、インストールをお試しください。
- ※セットアップ完了後にコンピュータの再起動を選択するダイアログ が表示された場合は「はい、今すぐコンピュータを再起動します」に チェックを入れ「完了」をクリックし、コンピュータの再起動を行っ てください。

## Q 「筆王Ver.27」のインストールに失敗する

以下の順にご確認ください

- **1** Windows Update を行ないます。
- 2 P.198「Q:インストールが途中で止まってしまうときは?」 の手順を行います。

●それでも「筆王 Ver.27」をインストールできないときは パソコンのユーザーアカウントを追加し、インストールをご確 認ください。

詳しくはインターネットで下記Q&Aを参照してください。 ⇒**https://rd.snxt.jp/65437** 

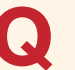

「筆王Ver.27」は、複数台のパソコンにイ ンストールすることができますか?

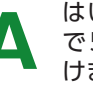

はい。1つのシリアル番号(1 パッケージ) で5台(5OS)のパソコンまでご利用いただ けます

個人のお客様の場合は、製品の登録を行なったソースネクスト IDを利用する最大5台(5OS)のパソコンで、本製品をインストー ルしてご利用いただけます。

6台以上で同時にご利用いただく場合は、追加分の製品をご購 入ください。パンコンのリカバリー(パンコンの初期化)を行 なったりパンコンを買い替えた場合は「エントリー情報の確認と 変更」ページより該当するシリアルの登録を取り消してください (この操作を行なうには製品の登録が必要です)。 (エントリー情報の確認と変更」 **>http://rd.snxt.jp/83562**) 詳細はP.200の「Q:「製品登録できる台数を超えています」と表示 されて製品登録できない」を参照してください。 なお、法人のお客様の場合は、1つのシリアル番号につき1台の パンコンにインストールしてご利用いただけます。

2 筆王を再インストールします。 DVDがお手元にない場合には、お持ちの製品一覧からプロ グラムをダウンロードし、インストールします。 ⇒http://rd.snxt.jp/93835

#### フォントや同梱ソフトなどのオプションを インストールしたい

#### 以下の手順をご確認ください

- 「筆王」画面右上の[機能拡張]をクリックし、[追加インストール]をクリックします。
   「ユーザーアカウント制御」が表示されるので、[はい]をクリックします。
- [オプションのインストール] 画面が表示されるので、インストールしたいオプションにチェックマークを付け、[インストール]をクリックします。

|                                                                                             | インストール  | バージョン | 917        | _  |
|---------------------------------------------------------------------------------------------|---------|-------|------------|----|
| 回: シト(2022年版)                                                                               |         | -     | 188.62 MB  | 14 |
| []] 話番号辞書(2021年9月公間)                                                                        |         | -     | 188.24 MB  |    |
|                                                                                             | [-[-0]] |       | 34.43 MB   |    |
| <ul> <li></li></ul>                                                                         |         | -     | 48.38 MB   |    |
| <ul> <li>         ・         ・         ペタット ラベルED協12         ・         ・         ・</li></ul> | -       |       | 1039.92 MB |    |
| . Dep(1.80 to at                                                                            |         |       | 0.10 MD    |    |
|                                                                                             |         |       |            |    |
| 2021年9月公開                                                                                   |         |       |            |    |
|                                                                                             |         |       |            |    |
|                                                                                             |         |       |            |    |

※画面は開発中のものです。

3 各オプションのインストールが開始されます。

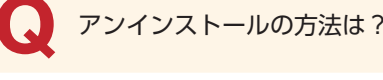

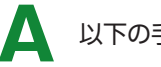

La detraine dura

以下の手順を行なってください

- Windows11の場合は、[スタート]ボタンを押し、[検索する には、ここに入力します]検索欄に「コントロールパネル」と 入力、[アプリ]をクリックし「アプリとの最適な一致」の[コン トロールパネル]をクリックします。Windows 10 / 8.1の 場合、パソコン画面左下隅でマウスを右クリックし、メニュー から[コントロールパネル]を選択します。
- コントロールパネルの[プログラムのアンインストール]また は[プログラムと機能]を選択します。
- 3 プログラムの一覧から本製品を選択し、[アンインストールと 変更]、[アンインストール]または[削除]を選択します。
- 4 画面の指示に従い、削除(アンインストール)します。
- ※セットアップ完了後にコンピュータの再起動を選択するダイアログ が表示された場合は「はい、今すぐコンピュータを再起動します」に チェックを入れ「完了」をクリックし、コンピュータの再起動を行っ てください。

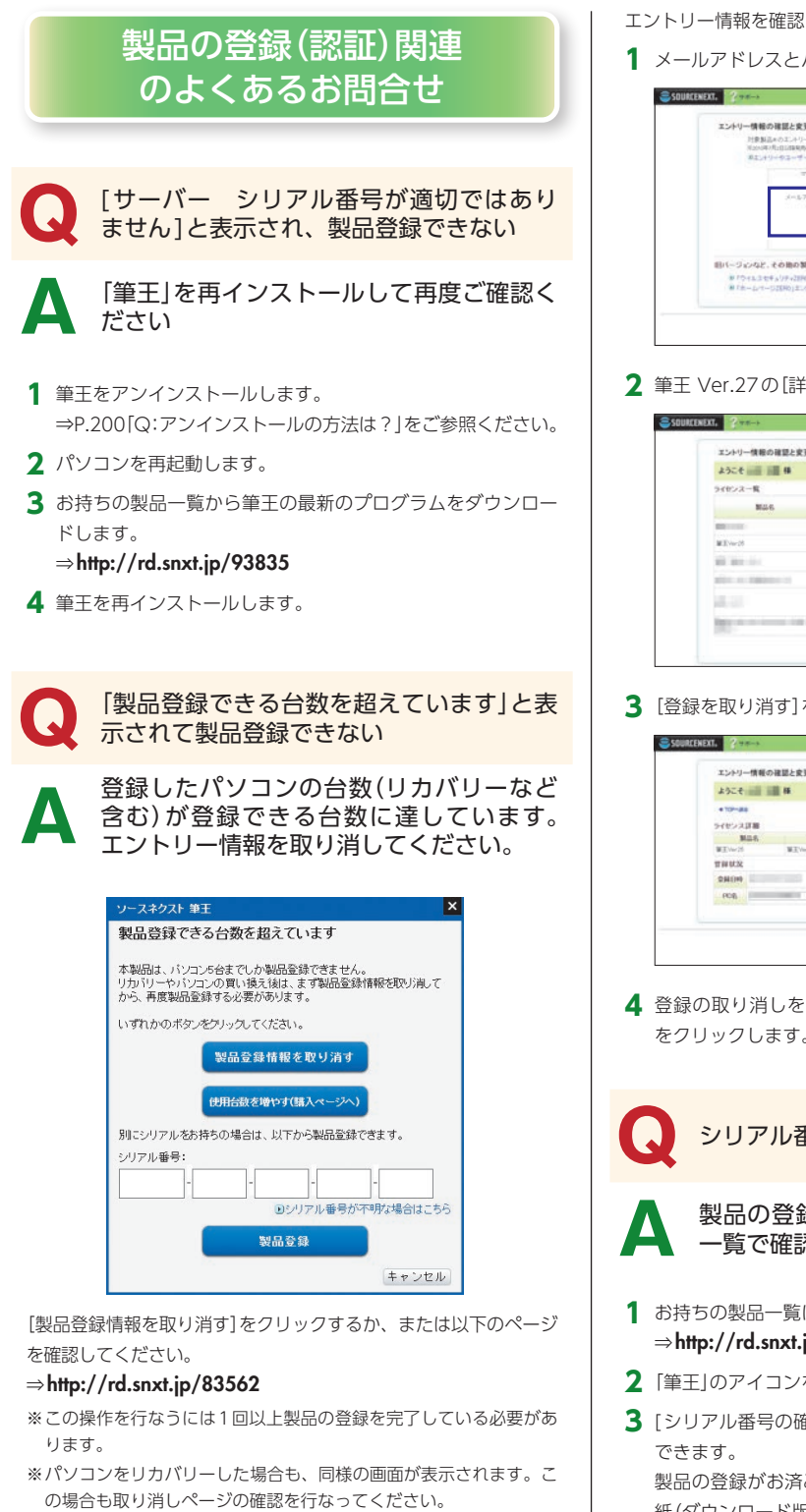

- エントリー情報を確認して取り消すには以下の操作を行ないます。
- メールアドレスとパスワードを入力し、ログインします。

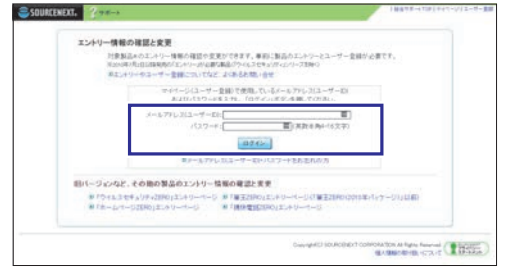

2 筆王 Ver.27の[詳細]をクリックします。

| エントリー情報の確認と安全            | e.               |   |    |                                                                                                    |           |
|--------------------------|------------------|---|----|----------------------------------------------------------------------------------------------------|-----------|
| ようこそ 📷 📷 俳               |                  |   |    |                                                                                                    | 0770198   |
| ライセンス一覧                  |                  |   |    |                                                                                                    |           |
| Mill-G                   | 947              |   | -  | 5/17A                                                                                                    | 2038      |
| -                        | -                |   |    |                                                                                                    | 2.8       |
| WEVer26                  | 10.2 Vor.25      |   |    | And in case of the local division of the local division of the loc | 27.45     |
| and the second           | All the results. | 0 | 1  | Contractor of the                                                                                                    | - 2 M (c) |
| NUMBER OF TAXABLE PARTY. | 100 cm           | 1 |    | 100000000000000000000000000000000000000                                                                                                    | 27.85     |
| 10.00                    |                  | 4 | 1  | 10103-01-0109                                                                                                    | 2.8       |
| Real Property lies       |                  |   | ., |                                                                                                    | 21.85     |

3 [登録を取り消す]をクリックします。

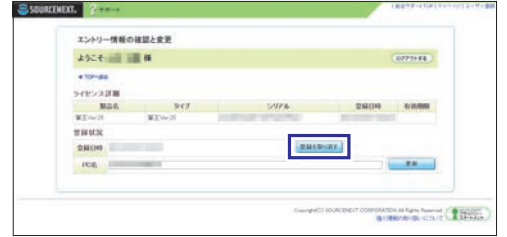

- ▲ 登録の取り消しを確認するメッセージが表示されたら[OK] をクリックします。
- シリアル番号がわからない 製品の登録がお済みの場合、お持ちの製品 一覧で確認できます お持ちの製品一覧にアクセスします。 ⇒http://rd.snxt.jp/93835 **2**「筆王」のアイコンをクリックします。 3 [シリアル番号の確認]より、登録済みのシリアル番号が確認
  - 製品の登録がお済みでない場合は、製品パッケージ同梱の用 紙(ダウンロード版の場合はメール)をご確認ください。
  - ・パッケージ版の場合は、パッケージに同梱されているハガキ

大の「製品シリアル番号」または「製品シリアル番号カード」と 書かれた用紙に記載されています。

・ダウンロード版の場合は、購入時にお客様に送られるメール に記載されています。

## 起動関連の よくあるお問合せ

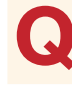

「筆王は動作を停止しました。」と表示され て起動できない

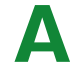

#### 以下をご確認ください

●ご利用のプリンタードライバーが最新でない可能性が あります。

最新のプリンタードライバーをインストールしてください。 \*\* プリンタードライバーの詳細については、ご利用のプリンターの メーカーへお問合せください。

#### ●「筆王」を「管理者として実行」から起動してください。

- エクスプローラーを起動し、[PC]または[コンピューター] -[Cドライブ]-[Program Files]-[SOURCENEXT]-[Fudeoh]フォルダーを開きます。
  - ※インストール先を変更した場合は、該当するインストールフォ ルダーを開いてください。

※64bitパソコンをご利用の場合には、「PC」または「コン ピューター」-「Cドライブ」-[Program Files(x86)] -[SOURCENEXT]-[Fudeoh]フォルダーを開きます。

O 🖽 🐂

0 🔒 😭

■ P ここに入力して検索

 [Fudeoh.exe]を右クリックし、表示されるメニューから[管 理者として実行]を選択します。

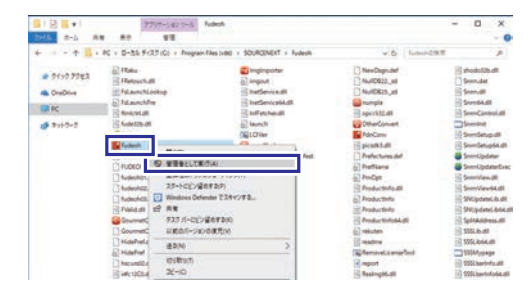

3 [ユーザーアカウント制御]画面が表示される場合は、[はい] または[続行]ボタンをクリックします。また、パスワードを 入力する画面が表示される場合には、管理者のパスワードを 入力してください。 ※「筆王」が起動できた場合は、次の手順にお進みください。

- 4 [PC]または[コンピューター] [Cドライブ] [Program Files]
   [SOURCENEXT] [Fudeoh] フォルダーを開きます。
   ※64bit パソコンをご利用の場合には、[PC] または[コン ピューター] - [Cドライブ] - [Program Files(x86)] -[SOURCENEXT] - [Fudeoh] フォルダーを開きます。
- 5 [Fudeoh.exe]を右クリックし、表示されるメニューから[プロパティ]を選択します。
   [Fudeoh.exeのプロパティ]画面が表示されます。
- 6 [互換性]タブをクリックします。
- 7 [特権レベル]の[管理者としてこのプログラムを実行する]に チェックを付けて、[OK]をクリックします。
- 8 「筆王」を起動します。

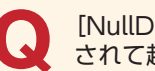

[NullDB18\_zdが見つかりません。]と表示 されて起動できない

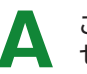

ご使用のパソコンの環境により上記のメッ セージが表示される場合があります

- 1 パソコンを再起動してから、再度確認します。
- 2 下記Q&Aの手順を行ないます。 ⇒P.198[Q:[アンインストールが中断されたため、筆王の インストールを中止しました]と表示され、インストールで きない]
- ●それでも「筆王」が起動できない場合

Windows Updateを行なってください。

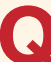

[Fudeohが原因でMFC42.DLLにエラーが 発生しました]と表示されて起動できない

インストールが正しく行なわれていない可 能性があります。以下の順にご確認くださ い

- Windows Update を行ないます。
   Windows Update を行ない、パソコンのOSを最新の状態 にします。
- 2 Microsoft Visual C++ 2013 Redistributable (x86) のア ンインストール

⇒P.200[Q:アンインストールの方法は?]をご参照ください。

3 Microsoft Visual C++ 2013 Redistributable (x86) のイ ンストール

インターネットに接続して Microsoft 社のページにアクセス します。

⇒http://rd.snxt.jp/95243

第6章

**4** ご利用のパソコンのOSにかかわらず、「vcredist\_x86.exe」 をダウンロードし、インストールします。

5 筆王の起動をお試しください。

●それでも「筆王」が起動できない場合 「筆王」の再インストールをお試しください ⇒P.200「Q:再インストールしたい」

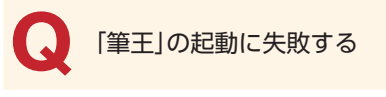

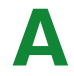

#### 以下をご確認ください

P.202~203「Q:「筆王は動作を停止しました。」と表示されて 起動できない」の手順を行ないます。

●それでも「筆王」が起動できない場合 以下の順でご確認ください

- 「筆王」を再インストールします。
   ⇒P.200「Q:再インストールしたい」
- 2 パソコンのユーザーアカウントを追加して確認します。 詳しくはインターネットで下記Q&Aを参照してください。 ⇒https://rd.snxt.jp/65437

## アップデート関連の よくあるお問合せ

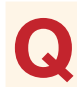

アップデートに失敗する

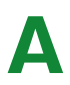

以下の順にご確認ください

●手動アップデートをお試しください。 ⇒P.203「Q:手動アップデート方法を知りたい」

#### ●それでも改善しない場合

以下をご確認ください

- Windows Updateを行ないます。
   Windows Updateを行ない、パソコンのOSを最新の状態 にします。
- 2 筆王をアンインストールします。
   ⇒ P.200 [Q:アンインストールの方法は?]をご参照ください。
- 3 お持ちの製品一覧から筆王の最新のプログラムをダウンロー

ドします。

⇒hhttp://rd.snxt.jp/93835

4 筆王を再インストールします。

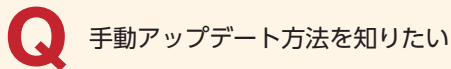

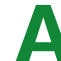

以下のURLのページをご参照ください

⇒http://rd.snxt.jp/42038

パソコン買い替え、 データ移行

パソコンを買い替えたらどうすればよいか

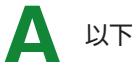

以下をご確認ください

- 1 新しいパソコンに筆王をインストールします。
- 2 下記を参考に、新しいパソコンに筆王のデータを移行します。

●古いパソコンでクラウド保存機能を利用していた場合 ⇒P.194をご参照ください。

- ●古いパソコンでクラウド保存機能を利用していなかった場合
- 古いパソコンに空のCD-Rや空き容量のあるUSBメモリーを セットします。
- 古いパソコンで、エクスプローラーを起動し、[ドキュメント] フォルダーを開きます。
- 3 「筆王データ」フォルダーを右クリックし、表示されるメ ニューから[コピー]を選択します。
- 4.エクスプローラーで[コンピューター]を開き、CD-RもしくはUSBメモリーのドライブをダブルクリックして開きます。
- 5 フォルダー内の何もない場所で右クリックし、表示されるメ ニューから[貼り付け]を選択します。手順3でコピーした住 所録がCD-RやUSBメモリーに貼り付けられます。
- 6 CD-RやUSBメモリーを古いパソコンから安全に取り出し、 新しいパソコンにセットします。
- **7**新しいパソコンで、[コンピューター]を開き、CD-Rもしく

はUSBメモリーのドライブをダブルクリックして開きます。

- 8 「筆王データ」フォルダーを右クリックし、コピーします。
- 9 [ドキュメント]フォルダーを開き、フォルダー内の何もない 場所で右クリックし、表示されるメニューから[貼り付け]を 選択します。
- 10 筆王を起動し、製品の登録を行ないます。 製品の登録に失敗する場合は、P.200「製品の登録(認証)関連の よくあるお問合せ」をご参照ください。

#### 

[住所録]タブの[ファイル]にある[パソコンの移行方法]をク リックしても、パソコンを移行する方法(ライセンスの移し 方、データの移し方、インストールから起動までの流れなど) をご確認いただけます。

## 住所録関連の よくあるお問合せ

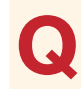

住所録ファイルが開けない

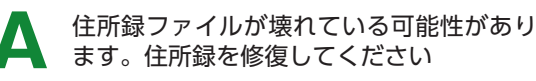

●特定の住所録が開けない場合、住所録ファイルが壊れ ている可能性があります

住所録ファイルを修復してください。

- 1 筆王を起動し、[住所録] タブをクリックします。
  - この時点でエラーメッセージが表示されて筆王が起動しな い場合は、「ドキュメント」フォルダーの「筆王データ」フォル ダーにある「サンプル住所録」をダブルクリックして筆王を起 動してください。
- 2 [ファイル]をクリックし、[開く]をクリックします。
- 3 [筆王:住所録の選択・新規作成]ダイアログボックスの[新 規作成]をクリックします。

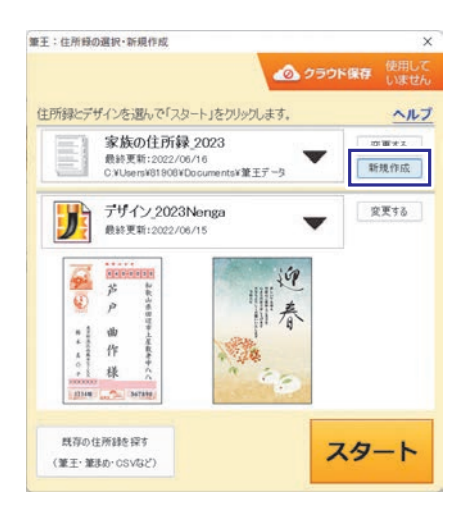

- 4 [はい]をクリックします。
- 5 [ファイル]メニューの[別ファイルから取り込み]をクリック し、壊れたファイルを読み込んでみてください。 住所録ファイルが壊れていると、すべてのデータを正しく読 み込むことができず、一部のデータが失われる可能性があり ます。住所録ファイルのバックアップをとっているのであれ ば、バックアップから復旧する方がより確実です。バックアッ プから復旧するための操作方法は、セクション32の「デー タをバックアップする・復旧する」(P.191)をご覧くだ さい。
- ●全ての住所録が開けない場合、以下の手順をご確認く ださい
- 1 住所録ファイルをデスクトップに移動し、開けるかご確認く ださい
- 2 改善しない場合は、「筆王」の再インストールをお試しください

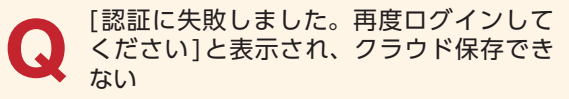

- [クラウド保存]への再ログインをお試しく ださい
- 1 「筆王」画面左下の[拡張機能]ボタンをクリックし、クラウド 保存を選択します。
- 2 「利用停止」をクリックします。
- 3 [クラウド保存の利用を停止しますか?]と表示されますの で、[はい]をクリックします。
- 4 クラウド保存ダイアログに戻りますので、[利用開始]をクリックします。
- 5 [ソースネクストID]と[パスワード]を入力し、[利用開始]

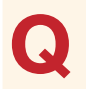

住所録をどこに保存したかわからない、住 所録選択画面で表示されていない住所録を 開くには?

住所録がお使いのパソコンの中にある場合 は、検索できます

P.205の「Q:他のバージョンの「筆王」で使っていた住所録ファ イルを「筆王 Ver.27」で開きたい」をご覧ください。

他のバージョンの「筆王」で使っていた住所 録ファイルを「筆王 Ver.27」で開きたい

住所録がお使いのパソコンの中にある場合 は、検索できます

- 1 筆王を起動し、[住所録] タブをクリックします。
- 2 [ファイル]をクリックし、[開く]をクリックします。
- 3 [筆王:住所録の選択・新規作成]ダイアログボックスの[既存の住所録を探す(筆王・筆まめ・CSV など)]をクリックして[筆王の住所録]をクリックし、住所録を検索します。

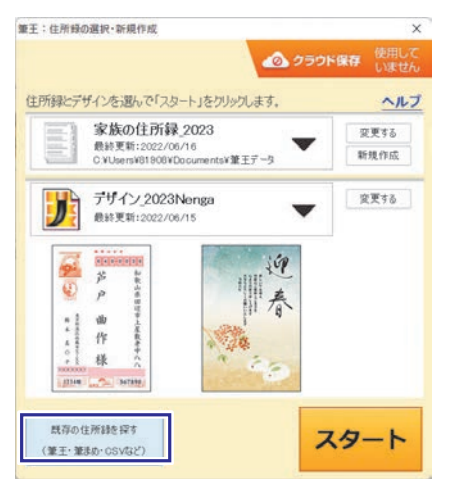

住所録ファイルが別のパソコンに保存されている場合には、 USBメモリやCD-Rなどに記録して、本製品をインストール しているパソコンの[ドキュメント]内の[筆王データ]フォル ダーに移動してご利用ください。

P.203の「パソコンを買い替えたらどうすればよいか」も合わせて 参照してください。

- ※筆王 Ver.1.0/2.0/3.0の住所録ファイルは、以下の手順で開 くことができます。
- 1 筆王を起動し、[住所録] タブをクリックします。
- 2 [ファイル]をクリックし、[別ファイルから取り込み]をク

リックします。

- 3 [別ファイルから取り込み]ダイアログボックスで[筆王の住 所録]をクリックします。
- 4 [筆王 1.0/2.0/3.0/3.0Mファイル(\*.mdb)]を選択し、[次 へ]をクリックします。
- 5 [ファイルの選択]ダイアログボックスの[参照]をクリックします。
- 6 [開く]ダイアログボックスでVer.1.0/2.0/3.0の住所録ファ イルを選択し、[開く]をクリックします。
- 7 ファイルが指定されていることを確認し、[次へ]をクリックします。

選択した住所録ファイルのデータが現在の住所録に追加され ます。 Q&A

宛先一覧の宛先を「あかさたな」別の表示に
 切り替えたい

## ▲ 以下の手順で切り替えます。

- 1 筆王を起動し、[住所録] タブをクリックします。
- 2 宛先一覧の右上の[絞り込み] ボタンをクリックします。
- 3 [読みで絞り込む]の[宛先リストの上に表示する]にチェック を入れ、[絞り込み]ボタンをクリックします。
- 4 宛先一覧の[絞り込み]ボタンの左側に[全あかさたなはまや らわ他]ボタンが表示されます。

|      | THORNESS THORNESS TROUGH   | Change #2                              |                                         |
|------|----------------------------|----------------------------------------|-----------------------------------------|
|      | Let dad: #541 dets also r- | Sell - SADAR                           | \$(2521BROFF) 288-288                   |
| 1000 | 住所録 🥢 🕯                    | ARTINET OFFENSION PROPERTY AND ARTINET | ALC: ALC: ALC: ALC: ALC: ALC: ALC: ALC: |
|      | 7/6/2                      |                                        |                                         |
|      | 8+22                       |                                        |                                         |

5 ボタンをクリックして表示を切り替えることができます。

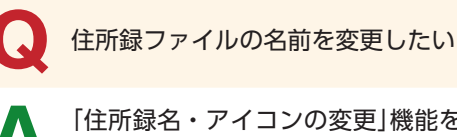

「住所録名・アイコンの変更」機能を利用す ることで、変更できます

[住所録] タブをクリックし、[ファイル] メニューの[住所録名・アイ コンの変更] をクリックします。編集中の住所録の名称とアイコン を変更し、[OK] をクリックしてください。

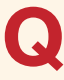

複数の住所録を1つにまとめたい

「別ファイルから取り込み」の機能を使って、他の住所録ファイルから読み込んで 1つのファイルにまとめます

- 1 筆王を起動し[住所録] タブをクリックします。
- ファイル]をクリックし、[別ファイルから取り込み]をク リックします。
- 3 [別ファイルから取り込み]ダイアログボックスで、[筆王の住 所録]をクリックします。
- 4 [筆王ZERO/筆王ファイル(\*.fzd)]を選択し、[次へ]をクリックします。
- 5 [ファイルの選択]ダイアログボックスの[参照]をクリックします。

| ファイルの選択 | X<br>ファイル <i>条</i> (F) |
|---------|------------------------|
|         | シバルセイ)<br>参照(R)        |
|         | 重複チェック(D)              |
|         | 戻る(B) 次へ(N) > キャンセル    |

第6章

- 6 [開く]ダイアログボックスで住所録ファイルを選択し、[開く]をクリックします。
  - ※ [重複チェック]では、すでに登録済みの住所録と重複する項目が あった場合に、どのように操作するか設定することができます。
- 7 ファイルが指定されるので、[次へ]をクリックします。 この結果、選択した住所録ファイルのデータが現在の住所録 に追加されます。

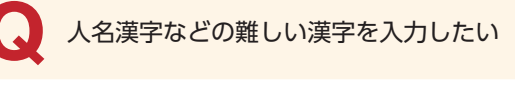

人名の場合には「姓名辞書」を使って入力し ます。人名以外では、WindowsのIME機 能が持つ部首索引や手書き入力を使う方法 があります

#### ●姓名辞書を使う方法

筆王を起動し、[ツール]メニューの[一般設定]を選択し、[住所 録] タブの[常に姓名辞書を起動する]にチェックを入れます。 氏名欄でふりがなを入力すると姓名辞書が起動し、入力した ふりがなに該当する人名を選んで入力することができます。

#### ●WindowsのIME機能を使う方法

言語バーの[IMEパッド] ボタンをクリックして、IMEパッド を起動すると手書きや部首入力ができます。

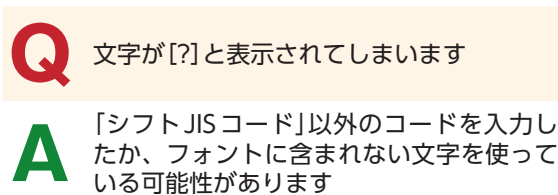

筆王は「シフトJISコード」以外の文字には対応していません。 そのため特殊な文字は[?]と表示されることがあります。ただし、 特殊な文字であっても、「外字」として入力できる場合があります。

#### ●外字フォントのインストール方法

- ┃ 「筆王」画面右上の[機能拡張]をクリックします。
- [機能拡張]ダイアログボックスの[外字フォント]をクリックし、表示された画面から[登録する]をクリックします。
   [外字フォントの登録と解除]ダイアログボックスが表示されます。
- 3 [筆王の外字フォントを登録する]を選択し、[OK]ボタンをク リックします。

[外字フォントの登録]ダイアログボックスが表示されます。

| ●筆王の外字フォントを登録する(R)         |         |
|----------------------------|---------|
|                            |         |
|                            |         |
| ○ 筆王の外字フォントを解除する(登録する前の状態に | :戻す)(U) |

4 [はい]ボタンをクリックします。 登録が完了すると「外字フォントを登録しました。」と表示されます。

| 外字フォン | の登録                                                                                                    | X |
|-------|----------------------------------------------------------------------------------------------------|---|
| ?     | M S P ゴシック, M S ゴシック, M S UI Gothic, M S 明朝, M S P 明朝,<br>H G 正宿書体, H G P 正稿書体, H G S 正宿書体<br>に外字フォントを登録しますか? |   |
|       | はい(Y) いいえ(N)                                                                                                  | ] |

5 [機能拡張]ダイアログボックスの[×]をクリックして閉じます。

#### ●インストールした外字フォントの使用方法

1つ前のQ&Aに記載している「姓名辞書を使う方法」を使用する か、Windowsの「文字コード表」を使用して外字を入力します。 以下の手順で文字コード表を表示します。

#### [Windows 11の場合]

- 1 スタートボタンをクリックしスタートメニューを開き、画面 右上の[すべてのアプリ]を選択します。
- **2** [すべてのアプリ]パネルから[Windowsツール]を開きます。
- **3** [Windows ツール] フォルダにある [文字コード表] を開きます。

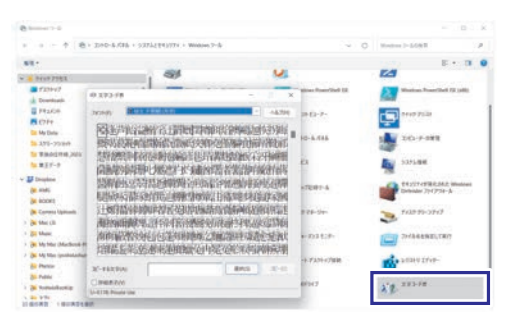

#### [Windows 10の場合]

- パソコン画面左下の[WebとWindowsを検索]欄をクリックし、[文字コード表]と入力します。
- 2 表示された[文字コード表]をクリックします。

#### [Windows 8.1の場合]

- パソコンの右下隅にマウスを移動し、[検索]チャームをク リックします。
- 2 検索窓に[文字コード表]と入力します。
- 3 表示された[文字コード表]をクリックします。

文字コード表が表示されたら、以下のように操作します。

1 コード表のフォントを次の中から選択します。

#### 【外字に対応するフォント】

「MS 明朝」「MSP 明朝」「MS ゴシック」「MSP ゴシック」 「MSUIGothic」「HG 正楷書体」「HGP 正楷書体」「HGS 正楷書 体」

2 選択した対応フォントの入力可能な文字一覧が表示されますので、使用する外字フォントを選択します。

※フォント名の後ろに「(外字)」と書かれたフォントを選択してく ださい。

[選択]ボタンをクリックします。
 [コピーする文字]の欄に選択した文字が入力されます。

◎ 文字7-ド表 × フォント(F): 0 MS 明朝 ~ ヘルプ(H) :一沙切;十入;大山;干;干;于汔;形也;而;王沌;叩;云;斤沆 闭反注冲占招进海河加台尔曲的失作洲术它间 洞有米并亦西劣自沙战关话兆峯后说向浦道消 酒汤汤求禹涂涇洮豆矣言,甬狃折呈束告炎泽車 浴來萍昔并高表剝問售育卓喜委易免幸高餘易 循薪資為軍馬道防軍馬贏品因民皇首首畜韋南 溝絡留孫深虒南溯易貴語貫章放商款曹庶豚帶 漏準導達要認希貴族膨脹態萬純繁富團總是 邊繼黎峰 這是 当于行论口的防研制处理如邪 選択(S) コピーする文字(A): 酈 3K-(C) □詳細表示(V) U+9090: CJK Ideograph

- 4 [コピー]ボタンをクリックします。
- 5 「筆王」で文字の入力時に貼り付けをします。 ※[表面]タブまたは[裏面]タブの[編集]をクリックし、[テキスト
  - ボックス]をクリックして、コピーした外字フォントを文章の 入力欄に貼り付けることができます。貼り付けるには、キーボー ドの〈Ctrl〉+〈V〉キーを押してください。
- 6 貼り付けられた文字をドラッグして、文字を反転させ、[書式 設定]のフォント欄から「【外字に対応するフォント】」に記載 した対応フォントを選択して[OK]をクリックします。 以上で貼り付けは完了です。

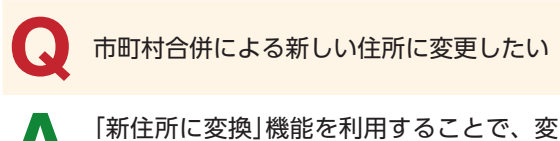

「新住所に変換」機能を利用することで、変 更できます

以下の手順で進めてください。

- 1 筆王を起動し、変換したい住所録を開きます。
- 2 [住所録]タブで[編集]→[宛先]→[その他]にある[新住所に 変換]を選択します。
- 3 確認画面で[OK]をクリックし、住所録を保存します。
- 4 筆王が自動的に再起動し、注意画面が表示されますので、注意事項を確認し、[更新]をクリックします。

住所録ファイルを筆王以外のソフトで使い
 たい

他形式のファイルに書き出してください

[住所録] タブをクリックし、[ファイル] メニューの[他形式ファイル

に書き出し]をクリックします。書き出すデータを選択し、ファイ ル形式を指定することで、CSVファイルやExcelファイル、Jアド レスファイルなどに書き出せます。

## デザイン(表面・裏面)関連の よくあるお問合せ

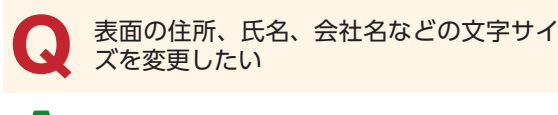

【詳細設定]で変更できます

表面の住所、氏名、会社名の文字サイズを変更したいときには、 [表面]タブをクリックし、[編集]メニューの[詳細設定]を選択し ます。表示された画面で、それぞれのフォントサイズのバラン スを変更できます。

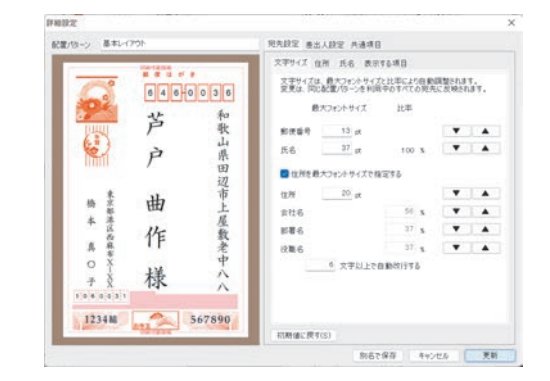

※同じ配置パターンを使用しているすべての表面に影響しますので、 ご注意ください。

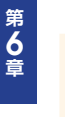

困ったときは

住所、氏名、会社名などの文字サイズを個々 に固定サイズにしたい

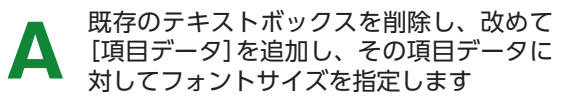

標準では、住所、氏名、会社名の文字サイズは長さに応じて変 化します。固定サイズにしたいときは、次の手順で[項目データ] として追加してください。

- 配置されているテキストボックスを選択し、(Delete)キーを 押します。
- 2 [編集]をクリックし、[追加]から、[その他]をクリックします。
- 3 [項目]をクリックします。

4 [項目の割り当て]ダイアログボックスで追加する項目名を選択し、[OK]をクリックします。

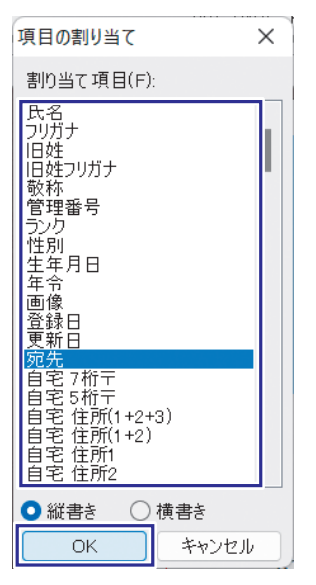

5 それぞれのテキストボックスのサイズや書式を設定します。

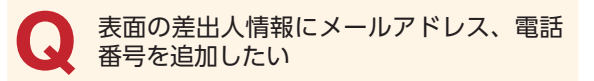

## 以下をご確認ください

- 1 表面の差出人氏名の上で右クリックします。
- 2 表示されるメニューから[表示する項目]をクリックします。
- 3 [詳細設定]ダイアログで[電話] [電子メール] にチェックを入れて[更新]をクリックします。

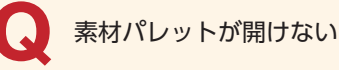

以下をご確認ください

- 1 パソコンを再起動します。
- 2 ブラウザの設定を変更します。
   詳しくはインターネットで下記FAQを参照してください。
   ⇒https://rd.snxt.jp/45673

あてはまるQ&Aがないときは、筆王webサポートページのQ&Aをご確認ください(https://rd.snxt.jp/89643)。

208

Q&A

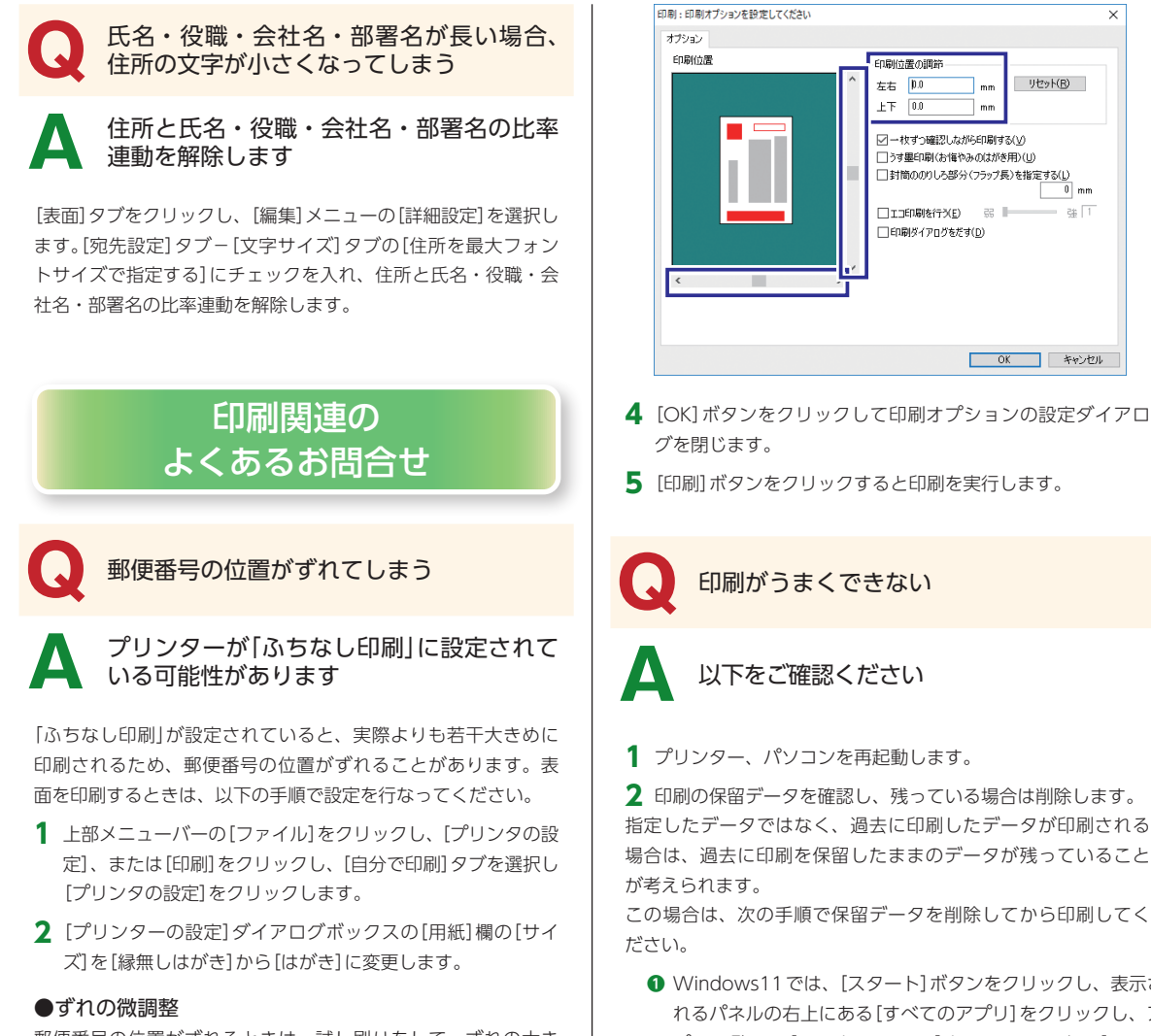

郵便番号の位置がずれるときは、試し刷りをして、ずれの大き さを測ってから、以下の手順で微調整することもできます。

- 1 [印刷]をクリックし、[表面のみ]をクリックします。
- [印刷]ダイアログボックスの[オプション]をクリックします。
- 3 [印刷位置]欄の縦・横のスクロールバーを上下/左右に移動すると、位置の調整結果を示す枠線が移動します。スクロールバーを操作した結果は、[印刷位置の調節]欄に数値で表示されます。微調整を行なう場合は、[左右][上下]の各欄に直接数値を入力します(0.1ミリ単位で調整できます)。

 Windows11では、[スタート]ボタンをクリックし、表示されるパネルの右上にある[すべてのアプリ]をクリックし、アプリー覧から[Windowツール]をクリック。次に[コントロールパネル]をクリックし、[ハーウエアとサウンド]にある [デバイスとプリンターの表示]をクリックします。

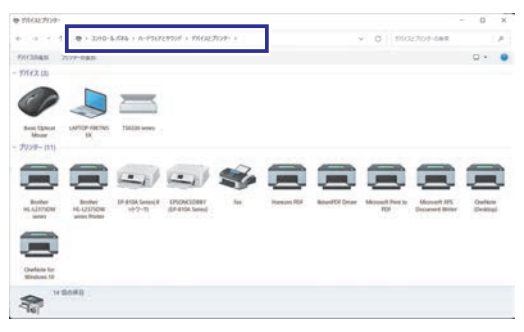

Windows 10 / 8.1 ではパソコン画面左下隅で右クリック(または、[スタート]メニューから[Windowsシステム ツール]をクリック)し、[コントロール]パネルをクリック

209

します。次に、コントロールパネルの[デバイスとプリン ターの表示]をクリックします。

- プリンターの一覧が表示されたら、印刷に使用するプリン ターをクリックし、上部のメニューバーから[印刷ジョブの 表示]を選択します。
- プリンターに保留されているデータ(ドキュメント)が表示されます。
- ④ 左上の[プリンター]メニューをクリックして、[すべてのドキュメントの取り消し]を選択します。
- 取り消しの確認画面の[はい]をクリックすると印刷データ (ドキュメント)が削除されます。
- ⑤ドキュメントが削除されたことを確認してから印刷を試します。

#### ●それでも印刷ができない場合

- ・プリンタードライバーを最新のものに更新してください。
- ※プリンタードライバーの詳細については、ご利用のプリンターの メーカーへお問い合わせください。
- ・筆王以外のソフトでは印刷が行なえるかご確認ください。 他ソフトでも印刷ができない場合、ご利用のプリンターのメー カーへお問い合わせください。

印刷が途中で止まる

#### データ量が多く、処理に時間がかかりすぎ ている可能性があります。また、用紙詰ま りの可能性もあります

写真やイラストが多用されたデザインを高品質で印刷すると、時 間がかかるため、印刷が止まっているように見えることがありま す。その場合、しばらく待って、印刷が再開されるかどうかを確 認してください。また、用紙詰まりが発生していないかどうかも、 確認してください。

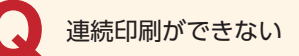

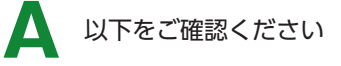

連続印刷を行ないたいのに、一枚印刷するごとに確認画面が表 示される場合は、下記の点を確認します。

#### ●筆王の設定

印刷オプションの設定ダイアログにある[一枚ずつ確認しな がら印刷する]にチェックマークが付いていないかを確認し ます。

1 画面左部の[印刷]をクリックして、[表面のみ]をクリックします。

- 2 [印刷]ダイアログが表示されますので、[オプション]をク リックします。
- 3 [一枚ずつ確認しながら印刷する]にチェックマークが付いていると、印刷時に確認画面が表示され、一枚ずつ確認しながら印刷します。

この機能をオフにする場合は下記の操作を行ないます。

- [一枚ずつ確認しながら印刷する]のチェックマークをはずします。
- ・ [印刷ダイアログをだす] にチェックマークを付けて、[OK] ボ タンをクリックします。
- ・[印刷]ダイアログの[印刷]ボタンをクリックします。
- 「印刷(連続)]ダイアログが表示されますので、[キャンセル]ボ タンをクリックします。

以上の操作で[一枚ずつ確認しながら印刷する]のチェックマー クがはずれます。

チェックマークを付ける場合は、上記の操作手順の際に、手順 3で[一枚ずつ確認しながら印刷する]のチェックマークを付け ます。

#### ●プリンターの設定

プリンターのプロパティで[印刷プレビューを表示する] に該当 する機能が設定されていないかを確認します。

※印刷前に内容を確認してから印刷する機能(印刷プレビュー機能)が あるプリンターを使用している場合は、下記の内容を確認します。

- 上部メニューバーの[ファイル]をクリックし、[プリンタの設定]をクリックします。
- [プリンターの設定]ダイアログが表示されますので、[プロパ ティ]をクリックします。
- 3 プリンターのプロパティ画面が開きますので、印刷前にプレビューが表示される設定を解除します。

※プリンターのプロパティ画面は、ご使用のWindows OSやプ リンターにより内容が異なります。詳しくはプリンターの取扱 説明書を確認してください。

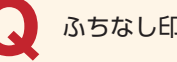

#### ふちなし印刷ができない

A お使いのプリンターの設定をご確認くだ さい

お使いのプリンターにふちなし印刷の機能がついていればふち なし印刷をご利用いただけます。プリンターの設定をご確認く ださい。

第 6 章

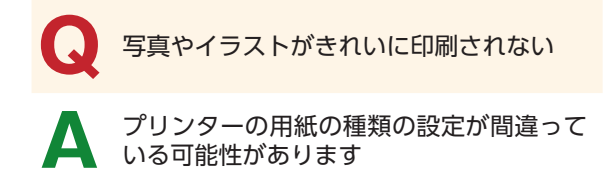

プリンターのプロパティの用紙設定(「専用紙] [フォト専用紙] [普通紙]など)が間違っていると、写真やイラストはきれいに印 刷できません。また一部のプリンターでは、印刷品質を設定す る項目([ふつう] [きれい]など)もあります。これらの設定も確 認してください。

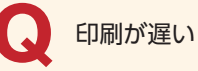

#### A 写真やイラストが多いほど、印刷速度は遅 くなります

たくさんの写真やイラストを使用すると、データ量が多くなり、 印刷により多くの時間がかかります。写真の点数を減らしたり、 フレームやぼかしなどの効果を減らすことで、印刷速度は速く なります。

#### ●画像の解像度を下げる

最近のデジタルカメラは、画質が良く、その分、データサイズ は大きくなります。以下の手順で解像度を下げることで、印刷 を高速化できます。

1 解像度を下げたい画像を右クリックし、[編集]をクリックし ます。

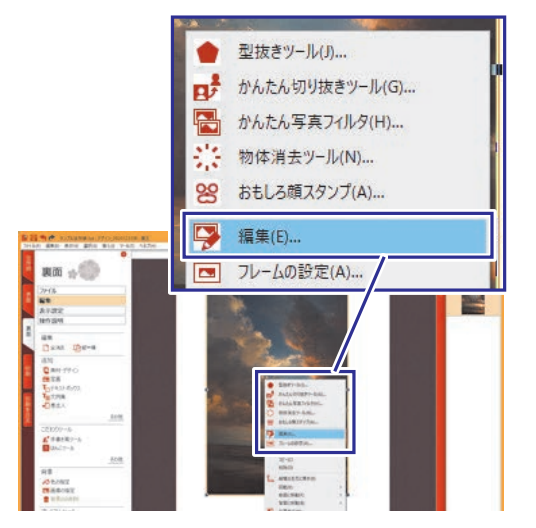

2 [編集] - [ドキュメント変更] - [サイズ変更]をクリックします。

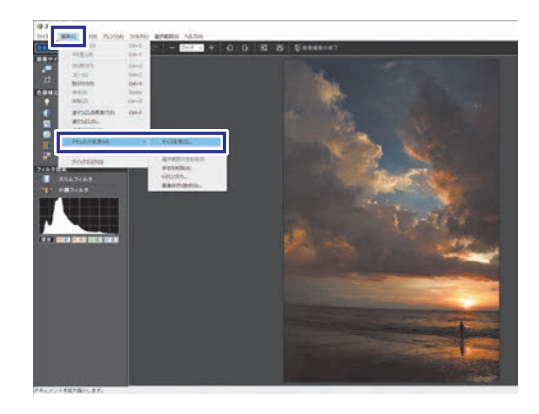

3 [サイズ変更]ダイアログボックスで、[横]、[縦]ボックスに変更 後のサイズを入力し、[OK]をクリックします。

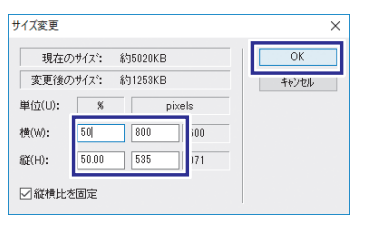

## ユーザーサポートへのお問合せ

操作方法や機能の呼び出し方がわからなくなったら、筆王のヘルプや各種マニュアル、簡単操作ナビをご覧ください。また、 はじめて筆王をお使いになる方には操作ガイドのご利用をお薦めします。

それでも解決方法が見つからないときは、P.215に記載している無償サポート・有償サポートをご利用ください。

## 🚸 ヘルプを使って調べる

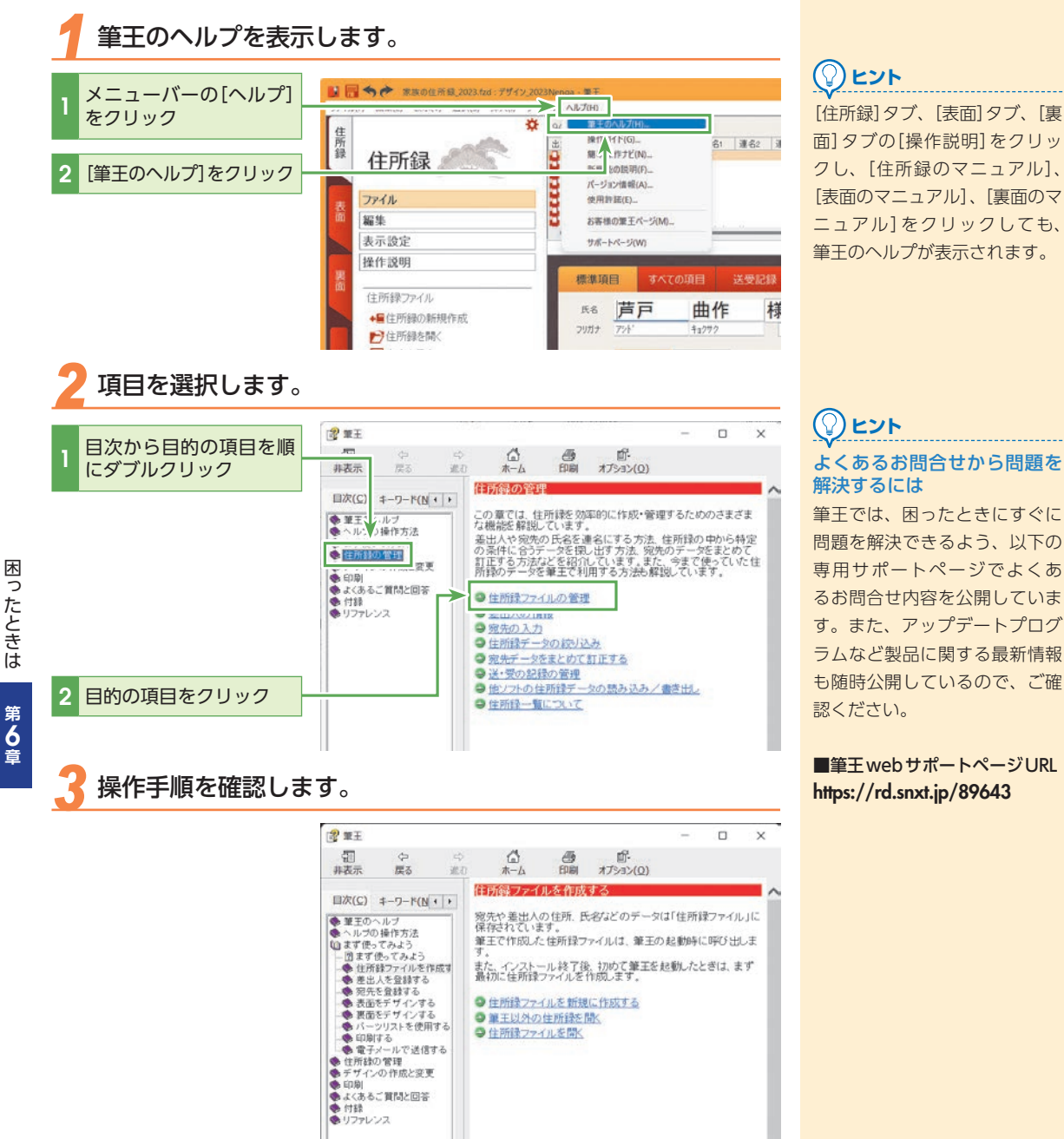

## À 操作ガイドを使う

操作ガイドをオンにします。

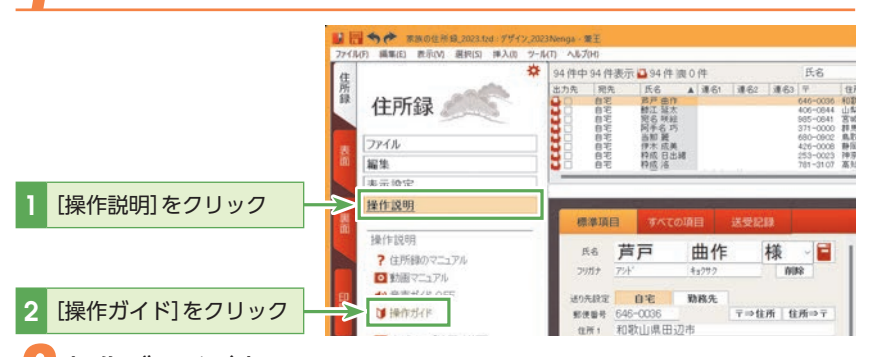

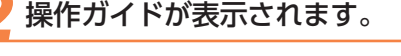

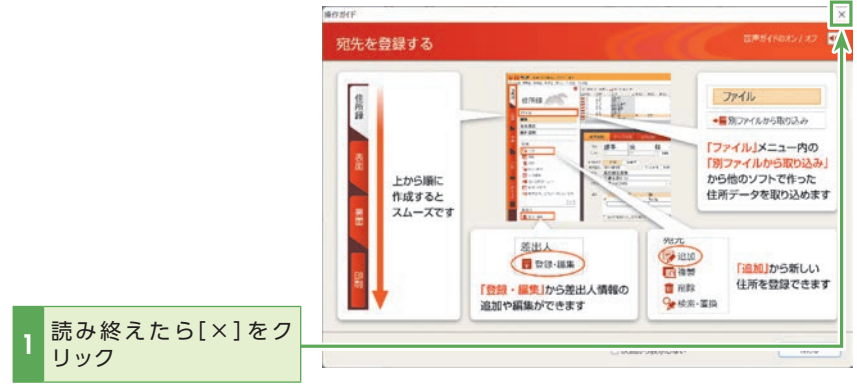

## 🐟 マニュアルを使う

[住所録]タブ、[表面]タブ、[裏面]タブの[操作説明]から、マニュアルを利用することも できます。

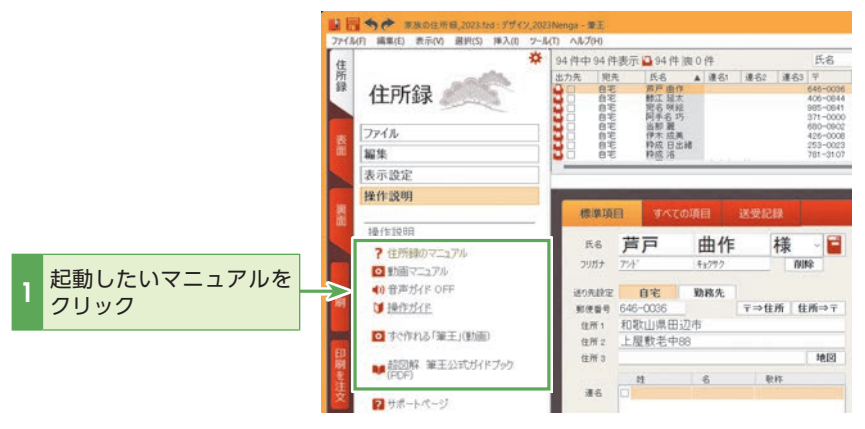

#### 

操作ガイドを再びオフにしたい ときは、操作ガイド下部の「次 回から表示しない」のチェック ボックスにチェックを入れてか ら[閉じる]をクリックします。

#### 

操作ガイドの内容は表示してい るタブによって異なります。

## 【注意

簡単操作ナビの利用や、筆王公 式ガイドブックのダウンロード には、インターネットの接続が 必要です。

## 

[ヘルプ] メニューの[簡単操作 ナビ]から簡単操作ナビを起動 することもできます。

#### À 動画で筆王の使い方を確認する

#### 動画を起動する

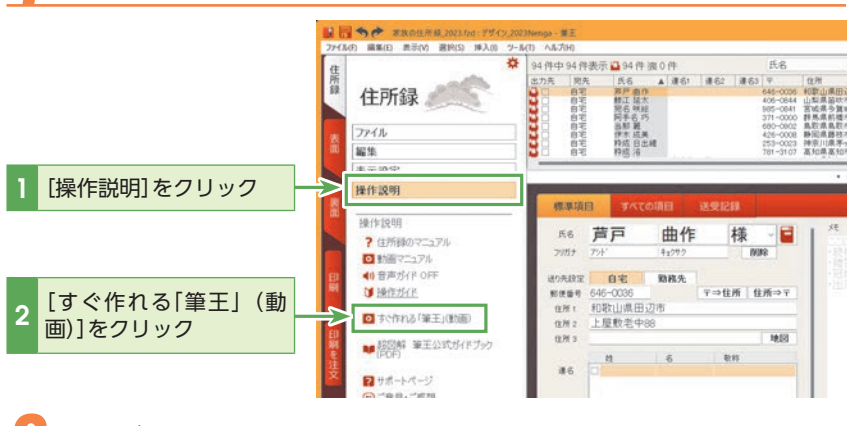

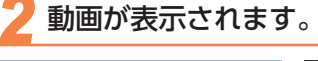

※図は筆王 Ver.26 のもので す。

| SUURLEMENT. | -    | 44-6 |      | 100    |  |
|-------------|------|------|------|--------|--|
| ŶΞ          |      |      |      |        |  |
| 121 食業      | 80-P | - 10 | -{E1 | っる「筆王」 |  |

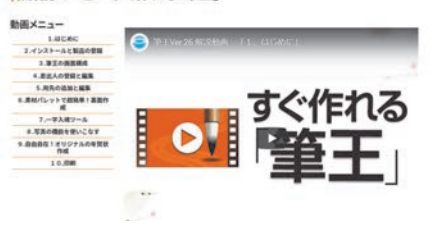

## 筆王サポート・製品の登録について

## 🚸 お問合せについて

ソースネクストでは、有償と無償のサポートをご提供しています。 製品のサポートを受けるには、製品の登録が必要です。製品の登録が済んでいない場合は、P.15 ~ P.17を参考に登録を行なってください。

#### ■無償サポート

筆王の基本的な操作方法やトラブルについてサポートします。

● メールでのお問合せ

ソースネクストサポートページのQ&Aの専用フォームからご質問いただけます。

■有償サポート

筆王の詳細な操作方法や印刷方法などもサポートします。 詳細はこちら

#### https://rd.snxt.jp/75328

## 🐟 カスタマーサービスのご利用に関して

ソースネクスト製品サポート規約(2020年3月31日現在)抜粋

#### ■第5条 サポート提供期間

本規約第7条(サポートの期間途中の終了)で規定する場合を除き、販売終了から1年後まで、本サービスを提供します。ただし、マイク ロソフトOSおよびApple Computer, Inc.(アップルコンピュータ株式会社を含む) OS上での動作については、マイクロソフト社および Apple Computer, Inc.のサポート提供期間に準じます。また、弊社が製品個別にサポート提供期間を定め、webサイトもしくは製品パッ ケージにおいて製品購入前に提示している場合、当該期間において本サービスを提供します。

#### ■第6条 サポートの制限事項

弊社は、お客様の全ての不都合や不明点を完全に解決することを保障するものではありません。また、弊社が以下の項目に該当すると判断 する事由があった場合、本サービスの利用を制限する場合があります。また、火災、停電、天変地異およびシステム上の不具合が発生した 場合は、本サービスが一時利用できない場合があります。

- 1. 弊社の規定する動作環境外あるいはお客様固有の特殊な動作環境における不具合に対する問合せの場合
- 2. 弊社が規定・提供するサポート以外の対象・方法によるサポート行為を強要する行為。
- 3. 第三者または弊社の財産もしくはプライバシーを侵害する行為、または侵害する恐れのある行為。
- 4. 第三者または弊社に不利益もしくは損害を与える行為、またはその恐れのある行為。
- 5. 弊社および業務に従事する者に対し、著しく名誉もしくは信用を毀損する行為、またはその恐れのある行為。
- 6. 他人のメールアドレスを登録するなど、虚偽の申告、届出を行なう行為。
- 7. 公序良俗に反する行為、またはその恐れのある行為。
- 8. 犯罪行為または犯罪に結びつく行為、またはその恐れのある行為。
- 9. その他法律、法令または条例に違反する行為、またはその恐れのある行為。
- 10. お客様が暴力団、暴力団員、暴力団員でなくなった時から5年を経過しない者、暴力団準構成員、暴力団関係企業・団体、総会屋、社 会運動・政治活動標ぼうゴロまたは特殊知能暴力集団等、またはこれらの者・集団に便宜を図りあるいは実質的に関与していると認 められる関係を有する、その他これらに準ずる反社会的勢力である
- 11. その他弊社が不適切と判断する行為。

日本語版以外のOSをご利用の場合、および製品によるお客様作成の成果物に対しての問合せの場合は、一切サポートを行なっておりません。なお、お客様からの問合せは日本語でお受けし、日本語で回答いたします。

#### ■第9条 保証の制限

- 1. 本サービスはあくまで助言としてお客様に提供されるものであり、問合せのあった問題の解決、お客様の特定の目的にかなうこと、お よび不具合の修補を保証するものではありません。
- 本サービスによる保証の範囲は、各製品の使用許諾条件書または保証規定に準ずるものとします。また、火災、天災、地変、水害などにより生じた損傷への保証は行ないません。

※詳細および最新の規約につきましては、下記URLよりソースネクスト製品サポート規約をご覧ください。

■製品サポート規約URL https://rd.snxt.jp/99670

用語集

#### QRコード

株式会社デンソーウェーブによって開発された縞模様の コード。約1,800 文字の文字情報を含めることができる。 カメラ付き携帯電話でも読み取ることができ、個人情報や ホームページのURLのやりとりなどに利用される。

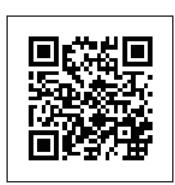

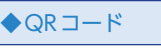

#### 宛先

住所録に登録する、ひとりひとりの個人情報のこと。住所 情報だけでなく、電話番号やメールアドレスの他、過去の 年賀状や暑中見舞いなどの送受履歴も登録できる。 →住所録

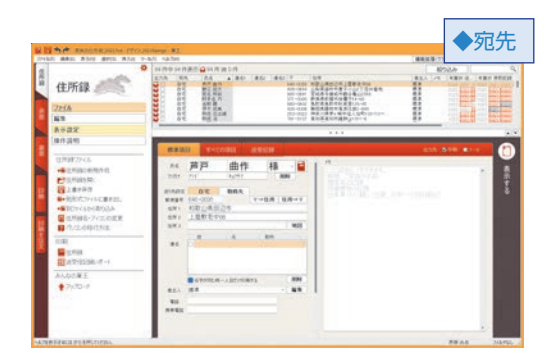

#### 宛名面

→表面

#### 一覧表印刷

宛先一覧をそのまま表形式で印刷すること。宛先の文字校 正などに利用できる。印刷する項目は、[表示] – [一覧表の 表示項目の変更]ダイアログボックスや、[一覧表印刷]ダイ アログボックスの[印刷項目の設定]の[カスタム設定] – [印 刷項目の追加]で指定できる。指定した印刷項目は、[一覧表 印刷]ダイアログボックスの[印刷項目の設定]に表示され る。

また、選択した宛先の情報だけを印刷することもできる。

#### 印刷可能領域

プリンターで印刷が可能な印刷面の範囲。通常のプリンター は排紙のために用紙の端まで印刷できず、印刷可能領域は 用紙サイズよりも小さくなる(その範囲は機種によって異な る)。「ふちなしプリント」に対応しているプリンターなら用 紙設定を変更することで、印刷可能領域を用紙サイズまで 広げることができる。

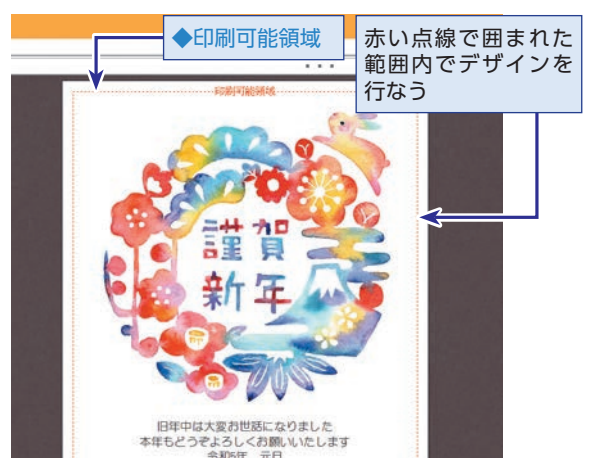

#### うす墨印刷

黒い文字を、うす墨のように印刷します。画像の濃度は変 更されません。

#### 裏面

はがきの挨拶や本文を印刷する面。文章の他、賀詞の画像、 イラスト、写真などのパーツを配置できる。文面。

#### エコ印刷

全体的に薄い色で印刷して、プリンターのインクを節約します。 インクセーブの程度を7段階で調整できます。

#### 表面

はがきの宛先の郵便番号・氏名・住所、差出人の郵便番号・ 住所・氏名などを印刷する面。宛名面。

#### 外字

人名漢字や地名などには、JISの規格に含まれないため、フォ ントには入っていない文字がある。こうした文字は別途作 成して、Windowsに登録して使用する。こうした文字を 外字という。

第6章
#### 簡単操作ナビ

操作のポイントやよくある質問への回答を動画で解説。 各タブの[操作説明]の[動画マニュアル]または[ヘルプ]メ ニューの[簡単操作ナビ]から閲覧できる。

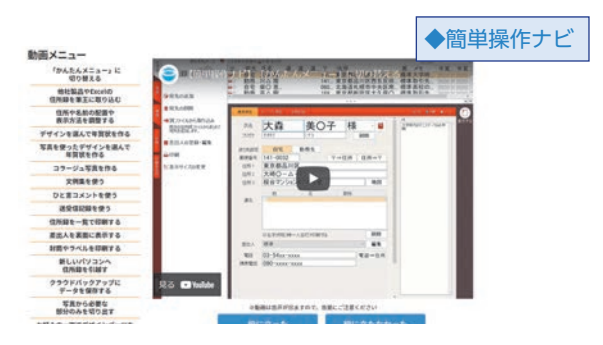

#### かんたんメニュー

年賀状作成に必要な機能を厳選したメニューで、迷わずに 年賀状を作成することができる。

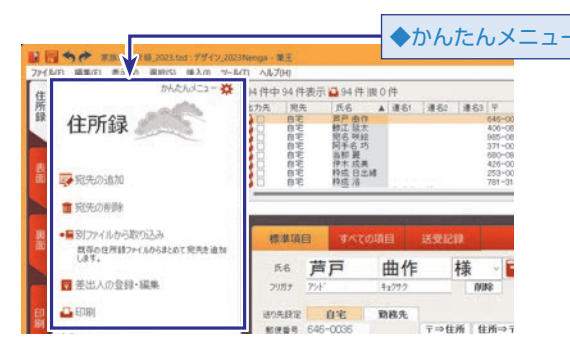

# コントラスト

画像などの明るい部分と暗い部分のバランスのこと。暗め に写っている写真は、コントラストを高くすることで全体 を明るくできる。

#### 住所録

登録された宛先などの個人情報が保存されるファイル。筆 王を起動する場合、最初にどの住所録ファイルを利用する のかを選択する。住所録には、個人情報は「宛先」として登 録される。

#### 条件検索

検索条件などを指定して、条件に合致した宛先だけに住所 録を絞り込むこと。

#### 詳細設定

表面の「住所」、「氏名」、「会社名・部署名・役職名」のフォン トサイズが比率連動し、文字数に応じて自動的に調整され る機能。[詳細設定]ダイアログではその比率を指定したり 「住所」の比率連動を解除することができる。

#### 書式設定

テキストボックスの編集時に表示されるバーで、文字のフォ ント・サイズ・スタイル・色・配置・文字送り・行送り・行間・ 文字間を設定できる。

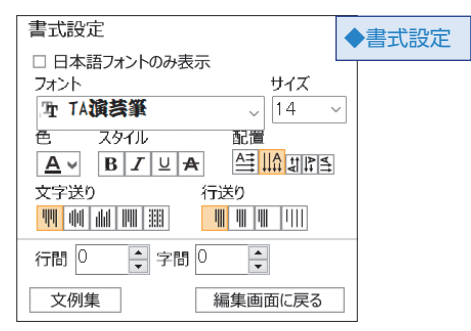

# 新規作成ウィザード

新しい表面を作るときに使うウィザード。まずは用紙を選 択し、次にデザインを選択することで表面を作成する。通 常のはがき以外にも、往復はがき、ラベルシール、封筒な どのデザインを作成できる。

#### 姓名辞書

宛先に姓名を入力するときの支援機能。[姓]や[名]をふりが なで入力すると、該当する漢字の候補が提示される。特殊 なふりがなの人名も簡単に変換できる。

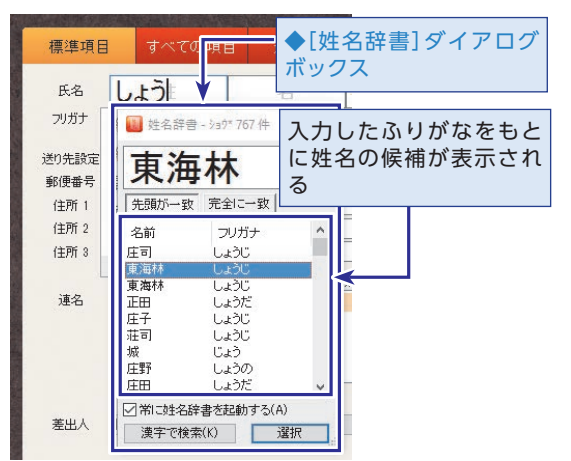

[姓名辞書]ダイアログボックスを表示するには、[ツール]メ ニューの[一般設定]を選択し、[住所録]タブの[常に姓名辞 書を起動する]にチェックマークを付ける。

#### 操作ガイド

タブの切り替え時に表示され、それぞれのタブにおける基本的な操作手順を解説するダイアログボックス。オン/オフの切り替えが可能。

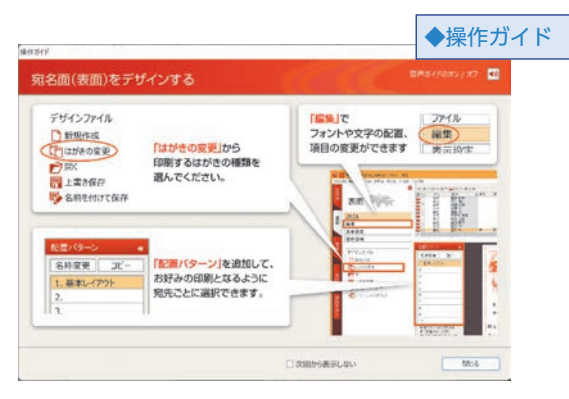

### 送信情報

宛先に登録する「その人に年賀状や暑中見舞いなどを送付し たかどうか」を記録するための仕組み。宛名印刷するときに、 自動的に送信情報を追加できる。送信情報は、宛先の[送受 記録]タブや宛先一覧から確認したり、レポートとして印刷 したりできる。

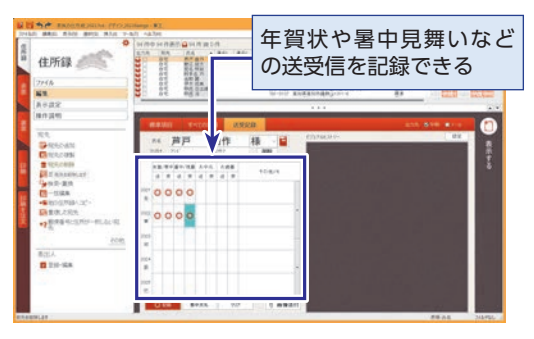

### 素材パレット

筆王で利用可能なデザインを選択するためのパレット。 DVDディスク、ハードディスク、インターネット上から裏 面デザイン、パーツデザイン、背景デザインを選択できる。

# デザイン

表面および裏面を構成するデータの集まり。表面デザイン、 裏面デザインともに、背景やいくつかのパーツによって構 成される。裏面の場合、ゼロからパーツを追加してデザイ ンを作成することも、[素材パレット]から裏面デザインを選 択し、そこに編集を加えていくこともできる。

#### パーツ

表面・裏面に貼り付けることができるデータのこと。文章 を入力する[テキストボックス]や写真やイラストを配置す る[画像パーツ]の他、差出人情報や宛先情報もパーツとし て貼り付けられる。選択しているパーツの種類は、画面左 下のステータスバーに表示される。

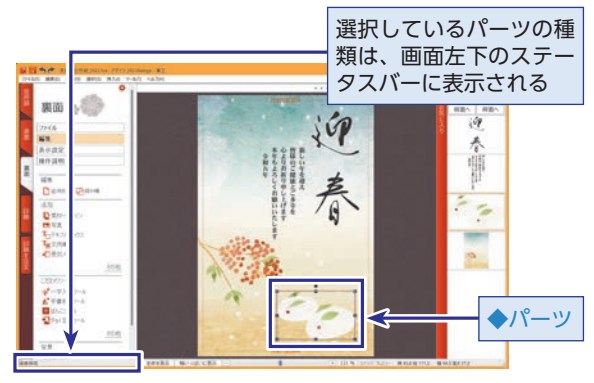

# パーツリスト

はがきレイアウトの右端の領域で、編集中のデザインを構成するパーツがすべて表示される。パーツの選択に使用される。保護したパーツは、左上に 🔐 が表示される。表示・ 非表示の切り替えが可能。

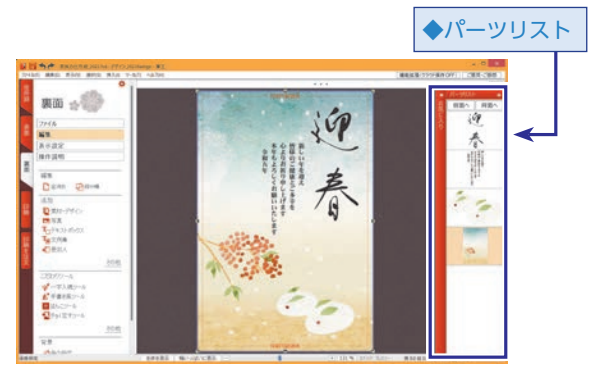

#### 背景

裏面の1番下に配置される写真やイラストのこと。パーツ とは異なり、背景はクリックしてサイズを変更したり動か したりすることはできない。

#### 配置パターン

1つの住所録に対して表面のレイアウトは複数作成でき(最大10パターン)、特定の宛先ごとに異なる配置パターンを 指定することができる。

第 6 章

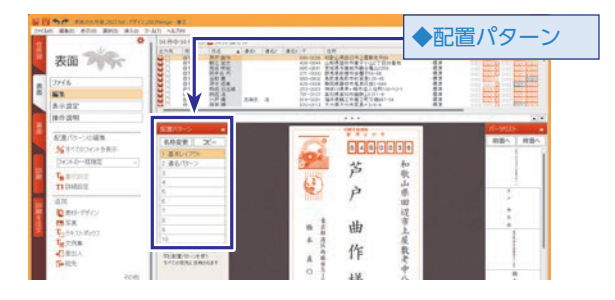

# フラップ長

封筒などの糊付けする折り返し部分の長さのこと。 はがきの場合や、フラップを折り畳んだ状態の封筒に印刷 する場合は、指定する必要はない。

# フレーム

写真や画像に付ける枠のことで、[素材パレット]から選択で きる。

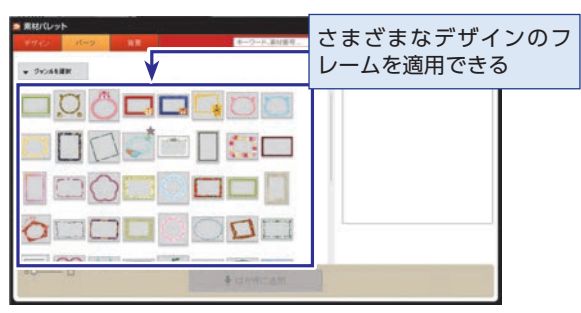

# プレビュー

事前に変更後のイメージを確認すること。例えば、デザインに追加するパーツを選択する前にダイアログボックス上で確認したり、印刷前に画面上で印刷イメージを確認する。

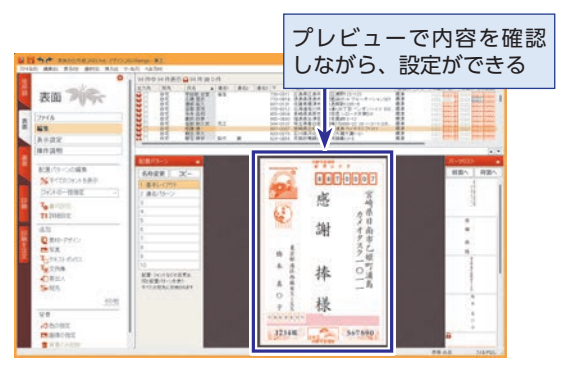

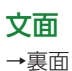

#### 余白

用紙の周りの何も印刷しない部分のこと。プリンターの印 刷可能領域よりも外側の部分は印刷できないので、自動的 に余白となる。「ふちなし印刷」可能なプリンターでは、余白 をなくすことができる。

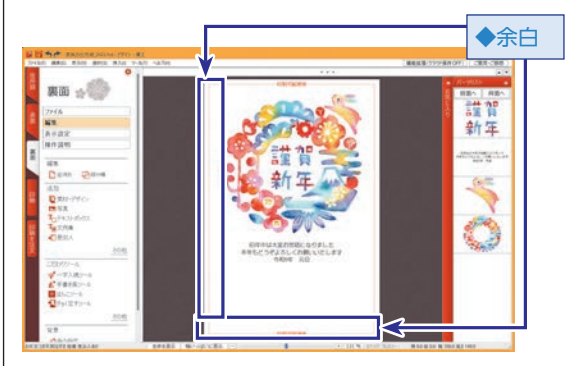

# 連名

複数の人を宛先として併記すること。宛先の[連名]欄で設定できる。同じ姓の場合、一人目だけを印刷、またはすべてを印刷のいずれかを選択できる。

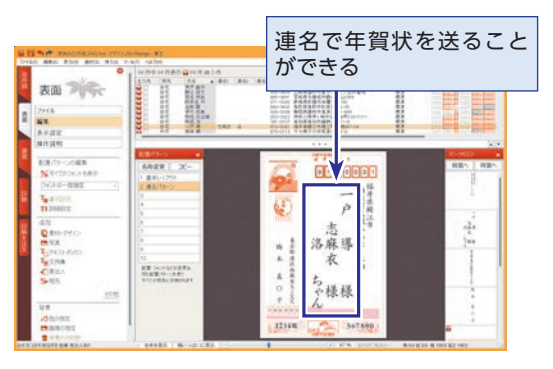

#### 困ったときは編

# プリンターのメンテナンスをする

インクジェットプリンターで、年賀状印刷のようにまとめて印刷をしていると、「かすれ」や「色ムラ」、印字位置のずれが生 じることがあります。こうした不具合はほとんどの場合、プリンタードライバーに付属するユーティリティプログラムで改 善することができます。ここでは、キヤノン製のインクジェットプリンターを例にその方法を紹介します。

# 🐟 印刷のかすれを解消する

かすれや色ムラは、インクジェットプリンターのインク噴き出し口(ノズル)の詰まりが 原因です。ホコリや温度、湿度の影響などでプリンターを長期間使用しなかったり、長 時間電源を入れっぱなしにしている場合などに発生します。

# プリンターの一覧を開きます。

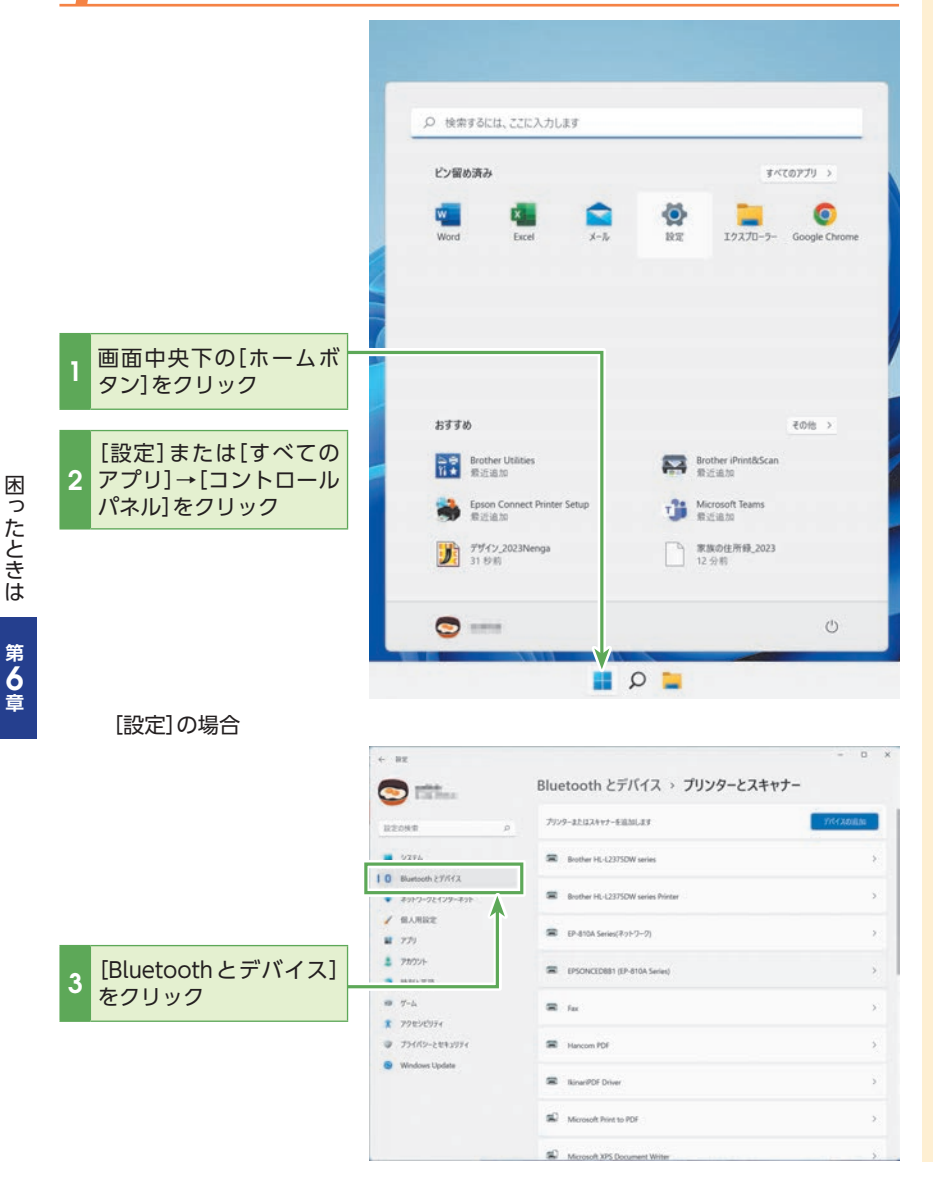

# רא

Windows11で[設定] メニューが 表示されない場合は、Windows キーとRキーを押して[ファイル 名を指定して実行] パネルを出 し、[名前]に[control]と入力し [OK]をクリックします。[コント ロールパネル] が現れますので [ハードウェアとサウンド] →[デ バイスとプリンターの表示]をク リックし、プリンターの一覧を 開きます。

#### 

Windows 10で[設定] メニュー が表示されない場合は、[スター ト] – [Windowsシステムツー ル] – [コントロールパネル]を クリックして設定してくださ い。

#### 

Windows 8.1の場合は、デス クトップ画面左下の[スタート] を右クリックして、[コントロー ルパネル] – [デバイスとプリン ター]を選択してください。

#### 困ったときは編

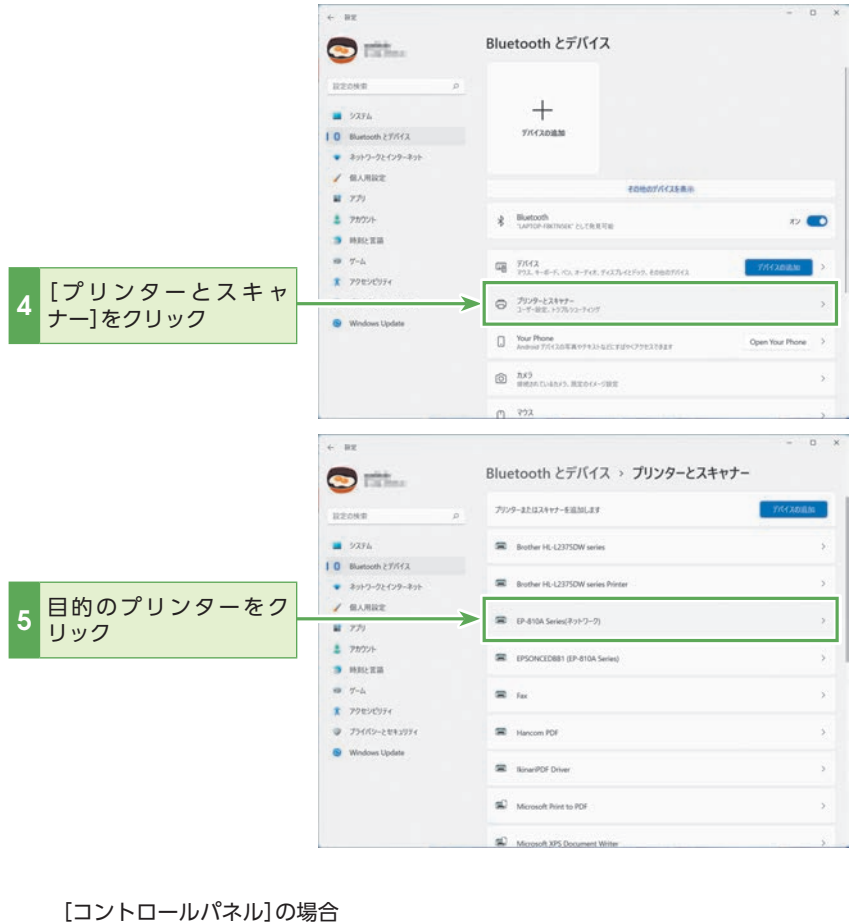

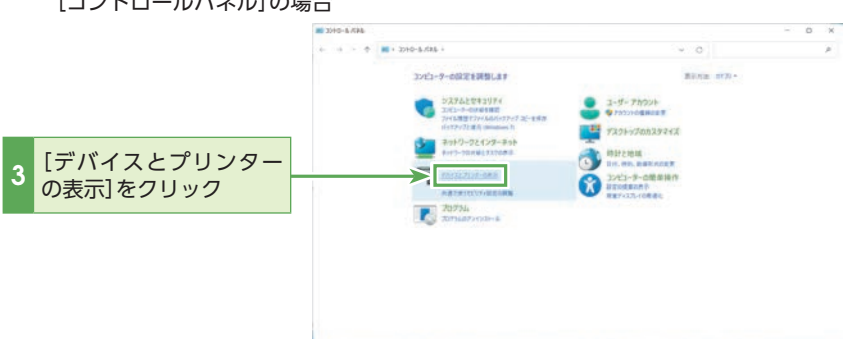

# **()** ヒント

Windows 10のバージョンに よっては、[プリンターとスキャ ナー]をクリックしてください。

# 2 目的のプリンターを選択して、右クリックメニューの[印刷設定]を選択します。

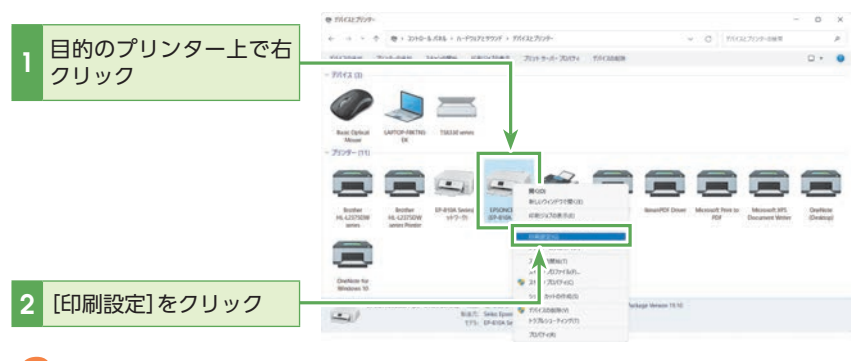

# **了** [ユーティリティ]タブを選択します。

|                | 🖶 EPSONCEDBB1 (EP-B10A Series) 印刷股定                                                                                                    |
|----------------|----------------------------------------------------------------------------------------------------|
|                | 基本設定 ページ設1 ユーティリティー<br>わ気に入り 現在の設定 ダ 現在の設定を登録                                                                                                    |
| 1 [ユーティリティ]タブを | プロト設定<br>ひ。田崎神道#「本:高山                                                                                                    |
| · クリック         | ◎<br>●<br>●<br>●<br>●<br>●<br>●<br>●<br>●<br>●<br>●<br>●<br>●<br>●<br>●<br>●<br>●<br>●<br>●<br>●                                                                                                    |
|                | ガラー カラー      ジー     ガラー     ジー     ガラー     ジー     ジー |
|                | ◎ 色補正 ●自動 ○ユーザー設定 設定                                                                                                    |
|                | 給紙段定<br>給紙方法 自動給紙選択 >                                                                                                    |
|                | 用紙サイズ A4 210 x 297 mm 🗸                                                                                                    |
|                | □ フチなし はみ出し量設定                                                                                                    |
|                | インク残量<br>動作音低減モード 本体設定に従う >                                                                                                    |
|                | □印刷ガレビューを表示                                                                                                    |
|                | BK LC M C Y LM 消耗品購入のご案内                                                                                                    |

# **4** [クリーニング]を選択します。

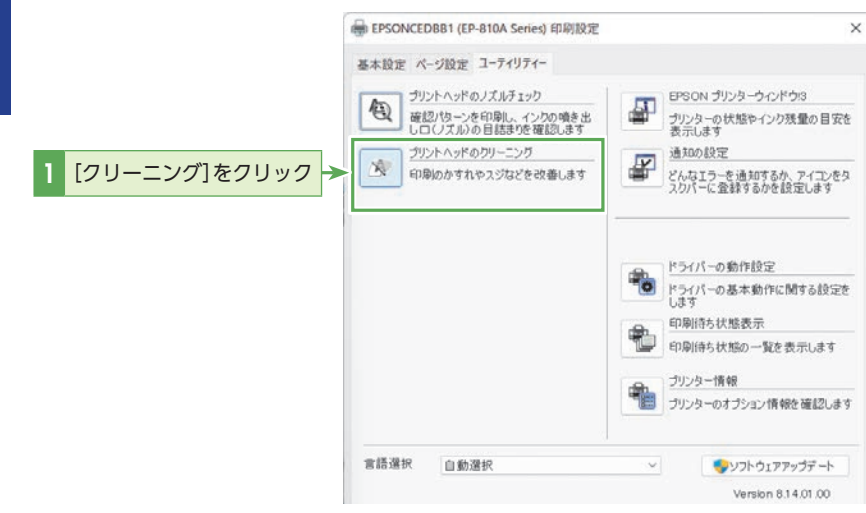

# 【】注意

#### プリンターの機種によって画 面が違う

[ユーティリティ]画面はお使い になるプリンターのメーカーや 機種によって異なります。プリ ンター付属の取扱説明書をご覧 になり、操作方法をご確認くだ さい。

ご不明な点はお手数ですがご使 用のプリンターのメーカーの お問合せ先までお問合せくだ さい。

# 5 クリーニングを実行します。

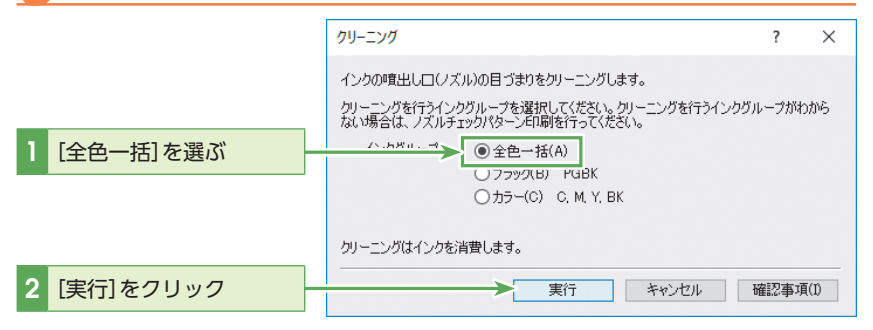

# **」**噴き出し口が詰まっていないかどうか確認します。

インクの噴き出し口(ノズル)が詰まっていないかどうか、チェックパターンを 印刷して確認します。プリンターのプロパティのユーティリティ画面で[ノズル チェックパターン印刷]を選択します。

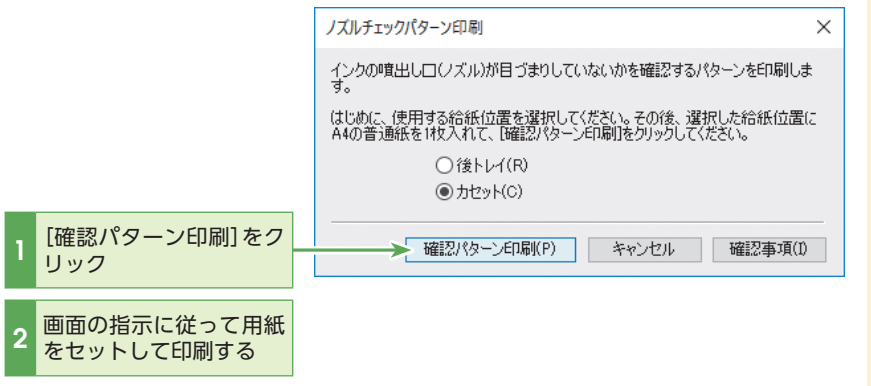

# アレント フリーニングしてもまだ詰まっている

1回のクリーニングで詰まりが 解消できない場合もあります。 再度、クリーニングしてくださ い。クリーニングを何度か繰り 返しても解消できないときは、 強力クリーニングを試してみて ください。

# 🚸 プリントヘッドの位置を調整する

印刷を続けるうちに印刷位置がずれてきたり、色ムラが出ることがあります。その場合 はプリンターのヘッド(印字部分)の位置がずれてしまった可能性があります。ユーティ リティプログラムで調整することができます。

# [ヘッド位置調整]を選択します。

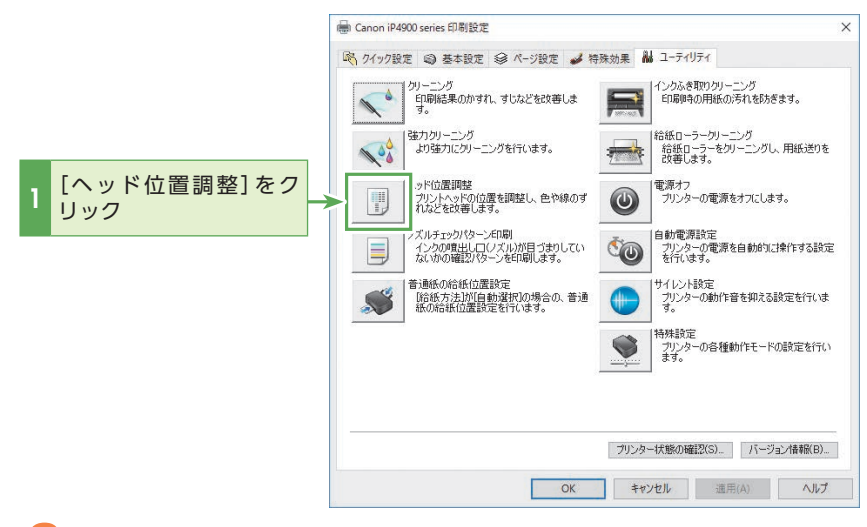

# 🔓 ヘッド位置の調整を行ないます。

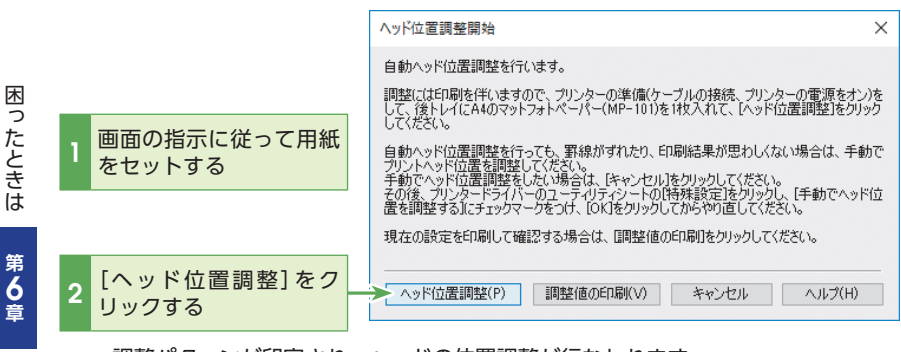

#### 調整パターンが印字され、ヘッドの位置調整が行なわれます。 終了するとユーティリティ画面に戻りますので、[OK]をクリックしてプリンター のプロパティを閉じます。

# 〕注意

クリーニングやヘッド位置調 整はインクを消費する クリーニングでは、インクを勢 いよく噴出してノズルの詰まり を解消します。ヘッド位置調 整でも印刷動作が行なわれるた め、いずれもインクを消費しま す。これらのメンテナンスを頻 繁に行なうと、インクの減りが 早くなりますのでご注意くださ い。

# 索引

# アルファベット

| CD-R                   |       | ••••• | 191,  | 203 |
|------------------------|-------|-------|-------|-----|
| CSVファイル・・・・・           | 143,  | 144,  | 149,  | 150 |
| Excelのデータの読み込み         |       | ••••• | ••••• | 139 |
| $QR \sqsupset - ec{k}$ | ••••• | ••••• | ••••• | 216 |
| USBメモリー・・・・・           |       | ••••• | 191,  | 203 |

# ア

| あいうえお順(五十音順)に並べ替え     |               | 127 |
|-----------------------|---------------|-----|
| あかさたな別で表示             | 173,          | 205 |
| 宛先                    | •••••         | 216 |
| 宛先ごとに異なる文章(コメント)を印刷する | •••••         | 68  |
| 宛先の絞り込み               | 1 <b>72</b> , | 175 |
| 宛先の追加                 | 122,          | 126 |
| 宛先の編集                 | 151,          | 155 |
| 宛名面                   | •••••         | 216 |
| アンインストール              | 1 <b>9</b> 8, | 200 |

# イ

| 一字入魂ツール・・・・・          | 82  |
|-----------------------|-----|
| 一覧表印刷                 | 216 |
| 一覧表の表示項目              | 158 |
| 一覧表の編集                | 158 |
| 一括編集                  | 137 |
| イラスト・・・・・             | 40  |
| 印刷                    | 49  |
| 印刷位置の調整               | 224 |
| 印刷可能領域                | 216 |
| 印刷関連のよくあるお問合せ         | 209 |
| 印刷したい宛先の選択······· 63, | 172 |
| インストール                | 198 |

# ゥ

| 上揃え   | 45  |
|-------|-----|
| 裏面    | 216 |
| 上書き保存 | 48  |

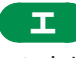

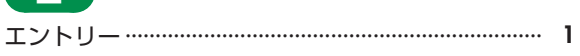

| 表面    | 26, 71, | 216 |
|-------|---------|-----|
| 音声ガイド | •••••   | 73  |

# カ

| 外字                              | 206,   | 216 |
|---------------------------------|--------|-----|
| 回転                              | •••••  | 101 |
| 拡大                              | •••••  | 99  |
| 重なり順を変える                        | •••••  | 47  |
| カスタム・インストール                     | •••••  | 14  |
| 画像の形式 ······· <b>98</b> ,       | , 100, | 103 |
| 画像の選択                           | · 42,  | 105 |
| 画像ファイルとして保存                     | •••••  | 48  |
| 画像編集                            | •••••  | 106 |
| 型抜きツール                          | •••••  | 112 |
| かんたん切り抜きツール                     | •••••  | 109 |
| かんたん写真フィルタ・・・・・・・・・・・・・・・・・・・・・ | •••••  | 108 |
| 簡単操作ナビ                          | 213, 1 | 217 |
| かんたんメニュー・・・・・                   |        | 217 |

# +

| 起動    | ••••• | 18  |
|-------|-------|-----|
| 勤務先住所 | 126,  | 134 |

| 2      |     |
|--------|-----|
| クラウド保存 | 194 |

# ケ

| 敬称 | 23, | 123 |
|----|-----|-----|
|    |     |     |

# F

| 五十音順          | 127 |
|---------------|-----|
| コラージュ         | 102 |
| ころころスタンプ・・・・・ | 116 |
| コントラスト        | 217 |
| コンビニプリント・・・・  | 53  |

# サ

| 47, 137, 155, 160, 196, | 199                     |
|-------------------------|-------------------------|
|                         | 19                      |
|                         | 153                     |
|                         | 90                      |
|                         | 134                     |
|                         | 47, 137, 155, 160, 196, |

索引

| 差出人情報の登録 | 19  |
|----------|-----|
| 差出人の切り替え | 137 |
| 算用数字     | 29  |

# シ

| 自宅住所        | 122           |
|-------------|---------------|
| 下揃え         | 45            |
| 絞り込み条件の編集   | 177           |
| 絞り込み条件の保存   | 175, 176      |
| 写真          |               |
| 写真の移動       |               |
| 写真のサイズ調整    |               |
| 住所録         | 71, 120, 217  |
| 住所録(データ)の復旧 | 191           |
| 住所録・デザインの保存 |               |
| 住所録の管理      | 121           |
| 住所録の互換性     | 121, 144      |
| 住所録の修正・編集   | 151, 158      |
| 住所録の選択      |               |
| 住所録の読み込み    | 138, 144, 161 |
| 終了          |               |
| 縮小          |               |
| 条件検索        | 175, 217      |
| 書式設定        | 45, 217       |
| 書式の変更       | 32, 45        |
| シリアル番号      | 3, 16, 200    |
| 新規作成        |               |

| スリムフィルタ・・・・・ | 106 |
|--------------|-----|

### セ

| 姓名辞書  | 23    | , 12  | 22, | 2  | 17 |
|-------|-------|-------|-----|----|----|
| 製品の登録 | ••••• | ••••• | 3   | 3, | 15 |
| 前面へ   |       |       |     |    | 47 |

# ソ

| 操作ガイド         | 218 |
|---------------|-----|
| [操作手順]バー      | 71  |
| 送受信記録         | 168 |
| 装飾スタンプ・手書きペン  | 116 |
| 送信情報          | 218 |
| ソースネクストID     | 15  |
| ソースネクストアップデート | 14  |
| 素材の移動         | 76  |

| 素材パレッ | ト | <br>41. | 75. | 96. | 218 |
|-------|---|---------|-----|-----|-----|
|       |   | •••,    | ,   | ,   |     |

# 9

| ダウンロード         | ••••• | 12  |
|----------------|-------|-----|
| 他社はがき作成ソフトの住所録 | 144,  | 148 |
| 試し刷り           | ••••• | 60  |

# チ

| 中央揃え          | 45,   | 81 |
|---------------|-------|----|
| チョイ足すツール・・・・・ | ••••• | 88 |

# テ

| データの移行            | 203   |
|-------------------|-------|
| 手書き風ツール           | ·· 84 |
| テキストボックス(テキストの挿入) | ·· 79 |
| デザイン 41           | , 218 |
| デザインの名前を付けて保存 4   | 8, 95 |
| デザイン(データ)のバックアップ  | 191   |
| デジカメ写真            | 105   |
| テンプレート ····· 96   | , 188 |
| 電話番号              | . 124 |

# •

| ドライブ | <u>)</u> , | 1 | 4 |
|------|------------|---|---|
|------|------------|---|---|

# 「 ナ

| 並び替え | <br>125, | 127 |
|------|----------|-----|
|      |          |     |

# ネ

ネットプリント(年賀状サービス)…………………………51

# Л

| バージョン          | 205           |
|----------------|---------------|
| パーツ            | ····· 40, 218 |
| パーツ(素材)の移動     |               |
| パーツの重なり順を変える   | 47            |
| パーツのサイズ変更・・・・・ |               |
| パーツの選択解除       | 47            |
| パーツ(素材)の追加     | ······ 75, 79 |
| パーツリスト         | 31, 218       |
| パーツを削除         | 47            |
| パーツを前の状態に戻す    | 47            |
| 背景             | ····· 40, 218 |
| 配置パターン         | 30, 35, 218   |
| 背面へ            | 47            |
|                |               |

| パソコンの買い替え | ••••• | 203 |
|-----------|-------|-----|
| バックアップ    | 191,  | 194 |
| はんこツール    |       | 86  |

# ۲

| ビジュアルヒストリー      | 133 |
|-----------------|-----|
| 左寄せ             | 81  |
| ひと言(パーソナルメッセージ) | 68  |

# 7

| フィルターーーーーーーーーーーーーーーーーーーーーーーーーーーーーーーーーーーー | 107  |
|------------------------------------------|------|
| 封筒                                       | 188  |
| フォント 181,200                             | ,207 |
| フォントのインストール・・・・・                         | 206  |
| フォントの変更                                  | 31   |
| ふちなし印刷                                   | 219  |
| 物体消去ツール・・・・・                             | 110  |
| フリガナ                                     | 123  |
| プリンターのメンテナンス                             | 220  |
| プリンター用紙設定の確認                             | 61   |
| フレーム                                     | 219  |
| プレビュー ····· 72,                          | 219  |
| 文章 (テキストボックス) の追加                        | 79   |
| 文面                                       | 219  |
| 分類                                       | 177  |
| 文例                                       | 43   |
| 文例集                                      | 43   |

# ~

| ペタット ラベル印刷 2 | <u>)</u> | 182 |
|--------------|----------|-----|

# 木

| 法人専用の郵便番号を調べる | 1  | 28 |
|---------------|----|----|
| 保存            | 8, | 69 |
| 保存した条件        | 1  | 75 |

| Ξ |
|---|
|   |

| 右寄せ | 81 |
|-----|----|

# ×

| メールアドレス・・・・・   | 22    | , 33 |
|----------------|-------|------|
| 目詰まり(ノズルの詰まり)  |       | 220  |
| メニューウィンドウ・・・・・ | ••••• | 71   |

# マ字色の変更 32 喪中欠礼 132 元に戻す 32,47,71

# ヤ

| 役職名 | 26, | 30 |
|-----|-----|----|

# ユ

| ユーザーアカウント制御    | 13  |  |
|----------------|-----|--|
| 郵便番号位置の調整      | 209 |  |
| 郵便番号から住所を検索・入力 |     |  |
|                | 152 |  |
| 郵便番号検索         | 124 |  |

# Ξ

| 用紙レイアウト選択  | 28,   | 188   |
|------------|-------|-------|
| 横書き        | 28    | 8, 81 |
| 余白         | ••••• | 219   |
| 読み込める画像の形式 | 98,   | 100   |

# ラ

| ラベルシール | <br>182 |
|--------|---------|
|        |         |

# IJ

| 両面印刷 | <br>49 |
|------|--------|

### 

索引

#### 筆王製品サポートについて

筆王に関するお知らせ、Q&A、アップデートプログラムの情報を以下のホームページ で随時公開しています。 https://rd.snxt.jp/89643

11(1ps.//10.511xt.jp/896

#### ∎動画でのサポート

◆解説ムービー すぐ作れる「筆王」 基本的な使い方を動画で案内しています。初めて筆王を使う方におすすめです。 http://rd.snxt.jp/05365

◆簡単操作ナビ 便利な使い方を機能単位で動画で案内しています。 http://rd.snxt.jp/17625

#### ∎お問合せ

上記サービスをご利用いただいても解決できない場合、お問合せください。 営業時間内での迅速な対応を心掛け、丁寧にご説明します。 ◆メール受付:年中無休 24時間

サポートページでQ&Aをご覧いただき、解決しない場合は各Q&A下部の「問い合わせる」ボタンよりお問合せください

https://rd.snxt.jp/67543

#### ■周辺機器を含めたトータルサポート(有償)

ソースネクストでは、提携会社による有償サポートもご提供しています。 「筆王」の詳細な操作方法や、プリンターの設定、印刷方法などのご質問は有償サポー トをご利用ください。

#### https://rd.snxt.jp/75328

#### 超図解 筆王 Ver.27 公式ガイドブック

2022年9月5日 初版第1刷 発行

著者 超図解シリーズ編集部

発行所ソースネクスト株式会社<br/>〒105-7133<br/>東京都港区東新橋1-5-2 汐留シティセンター33階印刷・製本株式会社新進商会

#### © SOURCENEXT CORPORATION ※無断転載・複写を禁じます ※乱丁本・落丁本はお取り替えいたします Printed in Japan

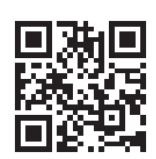

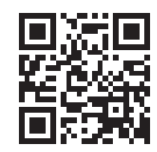

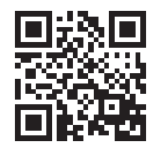

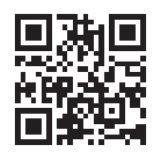